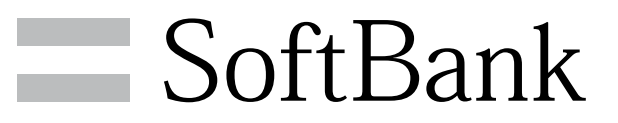

003P 取扱説明書

# 本書について

| 本書について                                 | . 3 |
|----------------------------------------|-----|
| +===================================== | ••• |

# ご利用にあたって

| 各部の名称とはたらき       | 6  |
|------------------|----|
| USIMカードについて      | 7  |
| SDカードについて        | 9  |
| 電池パックを取り付ける/取り外す | 12 |
| 充電する             |    |
| 電源を入れる/切る        | 15 |
| タッチパネルの使いかた      | 16 |
| 初期設定について         | 16 |

# 基礎知識/基本操作

| 基本的な操作のしくみ         | .20 |
|--------------------|-----|
| アプリケーションについて       | .21 |
| 電話番号について           | .25 |
| マナーについて            | 25  |
| 文字を入力する            | 26  |
| Googleアカウントを利用する   | 33  |
| Android マーケット™について | .34 |
| 暗証番号について           | .35 |
| PINコードについて         | 36  |
| 画面をロックする           | .37 |
| ソフトウェアの更新について      | 38  |

# 画面

| ホーム画面のしくみ           | 40 |
|---------------------|----|
| ステータスバーについて         | 41 |
| 通知パネルを利用する          | 42 |
| ホーム画面をアレンジする        | 43 |
| アプリケーション一覧画面をアレンジする | 47 |

### 電話/電話帳

| 電話をかける/受ける       | 50 |
|------------------|----|
| 電話帳/通話履歴から電話をかける | 53 |
| オプションサービス        | 54 |
| 電話帳を利用する         | 59 |
| 電話帳をインポートする      | 61 |
| 電話帳をバックアップする     | 62 |

# メール/ブラウザ

| メールの種類について             | 66 |
|------------------------|----|
| フォルダモード/チャットモードについて    | 66 |
| S!メール/SMSを送信する         | 67 |
| S!メールでデコレメールを送信する      | 69 |
| S!メール/SMSを受信/返信する      | 70 |
| S!メール/SMSを管理する         | 72 |
| S!メール/SMS作成時の操作        | 75 |
| S!メール/SMS設定            | 77 |
| Gmail (メール)を作成/送信する    | 79 |
| 受信したGmail(メール)を確認する    | 80 |
| 保存されているGmail(メール)を管理する | 81 |
| インターネットメールに関する設定       |    |
| インターネットメールを作成/送信する     |    |
| 受信したインターネットメールを確認する    | 86 |

# 003P 取扱説明書 目次

| インターネットメールを管理する |    |
|-----------------|----|
| インターネットを利用する    | 88 |

# カメラ

| 静止画/動画を撮影する      | . 92 |
|------------------|------|
| さまざまな方法で撮影する     | .94  |
| QRコード/バーコードを読み取る | .96  |
| 絵文字を作成する         | .97  |

# 音楽/静止画/動画

| 音楽/動画を利用する    | 100 |
|---------------|-----|
| 音楽/動画リストを利用する | 103 |
| お気に入りを利用する    | 104 |
| 音楽を聴く         | 106 |
| 静止画/動画を見る     | 108 |

### ワンセグ

| ワンセグを視聴する      | .112  |
|----------------|-------|
| 番組を録画/再生する     | . 115 |
| 指定した時刻に視聴/録画する | . 117 |

# 便利な機能

| 緊急地震速報を利用する             |     |
|-------------------------|-----|
| ブックを利用する                | 121 |
| 本棚を利用する(ブック)            | 123 |
| 書庫を利用する(ブック)            | 125 |
| ブックを探す                  | 126 |
| SDカード保存・読み込みアプリを利用する    | 128 |
| Googleマップを利用する          |     |
| ナビを利用する                 |     |
| 付近の便利な情報を取得する(プレイス)     |     |
| 友人の位置/状況を確認する(Latitude) | 134 |
| Googleトークを利用する          |     |
| Google検索を利用する           | 136 |
| 音声で情報を検索する(音声検索)        | 137 |
| 電卓で計算をする                | 137 |
| カレンダーを利用する              | 138 |
| 時計を利用する                 |     |
| Twitterを利用する            | 140 |
| ニュースや天気を確認する            | 141 |
| YouTubeを利用する            | 141 |
| メモ帳として利用する              | 142 |
| パソコン用ファイルを利用する          | 142 |
| Future Plusを利用する        | 143 |
| エコナビを利用する               | 151 |
| プリプリまろんLite for P       | 153 |

# 接続

| パソコンとUSBで接続する     | 156 |
|-------------------|-----|
| Wi-Fiで接続する        | 157 |
| Bluetooth®機能を利用する | 159 |
| 赤外線でデータをやりとりする    | 161 |

# 海外でのご利用

| 海外でご利用になる前に | 166 |
|-------------|-----|
| 海外で電話をかける   | 168 |

# 端末設定

| 無線とネットワークの設定    | 170 |
|-----------------|-----|
| 通話設定            | 171 |
| 音の設定            | 173 |
| 表示設定            |     |
| 現在地情報とセキュリティの設定 | 175 |
| アプリケーション設定      | 176 |
| アカウントと同期の設定     | 177 |
| プライバシーの設定       | 178 |
| ストレージの設定        | 178 |
| 言語とキーボードの設定     | 179 |
| 音声入出力の設定        | 181 |
| ユーザー補助の設定       | 182 |
| 日付と時刻の設定        | 183 |
| 端末情報            |     |
|                 |     |

# 資料

| トラブルシューティング | 186 |
|-------------|-----|
| 仕様          | 187 |
| 保証とアフターサービス | 188 |
| お問い合わせ先一覧   | 189 |

# 本書について

本製品をお買い上げいただき、まことにありがとうございます。

### 本製品をお使いになる前に

「クイックスタート」、「お願いとご注意」をご覧になり、正しく お取り扱いください。 ご契約の内容により、ご利用になれるサービスが限定されます。

### 記載内容について

この本書は、基本的にお買い上げ時の状態での操作方法を説明しています。

また、特にことわりがない限りホーム画面からの操作を中心に説明 しています。操作説明は省略している場合があります。

# ディスプレイ表示、ボタン表示について

この本書で記載しているディスプレイ表示は、実際の表示と異なる 場合があります。本書で記載しているボタン表示は、説明用に簡略 化しているため実際の表示とは異なります。

### その他の表記について

この本書では、本製品のことを「本機」と表記しています。 「microSD™/microSDHC™カード」は「SDカード」と表記してい ます。 3

# ご利用にあたって

| 各部の名称とはたらき       | .6  |
|------------------|-----|
| USIMカードについて      | . 7 |
| SDカードについて        | 9   |
| 電池パックを取り付ける/取り外す | 12  |
| 充電する1            | 14  |
| 電源を入れる/切る1       | 15  |
| タッチパネルの使いかた1     | 16  |
| 初期設定について1        | 16  |

1-2-3-

4

5

-6 -7 -8

-9

Ì

₽₽₽₽

. 7

# 各部の名称とはたらき

| 本体につい               | T                                                                      |
|---------------------|------------------------------------------------------------------------|
|                     | -0                                                                     |
| 名称                  | 説明                                                                     |
| 1 光センサー<br>/近接センサー  | 光センサー:周囲の明るさを検知するセン<br>サーです。<br>近接センサー:通話中にタッチパネルの誤動<br>作を防ぐためのセンサーです。 |
| 2 受話口               | 相手の声がここから聞こえます。                                                        |
| 3 ディスプレ<br>イ        | 本機のディスプレイはタッチパネルです。指<br>で直接触れて操作できます。                                  |
| <b>4</b> 外部接続端<br>子 | 付属のmicroUSBケーブルを接続したり、ステ<br>レオイヤホンマイクを接続したりします。                        |
| 5 着信/充電<br>ランプ      | 電話やメールの着信時などに点滅します。<br>また、充電中に点灯します。                                   |

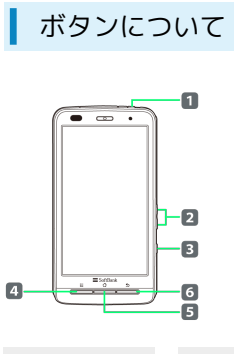

| <b></b> 古 小                                                    | 説明                                                                                              |
|----------------------------------------------------------------|-------------------------------------------------------------------------------------------------|
| 1 電源ボタン<br>( <u>し</u> )                                        | 画面を消灯/点灯します。<br>長押しで電源を入れます。電源が入っている<br>ときは、長押しでマナーモード、電波offモー<br>ドの設定/解除の操作や、電源を切ることが<br>できます。 |
| 2 音量大                                                          |                                                                                                 |
| /小ボタン                                                          | 音量を調節します。                                                                                       |
| ( 🛛 🖊 🚺 )                                                      |                                                                                                 |
| 3 検索ボタン                                                        | クイック検索ボックスを起動します。                                                                               |
| (@)                                                            | 長押しで音声検索を起動します。                                                                                 |
| <b>4</b> X=-                                                   |                                                                                                 |
|                                                                |                                                                                                 |
| ボタン                                                            | メニュー画面が表示されます。                                                                                  |
| ボタン<br>( )                                                     | メニュー画面が表示されます。                                                                                  |
| ボタン<br>()<br>5 ホー                                              | メニュー画面が表示されます。<br>                                                                              |
| ボタン<br>( <u> </u>                                              | メニュー画面が表示されます。<br>ホーム画面が表示されます。<br>長押しで最近使用したアプリケーションを表                                         |
| ボタン<br>( <u>Ⅲ</u> )<br>5 ホー<br>ムボタン<br>( <u>Δ</u> )            | メニュー画面が表示されます。<br>ホーム画面が表示されます。<br>長押しで最近使用したアプリケーションを表<br>示します。                                |
| ボタン<br>( <u>三</u> )<br>5 ホー<br>ムボタン<br>( <u>ひ</u> )<br>6 戻るボタン | メニュー画面が表示されます。<br>ホーム画面が表示されます。<br>長押しで最近使用したアプリケーションを表示します。                                    |

| 名称                     | 説明                                        |
|------------------------|-------------------------------------------|
| <b>1</b> ワンセグ用<br>アンテナ | ワンセグを視聴するときに伸ばします。                        |
| 2 カメラ                  | 静止画や動画の撮影を行います。                           |
| 3 スピーカー                | 着信音や音楽の再生音、ハンズフリー通話時<br>に相手の声が聞こえます。      |
| 4 電池カバー                | 電池カバーを開けて電池パックやUSIMカード<br>の取り付け/取り外しをします。 |
| 5 送話口                  | 自分の声をここから送ります。録音するとき<br>はマイクになります。        |
| 6 フラッシュ                | カメラ撮影時に点灯します。                             |
| <b>7</b> GPSアンテ<br>ナ   | GPS機能を利用する際のアンテナです。<br>本体に内蔵されています。       |
| 8 赤外線ポー<br>ト           | 赤外線通信に使用します。                              |
| 9 内蔵アンテ<br>ナ部分         | 通話やデータ通信用のアンテナです。<br>本体に内蔵されています。         |

# USIMカードについて

USIMカードは、お客様の電話番号や情報などが記憶されたICカードです。

### USIMカードのお取り扱い

- ・他社製品のICカードリーダーなどにUSIMカードを挿入し故障した 場合は、お客様ご自身の責任となり当社は責任を負いかねますの であらかじめご注意ください。
- ・IC部分はいつもきれいな状態でご使用ください。
- ・お手入れは乾いた柔らかい布などで拭いてください。
- ・USIMカードにラベルなどを貼り付けないでください。故障の原因 となります。
- ・USIMカードのお取り扱いについては、USIMカードに付属してい る説明書を参照してください。
- ・USIMカードの所有権は当社に帰属します。
- ・紛失・破損によるUSIMカードの再発行は有償となります。
- ・解約の際は、USIMカードを当社にご返却ください。
- ・お客様からご返却いただいたUSIMカードは、環境保全のためリサ イクルされます。
- ・USIMカードの仕様、性能は予告なしに変更する可能性がありま す。ご了承ください。
- ・お客様ご自身でUSIMカードに登録された情報内容は、控えをとっ ておかれることをおすすめします。登録された情報内容が消失し た場合の損害につきましては、当社は責任を負いかねますのであ らかじめご了承ください。
- ・USIMカードやソフトバンク携帯電話(USIMカード挿入済み)を 盗難・紛失された場合は、必ず緊急利用停止の手続きを行ってく ださい。詳しくは、お問い合わせ先までご連絡ください。
- ・USIMカードの取り付け/取り外しは、必ず電源を切った状態で 行ってください。

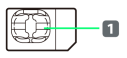

1 IC部分

# USIMカードを取り付ける

### 1

電池カバーを取り外す

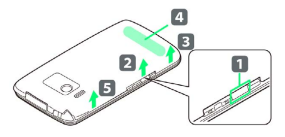

・音量ボタンと検索ボタンの間のくぼみ(1))に指先をかけて、
 電池カバーを2の方向に持ち上げたあと、3の方向へ4の
 部分が外れるまで持ち上げ、5の方向へ持ち上げて取り外します。

# 2

電池パックを取り外す

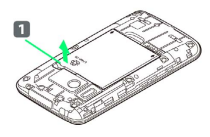

・電池パックの突起( **11** )を利用して、矢印の方向に持ち上げま す。

# 3

トレイを引き出す

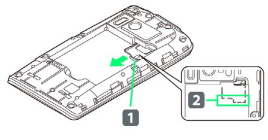

・ツメ(1)の部分を引いて、トレイを2のラインまで引き出してください。

# 4

USIMカードをトレイにのせる

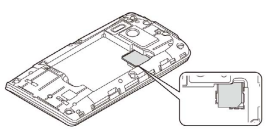

・金色のIC部分を下にしてUSIMカードをトレイにのせてください。

### 5

トレイを奥に押し込む

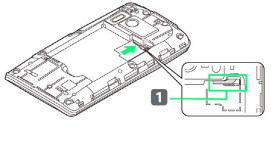

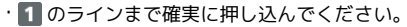

ご利用にあたっ

M

### 電池パックを取り付ける

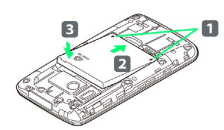

・矢印(1)面を上にして、本体と電池パックのツメ側を確実に
 合わせ、2の方向に押しつけながら、3の方向に押し込んでください。

### 7

電池カバーを取り付ける

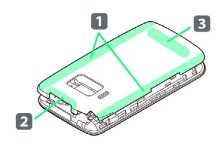

- ・電池カバーの向きを確認して本体に合わせるように装着したあと、本体両側(1の部分)をしっかりと押し、上部(2の部分)と下部(3の部分)をしっかりと押して取り付けてください。
- ・本体と電池カバーの間にすき間がないことを確認してください。

USIMカードを取り外す

### 1

電池カバーを取り外す

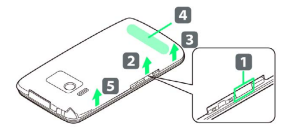

・音量ボタンと検索ボタンの間のくぼみ(1))に指先をかけて、
 電池カバーを2の方向に持ち上げたあと、3の方向へ4の
 部分が外れるまで持ち上げ、5の方向へ持ち上げて取り外します。

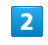

電池パックを取り外す

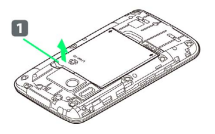

・電池パックの突起(1)を利用して、矢印の方向に持ち上げます。

# 3

トレイを引き出す

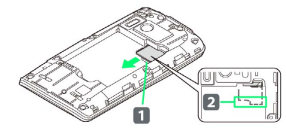

・ツメ (1)の部分を引いて、トレイを2のラインまで引き出してください。

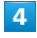

USIMカードを取り外す

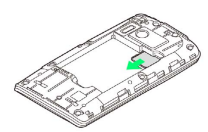

5

トレイを奥に押し込む

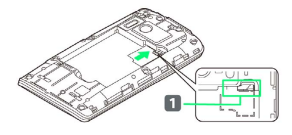

・1 のラインまで確実に押し込んでください。

### 電池パックを取り付ける

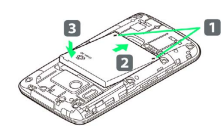

・矢印(1)面を上にして、本体と電池パックのツメ側を確実に 合わせ、2の方向に押しつけながら、3の方向に押し込んでく ださい。

### 7

電池カバーを取り付ける

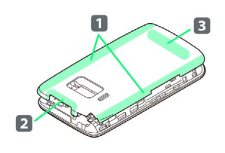

- ・電池カバーの向きを確認して本体に合わせるように装着したあと、本体両側(1の部分)をしっかりと押し、上部(2の部分)と下部(3の部分)をしっかりと押して取り付けてください。
- ・本体と電池カバーの間にすき間がないことを確認してください。

### トレイが外れたときは

### 1

トレイを取り付ける

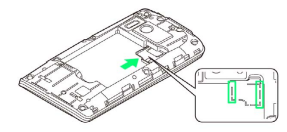

 ・トレイを電池面のラインに合わせてからまっすぐ押し込んでくだ さい。 本機は32GBまでのSDカードに対応しています(2011年6月現 在)。

### SDカードを取り付ける

必ず電源を切った状態で行ってください。

### 1

電池カバーを取り外す

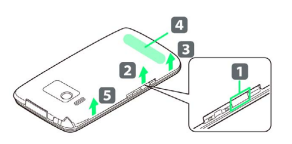

・音量ボタンと検索ボタンの間のくぼみ(1))に指先をかけて、 電池カバーを2の方向に持ち上げたあと、3の方向へ4の 部分が外れるまで持ち上げ、5の方向へ持ち上げて取り外しま す。

# 2

電池パックを取り外す

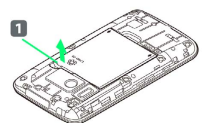

・電池パックの突起(1))を利用して、矢印の方向に持ち上げます。

# 3

SDカードを取り付ける

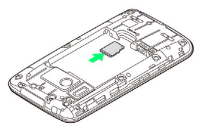

- ・端子面を下にして、SDカードをゆっくりと水平に奥まで差し込み ます。
- ・「カチッ」と音がするまで確実に差し込んでください。
- ・SDカード以外は取り付けないでください。

### 4

電池パックを取り付ける

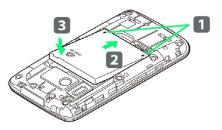

・矢印(1)面を上にして、本体と電池パックのツメ側を確実に 合わせ、2の方向に押しつけながら、3の方向に押し込んでく ださい。

9

電池カバーを取り付ける

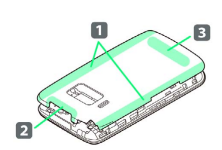

- ・電池カバーの向きを確認して本体に合わせるように装着したあと、本体両側(1の部分)をしっかりと押し、上部(2の部分)と下部(3の部分)をしっかりと押して取り付けてください。
- ・本体と電池カバーの間にすき間がないことを確認してください。

### SDカードを取り外す

必ずSDカードのマウントを解除したあと、本機の電源を切った状態 で行ってください。 マウントの解除については「ストレージの設定」の「SDカードのマ ウント解除」を参照してください。

1

電池カバーを取り外す

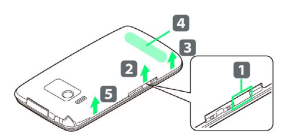

・音量ボタンと検索ボタンの間のくぼみ(1))に指先をかけて、 電池カバーを2の方向に持ち上げたあと、3の方向へ4の 部分が外れるまで持ち上げ、5の方向へ持ち上げて取り外しま す。

### 2

電池パックを取り外す

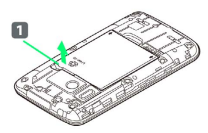

・電池パックの突起(1))を利用して、矢印の方向に持ち上げます。

### 3

SDカードを取り外す

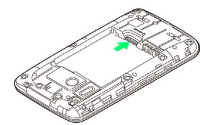

 SDカードを軽く押し込むと、SDカードが少し出ます。SDカードを まっすぐ引き出してください。

### 4

電池パックを取り付ける

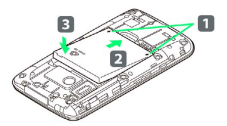

・矢印(1)面を上にして、本体と電池パックのツメ側を確実に
 合わせ、2の方向に押しつけながら、3の方向に押し込んでください。

#### 電池カバーを取り付ける

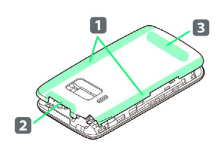

- ・電池カバーの向きを確認して本体に合わせるように装着したあと、本体両側(1の部分)をしっかりと押し、上部(2の部分)と下部(3の部分)をしっかりと押して取り付けてください。
- ・本体と電池カバーの間にすき間がないことを確認してください。

SDカードをフォーマットする

市販のSDカードをはじめてお使いになるときは、必ず本機でフォー マットしてください。

- ・フォーマットすると、SDカード内のデータがすべて消去されま す。ほかの機器で使用したSDカードをフォーマットするときは、 あらかじめよくご確認のうえ、操作してください。
- ・フォーマットは、充電しながら行うか、電池パックが十分に充電 された状態で行ってください。

### 1

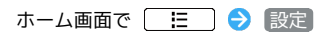

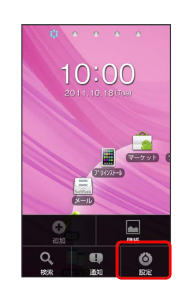

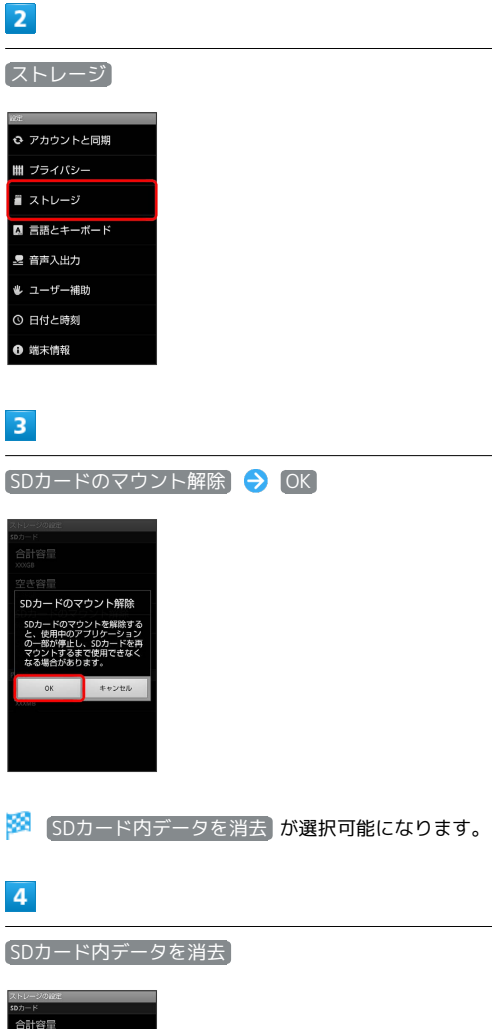

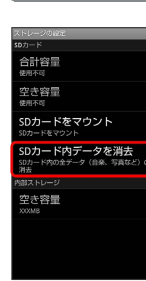

SDカード内データを消去

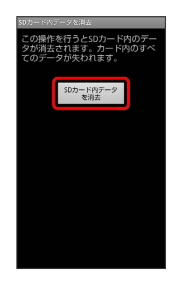

### 6

〔すべて消去〕

🏁 SDカード内のデータがすべて消去されます。

SDカード利用時のご注意

### 動作確認結果について

SDカードの製造メーカーや容量など、最新の動作確認情報については次のウェブページをご覧ください。また、掲載されているSDカード以外については、動作しない場合がありますのでご注意ください。

#### http://panasonic.jp/mobile/

なお、掲載されている情報は動作確認の結果であり、すべての動 作を保証するものではありませんので、あらかじめご了承くださ い。

### データについて

SDカードの登録内容は、事故や故障によって、消失または変化 してしまうことがあります。大切なデータは控えをとっておくこ とをおすすめします。なお、データが消失または変化した場合の 損害につきましては、当社では責任を負いかねますのであらかじ めご了承ください。

### データの読み出し中/書き込み中について

データの読み出し中や書き込み中は、絶対に本機の電源を切った り、電池パックを取り外したりしないでください。

### 電池残量について

電池残量が少ないとデータの読み込みや書き込みができない場合 があります。

# 電池パックを取り付ける/取り外す

必ず電源を切った状態で行ってください。

電池パックを取り付ける

# 1

電池カバーを取り外す

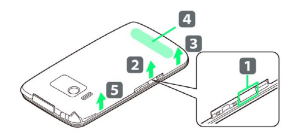

・音量ボタンと検索ボタンの間のくぼみ(1))に指先をかけて、 電池カバーを2の方向に持ち上げたあと、3の方向へ4の 部分が外れるまで持ち上げ、5の方向へ持ち上げて取り外しま す。

# 2

電池パックを取り付ける

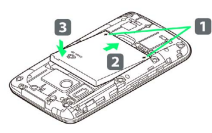

・矢印(1)面を上にして、本体と電池パックのツメ側を確実に
 合わせ、2の方向に押しつけながら、3の方向に押し込んでください。

### 3

電池カバーを取り付ける

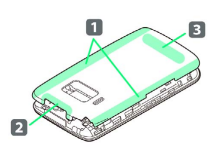

・電池カバーの向きを確認して本体に合わせるように装着したあと、本体両側(1の部分)をしっかりと押し、上部(2の部分)と下部(3の部分)をしっかりと押して取り付けてください。

・本体と電池カバーの間にすき間がないことを確認してください。

### 電池パックを取り外す

### 1

電池カバーを取り外す

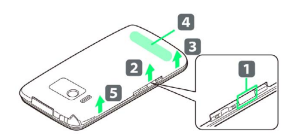

・音量ボタンと検索ボタンの間のくぼみ(1))に指先をかけて、 電池カバーを2の方向に持ち上げたあと、3の方向へ4の 部分が外れるまで持ち上げ、5の方向へ持ち上げて取り外しま す。

# 2

電池パックを取り外す

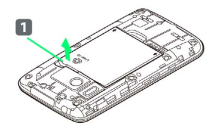

・電池パックの突起(1))を利用して、矢印の方向に持ち上げます。

# 3

電池カバーを取り付ける

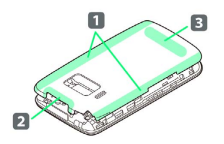

・電池カバーの向きを確認して本体に合わせるように装着したあ と、本体両側(1)の部分)をしっかりと押し、上部(2)の部 分)と下部(3)の部分)をしっかりと押して取り付けてください。

・本体と電池カバーの間にすき間がないことを確認してください。

### 電池パック利用時のご注意

### 保管について

電池パックを使い切った状態で、保管・放置しないでください。 お客様が登録・設定した内容が消失または変化したり、電池パッ クが使用できなくなることがあります。長期間保管・放置すると きは、半年に1回程度充電を行ってください。

### 膨れについて

電池パックの使用条件によって、寿命が近づくにつれて電池パッ クが膨れることがありますが、安全上問題ありません。

#### 交換について

電池パックは消耗品です。十分に充電しても使用できる時間が極端に短くなったら、交換時期です。新しい電池パックをお買い求めください。

### 汚れについて

電池パックや本機の端子が汚れたら、乾いたきれいな綿棒などで 清掃してください。そのままにしておくと、充電ができなくなる など接触不良の原因となります。

### リサイクルについて

環境保護のため、不要になった電池パックは、端子部を絶縁する ためにテープを貼るかポリ袋に入れてソフトバンクショップまた はリサイクル協力店にお持ちください。電池パックを分別回収し ている市町村の場合は、その規則に従って処分してください。 ご利用にあたっ

M

# 充電する

電池パックは、必ず本機に取り付けた状態で充電してください。

### 充電中・充電完了時の表示について

#### 電池残量に応じて表示が切り替わります。

| 状態   | 表示                                                                                                    |
|------|----------------------------------------------------------------------------------------------------|
| 充電中  | 本機の電源が入っている場合は、着信/充電<br>ランプは、次のように点灯します。<br>赤色:電池残量89%以下、緑色:電池残量<br>90%以上 <sup>1</sup><br>電池アイコンは、次のように表示されます。<br>ただし、使用状況によっては電池残量の表示<br>が大きく変動することがあります。<br>2 :レベル6、 2 :レベル2、 2 :レベル4、<br>2 :レベル3、 2 : レベル2、 1 : レベル1 |
| 充電完了 | 本機の電源が入っている場合は、着信/充電<br>ランプは、緑色で点灯します。 <sup>2</sup><br>電池アイコンは、 🎴 が表示されます。                                                                                                    |

- 1 本機の電源が切れている場合は、着信/充電ランプは赤色で点灯 します。
- 2 本機の電源が切れている場合は、着信/充電ランプは消灯しま す。

### ACアダプタで充電する

# 1

外部接続端子にmicroUSBケーブルのmicroUSBプラグを差し込む

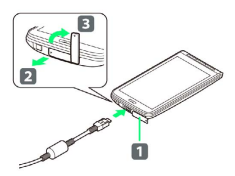

- ・端子キャップ(1)は、2の方向に引っ張り出したあと、
   3の方向に回転させます。
- ・USBマーク( ↔ )を上にして外部接続端子に水平に差し込んで ください。

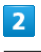

ACアダプタ本体にmicroUSBケーブルのUSBプラグを差し込む

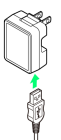

・USBマーク( ↔ ) を手前にしてACアダプタ本体のUSBコネクタ
 に水平に差し込んでください。

# 3

家庭用ACコンセントにACアダプタ本体のプラグを差し込む

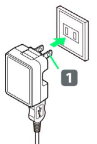

🏁 充電が始まると、着信/充電ランプが点灯します。

・プラグ(1)を起こしてからACコンセントに差し込みます。

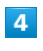

充電が完了したらACアダプタを取り外す

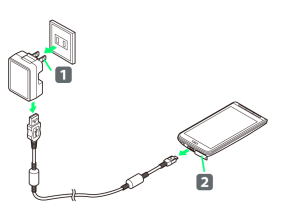

 ACアダプタ本体のプラグをACコンセントから抜き、microUSB ケーブルをACアダプタ本体と本機から抜きます。抜いたあとは、 プラグ(1)と端子キャップ(2)を元に戻してください。

# パソコンと接続して充電する

・必ずパソコンの電源を入れた状態で行ってください。
 ・パソコンの接続環境によっては、充電できない場合があります。

# 1

外部接続端子にmicroUSBケーブルのmicroUSBプラグを差し込む

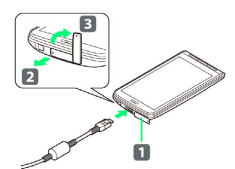

・端子キャップ(1)は、2の方向に引っ張り出したあと、
 3の方向に回転させます。

・USBマーク ( ↔ ) を上にして外部接続端子に水平に差し込んで ください。

# 2

パソコンのUSBコネクタにmicroUSBケーブルのUSBプラグを差し込む

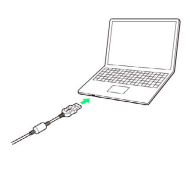

# 3

充電が完了したらmicroUSBケーブルを取り外す

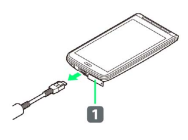

microUSBケーブルを本機とパソコンから抜きます。抜いたあとは、端子キャップ(1)を元に戻してください。

# 電源を入れる / 切る

電源を入れる

# 1

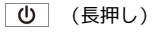

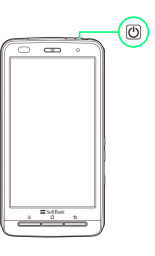

🏁 ロック画面が表示されます。

・はじめて電源を入れたときは、初期設定ガイダンスが起動しま す。設定については「初期設定を行う」を参照してください。

| 電源を                                                    | 初る   |  |
|--------------------------------------------------------|------|--|
| 1                                                      |      |  |
| し (長押                                                  | )    |  |
|                                                        | ٥    |  |
| <b>2</b><br>電源を切る                                      | OK)  |  |
| 100000     電源を切る     横楽電話の電源を切りまま     α     α     エッンビ |      |  |
| 🏁 電源が切                                                 | れます。 |  |

# タッチパネルの使いかた

本機のディスプレイはタッチパネルです。指で直接触れて操作でき ます。

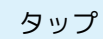

画面に軽く触れて、すぐに指を離します。

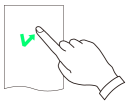

# ロングタッチ

画面に軽く触れたまま、しばらくそのままにしておきます。画面が 切り替わったら指を離します。

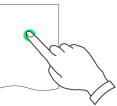

### ドラッグ

アイコンなどの対象物に軽く触れたまま、目的の位置までなぞり、 指を離します。

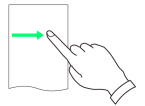

# フリック

画面に軽く触れて、上下左右に指を軽くはじきます。

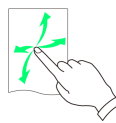

# ピンチ

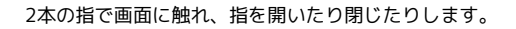

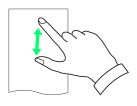

# 初期設定について

はじめて電源を入れたときは、初期設定ガイダンスが起動し、 Googleアカウントの設定やGPSの位置情報の設定などを行います。 画面の指示に従いタップやフリック、文字入力などを行って各項目 を設定してください。

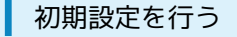

# 1

Androidをタップ

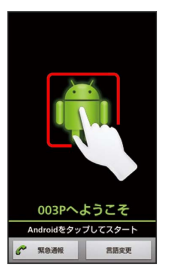

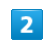

作成 / ログイン / スキップ

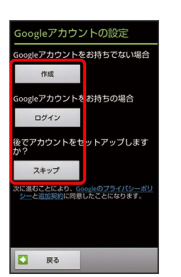

- ・Googleアカウントを新規作成するときは、 作成 をタップして、 画面の指示に従ってアカウントを作成します。
- ・既存のGoogleアカウントを利用してログインするときは、ログ
   イン をタップして、ユーザー名とパスワードを入力し、ログインをタップします。
- ・Googleアカウントの設定を省略するときは、 スキップをタップ します。

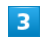

位置情報を利用するかどうか選択 ラ 次へ

| Google位置情報の利用                                                                          |
|----------------------------------------------------------------------------------------|
| Googleの位置情報サービスはGPSを<br>使用しないおおよその位置情報をア<br>プリケーションに提供します。                             |
| これらの機能は、[設定]の[位置情報<br>& セキュリティ]にある[検索]で無効<br>にできます。                                    |
| Googleの位置情報サービスによる<br>最名位された位置データの収集を<br>許可します。データ収集はアプリ<br>ケーション投始の有限にかかわら<br>少行われます。 |
| 現在時間載をGoogleの検索結果や<br>サービスで利用する。                                                       |
|                                                                                        |
| x~ 🖸                                                                                   |

バックアップと復元をするかどうか選択 ラ 次 🔿

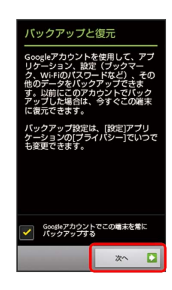

# 5

【セットアップを完了】

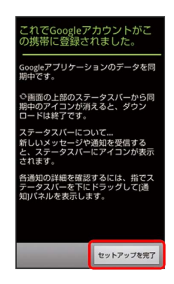

# 6

日付と時刻に関する項目を設定 ⋺ 次へ

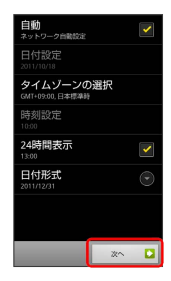

🏁 初期設定が完了します。

ご利用にあたって

# 基礎知識/基本操作

| 基本的な操作のしくみ         | .20 |
|--------------------|-----|
| アプリケーションについて       | .21 |
| 電話番号について           | .25 |
| マナーについて            | 25  |
| 文字を入力する            | 26  |
| Googleアカウントを利用する   | 33  |
| Android マーケット™について | .34 |
| 暗証番号について           | .35 |
| PINコードについて         | 36  |
|                    | .37 |
| ソフトウェアの更新について      | 38  |

# 基本的な操作のしくみ

### ホーム画面

本機のおもな操作は「ホーム画面」から行います。

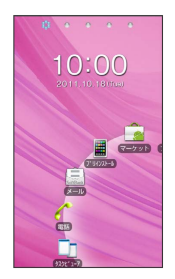

### 項目選択と画面移動

項目やアイコン、画面のキーなどをタップすると、該当する操作の 画面に移動します。

・1つ前の画面に戻るときは、 5 を押します。

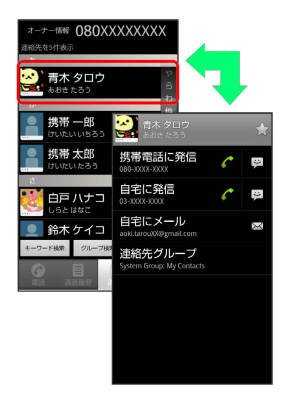

### ▲ メニュー操作

E を押すと、その画面で利用できる機能の設定や項目が画面に表示されます。また、画面をロングタッチすると利用できる設定や項目が表示される画面もあります。

| <i>•</i> × | モ帳 |
|------------|----|
| 1 新規メモ     |    |
|            |    |
|            |    |
|            |    |
|            |    |
|            |    |
|            |    |
| 0          | Q  |
| 新規メモ       | 88 |
| Ô          | 亩  |
|            |    |

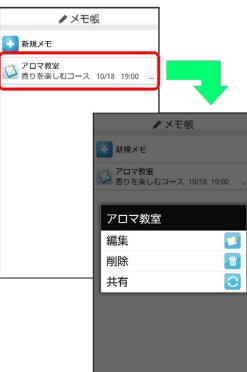

# 端末設定と設定操作

ホーム画面で 🔚 を押したあと、 設定 をタップすると、本機 の各機能のはたらきをカスタマイズできます。

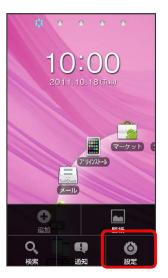

### 縦画面と横画面

本機を横向きに回転させると、表示画面も横表示に切り替わります。

・表示中の画面や「画面の自動回転」の設定によっては、本機の向きを変えても横表示されない場合があります。画面の自動回転については「表示設定」の「画面の自動回転」を参照してください。

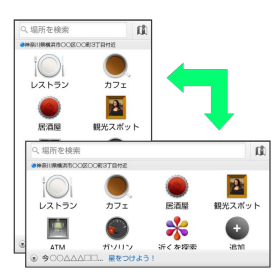

# アプリケーションについて

アプリケーションを起動する

# 1

ホーム画面で 📕 (プリインストール)

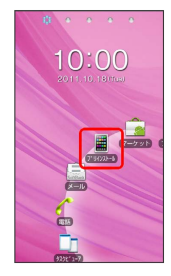

# 2

次の画面に示す矢印に沿ってアイコンをフリック

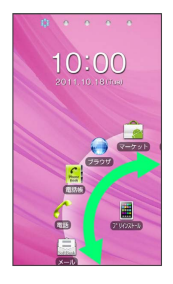

# 3

起動するアプリケーションをタップ

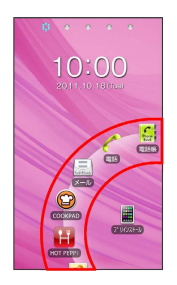

🏁 アプリケーションが起動します。

・フォルダをタップしたときは、2階層目のアイコンが表示されます。

# 最近使用したアプリケーションを起動する

# 1

(長押し)

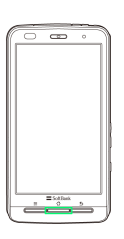

🏁 最近使用したアプリケーションが8つまで表示されます。

# 2

起動するアプリケーションをタップ

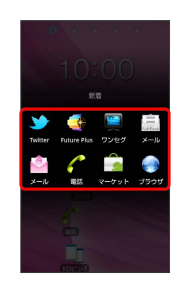

🏁 アプリケーションが起動します。

# おもなアプリケーション(シート1)

| アイコン                     | 機能・サービス                                                    |
|--------------------------|------------------------------------------------------------|
| 三 (メール)                  | ソフトバンクのメールサービスが利用できま<br>す。                                 |
| 📶 (電話)                   | 電話をかけたり、通話の履歴を確認したりす<br>ることができます。                          |
| 🔛 (電話帳)                  | 電話帳を利用できます。                                                |
| 💽 (ブラウ<br>ザ)             | インターネットに接続し、ウェブページを閲<br>覧できます。                             |
| 🚡 (マーケッ<br>ト)            | Android マーケットからアプリケーションを<br>インストールできます。                    |
| (カメラ)                    | 静止画や動画を撮影します。                                              |
| 👰 (ワンセ<br>グ)             | ワンセグを視聴できます。                                               |
| 🙆 (設定)                   | 本機の設定を変更できます。                                              |
| (YouTube)                | YouTubeの動画を閲覧したり、投稿したりす<br>ることができます。                       |
| 🛐 (マップ)                  | 世界中の地図を確認できます。                                             |
| ④ (時計)                   | 目覚まし時計として利用できます。                                           |
| 📰 (電卓)                   | 四則演算をはじめ、いろいろな計算ができま<br>す。                                 |
| 📅 (Wi-Fiス<br>ポット設定)      | ソフトバンクWi-Fiスポットに自動的に接続で<br>きます。                            |
| 💽 (ニュース<br>と天気)          | 現在地または指定した都市のニュースや天気<br>を確認できます。                           |
| M (Gmail)                | Googleのメールサービスが利用できます。                                     |
| <pre>(Future Plus)</pre> | 知りたい情報やTwitterなどの更新情報、新着<br>SMS、S!メールなどを、同じ画面から確認でき<br>ます。 |

# おもなアプリケーション(シート2)

| アイコン                                                                                                    | 機能・サービス                                                |
|----------------------------------------------------------------------------------------------------|--------------------------------------------------------|
| 赘 (アプリ情<br>報)                                                                                                    | オススメのアプリケーション情報を入手でき<br>ます。                            |
| [] (フィット<br>キ−)                                                                                                    | 自分の手に合わせてキーパッドのサイズや位<br>置を調節したり、キーパッドをデコレーショ<br>ンできます。 |
| 📟 (エコナ<br>ビ)                                                                                                    | ecoモードに切り替えたり、スリープモード時<br>のタスク管理を設定できます。               |
| 随 (スマセ<br>レ)                                                                                                    | 簡単な操作で、テーマに合わせたアプリケー<br>ションの入手と、ホーム画面の設定が一括で<br>できます。  |
| 🛃 (フォト送<br>信)                                                                                                    | 本機で撮影した写真を、デジタルフォトフ<br>レーム「フォトビジョン」に簡単に送信でき<br>ます。     |
| 🔯 (とるキャ<br>ラ)                                                                                                    | 撮影した写真またはピクチャアルバムの静止<br>画から絵文字を作成できます。                 |
| (プリプリ<br>まろんLite for<br>P)                                                                                                    | 写真を楽しくデコレーションできます。                                     |
| SelfCamera)                                                                                                    | 音声ガイダンスで自分撮りをサポートしてく<br>れるアプリケーションです。                  |
| <ul><li>【</li><li>【</li><li>【</li><li>】</li><li>】</li><li>」</li><li>」</li><li>」</li><li>」</li><li>」</li><li>」</li><li>」</li><li>」</li><li>」</li><li>」</li><li>」</li><li>」</li><li>」</li><li>」</li><li>」</li><li>」</li></ul> | 写真をウェブ上に投稿して共有することがで<br>きます。                           |
| 「「「」」」                                                                                                    | バーコードやQRコードをカメラで読み取りま<br>す。                            |
| 🛃 (ピクチャ<br>アルバム)                                                                                                    | 静止画や動画を表示できます。                                         |
| 3 (スグデ<br>コ!)                                                                                                    | 通常のメールを絵文字や画像を使ったデコレ<br>メールへ、簡単に変換できます。                |
| NUT (壁紙デ<br>コ)                                                                                                    | ホーム画面にスタンプを貼り付けたり、背景<br>を変更したりできます。                    |
| 😺 (bijin-<br>dog)                                                                                                    | 美人時計のペット版bijin-dogが登場!1分ご<br>とにbijin-dogがあなたを癒やします。    |
| (NAVITIME)                                                                                                    | 乗換案内や運行情報、地図検索などを利用で<br>きます。                           |
| (Psmart)                                                                                                    | メーカーサイトに接続して、コンテンツや情<br>報が入手できます。                      |

# おもなアプリケーション (シート3)

L

| アイコン                             | 機能・サービス                                                                                           |
|----------------------------------|---------------------------------------------------------------------------------------------------|
| 還 (カレン<br>ダー)                    | カレンダーを確認したり、予定を管理したり<br>することができます。                                                                |
| 📱 (赤外線)                          | 赤外線通信を利用してデータを受信できま<br>す。                                                                         |
| <u>玂</u> (音楽 · 動<br>画)           | 音楽や動画を再生できます。                                                                                     |
| 🔝 (音楽)                           | 音楽を再生できます。                                                                                        |
| 8 (検索)                           | 本機やインターネット上の情報を検索できま<br>す。                                                                        |
|                                  | ウェブページからダウンロードしたファイル<br>の一覧を表示します。                                                                |
| 🔯 (メモ帳)                          | メモを作成できます。                                                                                        |
| 🖉 (メール)                          | 自宅や会社のインターネットメールを送受信<br>できます。                                                                     |
| 👰 (電波<br>チェッカー)                  | 電波状態を確認して、改善要望などを簡単に<br>連絡できます。                                                                   |
| ● (音声検<br>索)                     | インターネット上の情報を、声で検索できま<br>す。                                                                        |
| 📕 (ボイスダ<br>イヤル)                  | 相手の名前を話すだけで、電話帳を呼び出し<br>て電話をかけられます。ただし、日本語に<br>は対応しておりません。また、発声した内容<br>によっては正しく認識されない場合がありま<br>す。 |
| (ボイスレ<br>コーダ)                    | 音声を録音、再生します。                                                                                      |
| ☞ (ボイス<br>メッセージ)                 | 留守番電話サービスセンターでお預かりした<br>メッセージを音声ファイルとして、本機に自<br>動配信します。                                           |
| ✔ (Catalyst<br>Mobile<br>Reader) | OfficeドキュメントやPDFファイルの閲覧が<br>できます。                                                                 |
| 🚽 (乗換案<br>内)                     | 目的地までの経路や料金、時刻表などを確認<br>できます。                                                                     |
|                                  | レストランやガソリンスタンドなど、現在地<br>付近の情報を入手できます。                                                             |

おもなアプリケーション(シート4)

I

| アイコン                                                                                                    | 機能・サービス                                    |
|----------------------------------------------------------------------------------------------------|--------------------------------------------|
| (ナビ)                                                                                                    | 目的地までの経路や所要時間を確認できま<br>す。                  |
| 🔤 (トーク)                                                                                                    | 友人とメッセージをリアルタイムにやりとり<br>できます。              |
| 🌆 (保存・読<br>込み)                                                                                                    | 電話帳、カレンダーなどのデータをSDカード<br>に保存・読込みすることができます。 |
|                                                                                                    | カレンダーで予定やToDoの管理ができ、シス<br>テム手帳として活用できます。   |
| ₩<br>(VirusScan)                                                                                                    | 本機をウイルスから守ります。                             |
| 😂 (認証設<br>定)                                                                                                    | My SoftBank認証サービスが利用できます。                  |
| <pre>【</pre> Latitude)                                                                                                    | 友人と現在位置や状況を共有できます。                         |
| ₩ (使い方ガ<br>イド)                                                                                                    | 本機の操作方法を確認できます。                            |
| ₫ (カバコ                                                                                                    | 本機の電池カバーを自分好みにデザインでき                       |
| レ)                                                                                                    | ます。白戸家お父さんカバーも作れます。                        |
| □ (タスク<br>ビューア)                                                                                                    | 起動中のアプリケーションを確認、終了でき<br>ます。                |
| <b>S</b>                                                                                                    | メッセージをツイートしたり、ほかの人のツ                       |
| (Twitter)                                                                                                    | イートを閲覧したりすることができます。                        |
| 🛄 (mixi)                                                                                                    | mixiが利用できます(公式アプリケーショ<br>ン)。               |
| <pre> f (Facebook) </pre>                                                                                                    | Facebookが利用できます。                           |
| 2                                                                                                    | 位置情報をベースにしたSNS。「チェックイ                      |
| (Foursquare)                                                                                                    | ン」で街がもっと楽しくなります。                           |
| <ul><li>● ● <!--</td--><td>毎日新聞社が提供する最新ニュースを閲覧で<br/>きます。</td></li></ul> | 毎日新聞社が提供する最新ニュースを閲覧で<br>きます。               |
| 〇 (ウェザー<br>ニュースタッ<br>チ)                                                                                                    | 全国の天気予報やライブ番組などを見ること<br>ができます。             |

# おもなアプリケーション(シート5)

| アイコン                     | 機能・サービス                                       |
|--------------------------|-----------------------------------------------|
| 📷 (ぐるな<br>び)             | 飲食店を目的・エリア・予算で簡単検索。音<br>声検索、コンパス表示もご利用いただけます。 |
| 🖾 (ブック)                  | 15万点以上の作品の中から、電子書籍を購入<br>/閲覧/管理できます。          |
| 🛃 (ビュー<br>ン)             | 数十種類の新聞・雑誌・テレビニュースを、<br>見放題で楽しむことができます。       |
| 🍪 (コミック<br>LIFE)         | 人気漫画が日替わりで配信されるサービスを<br>利用できます。               |
| 🛃 (ムービー<br>LIFE)         | 人気映画や海外ドラマが定額で見放題になる<br>サービスを利用できます。          |
| U<br>(Ustream)           | Ustreamに動画をライブ配信したり、閲覧し<br>たりすることができます。       |
| 酈 (選べる動<br>画)            | いろいろなジャンルの動画を手軽に楽しむこ<br>とができます。               |
| ◎ (ビデオス<br>トア)           | アニメやドラマ、映画などの高画質映像を閲<br>覧/入手できます。             |
|                          | お笑いバトルや過去の名作、伝説のプレミア<br>作品などの動画を楽しむことができます。   |
| 🧕 (GyaO!)                | 無料の動画提供サイトが利用できます。                            |
| 阈 (mora<br>touch)        | 音楽を試聴/購入できます。                                 |
| □ (レコチョ<br>ク)            | 音楽を試聴/購入できます。                                 |
| ☑ (Y!ヘッド<br>ライン)         | Yahoo! JAPANのニュース、知恵袋、ランキン<br>グなどを手軽に閲覧できます。  |
| ☆ (かんたん<br>保険)           | 本機から簡単に保険の申し込みができます。                          |
| 🔄 (タロット<br>占い)           | 幅広い事柄や、あなたの隠された本質を探る<br>占いができます。占い結果の保存も可能。   |
| <u>   </u> (とくする<br>ライフ) | お得なクーポンが利用できます。                               |

### おもなアプリケーション(シート6)

| アイコン              | 機能・サービス                                                |
|-------------------|--------------------------------------------------------|
| 🎆 (ギフトお<br>得便)    | プレゼント情報が入手できます。                                        |
| 凝 (ファッ<br>ション)    | ファッション通販サイトが利用できます。                                    |
| 遂 (ヤフオ<br>ク)      | 日本最大級のネットオークションサイト<br>「Yahoo!オークション」の公式アプリです。          |
| HOT<br>PEPPER)    | お店検索はもちろん、お店で使えるお得な<br>クーポンもたくさん揃っています。                |
| COOKPAD)          | 日本最大のレシピサイト、クックパッドのア<br>プリケーション。100万品から今日の献立を<br>決めよう。 |
| ■ (緊急地震<br>速報)    | 緊急地震速報を受信します。                                          |
| 💟 (予約 · 録<br>画)   | ワンセグの視聴や録画を予約できます。ま<br>た、録画データを再生できます。                 |
| ● アプリケ-<br>ションを起う | - ション一覧画面からアプリケー<br>記動する                               |
| マプリケーション          | たままし プロマンフト リー ばらいつ                                    |

アプリケーションー覧画面は、プリインストール、ダウンロー ド、お気に入りの3種類のカテゴリで表示されます。

| グリッドホーム画面で 📕  | (アプリ一覧) | 🔿 プリインス  |
|---------------|---------|----------|
| トール】/[ダウンロード] | / お気に入り | 🗦 起動するアプ |
| リケーションをタップ    |         |          |

・アプリケーション一覧画面上部のインジケーターをタップした
 り、背景をフリックすると、アプリケーション一覧画面のシートを切り替えることができます。

# 電話番号について

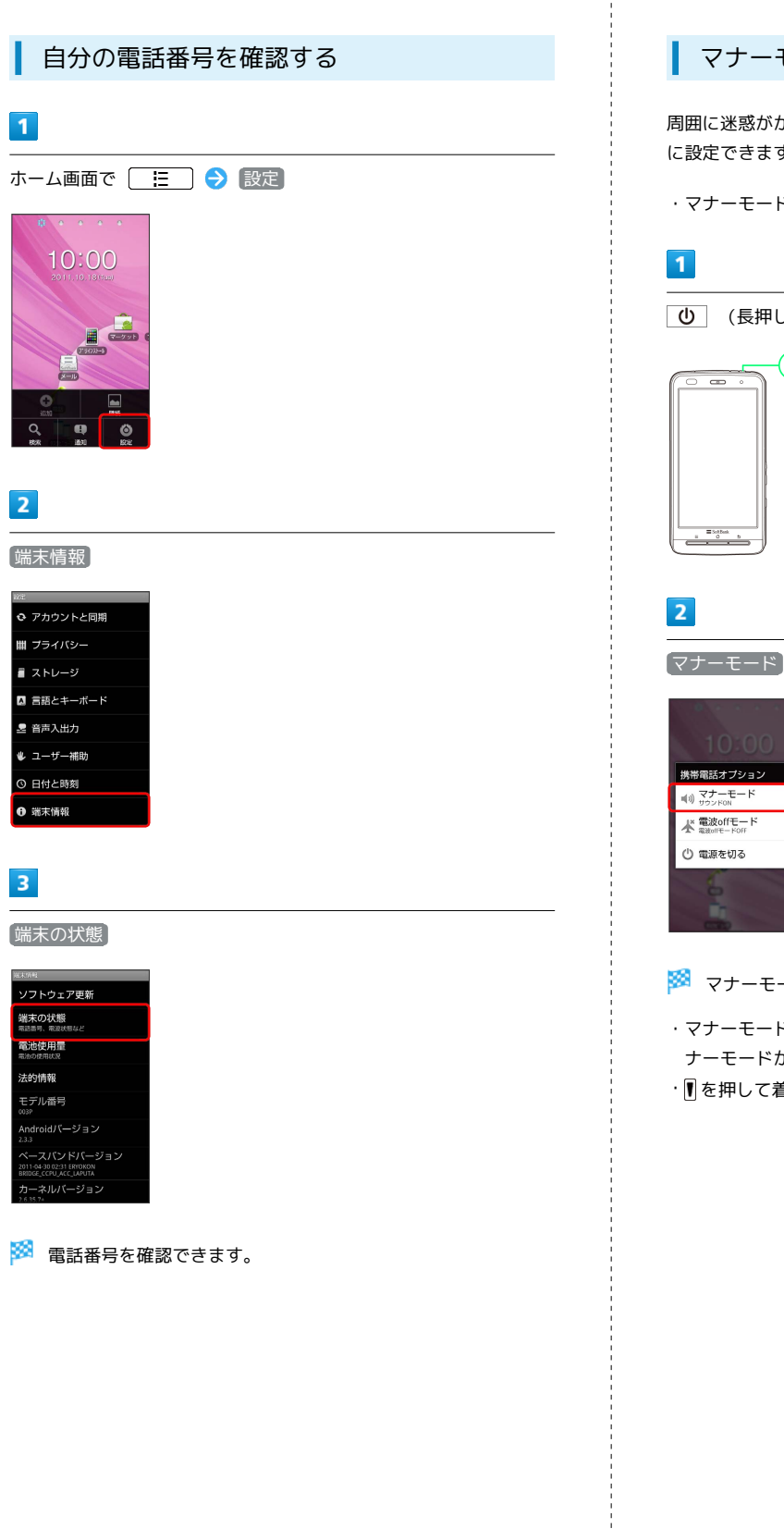

# マナーについて

# マナーモードを利用する

周囲に迷惑がかからないよう、着信音や操作音などが鳴らないよう に設定できます。

・マナーモード中でも、カメラのシャッター音は鳴ります。

(長押し)

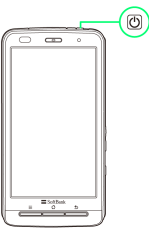

25

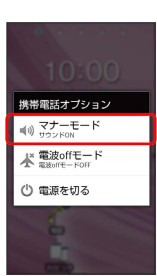

🏁 マナーモードが設定されます。

- ・マナーモードを設定しているときに、同様の操作を再度行うとマ ナーモードが解除されます。
- ・ 
  「を押して着信音量を0にしてもマナーモードを設定できます。

電波offモードを利用する

電源を入れたまま、電波を発する機能をすべて無効にできます。

### 1

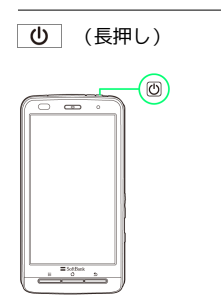

# 2

〔電波offモード〕

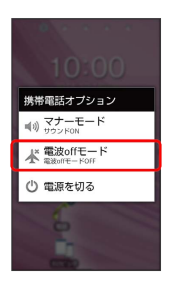

🏁 電波offモードが設定されます。

・電波offモードを設定しているときに、同様の操作を再度行うと電 波offモードが解除されます。

# 文字を入力する

# キーボードについて

文字を入力するときは、ディスプレイに表示されるキーボード (キーパッド)を使用します。

キーパッドには1つのキーに複数の文字が割り当てられている「テ ンキーパッド」と、1つのキーに1つの文字が割り当てられている 「QWERTYキー(フルキー)パッド」があります。

・「テンキーパッド」と「QWERTYキー (フルキー) パッド」を切り替えるには、キーパッド表示中に をロングタッチして テンキー
 キー⇔フルキー をタップします。

・キーパッドの種類は、入力モードごとに切り替えられます。

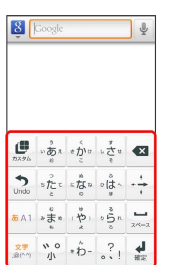

テンキーパッド

| _ |   | _ |   |   |   |   |    |    |   |
|---|---|---|---|---|---|---|----|----|---|
| q | w | е | r | t | у | u | i. | 0  | p |
|   |   |   |   |   |   |   |    |    |   |
| а | s | d | f | g | h | j | k  | J. | - |

QWERTYキー (フルキー) パッド

基礎知識/基本操作

### テンキーパッド画面の見かた

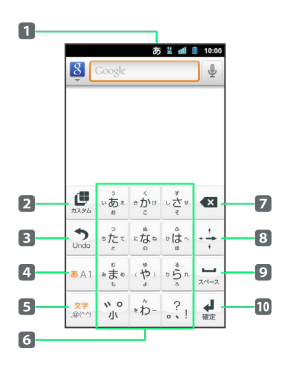

- 1 現在の入力モードが表示されます。
- 2 キーパッドをカスタマイズします。
- 又字入力キーに割り当てられている1つ前の文字に戻ります。 変換確定した直後にタップすると、変換前の表示に戻ります。
- 入力文字モードを切り替えます(英字/数字/ひらがな漢字)。
- 5 絵文字/記号(顔文字)/文字モードを切り替えます。
- 6 キーに割り当てられている文字を入力します。
- 7 カーソルの前の文字を削除します。
- 8 カーソルを上下左右に移動します。
- 9 スペース入力、または文字の変換を行います。
- 10 改行入力、または入力中の文字を確定します。

### QWERTYキーパッド画面の見かた

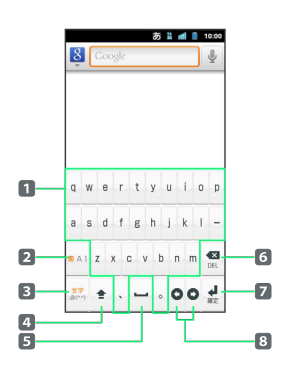

1 文字を入力します。

- 2 入力文字モードを切り替えます(英字/数字/ひらがな漢字)。
- 3 絵文字/記号(顔文字)/文字モードを切り替えます。
- 4 大文字/小文字を切り替えることができます。
- 5 スペースを入力します。
- 6 カーソルの前の文字を削除します。
- 7 改行入力、または入力中の文字を確定します。
- 8 カーソルを左右に移動します。

文字種(入力モード)を切り替える

# 1

文字入力画面で 🔤 をロングタッチ

| -         |       | 4         | 7      |      |
|-----------|-------|-----------|--------|------|
| 77.96     | いあれ   | * かい      | * 호 *  |      |
| S<br>Undo | = ter | : # 10 10 | ۰ (ئ ^ | - +  |
|           | ů     | 10        | 0 5 m  | -    |
| 5 A 1     | _     |           |        | スペース |

2

#### 入力モード切替

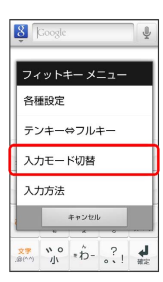

🏁 入力モード切替画面が表示されます。

# 3

入力する文字入力モードをタップ

| 入力モード切替 | 1 |
|---------|---|
| ひらがな漢字  | ۲ |
| 全角カタカナ  | ۲ |
| 半角カタカナ  | ۲ |
| 全角英字    | ۲ |
| 半角英字    | ۲ |
| 全角数字    | ۲ |
| キャンセル   |   |

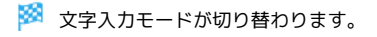

ひらがなを入力する(テンキーパッド)

「けいたい」と入力する方法を例に説明します。

# 1

文字入力モードがひらがな漢字入力モードになっていることを確認

| ô         | Coogle  |                                                                                                    | _            | _ ₹             |
|-----------|---------|----------------------------------------------------------------------------------------------------|--------------|-----------------|
|           |         |                                                                                                    |              |                 |
|           |         |                                                                                                    |              |                 |
| 100 A     |         | * 2.4                                                                                                    | 다 <u>수</u> # | ×               |
| •<br>Undo | ster    | : to n                                                                                                    | o (this ~    | - +             |
| 85 A 1    | 2 th 10 | (<br><sup>1</sup><br><sup>1</sup><br><sup>1</sup><br><sup>1</sup><br><sup>1</sup><br><sup>1</sup><br><sup>1</sup><br><sup>1</sup> | °.<br>G. °.  | <b></b><br>x~-2 |
| 文字        | * 0     | * ĥ-                                                                                                    | ?,           | H               |

☆ い。 ®(^^) 」、\*わ- 。?」 確定

🏁 文字が入力されます。

# 2

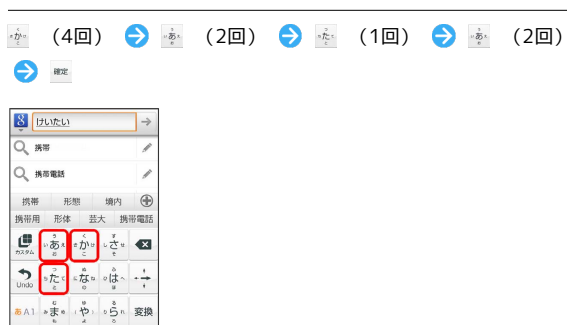

ひらがなを入力する (QWERTYキーパッド)

「けいたい」と入力する方法を例に説明します。

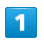

#### 文字入力モードがひらがな漢字入力モードになっていることを確認

| q          | w   | 8 | r   | t | у   | u   | i   | 0 | р        |
|------------|-----|---|-----|---|-----|-----|-----|---|----------|
| а          | s   | d | f   | g | h   | j   | k   | 1 | -        |
| <b>5</b> A | 1 2 |   | ( ) | 0 | v I | 0 1 | n r | n | X<br>DEL |

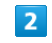

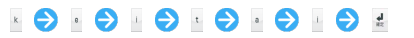

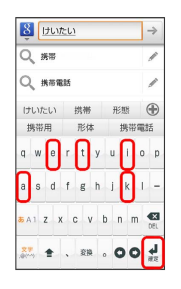

🏁 文字が入力されます。

### 漢字を入力する

テンキーパッドで、「携帯」と入力する方法を例に説明します。

### 1

文字入力モードがひらがな漢字入力モードになっていることを確認

| 8             | Google                                                                                    |                                                               |                       | Ŷ                   |
|---------------|-------------------------------------------------------------------------------------------|---------------------------------------------------------------|-----------------------|---------------------|
|               |                                                                                           |                                                               |                       |                     |
| <b>1</b> 7.94 | 1) <b>1</b><br>10<br>11<br>11<br>11<br>11<br>11<br>11<br>11<br>11<br>11<br>11<br>11<br>11 | * Ď`*                                                         | $\cap \frac{G}{4} =$  | ×                   |
| ◆<br>Undo     | ster                                                                                      | s for n                                                       | °<br>u<br>u<br>u<br>u | $\cdot \frac{1}{2}$ |
| 8 A 1         | 2 th 10                                                                                   | (<br>tr<br>tr<br>tr<br>tr<br>tr<br>tr<br>tr<br>tr<br>tr<br>tr | °.0° °                | ц<br>д<(),          |
| 文字            | * 0                                                                                       | * ĥ-                                                          | ?,                    | ų,                  |

# 2

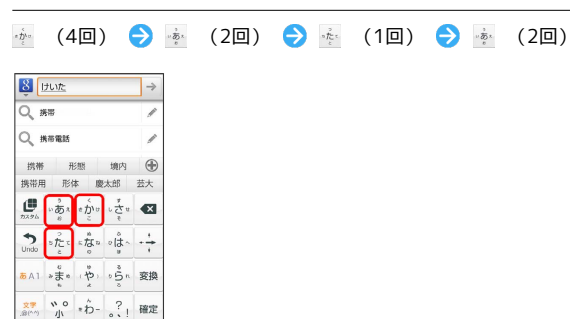

# 🏁 変換候補が表示されます。

・変換候補エリアに候補が表示しきれないときは、 ① をタップすると、表示しきれなかった変換候補が表示されます。さらに変換候補があるときは、画面をドラッグすると表示されます。

# 3

変換候補で「携帯」をタップ

| QI            | 明明              |              |       | /   |  |
|---------------|-----------------|--------------|-------|-----|--|
| Q #           | 制带電話            |              |       | 1   |  |
| 携帯            | <b>,</b>        | じ想           | 境内    | ۲   |  |
| 携带用           | 形体              | 5 芸          | 大 携   | 带電話 |  |
| <b>1</b> 7,96 | いあれ             | e من<br>ت    | すなせ   | ×   |  |
| S<br>Undo     | = fer           | 。たっ<br>。     | ٥ů ،  |     |  |
| 86 A 1        | ****            | it x         | 0.5 n | 変換  |  |
| 文字<br>.窗(^^)  | <b>い</b> の<br>小 | * <i>わ</i> - | ?!    | 確定  |  |

🏁 文字が入力されます。

# カタカナを入力する

テンキーパッドで、「ケイタイ」と入力する方法を例に説明します。

# 1

文字入力モードがカタカナ入力モードになっていることを確認

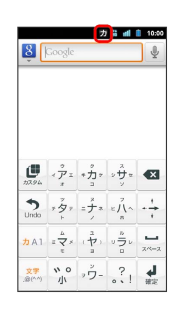

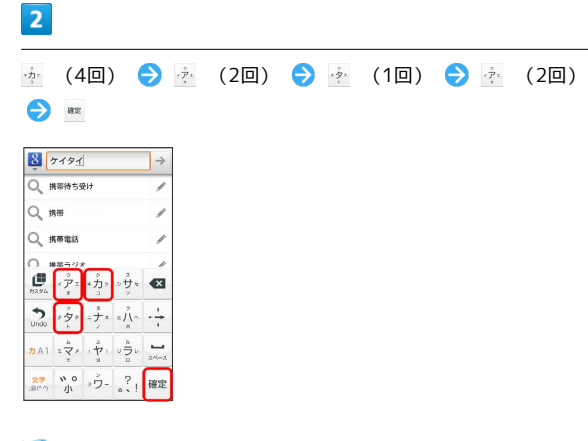

🏁 文字が入力されます。

### 英字を入力する

テンキーパッドで、「keitai」と入力する方法を例に説明します。

### 1

文字入力モードが英字入力モードになっていることを確認

| ΨL                            | 0    |     |      |                       |
|-------------------------------|------|-----|------|-----------------------|
|                               |      |     |      |                       |
| <b>1</b> 77.94                | @/&  | ABC | DEF  |                       |
| <b>S</b><br>Undo              | GHI  | JKL | MNO  | $\xrightarrow{i}_{i}$ |
| <del>а</del> <mark>А</mark> 1 | PQRS | TUV | WXYZ | ц<br>д<1=2            |
| 文字 (^^)                       | a/A  | '0  | .,?! | el.                   |

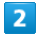

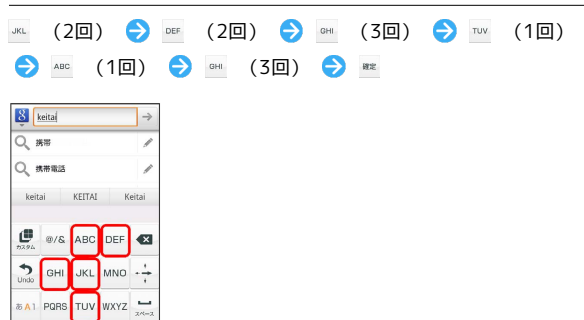

🏁 文字が入力されます。

<sup>文字</sup> a/A '() .,?! 確定

記号 (顔文字) を入力する

# 1

文字入力画面で 🌌

| 17.96     | いあれ  | e لينه<br>ت  | $\circ \frac{4}{2} a$ | ×              |
|-----------|------|--------------|-----------------------|----------------|
| tundo     | ٥Å   | 。<br>たい<br>の | ۰ ti) ۰               | $-\frac{1}{1}$ |
| 86 A 1    | **** | (*)<br>*     | 0.<br>5 n             | 24-2           |
| <b>文字</b> | * 0  | *わ-          | ?                     | ų.             |

# 2

記号 / 顔文字 🔿 記号や顔文字をタップ

| 82ª | 弓(半角 | ) |   |    |    |
|-----|------|---|---|----|----|
|     | 1    |   | # | \$ | 96 |
| &   |      | ( | ) | *  | +  |
|     |      |   | / |    |    |
| <   | -    | > | ? | @  | [  |
| ٧.  | 1    | ٨ | - |    | {  |
|     | ~    | _ | _ | -  |    |

🏁 記号/顔文字が入力されます。

# フリック入力について

テンキーパッドで入力するとき、キーをタップまたはフリックして、文字を入力できます。 「か」行を入力する方法を例に説明します。

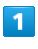

🚈 を上下左右にフリック

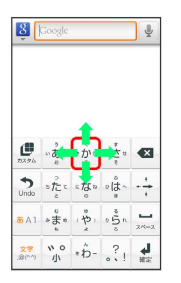

🏁 フリックした方向の文字が入力されます。

・ 🚋 をタップすると、「か」が入力されます。

テンキーパッドを使用しているときを例に説明します。

### 1

文字入力画面でコピー/カットする最初の文字の左をタップして、 カーソルを移動 → 文字入力欄をロングタッチ

|                      | /        | メモ編      | 集    |                            |
|----------------------|----------|----------|------|----------------------------|
| 7073                 | R. T     |          |      |                            |
| 香りを茶                 | €L6⊐-    | ス        |      |                            |
| 10/18 1              | 9:00     |          |      |                            |
| jaro<br>D<br>Fitty   | maschool | 800000.0 | om   |                            |
| 10<br>70.75          | @/&      | ABC      | DEF  | ×                          |
| Undo                 | GHI      | JKL      | MNO  | $\cdot \stackrel{i}{}_{i}$ |
| 85 <mark>A</mark> 1  | PQRS     | тих      | WXYZ | 24-2                       |
| 文 <b>学</b><br>.尙(^^) | a/A      | '0       | .,?! | <b>4</b><br>#2             |

🏁 テキスト編集画面が表示されます。

# 2

語句を選択 ⇒ △ / ト を上下左右にドラッグして文字列を選択

|                    | /               | メモ編 | 集    |                       |
|--------------------|-----------------|-----|------|-----------------------|
| 7073               | 2<br>空          |     |      |                       |
| 香りを茶               | €L&⊐-           | ス   |      |                       |
| 10/18 1            | 9:00            |     |      |                       |
| ۵.                 | maschool<br>x// | 6   | om   |                       |
| <b>1</b> 7.96      | @/&             | ABC | DEF  | ×                     |
| <b>S</b><br>Undo   | GHI             | JKL | MNO  | $\xrightarrow{i}_{i}$ |
| ₹ <mark>A</mark> 1 | PQRS            | тич | WXYZ | 24-2                  |
| 文字<br>,窗(^^)       | a/A             | '0  | .,?! | <b>4</b>              |

🏁 選択した文字列がハイライト表示されます。

# 3

文字入力欄をロングタッチ 
う 切り取り / コピー / ノビー / パロマー / コピー / コピー

4

| ✓ メモ編集          |     |
|-----------------|-----|
| アロマ教室           |     |
| 香りを楽しむコース       |     |
| テキストを編集         |     |
| 語句を選択           |     |
| すべて選択           |     |
| 貼り付け            |     |
| 入力方法            |     |
| TUV WXYZ        | <-2 |
| 27 a/A '() .,?! | L   |

# キーボードをカスタマイズする

キーのサイズや位置を変更して、自分の手にあったキーパッドを 作成できます。また、キーパッドをスタンプでデコレーションした り、色や背景、キー形状を変更できます。

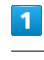

ホーム画面で 📕 (プリインストール) ラ 📴 (フィット キー)

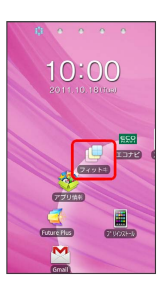

31

🏁 フィットキーカスタマイズ画面が表示されます。

### 2

キーパッドプレビューの4隅に表示されるガイドアイコンをドラッグ して、サイズを決める ラ キーパッドプレビューをドラッグして位 置を決める

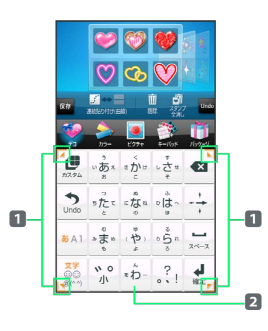

1 ガイドアイコン —

2 キーパッドプレビュー

 ・文字入力欄がキーパッドや候補表示で隠れてしまう場合、キー パッドのサイズを縮小することで文字入力欄を表示させることが できます。

# 3

編集が完了したら(保存) 🔿 はい

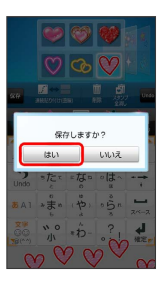

編集データがパッケージとして本機に保存され、キーパッドに反映されます。

・パッケージは本機に最大5つまで保存できます。

### 🚹 キーパッドカスタマイズ時の操作

### スタンプを貼り付ける

フィットキーカスタマイズ画面で デコ 宁 画面上部のパレッ トをフリックして選択 宁 貼り付けたいスタンプをタップして 選択 ラ キーパッドプレビューで貼り付けたい位置をタップ

 ・スタンプを連続して貼り付ける場合は、 連続貼り付け をタッ プして直線モード/曲線モードを選択 → 画面上部のパレット をフリックして選択 → 貼り付けたいスタンプをタップして選 択 → キーパッドプレビューを指でなぞります。

#### スタンプを移動する

フィットキーカスタマイズ画面で デコ 😏 キーパッドプレ ビューで移動したいスタンプをタップしてスタンプガイドを表 示 😏 スタンプガイドの中央をドラッグ

### スタンプを拡大/縮小する

フィットキーカスタマイズ画面で デコ 😏 キーパッドプレ ビューで拡大/縮小したいスタンプをタップしてスタンプガイ ドを表示 🈏 スタンプガイドの隅を拡大/縮小したい方向にド ラッグ

・縦横の比率を変えずに拡大/縮小する場合は、拡大/縮小した いスタンプをタップしてスタンプガイドを表示 → スタンプガ イドの中央と外側に指を置き、ピンチします。

#### スタンプを回転する

フィットキーカスタマイズ画面で デコ 🕤 キーパッドプレ ビューで回転したいスタンプをタップしてスタンプガイドを表 示 😏 スタンプガイドの隅の外側を回転したい方向になぞる

#### スタンプをコピーする

フィットキーカスタマイズ画面で デコ 
<br/>
・ キーパッドプレビューでコピーしたいスタンプをタップしてスタンプガイドを表示
<br/>
・ スタンプガイドの中央をロングタッチ
<br/>
・ 貼り付けた
い位置をタップ
<br/>
・ コピー

### スタンプを削除する

フィットキーカスタマイズ画面で デコ 🔿 キーパッドプレ ビューで削除したいスタンプをタップしてスタンプガイドを表 示 🔿 削除

- ・ 削除 をタップして選択 > 削除したいスタンプをタップして
   も削除できます。
- ・すべて削除する場合は、 スタンプ全消し 🔿 はい をタッ プします。

### キーパッドの色を変更する

フィットキーカスタマイズ画面で(カラー) ⋺ 画面上部のパ レットをフリックして選択

・スライダーをドラッグして、色の透過率を調節します。 ・ グラデーションON/OFF をタップして、グラデーション/単

色を切り替えます。

### キーパッドの背景を変更する

- ・SDカードに最近保存した静止画からも選択できます。ほかの静 止画を選択したい場合は、画面上部のパレットをフリックして すべて見る。をタップします。
- ・「背景写真をアクティブ」をタップして選択すると、静止画の表 示位置を調節できます。
- ・静止画を撮影して背景に設定するには、 カメラ起動 → 被写 体をキーパッドプレビューに表示 → 🚱 をタップします。

#### キーパッドのキー形状を変更する

フィットキーカスタマイズ画面で キーパッド 🔿 画面上部の パレットをフリックして選択

#### キーパッドをパッケージから選択する

フィットキーカスタマイズ画面で パッケージ ラ 画面上部の パレットをフリックして選択

- 初期状態に戻す → はい をタップすると、キーパッドがお 買い上げ時の状態に戻ります。
- ・赤外線受信 / 赤外線送信 をタップすると、赤外線通信で パッケージを受信/送信できます。
   受信側、送信側の機器を近づけ、双方の赤外線ポートがまっす ぐに向き合うようにして送受信してください。
- SDから読み込みをタップすると、パッケージをSDカードから読み込んで選択できます。
- SDに保存をタップすると、パッケージがSDカードの KeyboardCustomizeフォルダにあるPackagesフォルダに保存され、保存した日時がファイル名になります(たとえば、2011年10月18日午前10時0分5秒に保存したファイルは「2011-10-18\_10\_00\_05.pkg」となります)。
- ・本機をパソコンに接続すると、SDカードに保存したパッケージ データを削除することができます。

### 📙 英数字入力時のご注意

英数字入力時に予測変換候補をタップすると、自動的にスペース が入力される場合があります。 ログインIDやパスワードを入力するときに予測変換候補を利用し た場合は、スペースを削除してください。

# Googleアカウントを利用する

Googleアカウントを利用すれば、Googleサービスをより便利に活用 できます。Googleアカウントがないと利用できなかったり、機能が 制限されるアプリケーションがあります。

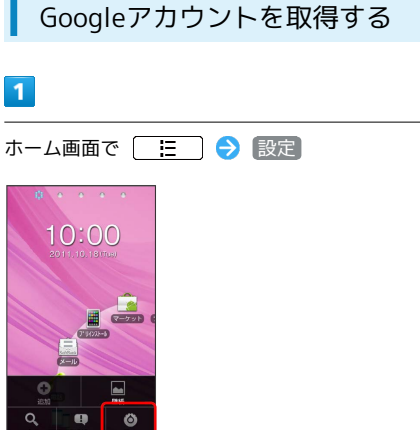

# 2

アカウントと同期

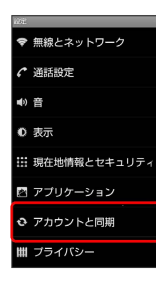

# 3

アカウントを追加

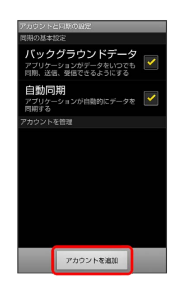

# 4

Google

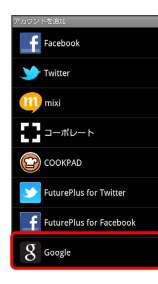

🏁 Googleアカウントの追加画面が表示されます。

# 5

画面の指示に従って操作

🏁 Googleアカウントの追加が完了します。

# Googleアカウントでログインする

Googleアカウントが必要なアプリケーションを起動すると、Google アカウントの追加画面が表示されます。取得したGoogleアカウント でログインすると、アプリケーションが利用できます。

### 1

Googleアカウントの追加画面で 次へ

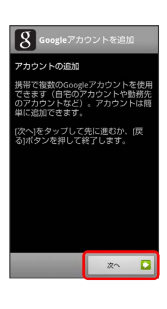

### 2

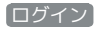

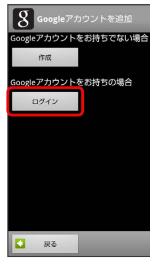

🏁 Googleアカウントのログイン画面が表示されます。

# 3

画面の指示に従って操作

🏁 Googleアカウントのログインが完了します。

# 基礎知識/基本操作

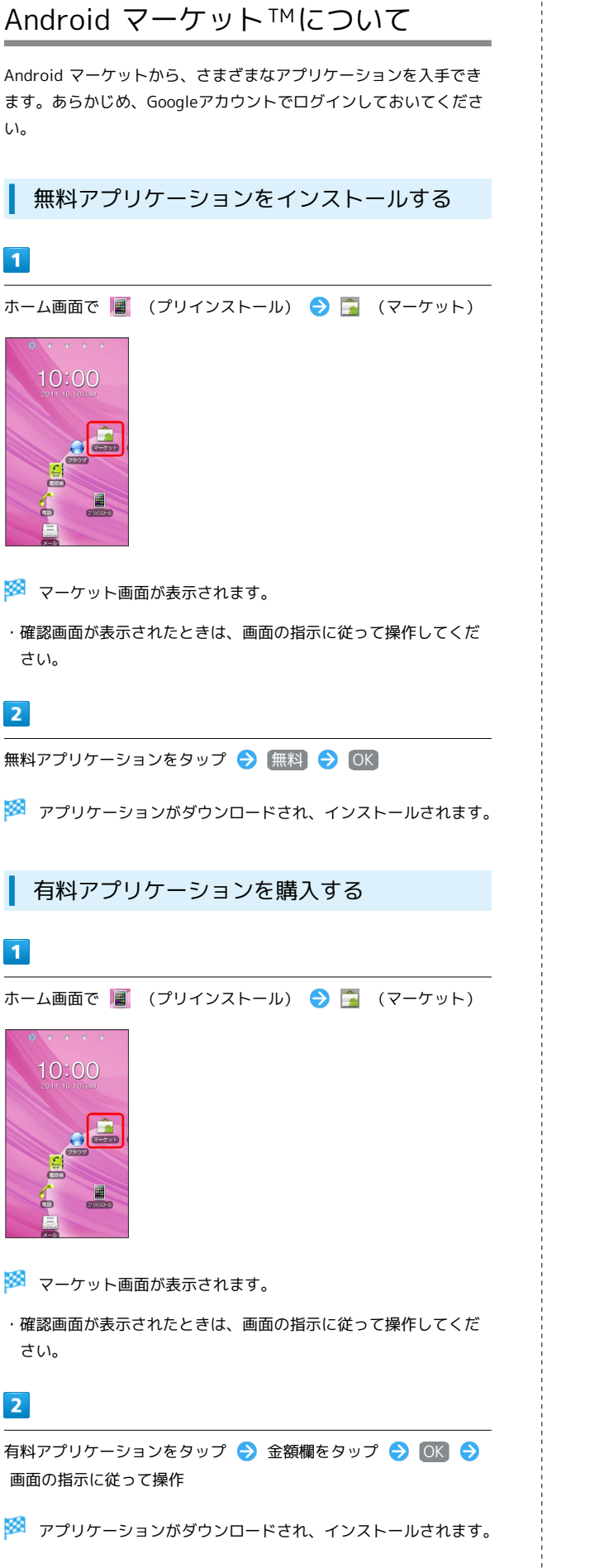

# アプリケーションを更新する 1 ホーム画面で 📕 (プリインストール) ラ 🔂 (マーケット) 🏁 マーケット画面が表示されます。 ・確認画面が表示されたときは、画面の指示に従って操作してくだ さい。 2 □ E □ 🔿 マイアプリ 🔿 更新するアプリケーションをタッ プ 🔿 [アップデート] 🔿 [OK] 🏁 アプリケーションがダウンロードされ、インストールされます。 ·確認画面が表示されたときは、画面の指示に従って操作してくだ さい。 購入したアプリケーションについて 支払いについて 支払いは1度だけです。アンインストール後の再ダウンロードの 際は、代金は不要です。 ほかのAndroid搭載機器について 同じGoogleアカウントを設定しているAndroid搭載機器であれ ば、無料でインストールできます。 💵 アプリケーションについての操作 返金を要求する 購入後一定時間以内であれば、返金を要求できます。返金を要 求すると、アプリケーションは削除され、代金は請求されませ ん。返金要求は、1つのアプリケーションにつき、1度だけ有効 です。 マーケット画面で 🔚 🔿 マイアプリ ラ アプリケー ションをタップ ⋺ 払い戻し ラ 回答をタップ ラ OK アプリケーションを自動的に更新する マーケット画面で 🔚 ラ マイアプリ ラ アプリケー

ションをタップ 🔿 自動更新を許可 ( 🗹 表示)
### アプリケーションのインストールについて

本機では、Google Inc.が提供する「Android マーケット」上よ り、さまざまなアプリケーションのインストールが可能です。お 客様ご自身でインストールされるこれらのアプリケーションの内 容(品質、信頼性、合法性、目的適合性、情報の真実性、正確性 など)およびそれに起因するすべての不具合(ウイルスなど)に つきまして、当社は一切の保証を致しかねます。

### アプリケーションの購入について

アプリケーションの購入は自己責任で行ってください。アプリ ケーションの購入に際して自己または第三者への不利益が生じた 場合、当社は責任を負いかねます。

# 暗証番号について

### 暗証番号の種類

本機のご利用にあたっては、交換機用暗証番号(発着信規制用暗証 番号)が必要になります。ご契約時の4桁の暗証番号で、オプション サービスを一般電話から操作する場合や、発着信サービスの設定を 行うときに必要な番号です。

- ・操作用暗証番号や交換機用暗証番号(発着信規制用暗証番号)は お忘れにならないようにご注意ください。万一お忘れになった場 合は、所定の手続きが必要になります。詳しくは、お問い合わせ 先までご連絡ください。
- ・操作用暗証番号や交換機用暗証番号(発着信規制用暗証番号) は、他人に知られないようにご注意ください。他人に知られ悪 用されたときは、その損害について当社は責任を負いかねますの で、あらかじめご了承ください。
- ・入力を3回続けて間違えると、発着信規制サービスの設定変更ができなくなります。この場合、交換機用暗証番号(発着信規制用暗証番号)の変更が必要となりますので、ご注意ください。詳しくは、お問い合わせ先までご連絡ください。
- ・以前、携帯電話から発着信規制用暗証番号を変更されたお客様 は、発着信規制を設定する際に、その変更された番号を入力して ください。

基礎知識/基本操作

SoftBank 003P

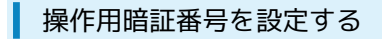

ホーム画面で 🔚 ラ 設定

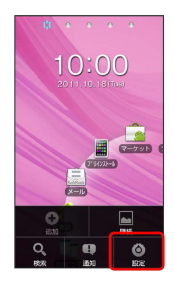

# 2

現在地情報とセキュリティ

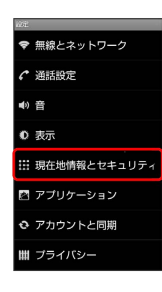

# 3

【端末パスワード設定】

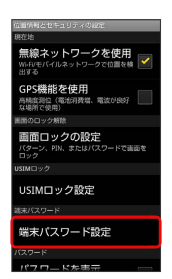

# 4

操作用暗証番号を入力 <> ○K <> 操作用暗証番号を再度入力◆ ○K

🏁 操作用暗証番号が設定されます。

# PINコードについて

PINコードとは、USIMカードの4~8桁の暗証番号です。第三者に よる本機の無断使用を防ぐために使用します。お買い上げ時には 「9999」に設定されています。

# PINコードを有効にする

PINコードを有効にすることで、USIMカードを本機に取り付けた状 態で電源を入れたとき、PINコードを入力する画面を表示するように 設定できます。

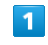

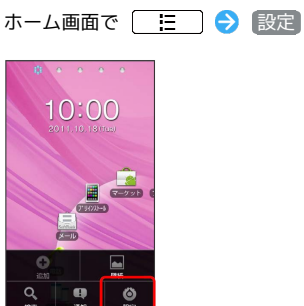

# 2

現在地情報とセキュリティ

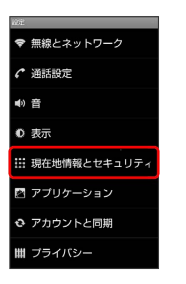

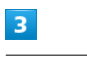

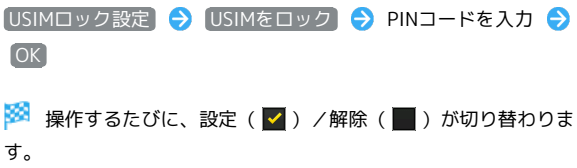

### PINコードを変更する

PINコードの変更は、PINコードを有効にしている場合のみ行えます。

# 1

ホーム画面で 📃 ラ 設定

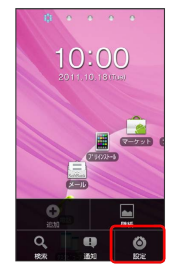

# 2

現在地情報とセキュリティ

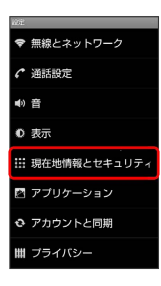

# 3

 USIMロック設定
 ◆
 USIM PINの変更
 ◆
 現在のPINコードを入

 カ
 ●
 ○K
 ◆
 新しいPINコードを入力
 ◆
 ○K
 ◆

 コードを再度入力
 ◆
 ○K
 ◆
 ○K

🏁 PINコードが変更されます。

# \rm PINコードのご注意

PINコードの入力を3回間違えると、PINロック状態になります。 その際は、PINロック解除コード(PUKコード)が必要となりま す。PINロック解除コードについては、お問い合わせ先までご連 絡ください。PUKコードを10回間違えると、USIMカードがロッ クされ、本機が使用できなくなります。その際には、ソフトバ ンクショップにてUSIMカードの再発行(有償)が必要になりま す。

# 画面をロックする

ー定時間何も操作しないと、画面がロックされます。 () を押し て手動で画面をロックすることもできます。タッチパネル操作を受 け付けなくなるので誤動作を防ぐことができます。

### 画面ロックを解除する

# 画面ロック中に (ひ) (の) (の)

🏁 画面ロック解除画面が表示されます。

# 2

右手でお使いの場合は、画面右からのガイド(次の画面に示す実線 部分)に沿って左下にドラッグ

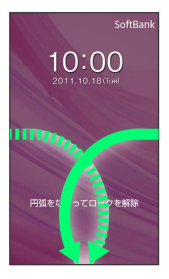

🏁 画面ロックが解除されます。

- ・左手でお使いの場合には、画面左からのガイド(画面に示す点線 部分)に沿って右下にドラッグします。
- ・ロック画面を解除すると、解除した利き手方向が認識され、ホーム画面、Future Plus、電話帳の連絡先画面、ワンセグのタッチス ピードセレクターに反映されます。ロック画面以外は、「表示設 定」の「利き手設定」で右利き/左利きに設定することができま す。

基礎知識/基本操作

# ソフトウェアの更新について

ネットワークを利用してソフトウェア更新が必要かどうかを確認 し、必要なときには更新ができます。

### ソフトウェアを更新する

・ソフトウェア更新を行う際は、あらかじめ空き容量が十分なSD カードを挿入してください。空き容量が不足している旨のメッ セージが表示された場合は、SDカードのデータを削除してから再 度実行してください。

### 1

| ホーム画面で | € | 〔設定〕 |
|--------|---|------|
|        |   |      |

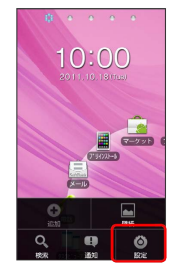

# 2

端末情報

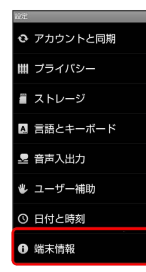

3

【ソフトウェア更新】 → 【サーバーから更新】 → 【はい】 → [OK]

🏁 再起動後、ソフトウェア更新が実行されます。

👸 ソフトウェア更新を行う前に

本機の状況(故障・破損・水漏れなど)によっては、保存されて いるデータが破棄されることがあります。必要なデータは、ソフ トウェア更新前にバックアップしておくことをおすすめします。 なお、データが消失した場合の損害につきましては、当社は責任 を負いかねますので、あらかじめご了承ください。 📙 ソフトウェア更新時のご注意

ソフトウェア更新中について

更新が完了するまで、本機は使用できません。

#### ソフトウェア更新中の電波について

電波状況のよい所で、移動せずに操作してください。また、電池 残量が十分ある状態で操作してください。更新途中に電波状態が 悪くなったり、電池残量がなくなると、更新に失敗することがあ ります。更新に失敗すると本機が使用できなくなることがありま す。

#### ほかの機能を操作している場合

ソフトウェア更新中は、ほかの機能を操作できません。

# 画面

| ホーム画面のしくみ           | 40 |
|---------------------|----|
| ステータスバーについて         | 41 |
| 通知パネルを利用する          | 42 |
| ホーム画面をアレンジする        | 43 |
| アプリケーション一覧画面をアレンジする | 47 |

# ホーム画面のしくみ

ホーム画面は本機の操作の中心となる画面です。ホーム画面をカ スタマイズして、アプリケーションのショートカットやウィジェッ ト、フォルダを表示させることができます。 "タッチスピードセレクター"には、タッチスピードセレクター画面 とグリッドホーム画面があります。

### ホーム画面の見かた(シート1)

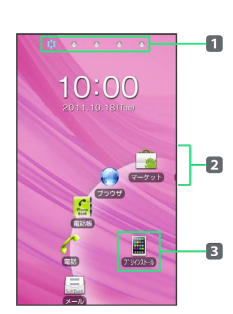

#### タッチスピードセレクター画面 (シート1)

| 項目                     | 説明                                                                                 |
|------------------------|------------------------------------------------------------------------------------|
| <b>1</b> インジケー<br>ター   | ホーム画面の現在位置が表示されます。                                                                 |
| 2 タッチス<br>ピードセレク<br>ター | グリッドホーム画面に配置されているアプリ<br>ケーションのショートカットとフォルダのア<br>イコンが表示されます。                        |
| 3 1階層目の<br>選択アイコン      | タッチスピードセレクターで、2階層目がある<br>アイコンをタップしたときに表示されます。<br>タップするとタッチスピードセレクターは1階<br>層目に戻ります。 |

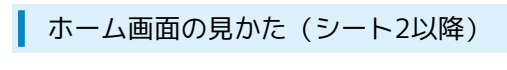

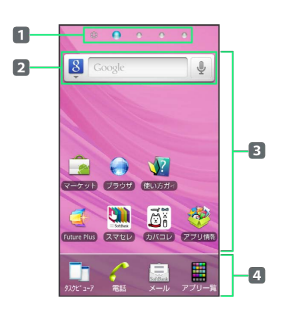

グリッドホーム画面(シート2(~10))

| 項目                      | 説明                                                                                         |
|-------------------------|--------------------------------------------------------------------------------------------|
| <b>1</b> インジケー<br>ター    | ホーム画面の現在位置が表示されます。                                                                         |
| <b>2</b> クイック検<br>索ボックス | Google検索を利用して、本機やインターネッ<br>ト上の情報などを検索することができます。                                            |
| 3 背景部分                  | ショートカットやウィジェット、フォルダを<br>自由に配置できます。                                                         |
| 4 ドック                   | すべてのグリッドホーム画面に表示されま<br>す。<br>アイコンをタップすると、タスクビューア、<br>電話、メールを起動したり、アプリケーショ<br>ン一覧画面を表示できます。 |

### ホーム画面シートを切り替える

ホーム画面は、お買い上げ時は5つのシートに分かれています。グ リッドホーム画面(シート2以降)をアイコンやウィジェットなど でカスタマイズして、便利に使用できます。ホーム画面を左右にフ リックすると、シートを切り替えることができます。

・グリッドホーム画面(シート2以降)を表示しているとき
 に

 で
 か押すと、タッチスピードセレクター画面(シート
 1)に戻ります。

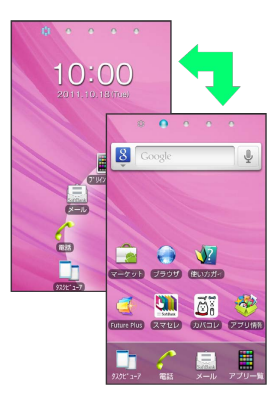

### 👸 New!アイコンについて

New!アイコンとは、新規に購入(ダウンロード)したアプリ ケーションを通知するマークのことで、タッチスピードセレク ター画面やグリッドホーム画面、アプリケーション一覧画面の新 規アプリケーションの上に ( が表示されます。 ( ) はアプ リケーションを起動すると消去されます。

# ステータスバーについて

ステータスバーは、本機の画面上部にあります。新着メールなどの 通知アイコンや、本機の状態をお知らせするステータスアイコンが 表示されます。

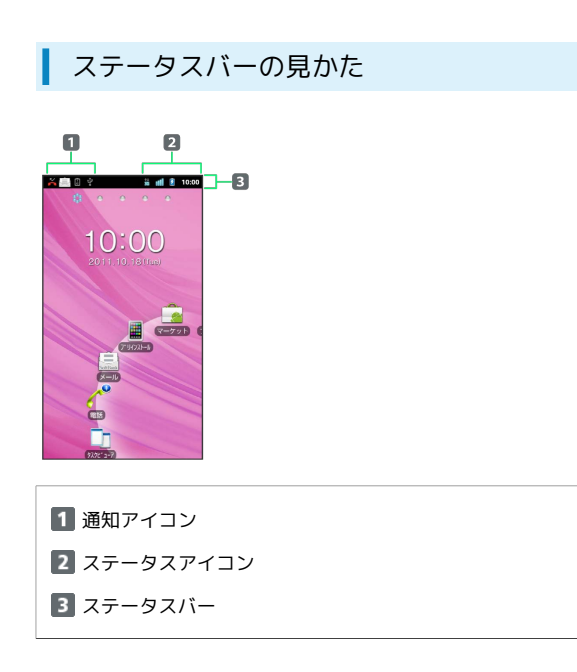

### 通知アイコン

ステータスバーに表示される主な通知アイコンは、次のとおりで す。

| アイコン        | 説明                                 |
|-------------|------------------------------------|
| $\bowtie$   | 新着Gmailあり                          |
|             | 新着インターネットメールあり                     |
|             | 新着SMS/S!メールあり                      |
| <u>.</u>    | SMSの送信失敗                           |
| 00          | 新着伝言メッセージあり                        |
| tak         | 新着インスタントメッセージあり                    |
| 1           | 新着ツイートあり                           |
| 民           | 新着緊急地震速報あり                         |
| 1           | カレンダーの予定                           |
| 0           | 音楽再生中                              |
| 1           | ボイスレコーダ録音/再生中                      |
| <u>(</u>    | Wi-Fiのオープンネットワークが利用可能              |
| *‡          | Bluetooth®通信でファイル着信                |
| 4           | パソコンにUSB接続中                        |
| <b>A</b>    | エラーメッセージ                           |
| <u>C</u>    | 発信中/通話中                            |
| X           | 不在着信あり                             |
| G           | 保留中                                |
| G           | 着信転送                               |
| 1           | データのアップロード                         |
| Ţ           | データのダウンロード                         |
| ~           | Androidマーケットなどからのアプリケーショ           |
|             |                                    |
| Ĵ           | Androidマークットのアフリケーションがアッ<br>プデート可能 |
| 2           |                                    |
| /           | SDカード取り外し可能/準備中                    |
|             | ワンセグ通知                             |
| A           | データ放送のセキュリティ保護ページに接続               |
|             | 中                                  |
| Û           | アラーム (スヌーズ) 通知                     |
| ECO<br>NAVI | ecoモード中                            |
| L           | エコナビのタスク管理通知                       |
| 0           | 温度異常<br>                           |
|             | 充電異常<br>                           |
| <b>P</b>    | 現在地取得エラー(Future Plus)              |
| Ø           | 通信不可(Future Plus)                  |
| o           | 通信エラー (Future Plus)                |
| e           | 終電アラーム設定中(Future Plus)             |

回回

# ステータスアイコン

ステータスバーに表示される主なステータスアイコンは、次のとお りです。

| アイコン            | 説明                           |
|-----------------|------------------------------|
| <b>1</b><br>3⊡  | データ通信中(3G)                   |
| <b>참</b> 1<br>G | データ通信中 (GSM)                 |
| <b>Ş</b> 1      | Wi-Fiネットワーク接続中               |
| *               | Bluetooth®オン                 |
| *               | Bluetooth®機器に接続中             |
| <u>ሉ</u>        | 電波offモード                     |
| 0               | アラーム設定中                      |
| 64              | スピーカーフォン                     |
| Ð               | データ同期中                       |
| 1               | 電波レベル                        |
| 1               | ローミング中                       |
| 11              | 圈外                           |
|                 | USIMカード未挿入                   |
| (()) / ((×      | マナーモード設定中(バイブ オン/バイブ オ<br>フ) |
| ₽×              | マイク消音                        |
| Û               | 要充電                          |
| Î               | 電池パック残量が少なくなっています            |
| Î               | 電池パック残量十分                    |
| 2               | 電池パック充電中                     |
| ٢               | GPS測位中                       |

ネットワークのアイコンは、Googleアカウントを設定していない場合や、アカウントと同期の設定の「バックグラウンドデータ」をオフにしている場合など、白色で表示されます。

# 通知パネルを利用する

ステータスバーを下向きにドラッグすると、通知パネルを開くこと ができます。通知パネルでは、通知アイコンとその内容を確認でき ます。

# 通知パネルを開く

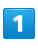

ステータスバーを下向きにドラッグ

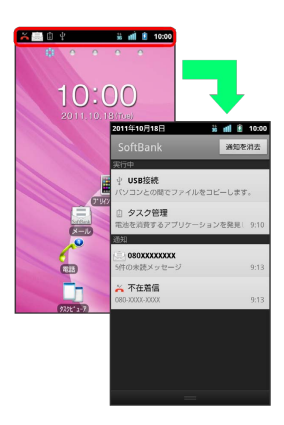

通知パネルが表示されます。通知アイコンとその内容を確認できます。

・ホーム画面で [] を押して 通知 をタップしても開くことが できます。

🚹 通知パネルを閉じる

通知パネルを上向きにドラッグ

・ ち を押しても、通知パネルを閉じることができます。

# ホーム画面をアレンジする

ホーム画面の壁紙を設定したり、ショートカットやウィジェット、 フォルダを追加してアプリケーションやデータに簡単にアクセスで きます。

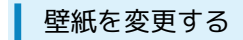

### 1

ホーム画面のアイコンがない場所をロングタッチ

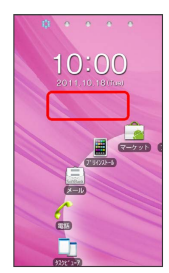

# 2

「壁紙」

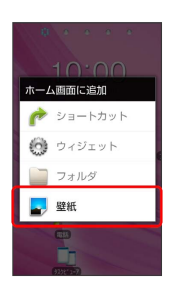

# 3

壁紙の種類を選択 ⋺ 壁紙を選択 ラ 壁紙に設定

### 🏁 壁紙が設定されます。

・設定した壁紙によっては、以降も操作が必要な場合があります。
 画面の指示に従って操作してください。

### 壁紙デコを利用する

ホーム画面にスタンプを貼り付けたり、背景を変更したりできます。

# 1

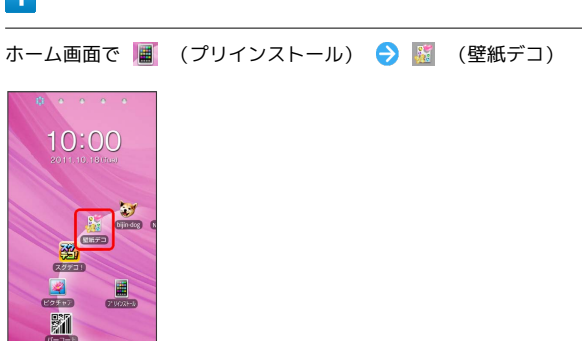

・ホーム画面で := 
 ・ホーム画面で := 
 ・ホーム画面で := 
 ・ホーム画面で := 
 ・ホーム画面で := 
 ・ホーム画面で := 
 ・ホーム画面で := 
 ・ホーム画面で := 
 ・ホーム画面で := 
 ・ホーム画面で := 
 ・ホーム画面で := 
 ・ホーム画面で := 
 ・ホーム画面で := 
 ・ホーム画面で := 
 ・ホーム画面で := 
 ・ホーム画面で := 
 ・ホーム画面で := 
 ・ホーム画面で := 
 ・ホーム画面で := 
 ・ホーム画面で := 
 ・ホーム画面で := 
 ・ホーム画面で := 
 ・ホーム画面で := 
 ・ホーム画面で := 
 ・ホーム画面で := 
 ・ホーム画面で := 
 ・ホーム画面で := 
 ・ホーム画面で := 
 ・ホーム画面で := 
 ・ホーム画面で := 
 ・ホーム画面で := 
 ・ホーム画面で := 
 ・ホーム画面で := 
 ・ホーム画面で := 
 ・ホーム画面で := 
 ・ホーム画面で := 
 ・ホーム画面で := 
 ・ホーム画面で := 
 ・ホーム画面で := 
 ・ホーム画面で := 
 ・ホーム画面で := 
 ・ホーム画面で := 
 ・ホーム画面で := 
 ・ホーム画面で := 
 ・ホーム画面で := 
 ・ホーム画面で := 
 ・ホーム画面で := 
 ・ホーム画面で := 
 ・ホーム画面で := 
 ・ホーム画面で := 
 ・ホーム画面で := 
 ・ホーム画面で := 
 ・ホーム画面で := 
 ・ホーム画面で := 
 ・ホーム画面で := 
 ・ホーム画面で := 
 ・ホーム画面で := 
 ・ホーム画面で := 
 ・ホーム画面で := 
 ・ホーム画面で := 
 ・ホーム画面で := 
 ・ホーム画面で := 
 ・ホーム画面で := 
 ・ホーム画面で := 
 ・ホーム画面で := 
 ・ホーム画面で := 
 ・ホーム画面で := 
 ・ホーム画面で := 
 ・ホーム画面で := 
 ・ホーム画面で := 
 ・ホーム画面で := 
 ・ホーム画面で := 
 ・ホーム画面で := 
 ・ホーム画面で := 
 ・ホーム画面で := 
 ・ホーム画面で := 
 ・ホーム画面で := 
 ・ホーム画面で := 
 ・ホーム画面で := 
 ・ホーム画面で := 
 ・ホーム画面で := 
 ・ホーム画

# 2

編集したい壁紙デコシートを表示 ⋺ スタンプを貼り付けたり背景 を変更

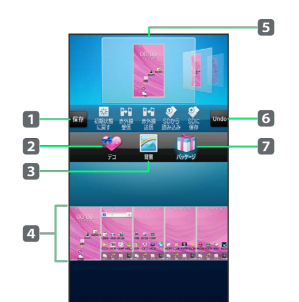

- 1 編集データを保存します。
- 2 スタンプ設定画面に切り替えます。
- 3 背景設定画面に切り替えます。
- 望紙デコシートが表示されます。壁紙デコシートをピンチまたはタップ(2回)すると、壁紙デコシートの表示が切り替わります。また、左右にフリックすると壁紙デコシートを選択できます。
- 5 パレットが表示されます。
- 6 壁紙デコシートを1つ前の状態に戻します。
- 7 パッケージ設定画面に切り替えます。

# 3

編集が完了したら 保存 ラ 🛛 🛛

編集データがパッケージとして本機に保存され、ホーム画面に反映されます。

・パッケージは本機に最大5つまで保存できます。

グリッドホーム画面にショートカットを追 加する

アプリケーションのショートカットを追加する例で説明します。

# 1

グリッドホーム画面のアイコンがない場所をロングタッチ

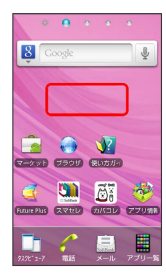

# 2

ショートカット

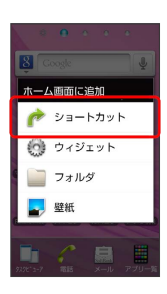

# 3

アプリケーション

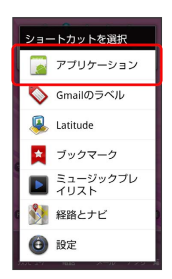

🏁 アプリケーションの一覧が表示されます。

# 4

アプリケーションをタップ

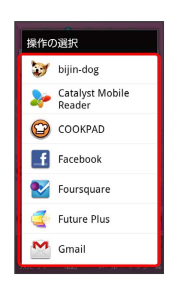

🏁 ショートカットが追加されます。

ウィジェットを追加する

# 1

グリッドホーム画面のアイコンがない場所をロングタッチ

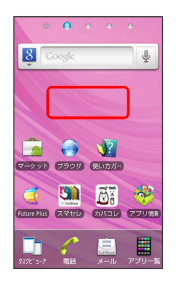

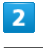

### ウィジェット

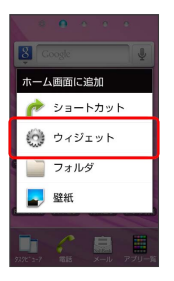

# 3

ウィジェットをタップ

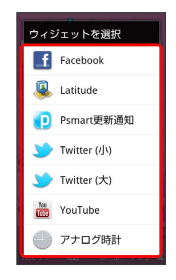

🏁 ウィジェットが追加されます。

# フォルダを追加する

新しいフォルダを追加する方法を例に説明します。

### 1

グリッドホーム画面のアイコンがない場所をロングタッチ

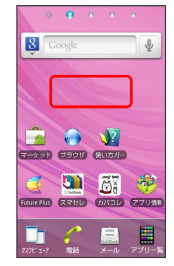

# 2

#### (フォルダ)

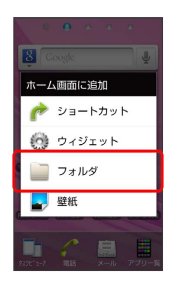

# 3

「新しいフォルダ

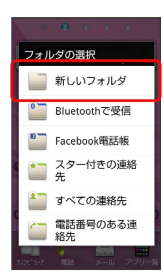

🏁 フォルダが追加されます。

### 🚹 ホーム画面のアレンジ操作

ウィジェットやアイコン、フォルダを移動する

グリッドホーム画面で対象のアイテムをロングタッチ ᅌ 移動 したい場所にドラッグ

### グリッドホーム画面を追加する

グリッドホーム画面は、お買い上げ時は4つのシートが用意され ています。次の操作で、最大で5つのシートを追加でき、合計で 9つのシートを利用できます。

右端のグリッドホーム画面でアイコンなどをロングタッチ 😔 画面の右端までドラッグ

#### ウィジェットやアイコン、フォルダを削除する

グリッドホーム画面で対象のアイテムをロングタッチ <del>う</del> 🎰 ヘドラッグ

 ・グリッドホーム画面から、すべてのウィジェットやアイコン、 フォルダを削除すると該当するグリッドホーム画面(シート) が削除されます。

### フォルダ名を変更する

グリッドホーム画面で対象のフォルダをタップ う ウィンドウ 上部のタイトルバーをロングタッチ う フォルダ名を入力 う OK

### スタンプを貼り付ける

ホーム画面で 📓 (プリインストール) ᅌ 📓 (壁紙デコ) 編集したい壁紙デコシートを表示 ᅌ デコ ᅌ 画面上 部のパレットをフリックして選択 ᅌ 貼り付けたいスタンプを タップして選択 ᅌ 壁紙デコシートで貼り付けたい位置をタッ プ

 ・スタンプを連続して貼り付ける場合は、 連続貼り付け をタッ プして直線モード/曲線モードを選択 つ 画面上部のパレット をフリックして選択 つ 貼り付けたいスタンプをタップして選 択 つ 壁紙デコシートを指でなぞります。

### スタンプを移動する

ホーム画面で III (プリインストール) → III (壁紙デコ) → 編集したい壁紙デコシートを表示 → デコ → 移動し たいスタンプをタップしてスタンプガイドを表示 → スタンプ ガイドの中央をドラッグ

### スタンプを拡大/縮小する

ホーム画面で 📕 (プリインストール) ラ 📓 (壁紙デコ) 編集したい壁紙デコシートを表示 < デコ 🔿 拡大/ 縮小したいスタンプをタップしてスタンプガイドを表示 ラ ス タンプガイドの隅を拡大/縮小したい方向にドラッグ

・縦横の比率を変えずに拡大/縮小する場合は、拡大/縮小した いスタンプをタップしてスタンプガイドを表示 → スタンプガ イドの中央と外側に指を置き、ピンチします。 圖

副

#### スタンプを回転する

ホーム画面で III (プリインストール) → III (壁紙デコ) → 編集したい壁紙デコシートを表示 → デコ → 回転し たいスタンプをタップしてスタンプガイドを表示 → スタンプ ガイドの隅の外側を回転したい方向になぞる

### スタンプをコピーする

ホーム画面で (プリインストール) 
(壁紙デコ) 編集したい壁紙デコシートを表示
) 
( 壁紙デコ) ペーストする場合は、コピーしたいスタンプをタップしてス タンプガイドを表示
) スタンプガイドの中央をロングタッチ ) 
こピー
) 
貼り付けたい位置をタップ
) コピーが終了
したら
) 
ノ 
コピー解除

### スタンプを削除する

ホーム画面で III (プリインストール) → III (壁紙デコ) → 編集したい壁紙デコシートを表示 → デコ → 削除し たいスタンプをタップしてスタンプガイドを表示 → III除

- ・ 削除 をタップして選択 → 削除したいスタンプをタップして
   も削除できます。
- ・すべて削除する場合は、 スタンプ全消し 🔿 はい をタッ プします。

#### 背景を変更する

ホーム画面で 📕 (プリインストール) ラ 📓 (壁紙デコ) 3 編集したい壁紙デコシートを表示 ᅌ 背景 ᅌ 画面上
部のパレットをフリックして選択

・パレットを順にフリックしていくと、SDカードに最近保存した 静止画のうち、背景に設定可能な静止画が表示されます。表示 されている以外にも設定可能な静止画がある場合は、 すべて 見る をタップすると、残りの静止画を表示できます。 (ファ イルサイズ1024KB (1MB) 以下で、解像度1024×1024以下 の静止画が設定可能です。)

### パッケージから選択する

ホーム画面で 📕 (プリインストール) 🔿 📓 (壁紙デコ) う 編集したい壁紙デコシートを表示 <br/>
⑦パッケージ <br/>
の
画面上部のパレットをフリックして選択

- ・初期状態に戻す 今 ○K をタップすると、選択しているパッ ケージの編集データ (スタンプ、背景) がすべて削除されま す。
- ・「赤外線受信) / 赤外線送信) をタップすると、赤外線通信でパッケージを受信/送信できます。
   受信側、送信側の機器を近づけ、双方の赤外線ポートがまっすぐに向き合うようにして送受信してください。
- SDから読み込みをタップすると、パッケージをSDカードから読み込んで選択できます。
- SDに保存 をタップすると、パッケージがSDカードのDeco フォルダに保存され、保存した日時がファイル名になります (たとえば、2011年10月18日午前10時0分5秒に保存した ファイルは「2011-10-18\_10\_00\_05.VNT」となります)。
- ・本機をパソコンに接続すると、SDカードに保存したパッケージ データを削除することができます。

スタンプを非表示にする

ホーム画面で 🔚 🗲 壁紙 🗲 壁紙デコ 🗲 解除 をタップする アプリケーションを移動する

1

グリッドホーム画面で 📕 (アプリー覧)

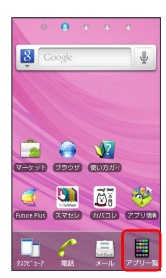

🏁 アプリケーション一覧画面が表示されます。

# 2

対象のアプリケーションをロングタッチ → 移動したいカテゴリア イコン(プリインストール / ダウンロード / お気に入り )にドラッグ

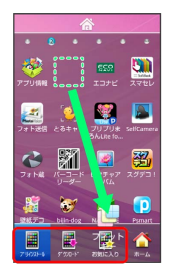

 ・アプリケーションをロングタッチ 
 ・ 画面右下の「ホーム」にド ラッグすると、グリッドホーム画面にショートカットを追加でき ます。

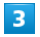

対象のアプリケーションをロングタッチ ⋺ 配置したい場所にド ラッグ

🏁 アプリケーションが移動されます。

・対象のアプリケーションをロングタッチ 
 ・) 画面の左右の端まで
 ドラッグすると、左右のページに移動できます。

回回

# 電話/電話帳

| 電話をかける/受ける       | 50 |
|------------------|----|
| 電話帳/通話履歴から電話をかける | 53 |
| オプションサービス        | 54 |
| 電話帳を利用する         | 59 |
| 電話帳をインポートする      | 61 |
| 電話帳をバックアップする     | 62 |

# 電話をかける/受ける

直接ダイヤルして電話をかける方法や、かかってきた電話の受けか た、着信中/通話中にできることを説明します。

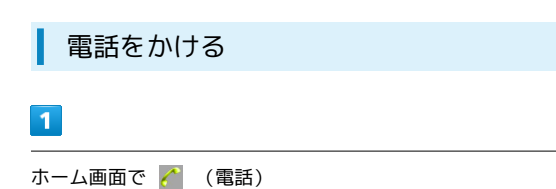

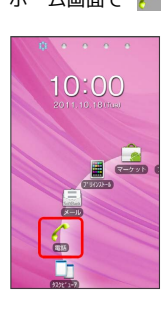

🏁 電話発信画面が表示されます。

2

ダイヤルキーをタップして相手の電話番号を入力

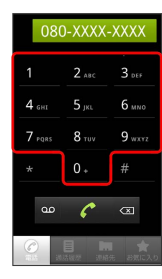

一般電話にかけるときは、市外局番から入力してください。

3

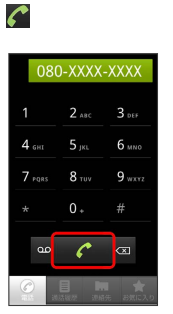

🏁 電話がかかります。相手が電話を受けると、通話ができます。

4

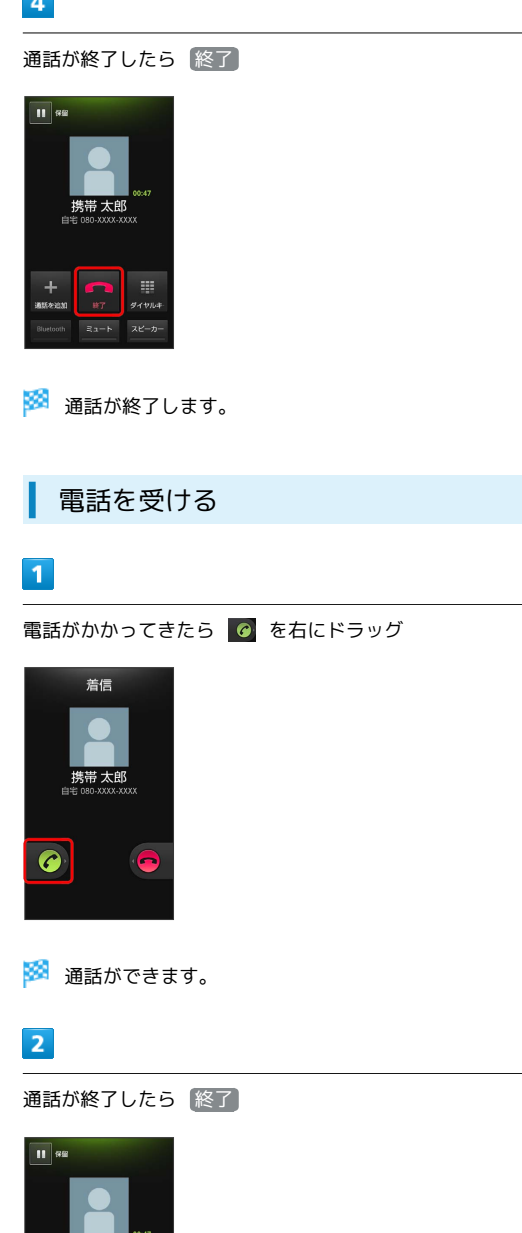

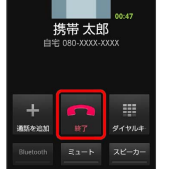

🏁 通話が終了します。

# 通話中の操作

通話中は、アイコンをタップすることにより、次の機能が利用できます。

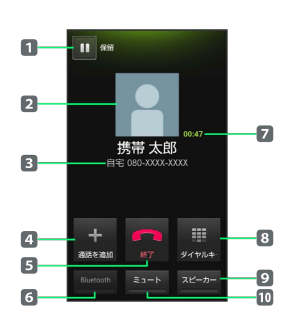

- 1 通話を保留します(グループ通話のご契約が必要です)。
- 2 連絡先に登録している画像が表示されます。
- 3 相手の電話番号が表示されます。
- 4 別の相手に電話をかけます(グループ通話のご契約が必要です)。
- 5 通話を終了します。
- Bluetooth®を使用している場合、Bluetooth®をON/OFFします。
- 7 通話時間が表示されます。
- 8 ダイヤルキーを表示します。
- 9 相手の声をスピーカーから流して通話します。
- 10 相手に音声が聞こえないようにします。

# ステレオイヤホンマイクを利用する

付属のステレオイヤホンマイクを接続すると、ステレオイヤホンマ イクのスイッチを押してかかってきた電話を受けることができま す。

1

イヤホン部とマイク部を接続する

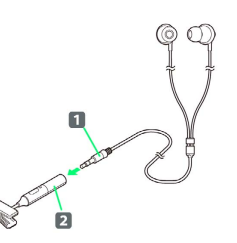

・イヤホンのプラグ(1)をマイク部のイヤホン端子(2)の奥
 まで正しく差し込んでください。

### 2

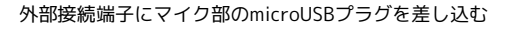

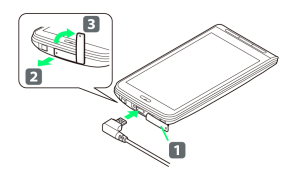

- ・端子キャップ(1)は、2の方向に引っ張り出したあと、
   3の方向に回転させます。
- ・microUSBプラグの向きを確認してから差し込んでください。

# 3

電話がかかってきたら、ステレオイヤホンマイクのスイッチ( **1** )を押す

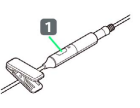

🏁 通話ができます。

# 4

通話が終了したら、ステレオイヤホンマイクのスイッチ( **1** )を 押す(長押し)

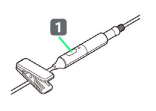

🏁 通話が終了します。

### 💿 緊急通報位置通知について

ソフトバンク携帯電話(3G)から緊急通報を行うと、お客様が 発信した際の位置情報を緊急通報受理機関(警察など)へ通知し ます。このシステムを「緊急通報位置通知」といい、受信してい る基地局測位情報をもとに算出した位置情報を通知します。 ・お申し込み料金、通信料は一切かかりません。

- ・お客様の発信場所や電波の受信状況によっては、正確な位置が 通知されないことがあります。必ず口頭で、緊急通報受理機関 へお客様の発信場所や目的をお伝えください。
- 「184」を付けて発信するなど、発信者番号を非通知にして緊急通報を行ったときは、位置情報は通知されません。ただし、人命などに差し迫った危険があると判断したときは、緊急通報受理機関がお客様の位置情報を取得することがあります。
   ・国際ローミングを使用しているときは、位置情報は通知されま
- ・国际ローミンジを使用しているとさは、1位単有数は通知されよ せん。

### 電話利用時の操作

プッシュ信号を入力する

自宅の留守番電話、チケットの予約、銀行の残高照会などのサー ビスに利用します。

電話発信画面で電話番号を入力 宁 📃 🔿 ポーズを追 加 (「,」表示) ラ 送信するプッシュ信号を入力 ラ 🌈

電話がつながって約2秒後にプッシュ信号が自動的に送信されます。

・ポーズを追加の代わりに「ウェイトを追加」をタップすると、

「;」が入力されます。電話がつながったあとに送信確認操作 をするとプッシュ信号を送信できます。

### 着信音を止める

着信中に 🛯 / 📱 を押す

#### 着信を拒否する

着信中に 🧧 を左端までドラッグする

- ・ステレオイヤホンマイクを使用しているときは、着信中にステレオイヤホンマイクのスイッチを長押ししても着信を拒否できます。
- あらかじめ転送電話サービスを開始していると、指定した電話
   番号へ転送されます。

#### 通話音量を調節する

通話中に 🛯 / 📕 を押す

### 相手に音声が聞こえないようにする(ミュート)

#### 通話中にミュート

・ステレオイヤホンマイクを使用しているときは、通話中にステレオイヤホンマイクのスイッチを押してもミュートできます。
 ミュート中にスイッチを押すと解除します。

- ? こんなときは
- Q. 電話がつながらない
- A. 相手の電話番号を市外局番からダイヤルしていますか。市外 局番など、「0」で始まる相手の電話番号からダイヤルして ください。
- A. 電話状態が悪くありませんか。電波の届く場所に移動してか らかけ直してください。
- Q. 通話しづらい
- A. 騒音がひどい場所では、正しく通話ができないことがあります。
- A. 相手の声をスピーカーから流すときは、通話音量を確認して ください。通話音量を上げると通話しづらくなることがあり ます。
- Q. 通話中に「プチッ」と音が入る
- A. 移動しながら通話していませんか。電波が弱くなって別のエ リアに切り替わるときに発生することがあります。故障では ありません。

# 電話帳/通話履歴から電話をかける

電話帳や通話履歴を利用して、簡単に電話をかけることができま す。

電話帳から電話をかける 1 ホーム画面で 📕 (プリインストール) ラ 🗾 (電話帳) 🏁 連絡先画面が表示されます。 2 対象の連絡先をロングタッチ ⋺ 発信] 連絡先詳細 発信 発信前に番号を編集 メッセージを送信 お気に入りに追加 連絡先を編集 連絡先を削除 🏁 電話がかかります。相手が電話を受けると、通話ができます。 3 通話が終了したら 終了

🏁 通話が終了します。

| 1                                |                                                                               |      |      |      |     |     |     |      |    |
|----------------------------------|-------------------------------------------------------------------------------|------|------|------|-----|-----|-----|------|----|
| ホーム画                             | 画面で 📗                                                                         | (7   | ゚リイン | ノスト- | ール) | •   | Cla | (電話帳 | )  |
|                                  |                                                                               |      |      |      |     |     |     |      |    |
| 🏁 連約                             | 洛先画面                                                                          | が表示  | されま  | す。   |     |     |     |      |    |
| 2                                |                                                                               |      |      |      |     |     |     |      |    |
| 通話履                              | 歴をタ                                                                           | ップ   |      |      |     |     |     |      |    |
| 1 2<br>4 бні 5<br>7 газ 8<br>* 0 | 2 лас 3 они<br>5 јях. 6 мино<br>8 тили 9 макти<br>0 #<br>7 се<br>8 така расса | ø    |      |      |     |     |     |      |    |
| 🏁 通調                             | 話履歴画                                                                          | 面が表  | 示され  | ます。  |     |     |     |      |    |
| 3                                |                                                                               |      |      |      |     |     |     |      |    |
| 対象の避                             |                                                                               | D 🥻  | をタッ  | ヮプ   |     |     |     |      |    |
| 🕺 電話                             | 話がかか                                                                          | ります  | 。相手  | が電話  | を受け | ると、 | 、通  | 話ができ | ます |
| 4                                |                                                                               |      |      |      |     |     |     |      |    |
| 4                                |                                                                               |      |      |      |     |     |     |      |    |
| 4<br>通話が約                        | 冬了した                                                                          | 5〔終〕 | 7    |      |     |     |     |      |    |

通話履歴から電話をかける

便利な音声電話用オプションサービスが利用できます。

### オプションサービスについて

次のオプションサービスが利用できます。

| サービス名           | 説明                                                          |
|-----------------|-------------------------------------------------------------|
| 転送電話サー          | 圏外時や電話に出られないとき、あらかじめ                                        |
| ビス              | 指定した電話番号へ転送します。                                             |
| 留守番電話サー         | 圏外時や電話に出られないとき、留守番電話                                        |
| ビス              | センターで伝言をお預かりします。                                            |
| 割込通話サービ         | 通話中にかかってきた電話を受けたり、ほか                                        |
| ス <sup>1</sup>  | の相手へ電話をかけたりできます。                                            |
| グループ通話<br>サービス1 | 通話中に別の相手に電話をかけ、相手を切り<br>替えながら通話したり、自分も含め最大で6人<br>同時に通話できます。 |
| 発着信規制サー<br>ビス   | 電話発着信を状況に合わせて制限できます。                                        |
| 発信者番号通知         | お客様の電話番号を相手に通知したり、通知                                        |
| サービス            | しないようにしたりできます。                                              |

1 別途お申し込みが必要です。

### 転送電話サービスを利用する

・転送電話サービスの呼出時間は変更できません。(必ず15秒になります)

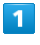

# ホーム画面で 🗌 🔚 ラ 設定

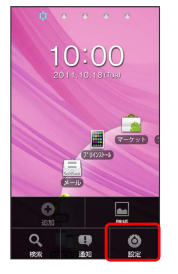

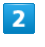

### 通話設定

| ini. |              |
|------|--------------|
| Ŷ    | 無線とネットワーク    |
| c    | 通話設定         |
| •)   | 音            |
| 0    | 表示           |
|      | 現在地情報とセキュリティ |
| 沒    | アプリケーション     |
| 0    | アカウントと同期     |
| ш    | プライバシー       |

🏁 通話設定画面が表示されます。

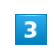

ネットワークサービス設定

| 101624012             |
|-----------------------|
| 発信番号制限 素は常常の影響による全体制度 |
| ネットワークサービス設定          |
| 着信拒否設定                |
| 海外発信アシスト 📝            |
| インターネット遺話の設定          |
| アカウント                 |
| インターネット通話を使           |
|                       |
|                       |
|                       |

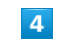

留守電・転送電話

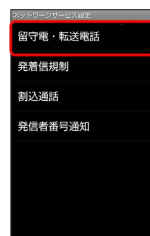

# 5

転送電話

| 留守番電話      |         |
|------------|---------|
| 転送電話       |         |
| 留守電・転送停止   | $\odot$ |
| 現在の設定確認    |         |
| 留守番メッセージ再生 |         |
|            |         |
|            |         |
|            |         |

# 6

電話番号を入力 ○K ○K ○ 呼出あり / 呼出なし ○ は

🏁 転送電話サービスが設定されます。

| 留守番電話サービスを利用する                                                                                                    |
|----------------------------------------------------------------------------------------------------|
| 1                                                                                                    |
| ホーム画面で 📃 ᅌ 設定                                                                                                    |
|                                                                                                    |
| 2                                                                                                    |
| 通話設定                                                                                                    |
| <ul> <li>■ 無線とネットワーク</li> <li>● 無線とネットワーク</li> <li>● 適</li> <li>● 表示</li> <li>● 表示</li> <li>① 表示</li> <li>ご アプリケーション</li> <li>● アカウントと同期</li> <li>丗 プライパシー</li> </ul> |
| 🏁 通話設定画面が表示されます。                                                                                                    |
| 3<br>(                                                                                                    |
| ペットリークリーとス設定                                                                                                    |
| 4                                                                                                    |
| 留守電: 転送電話<br><sup>1995-29-1-Case</sup><br>留守電:転送電話<br>発信思測<br>剤込過話<br>発信者者可通知                                                                                         |

| 56 |
|----|
|----|

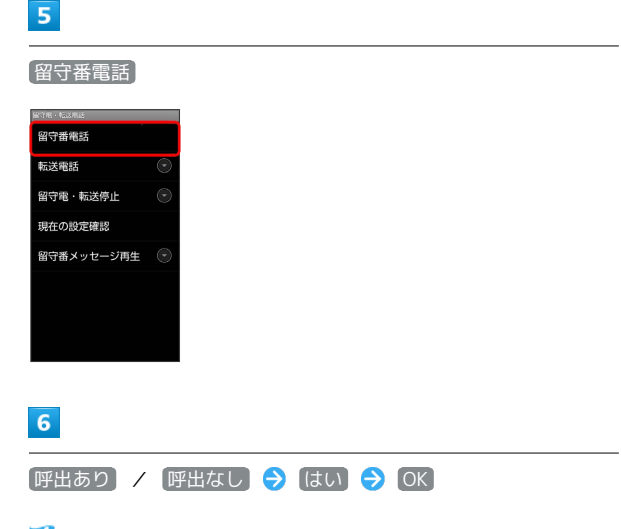

🏁 留守番電話サービスが設定されます。

・新しい伝言メッセージが録音されるとステータスバーに 🚾 が表示されます。「1416」に電話をかけて音声ガイダンスの指示に従ってください。

### 割込通話サービスを利用する

ご利用いただく際には、別途お申し込みが必要です。

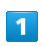

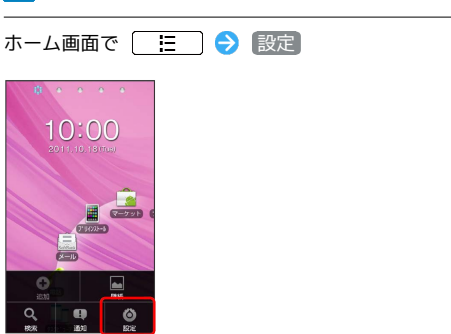

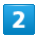

### 通話設定

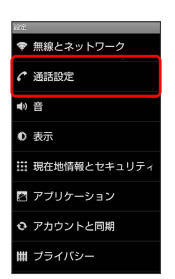

🏁 通話設定画面が表示されます。

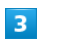

(ネットワークサービス設定)

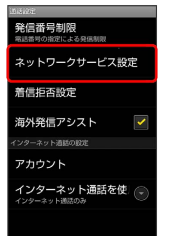

# 4

[割込通話] 🔿 [設定] ラ [はい] ラ OK

🏁 割込通話サービスが設定されます。

通話中の電話を保留にして別の相手に電話をかけることができます。

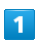

通話中に(通話を追加)

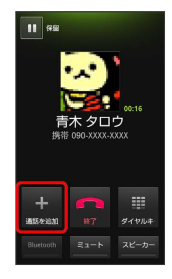

2

別の相手の電話番号を入力 ラ 🌈

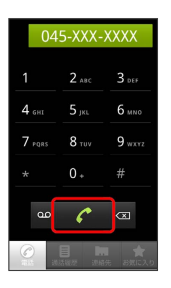

🏁 別の相手に電話がかかります。

- ・新しくかけた相手との通話を終了する場合は、「終了」をタップします。
- ・相手を切り替えながら通話する場合は、 🖸 (切り替え)をタッ プします。タップするたびに通話相手が切り替わります。
- ・全員で同時に通話する場合は、 グループ通話 をタップします。 全員の通話を終了する場合は、 終了 をタップします。

発信者番号通知サービスを利用する 1 ホーム画面で 🔚 ラ 設定 2 通話設定 分 通話設定 () 音 表示 🖽 現在地情報とセキュリテ 🖻 アプリケーション ひ アカウントと同期 ▦ プライバシー 🏁 通話設定画面が表示されます。 3 「ネットワークサービス設定」 発信番号制限 ネットワークサービス設定 音信拒否設定 海外発信アシスト 5-BRORD アカウント インターネット通話を使 4 (発信者番号通知) ⇒ 設定) / 停止) ⇒ はい ⇒ OK 🏁 発信者番号通知サービスが設定されます。

### 発着信規制サービスを利用する

特定の電話番号に電話がかけられないように制限します。

- ・発着信規制サービスの操作には、交換機用暗証番号(発着信規制 用暗証番号)が必要です。
- ・交換機用暗証番号(発着信規制用暗証番号)の入力を3回間違える と、発着信規制サービスの設定ができなくなります。この場合、 交換機用暗証番号(発着信規制用暗証番号)の変更が必要となり ますのでご注意ください。詳しくはお問い合わせ先までご連絡く ださい。
- ・以前、携帯電話から発着信規制用暗証番号を変更されたお客様 は、発着信規制を設定する際に、その変更された番号を入力して ください。

### 1

ホーム画面で 📃 ラ 設定

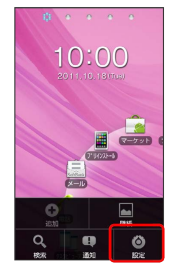

### 2

通話設定

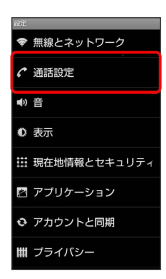

🏁 通話設定画面が表示されます。

3

ネットワークサービス設定

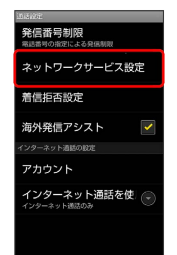

4

発着信規制

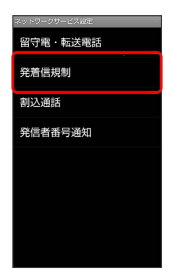

# 5

発信/着信規制を設定 ⋺ 交換機用暗証番号 (発着信規制用暗証番 号)を入力 ⋺ 💽 🔿 🔍

🏁 発着信規制サービスが設定されます。

# 電話帳を利用する

電話帳に電話番号やメールアドレスなどを登録できます。

新しい連絡先を登録する

1

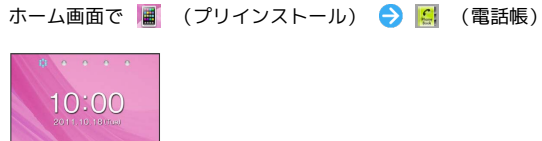

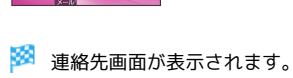

() (=

# 2

新規登録

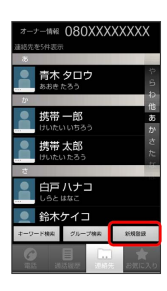

# 3

各項目を入力 ଚ 完了

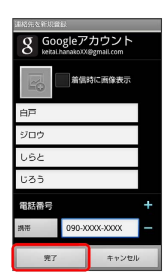

🏁 連絡先が登録されます。

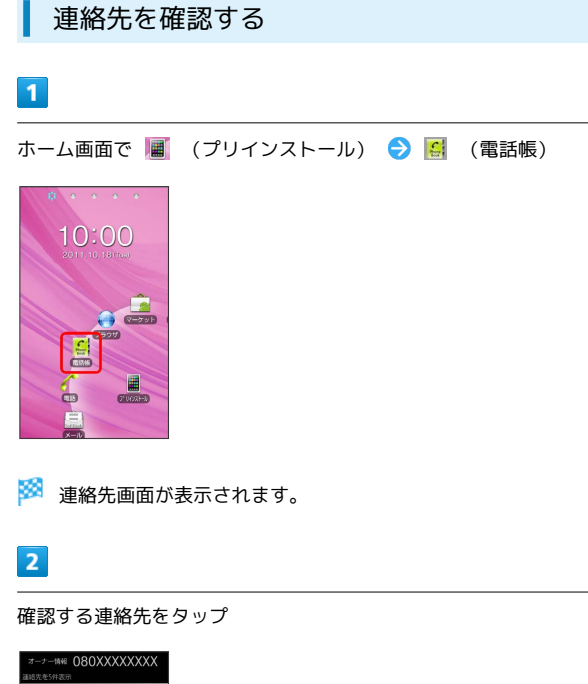

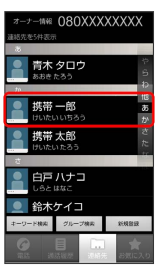

🏁 連絡先詳細画面が表示されます。

電話/電話帳

| 連絡先画面                     | の見かた                                                                 |
|---------------------------|----------------------------------------------------------------------|
|                           |                                                                      |
| 名称                        | 説明                                                                   |
| <b>1</b> オーナー情<br>報       | 電話番号をタップすると、オーナー情報が表<br>示されます。                                       |
| 2 インデック<br>スバー            | 連絡先を区切るバーです。                                                         |
| 3 画像                      | 登録している画像などが表示されます。タッ<br>プすると、クイックアクセスアイコンが表示<br>されます。                |
| 4 連絡先                     | タップすると、連絡先詳細画面が表示されま<br>す。                                           |
| 5 グループ検<br>索              | タップすると、グループごとに連絡先が表示<br>されます。<br>グループを使用するにはGoogleアカウントの<br>設定が必要です。 |
| 6 キーワード<br>検索             | タップして検索欄にキーワードを入力し、連<br>絡先を絞り込みます。                                   |
| 7 通話履歴                    | 発着信履歴や不在着信の履歴一覧を表示しま<br>す。                                           |
| <mark>8</mark> インデック<br>ス | 上下にフリックすると、中央にハイライト表<br>示された文字のインデックスバーが、連絡先<br>画面の先頭に表示されます。        |
| 9 お気に入り                   | お気に入りの連絡先を表示します。                                                     |
| 10 連絡先                    | すべての連絡先を表示します。                                                       |

連絡先を編集する 1 ホーム画面で 📕 (プリインストール) ラ 🗾 (電話帳) 🏁 連絡先画面が表示されます。 2 対象の連絡先をタップ ラ 🔚 ラ 連絡先を編集] **1** 読帯 — 65 自宅に発信 :) 重絡先グループ で現金 ▶ 288元2888 3 各項目を編集 ⋺ 完了 8 Googleアカウント 着信時に画像表

🏁 連絡先の変更が完了します。

電話/電話帳

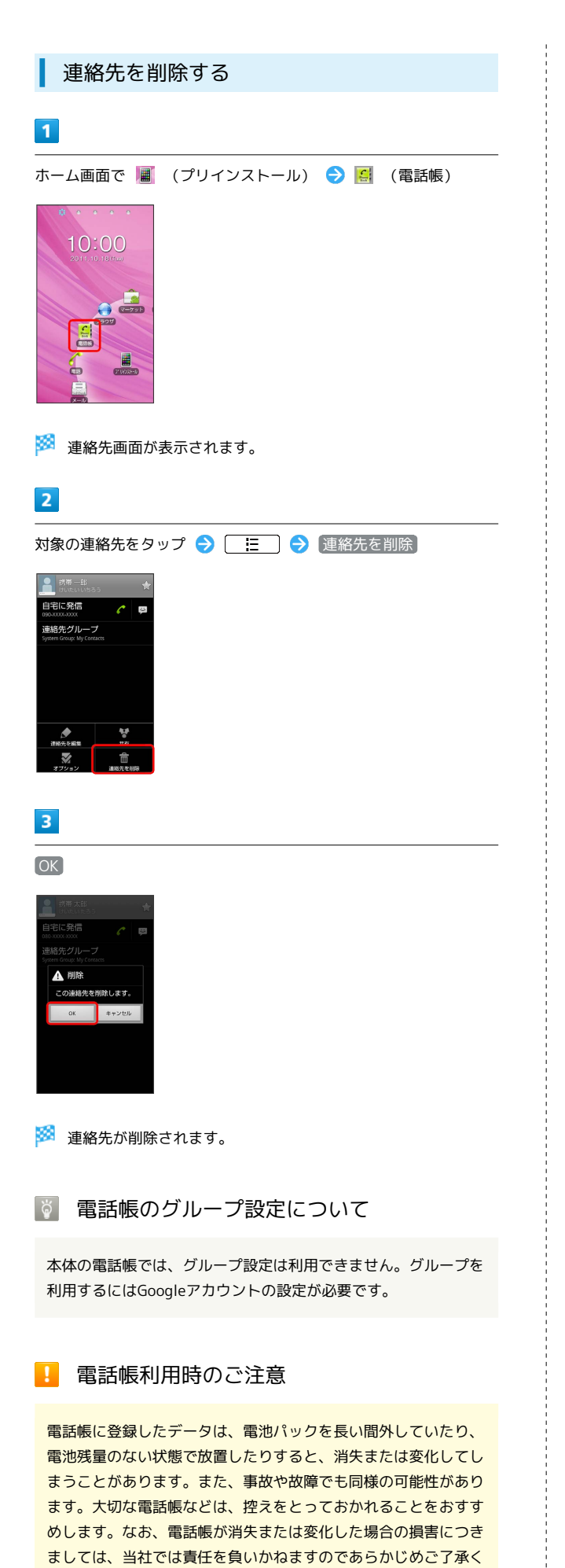

ださい。

# 電話帳をインポートする

SDカードにバックアップした電話帳をインポート (読み込み) できます。

SDカードから電話帳をインポートする

### 1

ホーム画面で 📕 (プリインストール) ラ 🔝 (電話帳)

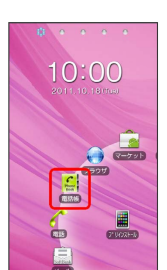

🏁 連絡先画面が表示されます。

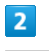

📙 🔵 🔿 [インポート/エクスポート]

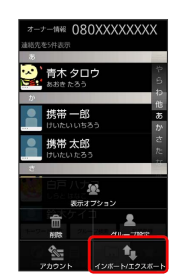

# 3

[インポート]

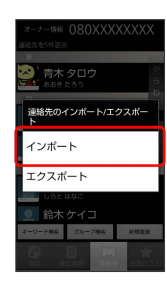

### 4

[SDカードからインポート]

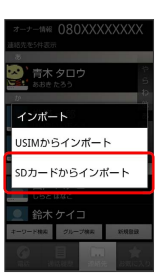

🏁 インポート方法の選択画面が表示されます。

画面の指示に従って操作

🏁 インポートが完了します。

# 電話帳をバックアップする

SDカードに電話帳をバックアップ(保存)できます。

SDカードに電話帳をバックアップする

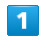

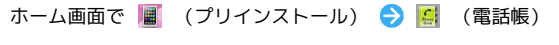

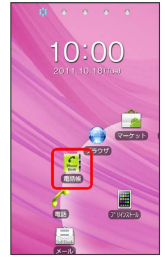

🏁 連絡先画面が表示されます。

# 2

[ ] ラ 〔インポート/エクスポート〕

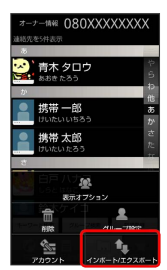

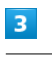

(エクスポート)

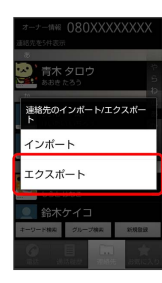

4

SDカードにエクスポート

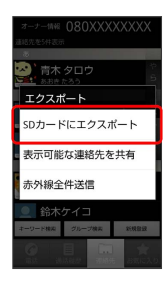

🏁 SDカードに電話帳が保存されます。

ł

# メール / ブラウザ

| メールの種類について                                                   | 66             |
|--------------------------------------------------------------|----------------|
| フォルダモード/チャットモードについて                                          | 66             |
| S!メール/SMSを送信する                                               | 67             |
| S!メールでデコレメールを送信する                                            | 69             |
| S!メール/SMSを受信/返信する                                            | 70             |
| S!メール/SMSを管理する                                               | 72             |
| <br>S!メール/SMS作成時の操作                                          | 75             |
| S!メール/SMS設定                                                  | 77             |
| Gmail(メール)を作成/送信する                                           | 79             |
| 受信したGmail(メール)を確認する                                          | 80             |
| 保存されているGmail(メール)を管理する                                       | 81             |
| インターネットメールに関する設定                                             | 84             |
|                                                              |                |
| インターネットメールを作成/送信する                                           | 85             |
| インターネットメールを作成/送信する<br>受信したインターネットメールを確認する                    | 85<br>86       |
| インターネットメールを作成/送信する<br>受信したインターネットメールを確認する<br>インターネットメールを確認する | 85<br>86<br>87 |

# メールの種類について

### S!メール

ソフトバンク携帯電話(S!メール対応機器のほか、他社の携帯電話、パソコンなどのEメール対応機器とも送受信できるメールです。 SMSより長いメッセージ、画像や動画などを添付して送信することができます。

### SMS

携帯電話の電話番号を宛先として短いメッセージ(全角70文字まで)の送受信ができます。

### Gmail

GmailはGoogleのWebメールサービスです。Web上のGmailと、本機のGmailを自動で同期することができます。

インターネットメール

会社や自宅のパソコンなどで送受信しているインターネットメール (POP3 / IMAP4)を、本機でも同じように送受信することができま す。

- ・インターネットメールを使用するには、メールアカウントを設定 する必要があります。
- ・本機のインターネットメールで送受信を行うと、本機とメール サーバーとで同期が行われ、パソコンからでも同じ送受信内容を 確認することができます。

# フォルダモード/チャットモードにつ いて

メールの表示方法には、フォルダモードとチャットモードの2種類が あります。

フォルダモードとチャットモードを切り替 える

# 1

ホーム画面で 🚊 (メール)

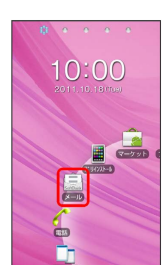

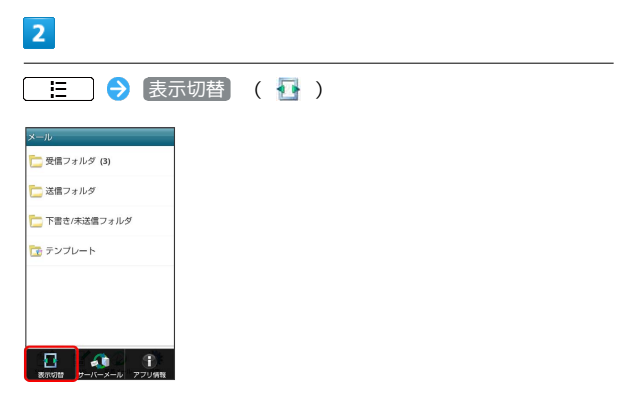

🏁 フォルダモードとチャットモードが交互に切り替わります。

### フォルダモードについて

フォルダモードでは、「受信フォルダ」、「送信フォルダ」などに 分けてメールを保存します。

| メール             |      |
|-----------------|------|
| 🛅 受信フォルダ (3)    |      |
| 🛅 送信フォルダ        |      |
| 🛅 下書き/未送信フォルダ   |      |
| 💽 テンプレート        |      |
|                 |      |
|                 |      |
| M M @           | *    |
| SIメール SMS 新着メール | 2212 |

# チャットモードについて

チャットモードでは、送受信したS!メール/SMSを宛先ごとにまと めて表示します(スレッド表示)。たとえば、山本さんとやりとり したメールを確認するときは、ひとつのスレッドの中で山本さんと 会話をしているように表示されます。

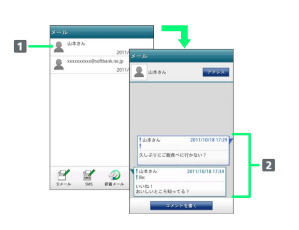

1 送受信した相手のスレッド

2 送受信したメール内容

S!メール/SMSを送信する

S!メールを送信する 

| 1                                                                                                    |
|----------------------------------------------------------------------------------------------------|
| ホーム画面で 🚊 (メール) <del>う</del> [S!メール] ( 🛃 )                                                                                                    |
| メール<br>② 気徴フォルダ (3)<br>③ 送位フォルダ<br>③ 下裏き/未送儀フォルダ<br>③ テンプレート                                                                                 |
|                                                                                                    |
| 2                                                                                                    |
| 宛先追加 ᅙ 💿 (送受信履歴)/ ढ (連絡先) ラ 送信す<br>る宛先を選択 ᅙ OK                                                                                               |
| NSEIL®<br>To Odk<br>To UI⊅∂A-symamotoxxxxx 🔀                                                                                                 |
| OK キャンセル                                                                                                    |
| <ul> <li>・宛先入力欄に電話番号を直接入力することもできます。</li> <li>・送信する宛先を選択したあと、 をタップすると宛先をCcやBcc に設定できます。</li> <li>・送信する宛先を選択したあと、 をタップすると宛先を削除できます。</li> </ul> |
| 3                                                                                                    |
| (件名) 🔿 件名を入力                                                                                                    |
| 作成.<br>  発売::山本さん<br>  作品                                                                                                    |
|                                                                                                    |
| 4                                                                                                    |
| 本文入力欄をタップ ラ 本文を入力                                                                                                    |
|                                                                                                    |

あA1 oま。 (や) oられ ユ <sup>案▼</sup> ⊕⊕ <sup>.8(^^)</sup> 小 \*わ- ?! #定 メール/ブラウザ

| 送                                                                                                    |                                                         |                                                                                                    |                                                                                |                                                                             |
|----------------------------------------------------------------------------------------------------|---------------------------------------------------------|----------------------------------------------------------------------------------------------------|--------------------------------------------------------------------------------|-----------------------------------------------------------------------------|
| 作成                                                                                                    | 0                                                       |                                                                                                    |                                                                                | 送信                                                                          |
| えしぶし                                                                                                    | DICご飯倉                                                  | に行わ                                                                                                    | NG(1)?                                                                         |                                                                             |
|                                                                                                    | 89                                                      | oto                                                                                                    | 4                                                                              | 2                                                                           |
| 0                                                                                                    | 18 A                                                    | 240                                                                                                    |                                                                                | 100                                                                         |
| 源约                                                                                                    | 給文字                                                     | 保デコ                                                                                                    | 10.00                                                                          | JUE 1-                                                                      |
| 261                                                                                                    | 第2字<br>いあれ<br>80                                        | キデコ<br>さ力で                                                                                                 | 888<br>나 전 박 박                                                                 | 70Ea-                                                                       |
| 281<br>Dx96<br>Undo                                                                                                    | 827<br>いあれ<br>5たて<br>5たて                                | ***=<br>*かい<br>こ<br>た<br>い<br>い<br>で<br>こ<br>い<br>い<br>い<br>い<br>い<br>い<br>い<br>い<br>い<br>い<br>い<br>い<br>い | です。<br>の<br>は<br>の<br>の<br>の<br>の<br>の<br>の<br>の<br>の<br>の<br>の<br>の<br>の<br>の | 70€a-<br>₩<br>++                                                            |
| 3241<br>0,0296<br>0,0296<br>0,000<br>0,000<br>0 | 総文字<br>) あま<br>) あま<br>) た<br>こ<br>) た<br>こ<br>) ま<br>も | ****                                                                                                    |                                                                                | 70€3-<br>₹<br>+<br>+<br>+<br>+<br>+<br>+<br>+<br>+<br>+<br>+<br>+<br>+<br>+ |

・送信 をタップする前に 5
 を押して画面を切り替えると、
 S!メールが下書きとして保存されます。

# 6

送信

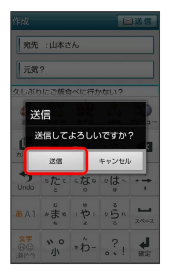

🏁 S!メールが送信されます。

・送信できなかった場合は、S!メールが下書きとして保存されます。

| ホーム画面                                                      | 面で 🚊 (メール) ラ SMS ( 🕍 )                                                    |
|------------------------------------------------------------|---------------------------------------------------------------------------|
| メール                                                        | )<br>)                                                                    |
| こ 送信フォルダ                                                   |                                                                           |
| 🛅 下書き/未送信フ                                                 | * 1.4 %                                                                   |
| 🔁 テンブレート                                                   |                                                                           |
|                                                            |                                                                           |
|                                                            | ۵ <b>۵</b>                                                                |
|                                                            |                                                                           |
| 2                                                          |                                                                           |
|                                                            |                                                                           |
| 宛先追加                                                       | 🛛 😔 🥥 (送受信履歴)/ 👞 (連絡先) 😔 送信                                               |
| る宛先を過                                                      | 選択 ⋺ 📧                                                                    |
|                                                            |                                                                           |
| 宛先編集                                                       |                                                                           |
| <sup>党元編集</sup><br>To<br>To u本さん <080-                     | 30 08                                                                     |
| 98先編集<br>To<br>To v 山本さん <080-                             | ි ක්<br>දින (2000, 2000)                                                  |
| <sup>29</sup> 先編集<br>To<br>To ↓ 山本さん <080-                 | <b>3 6</b>                                                                |
| <sup>発売編集</sup><br>┃ To<br>■ to ♥ 山本さん <080-               | A 60<br>2000.0000                                                         |
| 約元編集<br>  To<br>  To   <br> To   <br> 山本さん <080-           | _ ❷ _ &<br>xxxx.xxxx - ⊠                                                  |
| が先編集<br>  To<br>  To   北本さん <080-                          | <ul> <li>30 dk</li> <li>30 0000000 k</li> <li>30 0000000 k</li> </ul>     |
| 対先編生<br>  To<br>To サ<br>ロッサ 山本さん <080-                     |                                                                           |
| <sup>31</sup> 元編集<br>To<br>To<br>山本さん <080<br>○K<br>・ 宛先入力 | ● ▲<br>***/000 ★<br>か欄に電話番号を直接入力することもできます。<br>2000年5、翌40日、ちちに、「● たちいつきます。 |

本文入力欄をタップ ラ 本文を入力

. . . . . . . .

| 作成 日本日             |           |              |                       |                       |  |  |
|--------------------|-----------|--------------|-----------------------|-----------------------|--|--|
| 宛先                 | :山本さ      | :h           |                       |                       |  |  |
| えしぶし               | いてご飯飯     | に行わ          | ^ない?                  |                       |  |  |
|                    |           |              |                       |                       |  |  |
| -                  | 11        | -            | <u>e</u> ę            | _                     |  |  |
| 9.×-10             |           | 』即<br>副文字    |                       |                       |  |  |
| 10<br>77.96        | いあれ       | ŧ ئېن        | $\circ \frac{s}{2} a$ | ×                     |  |  |
| <b>\$</b><br>Undo  | = ter     | 。<br>たい<br>の | ۰ (ئ<br>۳             | $\xrightarrow{i}_{i}$ |  |  |
| 85 A 1             | * # °     | (tr)         | 0.0 m                 | 24-2                  |  |  |
| 27<br>00<br>.8(^^) | ** 0<br>小 | *わ-          | ?!                    | <b>4</b><br>#2        |  |  |

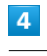

[送信]

| 作成        |       | 送信                 |                                                                                                    |                           |
|-----------|-------|--------------------|----------------------------------------------------------------------------------------------------|---------------------------|
| 宛先        | :山本さ  | :h                 |                                                                                                    |                           |
| えしぶい      | いこで飯飯 | いべに行か              | かない?                                                                                                    |                           |
|           |       |                    |                                                                                                    |                           |
|           |       |                    | 89                                                                                                    |                           |
|           | 13-1L |                    | )見 🌙<br>総文学                                                                                                    |                           |
| 17.96     | *あぇ   | e أن الله الله الم | $v \stackrel{\pi}{\underset{p}{\overset{\tau}{\overset{\tau}{\overset{\tau}{\overset{\tau}{\overset{\tau}{\overset{\tau}{\overset{\tau}{\overset$ | ×                         |
| ◆<br>Undo | ster  | 5 10 n             | ۰ (ji ۰                                                                                                    | $\rightarrow \frac{1}{1}$ |
| 85 A 1    | ***** | (**)<br>*          | 0 - 5 n                                                                                                    | 24-2                      |
| 27        | * 0   | *Ď-                | ?                                                                                                    | ų,                        |

・送信 をタップする前に 5 を押して画面を切り替えると、
 SMSが下書きとして保存されます。

送信

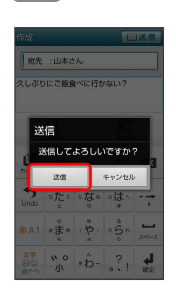

🏁 SMSが送信されます。

・送信できなかった場合は、SMSが下書きとして保存されます。

# 🦉 下書きについて

下書きは、フォルダモードでは「下書き/未送信フォルダ」に保存され、チャットモードでは件名部分に「下書き」と表示されます。下書きのS!メール/SMSを表示すると、内容を再編集して送信できます。

# S!メールでデコレメールを送信する

# トンプレートを利用する

様々なデザインを利用して、メールを装飾することができます。

# 1

ホーム画面で 🚊 (メール) ラ テンプレート ラ 左右にフ リックしてテンプレートを選択

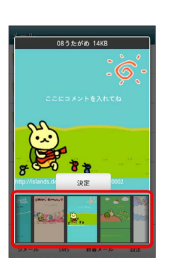

# 2

決定

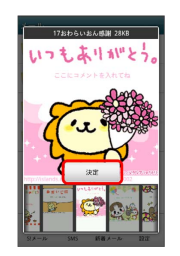

# 3

件名を入力 ⋺ 宛先を入力 ラ 本文を入力 ラ 送信

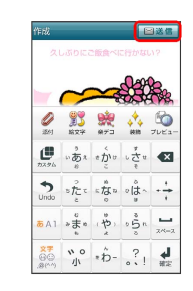

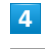

送信

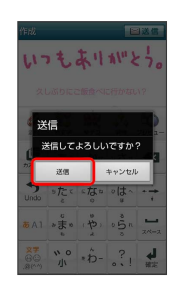

🏁 デコレメールが送信されます。

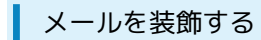

S!メール作成中に (装飾) ( 📩 ) 🔿 装飾方法をタップ 🔿 画 面の指示に従ってメールを装飾

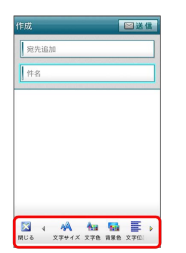

# 🏁 メールが装飾できます。

・左右にフリックすると、ほかの装飾方法を確認できます。

# S!メール/SMSを受信/返信する

SIメールやSMSは、自動的に受信されます。また、手動で受信する ことや、サーバーに保存されたメールを受信することもできます。

### ▲ 新着メールを確認する

新着メールを受信すると、新着メッセージのお知らせ画面と、通知 アイコンが表示されます。

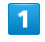

### 今すぐ読む

| SoftBankメール    |  |  |  |  |
|----------------|--|--|--|--|
| 新しいメッセージを受信(1) |  |  |  |  |
| 今すぐ読む キャンセル    |  |  |  |  |

🏁 メール詳細画面が表示されます。

 ・通知アイコンから確認するには、ステータスバーを下にドラッグ して通知パネルを開きます。通知をタップすると新着メールが表 示されます。

| 手動でメー                                                                                              | ・ルを受信 | 言する       |       |  |
|----------------------------------------------------------------------------------------------------|-------|-----------|-------|--|
| 1                                                                                                  |       |           |       |  |
| ホーム画面で 🚊                                                                                           | (メール) | → 〔新着メール〕 | ( 🖑 ) |  |
| <ul> <li>メーレ</li> <li>シスロフォルダ (3)</li> <li>シスロフォルダ</li> <li>下業者/未送位フォルダ</li> <li>アンブレート</li> </ul> |       |           |       |  |
| yx-# 345 [##7-# #12]                                                                               | します。  |           |       |  |
| サーバーメールを受信する                    |
|---------------------------------|
| 1                               |
| ホーム画面で 🚊 (メール) ラ 🔚 ラ (サーバーメール)  |
| X-ju                            |
| <ul> <li>         ・</li></ul>   |
| ■ 25回 / 4 / 0 / 2 ■ 万里寺/未送屋フォルダ |
|                                 |
|                                 |
|                                 |
|                                 |
|                                 |
|                                 |
| 2                               |
|                                 |
| [王(受信] / [左山人/什名で受信]            |
| ×- <i>i</i> b                   |
|                                 |
| サーバーメール操作                       |
| 全て受信                            |
| 走出人/仟石 (2受信<br>                 |
| 土と町隊                            |
| LT I ME DO                      |

🏁 サーバーメールを受信します。

メールを返信する

メール詳細画面で 返信 ( 🤯 ) / 全員返信 ( 📸 )

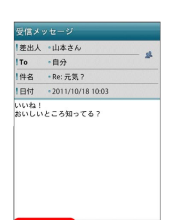

1

# 20 2820 EX MIN 023

 ・返信 をタップした場合は、S!メール/SMSのどちらで返信する か選択してください。

# 2

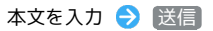

| 作成              |            |       | E           | 送信   |
|-----------------|------------|-------|-------------|------|
| Re:R            | e:元気?      |       |             |      |
| ธเาเน           | いお店を計      | べておく  | (* 1        |      |
|                 |            |       |             |      |
| ~               | 89         | oto   | 4           | 0    |
| 251             | 题》         | 973   | 4 4<br>6888 | JUES |
| <sub>(0</sub> ) | 2          |       | 7           |      |
| カスタム            | 10 0D X    | s Die | 5 C C U     | ^    |
| •               | the.       | . tra | alt.        | . *  |
| Undo            | 2          | 0     | . IQ        | +    |
| <b>π</b> Α 1    | 0<br>*== 0 | 10    | <br>5 n     | -    |
|                 |            | x     |             | 24=3 |
|                 |            |       |             |      |

# 3

送信

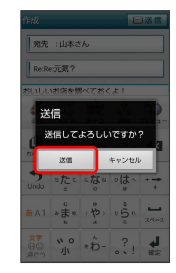

🏁 メールが送信されます。

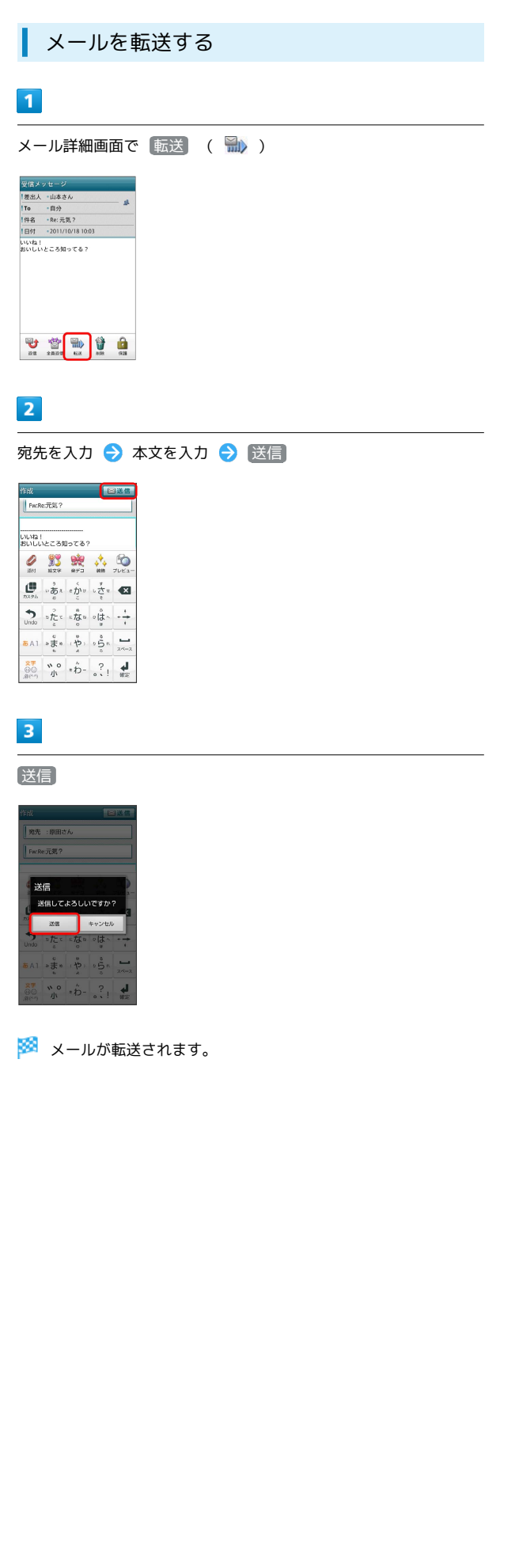

# S!メール/SMSを管理する

メールを確認する

### 1

ホーム画面で 🚊 (メール)

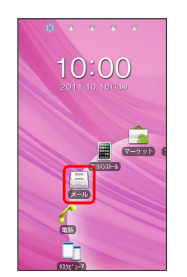

🏁 フォルダー覧画面が表示されます。

# 2

(受信フォルダ)

| メール                |
|--------------------|
| 🛅 受信フォルダ (3)       |
| 🛅 送信フォルダ           |
| 🋅 下書き/未送信フォルダ      |
| 📷 テンプレート           |
|                    |
|                    |
|                    |
| SA-A SMS KRA-A 122 |

🏁 サブフォルダー覧画面が表示されます。

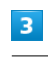

フォルダをタップ

| 受信フォルダ               |  |
|----------------------|--|
| <u>└</u> メインフォルダ (3) |  |
| 🔁 友達                 |  |
| <b>亡</b> 会社          |  |
|                      |  |
|                      |  |
|                      |  |
| <b></b>              |  |
| フォルダ作成               |  |

🟁 メール一覧画面が表示されます。

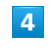

メールをタップ

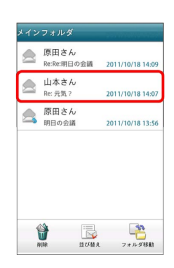

🏁 メール詳細画面が表示されます。

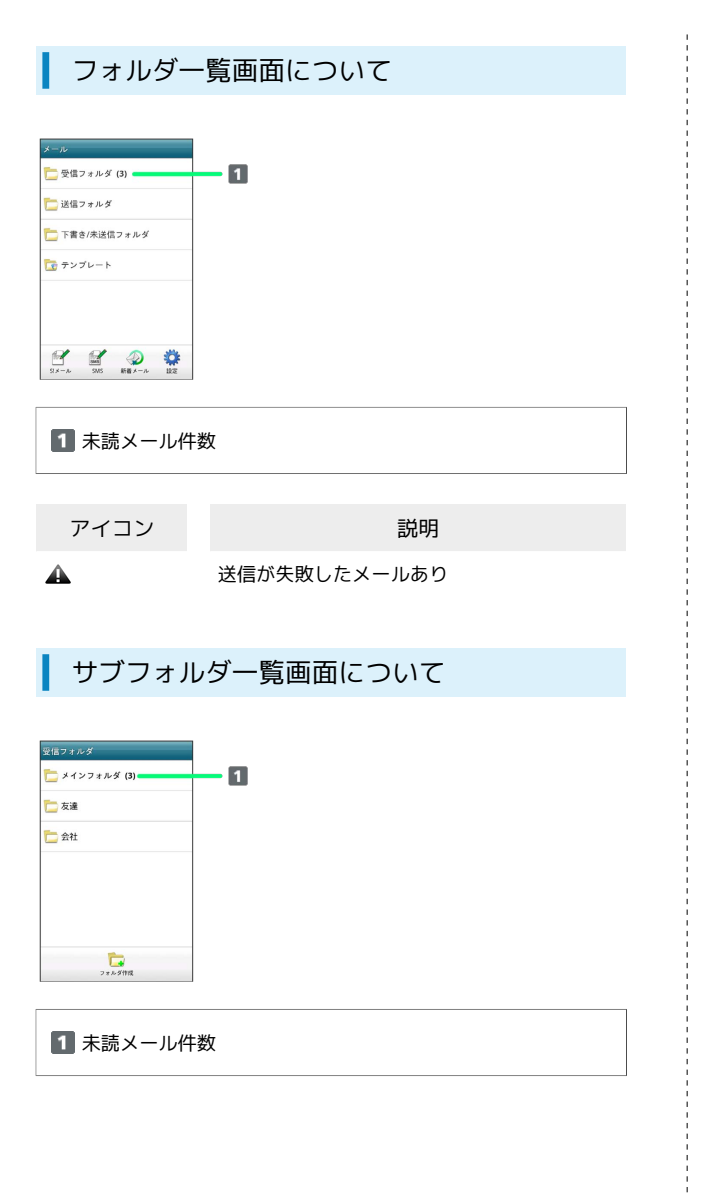

| メール一覧画面について |
|-------------|
|-------------|

| イン | フォルダ               |        |     |         |          |
|----|--------------------|--------|-----|---------|----------|
|    | 原田さん<br>Re:Re:明日の: | 8.14   | 201 | 1/10/18 | 14:09    |
|    | 山本さん<br>Re:元気?     |        | 201 | 1/10/18 | 14:07    |
| \$ | 原田さん<br>明日の会議      |        | 201 | 1/10/18 | 13:56    |
|    |                    |        |     |         |          |
|    |                    |        |     |         |          |
| 1  | 4                  |        |     |         | <u>a</u> |
|    | 2 40               | LCAN'S |     | 28.0    | ×88.81   |
|    |                    |        |     |         |          |

### 1 差出人/件名/受信日時など

| アイコン        | 説明       |
|-------------|----------|
| 0           | 添付ファイルあり |
| HTML        | デコレメール   |
| <b>A</b>    | 送信失敗     |
| 5           | 返信済み     |
| Fizz        | 転送済み     |
| <b></b>     | 送信中      |
| •••         | 送信を保留中   |
| <b>&gt;</b> | 送信済み     |
| Ø           | 配信確認済み   |
| :           | 重要度が高い   |
| ¥           | 重要度が低い   |
| ٢           | 下書き      |
| <b>£</b>    |          |

# メール詳細画面について

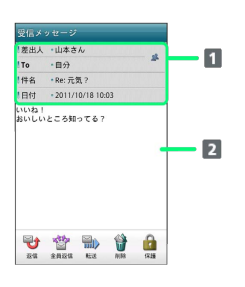

| 1 差出人/宛先/件名/受信日時など |  |
|--------------------|--|
| 2 本文               |  |

| アイコン | 説明                                                |
|------|---------------------------------------------------|
| 2    | 差出人/宛先一覧表示。タップすると差出人<br>/宛先に含まれるアドレスを一覧表示しま<br>す。 |
| V    | 配信確認済み。タップするとレポートが表示<br>されます。                     |
| Ø    | 添付ファイルあり。タップすると添付ファイ<br>ルが保存できます。                 |

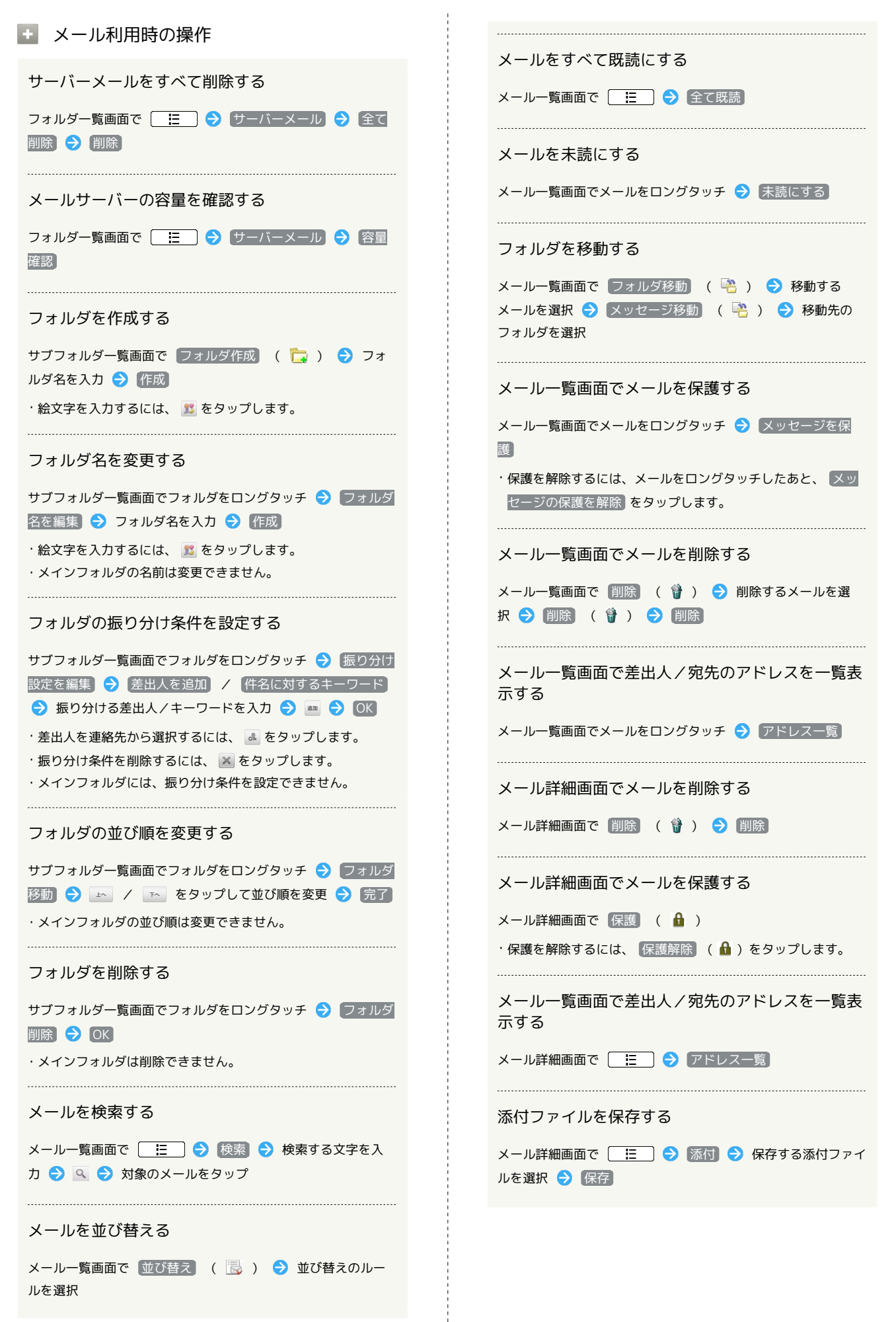

# S!メール/SMS作成時の操作

メールの送信、返信、転送時に使用できる機能について説明します。

S!メールに切り替える

# 1

SMS作成中に S!メール ( 🜆 )

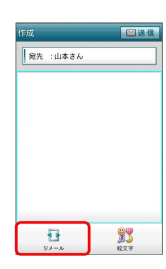

2

OK

🏁 S!メールに切り替わります。

| SMSに切り替える      |
|----------------|
| 1              |
|                |
|                |
| 2              |
| OK             |
| 🏁 SMSに切り替わります。 |

| 1                                                                                                    |
|----------------------------------------------------------------------------------------------------|
|                                                                                                    |
|                                                                                                    |
| 2                                                                                                    |
| ファイルの種類をタップ 📀 画面の指示に従ってファイルを添付                                                                                             |
| 🏁 ファイルが添付されます。                                                                                                    |
| 絵文字を入力する                                                                                                    |
|                                                                                                    |
| 1                                                                                                    |
| 件名/本文入力中に「絵文字」( 贘 )                                                                                                    |
|                                                                                                    |
| 2                                                                                                    |
| 絵文字をタップ 🔿 挿入                                                                                                    |
|                                                                                                    |
| 🏁 絵文字が入力されます。                                                                                                    |
| <ul> <li>・本文入力中の場合、マイ絵文字 タブをタップするとマイ絵文字<br/>が選択できます。</li> <li>・マイ絵文字タブの をタップすると、SDカードに保存されてい<br/>るマイ絵文字を選択できます。</li> </ul> |

ファイルを添付する

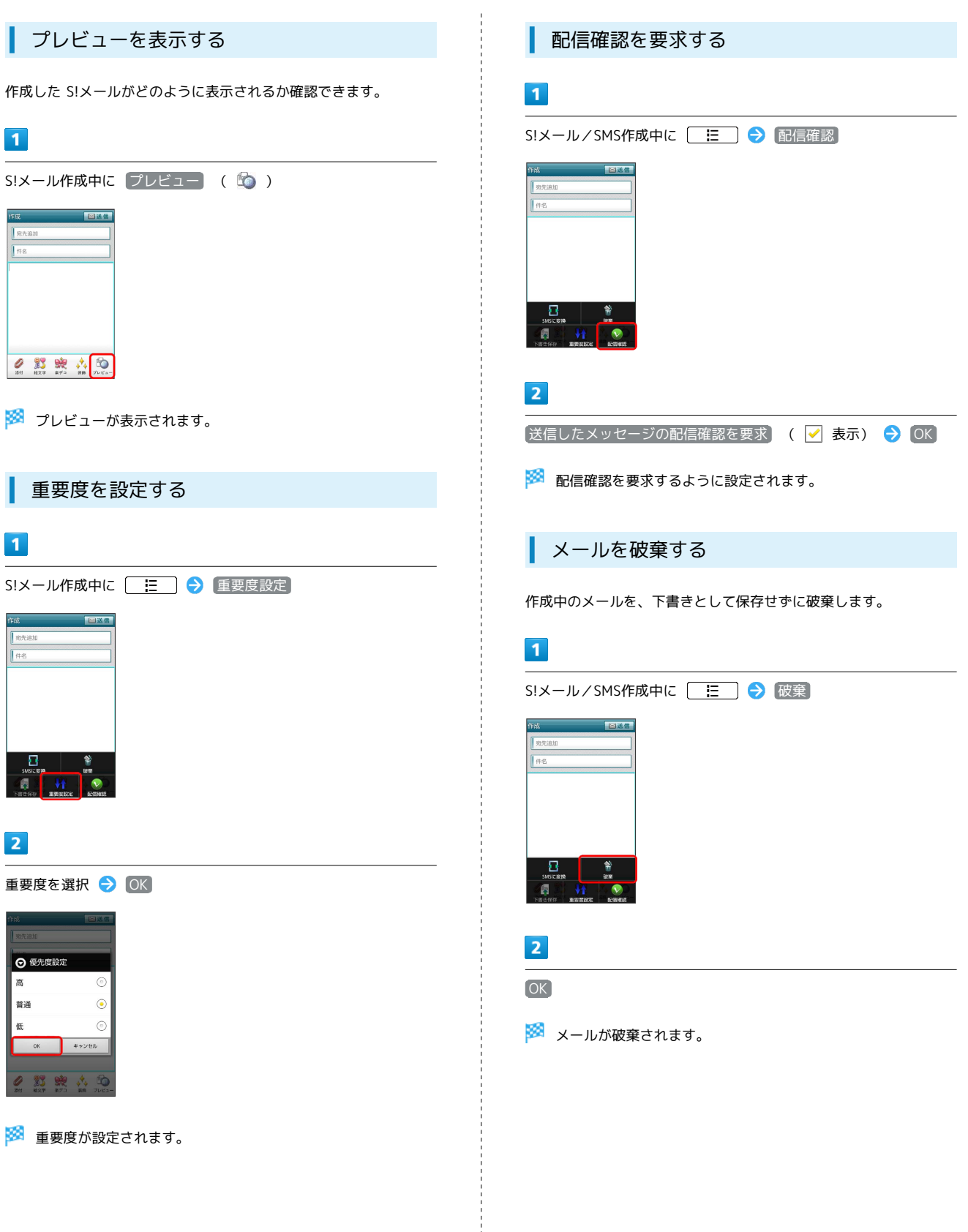

# S!メール/SMS設定

S!メール/SMSに関する設定を行います。

### 一般設定

L

#### 設定できる項目は次のとおりです。

| 項目             | 詳細                                                                 |
|----------------|--------------------------------------------------------------------|
| フォルダモード        | メールを、受信フォルダ、送信フォルダ、下<br>書き/未送信フォルダに分けて管理するかど<br>うか設定します。           |
| サブフォルダ<br>表示   | 受信したメールをサブフォルダで管理しま<br>す。                                          |
| 優先設定           | ほかのアプリケーションでもメールを受信<br>できる場合、本アプリケーションで優先的に<br>メールを受信するかどうか設定します。  |
| 文字サイズ設定        | フォントサイズを設定します。                                                     |
| 古いメッセージ<br>を削除 | 保存されているメールが、メッセージの上限<br>で設定した件数に達した場合、古いメールを<br>自動的に削除するかどうか設定します。 |
| メッセージの<br>上限   | 保存するメールの件数を設定します。                                                  |
| 画像の倍角表示        | 画像を自動で倍角表示します。                                                     |
| ポップアップ<br>表示   | 新着メール受信時、ポップアップ表示で通知<br>するかどうか設定します。                               |
| 着信音            | 新着メール受信時の着信音を設定します。                                                |
| バイブレーショ<br>ン   | 新着メール受信時に本体を振動させるかどう<br>か、振動させる場合は振動の長さを設定しま<br>す。                 |
| 設定リセット         | メール設定を初期値に戻します。                                                    |
| 送受信履歴リ<br>セット  | 送受信履歴を削除します。                                                       |
| デコレメ素材の<br>初期化 | プリインストールされているデコレメ素材<br>を、インストール時の状態に戻します。                          |
| ストレージの<br>情報   | SDカードと本体メモリの保存領域を表示しま<br>す。                                        |

## 1

ホーム画面で 🚊 (メール) ラ 設定 ( 🌼 )

| メール            |      |
|----------------|------|
| 🛅 受信フォルダ (3)   |      |
| 🛅 送信フォルダ       |      |
| 🛅 下書き/未送信フォルダ  |      |
| 🔁 テンプレート       |      |
|                |      |
|                |      |
|                | ö    |
| ジメール SMS 新務メール | 22.2 |

# 2

―般 ラ 各項目を設定

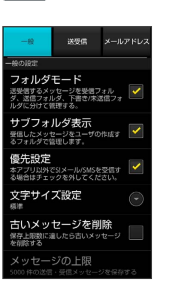

🏁 設定が反映されます。

SoftBank 003P

### 送受信設定

#### 設定できる項目は次のとおりです。

| 項目              | 詳細                                     |
|-----------------|----------------------------------------|
| 配信確認            | メール送信時に配信確認を要求するかどうか<br>設定します。         |
| 送信確認            | メール送信時に確認画面を表示するかどうか<br>設定します。         |
| 全文受信            | S!メールの内容をすべて受信するか、一部受<br>信するか設定します。    |
| メッセージ受信<br>設定   | S!メールの一部を受信するとき、受信する内<br>容を設定します。      |
| ローミング時の<br>自動取得 | ローミング中にS!メールを自動受信するかど<br>うか設定します。      |
| 引用返信設定          | S!メールに返信するとき、メールの内容を引<br>用するかどうか設定します。 |
| 画像サイズ制限         | 送信する画像サイズの上限を設定します。                    |
| 文字エンコード         | 使用する文字エンコードを設定します。                     |

1

| ホーム画面で 🚊                                         | (メール) | → 設定 | ( 🌼 ) |
|--------------------------------------------------|-------|------|-------|
| メール<br>② 安保フォルダ (3)<br>③ 遠信フォルダ<br>ご 下書き/未送信フォルダ |       |      |       |
| 3 ≠>ブレート 3 ≠>ブレート                                |       |      |       |
| 2                                                |       |      |       |

送受信 🔶 各項目を設定

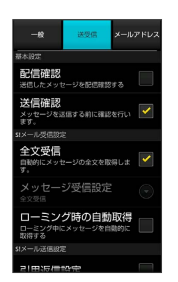

🏁 設定が反映されます。

メールアドレス設定

設定・確認できる項目は次のとおりです。

| 詳細                                     |
|----------------------------------------|
| My SoftBankへ移動し、メールアドレスなど<br>の変更ができます。 |
| メールアドレスを確認できます。                        |
|                                        |
|                                        |
| (メール) ⋺ 設定 ( 🌞 )                       |
|                                        |
|                                        |
|                                        |
|                                        |
|                                        |
|                                        |
|                                        |
| 多 各 項 目 を 設 定                          |
|                                        |
|                                        |

🏁 設定が反映されます。

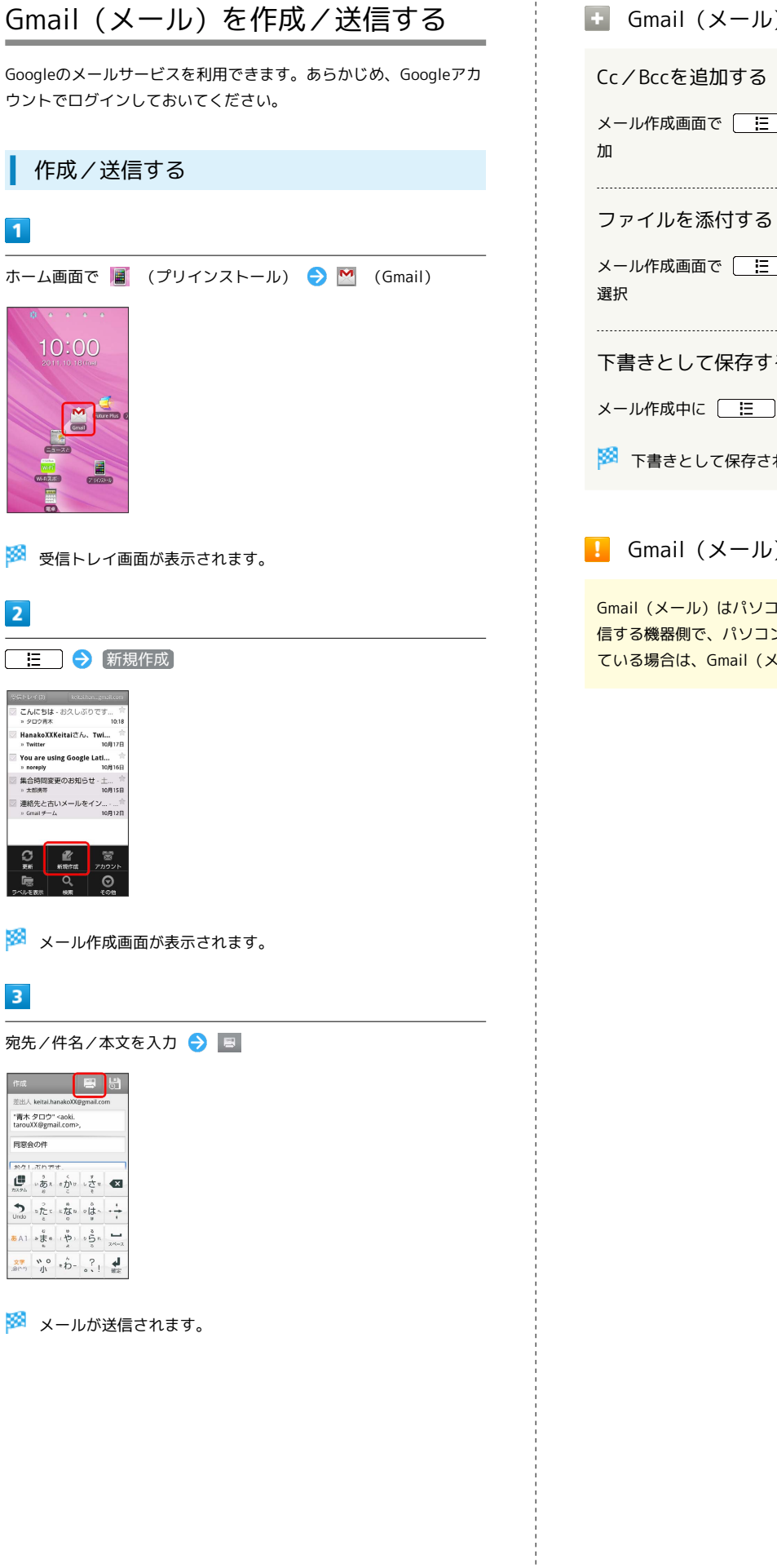

 Gmail (メール) 作成時の操作
 Cc / Bccを追加する
 メール作成画面で ::: ) (C / Bccを追加) () 宛先を追加
 ファイルを添付する
 ノァイルを添付する
 メール作成画面で ::: ) () 添付 () 添付するファイルを 選択
 下書きとして保存する
 メール作成中に ::: ) () 下書き保存 をタップ
 下書きとして保存されます。
 Gmail (メール) 利用時のご注意
 Gmail (メール) はパソコンからのメールとして扱われます。 受信する機器側で、パソコンからのメール受信を拒否する設定にしている場合は、Gmail (メール) が受信されません。

79

# 受信したGmail (メール)を確認する

Gmail (メール)では、送受信したメールが件名ごとにまとめて表示 されます (スレッド表示)。

新着Gmail (メール)を確認する

新着Gmail(メール)を受信するとステータスバーに M が表示され ます。

1

ステータスバーを下向きにドラッグして通知パネルを開く

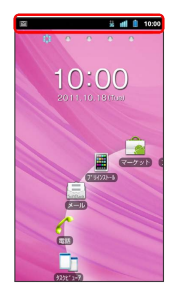

2

新着Gmail (メール)をタップ

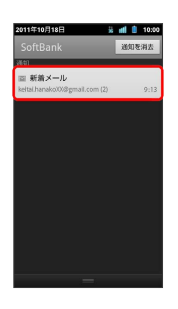

🏁 受信トレイ画面が表示されます。

Gmail (メール)を確認する 1 ホーム画面で 📕 (プリインストール) ラ M (Gmail) 🏁 受信トレイ画面が表示されます。 2 対象のスレッドをタップ こんにちは - お久しぶりです » タロウ青木 HanakoXXKeitaiさん。 » Twitter /i... 10月17日 You are using G oogle Lati... 10月16日 集合時間変更のお知らせ 土… 1 \* 太郎携帯 10月15日 連絡先と古いメールをイン...・... » Gmail チーム 10月12 🏁 受信メール確認画面が表示されます。 🚹 Gmail (メール) 確認時の操作 メールを返信する 受信メール確認画面で 🔄 ラ メールを作成 メールを転送する 受信メール確認画面で 🕢 ラ 転送 ラ メールを作成

# 保存されているGmail (メール)を管 理する

### ラベルを利用する

Gmailでは、すべてのメールが1つのボックスに保存されます。また、それぞれのスレッドにラベルを追加して、ラベルの種類によってスレッドが区別されます。例えば、メールを受信して新しいスレッドができたときは、自動的に「受信トレイ」というラベルがスレッドに追加されます。その後、「旅行」というラベル名を追加しておくと、「旅行」ラベルが付いたスレッドを一覧表示できます。

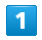

ホーム画面で 📕 (プリインストール) ラ M (Gmail)

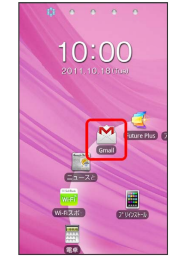

🏁 受信トレイ画面が表示されます。

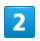

対象のスレッドをロングタッチ ラ (ラベルを変更)

| Z | んにちは   |
|---|--------|
| 開 | <      |
| P | ーカイブ   |
| Ξ | ユート    |
| 既 | 読にする   |
| 削 | 除      |
| ス | ターを付ける |
| ∍ | ベルを変更  |
|   |        |

3

ラベルを選択( 🛃 表示) ⋺ 🛛 🔀

🏁 ラベルが追加されます。

### スレッドをアーカイブする

アーカイブとは、「受信トレイ」に表示されているスレッドを一時 的に非表示にする機能です。アーカイブしたスレッドに返信メール が届くと、再び受信トレイに表示されます。

# 1

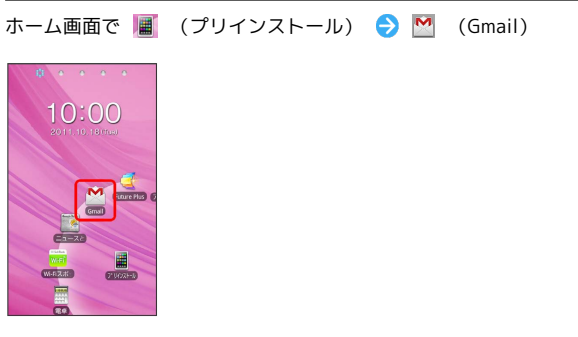

🏁 受信トレイ画面が表示されます。

### 2

対象のスレッドをロングタッチ 🔿 アーカイブ

| こんにちは   |
|---------|
| 開<      |
| アーカイブ   |
| ミュート    |
| 既読にする   |
| 削除      |
| スターを付ける |
| ラベルを変更  |

```
🏁 スレッドがアーカイブされます。
```

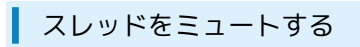

ミュートとは、メーリングリストなど、メールのやりとりが頻繁に 行われるスレッドを、受信トレイから非表示にする機能です。宛先 やCcに自分のアドレスが含まれるメールが届いた場合は、再び受信 トレイに表示されます。

### 1

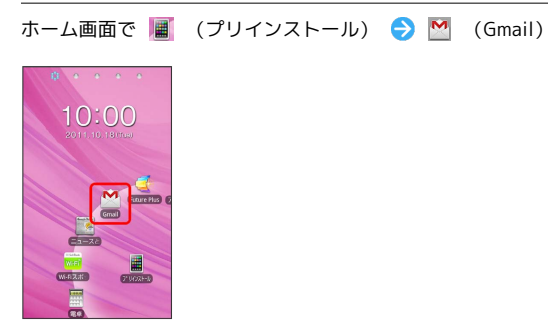

🏁 受信トレイ画面が表示されます。

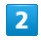

対象のスレッドをロングタッチ

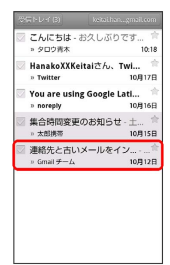

3

ミュート

🏁 スレッドが非表示になります。

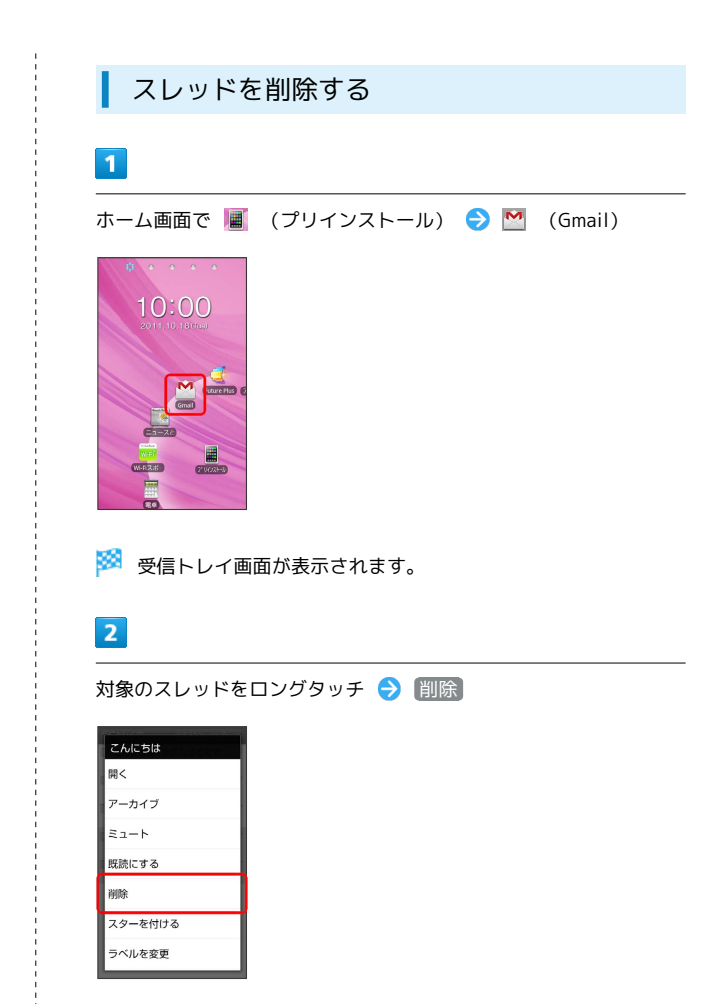

🏁 スレッドが削除されます。

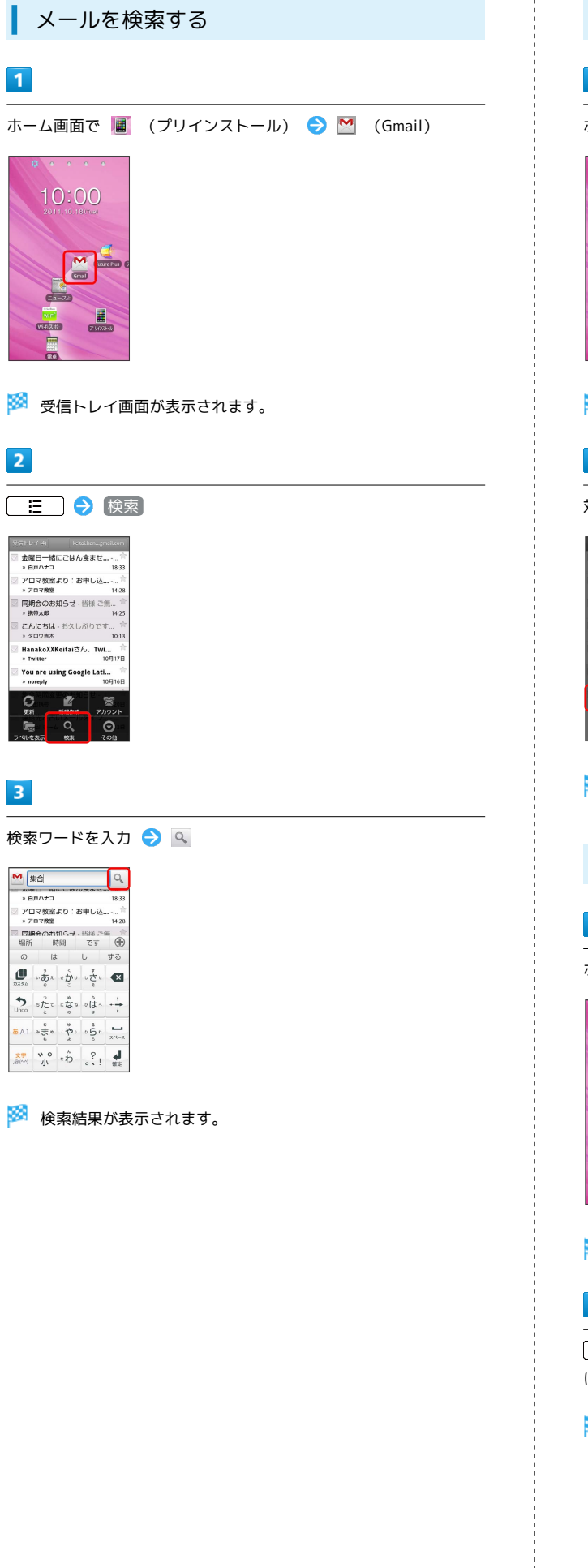

| 迷惑メールを報告する                                                                                                    |        |
|----------------------------------------------------------------------------------------------------|--------|
| 1                                                                                                    |        |
| ホーム画面で 📕 (プリインストール) ラ M (Gmail)                                                                                      |        |
|                                                                                                    |        |
| 🧭 受信トレイ画面が表示されます。                                                                                                    |        |
| 2                                                                                                    | ×      |
| 対象のスレッドをロングタッチ → [迷惑メールを報告]                                                                                          | √)     |
| You are using Google Latitude<br>and reporting your location<br>ミュート<br>既既にする<br>削除<br>スターを付ける<br>ラベルを変更<br>迷惑メールを報告 | ィノブラウザ |
| 🏁 迷惑メールが報告されます。                                                                                                    |        |
| Googleアカウントを追加する                                                                                                    |        |
| 1                                                                                                    |        |
| ホーム画面で 📕 (プリインストール) ラ M (Gmail)                                                                                      |        |
|                                                                                                    |        |
| 🏁 受信トレイ画面が表示されます。                                                                                                    |        |
| 2<br>注: ◆ アカウント ◆ アカウントを追加 ◆ 画面の指示<br>に従ってアカウントを設定<br>※ アカウントが追加されます。                                                |        |
|                                                                                                    | 10     |
|                                                                                                    | òoft   |

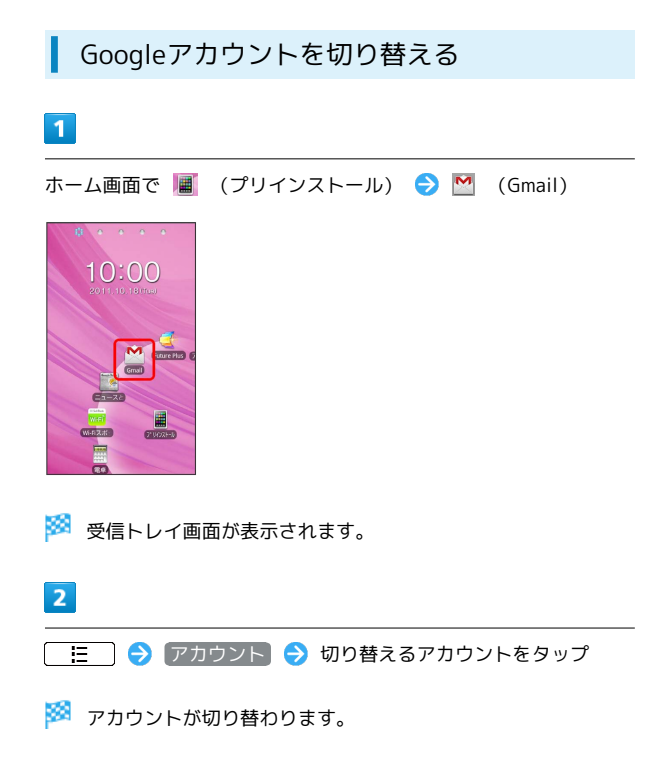

# インターネットメールに関する設定

### アカウントを設定する

ご利用のインターネットメールについて、ユーザー名(ユーザー ID)やパスワード、サーバー名などの情報をご確認ください。

### 1

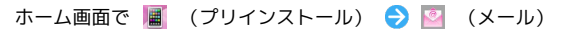

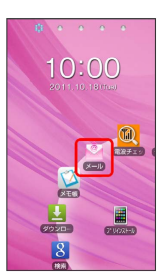

🏁 アカウント登録画面が表示されます。(初回起動時のみです。)

### 2

- メールアドレス/パスワードを入力 ラ 次へ
- ・「手動セットアップ」をタップすると受信設定、送信設定を直接入 力できます。

### 3

受信設定の各種項目を入力 🔿 次へ 🔿 送信設定の各種項目を入力 🔿 次へ

- 🏁 受信設定、送信設定が完了します。
- ・サーバーによっては、操作が異なる場合があります。

### 4

アカウントの名前と、宛先として送信メールに表示される名前を入 カ � 完了

🏁 インターネットメールの設定が完了します。

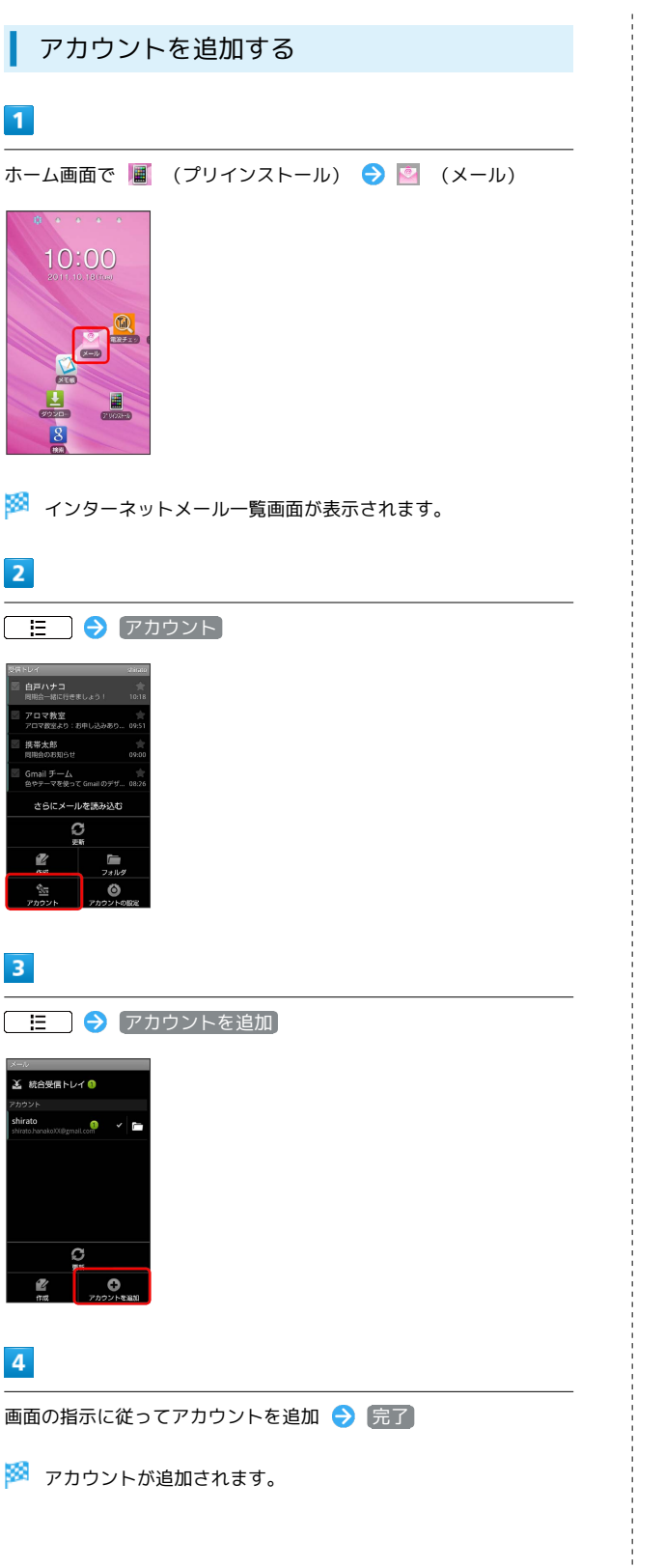

インターネットメールを作成/送信す る 作成/送信する 1 ホーム画面で 🔳 (プリインストール) ラ 📴 (メール) 10:00 🏁 インターネットメール一覧画面が表示されます。 2 [ ] → 作成] C 🏁 メール作成画面が表示されます。 3 宛先/件名/本文を入力 送信 1275 @/& ABC DEF SHI JKL MNO a AI PORS TUV WXYZ 4 送信 🏁 メールが送信されます。

受信したインターネットメールを確認 する

### 新着メールを確認する

新着インターネットメールを受信するとステータスバーに 🚩 が表示されます。

1

ステータスバーを下向きにドラッグして通知パネルを開く

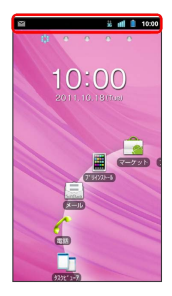

2

新着インターネットメールをタップ

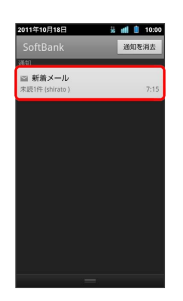

🏁 受信した新着インターネットメールが表示されます。

メールを確認する
 1
 ホーム画面で ■ (プリインストール) ② 図 (メール)
 ○ (メール)
 ○ (メール)
 ○ インターネットメール一覧画面が表示されます。
 2
 対象のメールをタップ

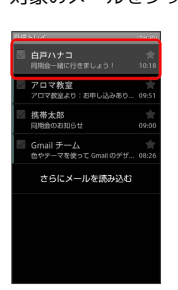

🏁 インターネットメール詳細画面が表示されます。

| インターネットメールを管理する               |
|-------------------------------|
|                               |
| メールを未読に戻す                     |
| 1                             |
| ホーム画面で 📕 (プリインストール) ラ 💟 (メール) |
|                               |
| 🏁 インターネットメール一覧画面が表示されます。      |
| 2                             |
| 未読にするスレッドをロングタッチ 🔿 (未読にする)    |
| 100 et 1 1 2 2 1 1 1 et 1     |

集合時間変更のお知らせ

開く

削除

転送 全員に返信 返信

未読にする

🏁 メールが未読に変更されます。

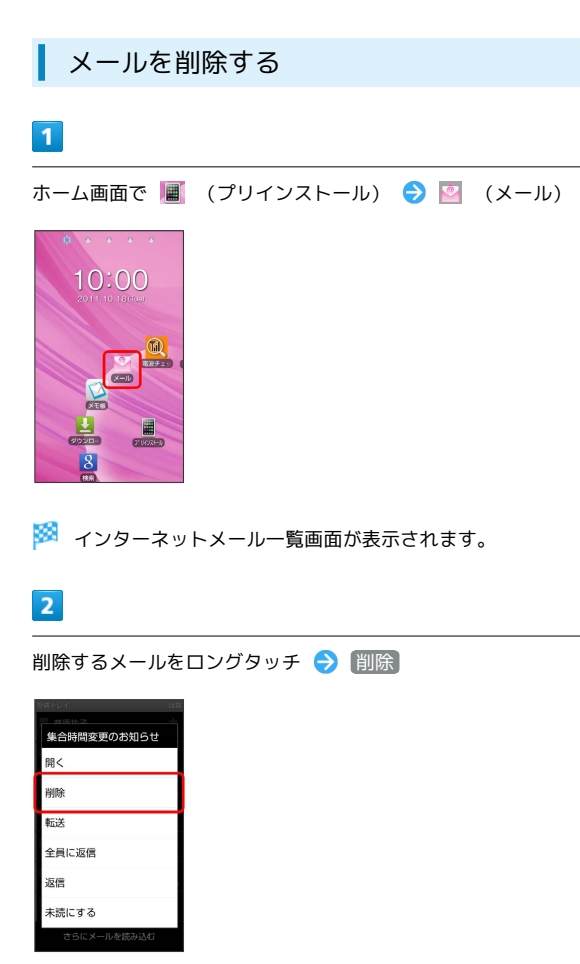

🏁 メールが削除されます。

SoftBank 003P

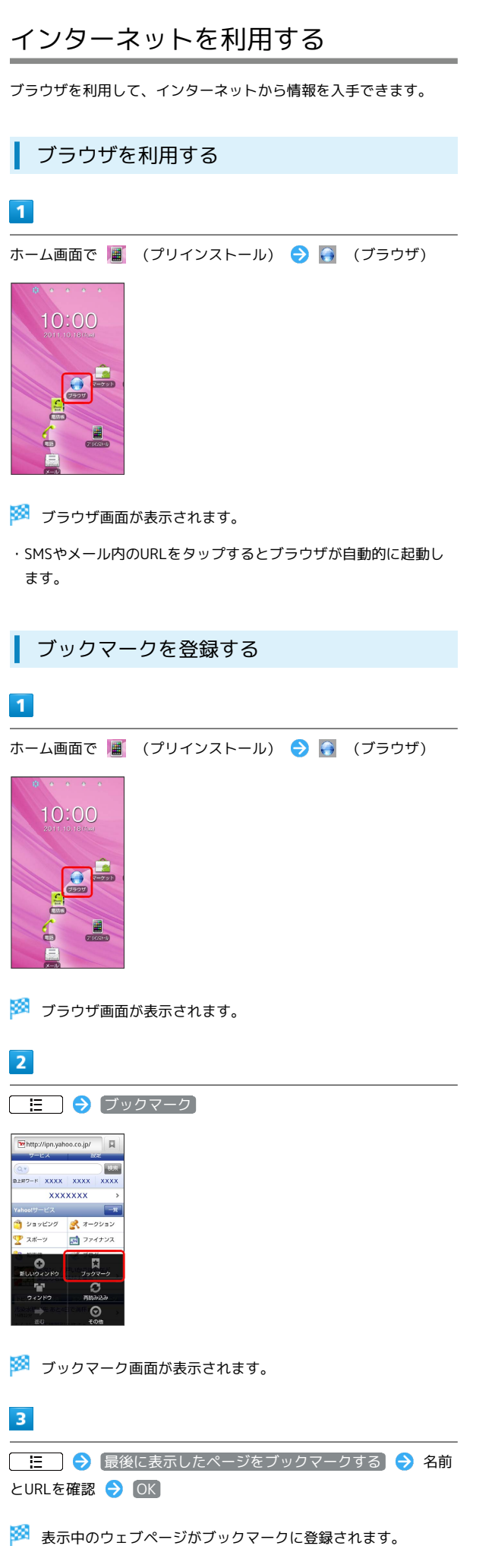

| <ul> <li>ホーム画面で (プリインストール) ・ (ブラウザ)</li> <li>ボ (ブラウザ)</li> <li>ブラウザ画面が表示されます。</li> <li>アックマーク画面が表示されます。</li> <li>ブックマーク画面が表示されます。</li> <li>ブックマーク画面が表示されます。</li> <li>ブックマーク画面が表示されます。</li> <li>アックマーク画面が表示されます。</li> </ul>                                                                                                    | 閲覧履歴を表示する                                                                                                    |
|----------------------------------------------------------------------------------------------------|----------------------------------------------------------------------------------------------------|
| ホーム画面で ■ (プリインストール)<br>● (ブラウザ)<br>● 「フラウザ画面が表示されます。<br>2<br>■ ● 「ックマーク画面が表示されます。<br>3<br>■ ● 対象のアドレスをタップ<br>● ウェブページが表示されます。                                                                                                    | 1                                                                                                    |
| <ul> <li>ジ ブラウザ画面が表示されます。</li> <li>2</li> <li>ご ご ブリクマーク</li> <li>ジ ブックマーク画面が表示されます。</li> <li>3</li> <li>(2)</li> <li>(2)</li> <li>(3)</li> <li>(4)</li> <li>(5)</li> <li>(5)</li> <li>(5)</li> <li>(7)</li> <li>(7)</li></ul> | ーム画面で 📕 (プリインストール) ラ 🌄 (ブラウザ)                                                                                                    |
| <ul> <li>ブラウザ画面が表示されます。</li> <li>ご (フックマーク)</li> <li>ブックマーク画面が表示されます。</li> <li>ブックマーク画面が表示されます。</li> <li>ご (アング・ビンスをタップ)</li> <li>ウェブページが表示されます。</li> </ul>                                                                                                    |                                                                                                    |
| <ul> <li>2</li> <li>ご ブックマーク画面が表示されます。</li> <li>3</li> <li>※ 対象のアドレスをタップ</li> <li>ジ ウェブページが表示されます。</li> </ul>                                                                                                    | 2 ブラウザ画面が表示されます。                                                                                                    |
| <ul> <li>         ・ ブックマーク         ・         ・         ・</li></ul>                                                                                                    | 1                                                                                                    |
| <ul> <li>         ■ 「「「「「「「」」」」」」」         ● 「」」」」「」」」」         ● 「」」」」」         ● 「」」」」」         ● 「」」」」」         ● 「」」」」         ● 「」」」」         ● 「」」」」         ● 「」」」」         ● 「」」」、         ● 「」」」、         ● 「」」」、         ● 「」」、         ● 「」」、         ● 「」」、         ● 「」」、         ● 「」」、         ● 「」」、         ● 「」」、         ● 「」」、         ● 「」」、         ● 「」」、         ● 「」」、         ● 「」」、         ● 「」」、         ● 「」」、         ● 「」」、         ● 「」」、         ● 「」」、         ● 「」」、         ● 「」」、         ● 「」」、         ● 「」」、         ● 「」」、         ● 「」」、         ● 「」」、         ● 「」」、         ● 「」」、         ● 「」」、         ● 「」」、         ● 「」」、         ● 「」」、         ● 「」」、         ● 「」」、         ● 「」」、         ● 「」」、         ● 「」」、         ● 「」」、         ● 「」」、         ● 「」」、         ● 「」」、         ● 「」」、         ● 「」」、         ● 「」」、         ● 「」」、         ● 「」」、         ● 「」」、         ● 「」」、         ● 「」」、         ● 「」」、         ● 「」」、         ● 「」」、         ● 「」」、         ● 「」」、         ● 「」、         ● 「」」、         ● 「」」、         ● 「」、         ● 「」」、         ● 「」」、         ● 「」」、         ● 「」、         ● 「」、         ● 「」 ● 「」、         ● 「」」、         ● 「」」、         ● 「」」、         ● 「」」、         ● 「」」、         ● 「」」、         ● 「」」、         ● 「」」、         ● 「」」         ● 「」」、         ● 「」」、         ● 「」」、         ● 「」 ● 「」」         ● 「」」         ● 「」」         ● 「」         ● 「」 ● 「」&lt;</li></ul>                                                                                                    | 🗄 🔵 ブックマーク                                                                                                    |
| <ul> <li>ジックマーク画面が表示されます。</li> <li>3</li> <li>7</li> <li>7</li> <li>8</li> <li>7</li> <li>8</li> <li>8</li> <li>7</li> <li>8</li> <li>8</li> <li>9</li> <li>9</li> <li>9</li> <li>9</li> <li>9</li> <li>9</li> <li>9</li> <li>9</li> <li>9</li> <li>9</li> <li>9</li> <li>9</li> <li>9</li> <li>9</li> <li>9</li> <li>9</li> <li>9</li> <li>9</li> <li>9</li> <li>9</li></ul>                                                                  | Interview subscience     Image: Subscience       Image: Subscience     Image: Subscience       Image: Subscience |
| <ul> <li>3</li> <li>履歴 → 対象のアドレスをタップ</li> <li>ジュブページが表示されます。</li> </ul>                                                                                                    | 🥈 ブックマーク画面が表示されます。                                                                                                    |
| 履歴 ᅙ 対象のアドレスをタップ<br>≫ ウェブページが表示されます。                                                                                                    | 1                                                                                                    |
| 🏁 ウェブページが表示されます。                                                                                                    | 歴  ラ 対象のアドレスをタップ                                                                                                    |
|                                                                                                    | りェブページが表示されます。                                                                                                    |
|                                                                                                    |                                                                                                    |
|                                                                                                    |                                                                                                    |
|                                                                                                    |                                                                                                    |
|                                                                                                    |                                                                                                    |
|                                                                                                    |                                                                                                    |
|                                                                                                    |                                                                                                    |
|                                                                                                    |                                                                                                    |
|                                                                                                    |                                                                                                    |

### 新しいウィンドウを開く

複数のウィンドウを開いて、ウェブページの切り替えを簡単に行え ます。最大8つのウィンドウを開くことができます。

### 1

ホーム画面で 📕 (プリインストール) ラ 🛐 (ブラウザ)

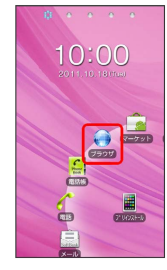

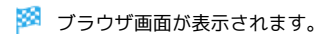

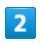

🔚 🔿 新しいウィンドウ

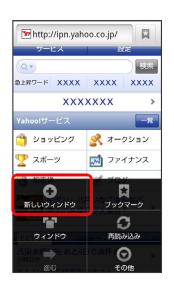

- 🏁 新しいウィンドウが表示されます。
- ・ウィンドウを切り替えるにはブラウザ画面で <u></u>
  う ウィン ドウ をタップします。

### ブラウザを設定する

ブラウザに関するさまざまな設定を行うことができます。

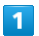

ホーム画面で 📕 (プリインストール) ラ 🚺 (ブラウザ)

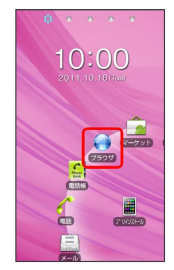

🏁 ブラウザ画面が表示されます。

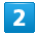

📃 🔿 その他 🔿 設定 ラ 各項目を設定

🏁 設定が完了します。

# 👸 SSL/TLSについて

SSL (Secure Sockets Layer) とTLS (Transport Layer Security) とは、データを暗号化して送受信するためのプロトコ ル (通信規約)です。SSL/TLS接続時の画面では、データを暗 号化し、プライバシーにかかわる情報やクレジットカード番号、 企業秘密などを安全に送受信でき、盗聴、改ざん、なりすましな どのネット上の危険から保護します。本機には、あらかじめ認証 機関から発行されたサーバー証明書が登録されています。

# 💿 ブラウザ利用時の操作

ブックマークを編集する

ブラウザ画面で E
 ブックマーク → 対象のブックマークをロングタッチ → 編集 → 名前とURLを編集 →
 OK

#### ブックマークを削除する

ブラウザ画面で 🔚 🔿 ブックマーク ラ 対象のブック マークをロングタッチ ラ 削除 🗲 OK

### 閲覧履歴をすべて削除する

#### よく閲覧するウェブページを表示する

ブラウザ画面で 🔚 🔿 ブックマーク ラ よく使用 → 対象のウェブページをタップ

### 🔒 SSL/TLSご利用に関するご注意

セキュリティで保護されている情報画面を表示する場合は、お客様は自己の判断と責任においてSSL/TLSを利用するものとしま す。お客様ご自身によるSSL/TLSの利用に際し、ソフトバンク および認証会社である日本ベリサイン株式会社、サイバートラス ト株式会社、エントラストジャパン株式会社、グローバルサイン 株式会社、RSAセキュリティ株式会社、セコムトラストネット株 式会社は、お客様に対しSSL/TLSの安全性に関して何ら保証を 行うものではありません。

# カメラ

| 静止画/動画を撮影する      | 92  |
|------------------|-----|
| さまざまな方法で撮影する     | .94 |
| QRコード/バーコードを読み取る | 96  |
| 絵文字を作成する         | .97 |

# 静止画/動画を撮影する

### 静止画を撮影する

静止画を撮影する前にSDカードを取り付けてください。撮影した静 止画はSDカードに保存されます。

1

ホーム画面で 🔳 (プリインストール) 🖻 (カメラ)

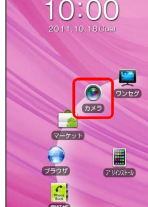

🏁 静止画撮影画面が表示されます。

2

カメラを被写体に向ける ラ 🧧

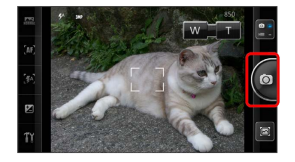

🏁 シャッター音が鳴り、静止画が自動的にSDカードに保存されま す。

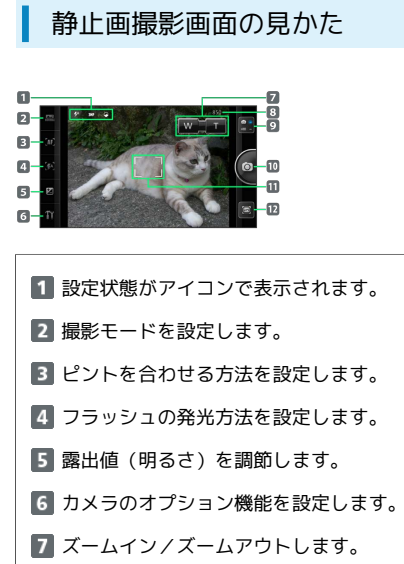

- 8 撮影可能枚数が表示されます。
- 9 動画撮影に切り替えます。
- 10 写真を撮影します。
- 11 被写体を合わせます(フォーカスフレーム)。
- 12 ポストビュー画面を表示します。

### 動画を撮影する

動画を撮影する前にSDカードを取り付けてください。撮影した動画 はSDカードに保存されます。

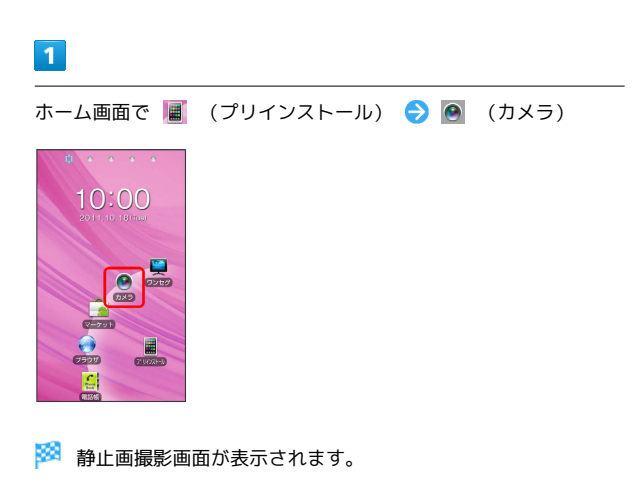

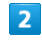

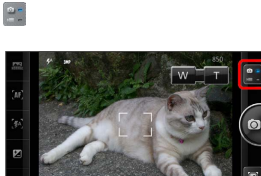

🏁 動画撮影画面が表示されます。

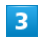

カメラを被写体に向ける ラ 🧧

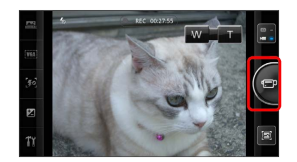

🏁 動画の撮影が開始されます。

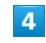

撮影を終了するときは 🧧 をタップ

🏁 動画の撮影が終了し、動画が自動的にSDカードに保存されます。

### 動画撮影画面の見かた

| 0            | _       |            |          | 7<br>8 |
|--------------|---------|------------|----------|--------|
| 2            | <b></b> | HEC 002755 | <u>+</u> | 9      |
| 3 <b>-</b> w | 1 K     | And and    |          |        |
| 4-30         | Mai     | 200        | 9 (-     | 10     |
| 5-2          | SER     | Ca.        | -        |        |
| 6—T          |         | 0          | <b>X</b> | D      |

1 設定状態がアイコンで表示されます。

- 2 シーンを設定します。
- 3 画像サイズを設定します。
- 4 フラッシュの発光方法を設定します。
- 5 露出値(明るさ)を調節します。
- 6 カメラのオプション機能を設定します。
- 7 録画時間が表示されます。
- 3 ズームイン/ズームアウトします。
- 9 静止画撮影に切り替えます。
- 10 録画を開始/終了します。
- 11 ポストビュー画面を表示します。

### 設定状態を示すアイコン

静止画撮影画面と動画撮影画面に表示される、設定状態を示すアイ コンの意味は次のとおりです。

| 項目      | アイコン                                                                                               |
|---------|----------------------------------------------------------------------------------------------------|
| フラッシュ   | ∽ オート、 夕 強制発光、 ☞ 常時点灯、<br>灸 発光禁止                                                                   |
| セルフタイマー | ⑥ 3秒、 ⑥ 5秒、 ⑩ 10秒                                                                                  |
| 画像サイズ   | 証 5M、 ஊ 3.7Mワイド、 証 3M、 証 2M、<br>때理 FWVGA、 喧 VGA                                                    |
| シーン     | <ul> <li>⑦ 人物、 公 風景、 ③ 夜景、 為 スポー</li> <li>ツ、 □ 料理、 ■ 逆光、 四 文字、 ⑤ 雪、</li> <li>夕焼け、 ☆ ペット</li> </ul> |

### 🛐 静止画/動画撮影について

静止画のファイル形式について

静止画のファイル形式はJPEGです。

#### 動画のファイル形式について

動画のファイル形式は3GPPです。

#### ズームについて

画像サイズ5Mと3.7Mワイドではズームできません。

### 📙 カメラに関するご注意

### レンズの汚れについて

レンズが指紋や油脂などで汚れると、鮮明な静止画/動画の撮 影ができません。撮影する前に、柔らかい布などで拭いてください。

#### 直射日光を当てないでください

カメラのレンズ部分に直射日光を長時間当てないよう、ご注意く ださい。内部のカラーフィルターが変色し、映像が変色すること があります。

# さまざまな方法で撮影する

目的に合わせてカメラの種類を切り替えて撮影できます。また、カ メラのはたらきをお好みで設定することもできます。

### 静止画の撮影モードを切り替える

選択できる撮影モードは次のとおりです。

| 項目             | 詳細                                                                            |
|----------------|-------------------------------------------------------------------------------|
| 通常             | 通常の撮影モードです。                                                                   |
| パノラマ           | 複数の静止画を撮影して連結します。<br>┫をタップしたあと、白のフレームを緑の枠<br>の中央に捉えるようにカメラを水平/垂直方<br>向に動かします。 |
| 笑顔シャッター        | 笑顔を検出して撮影します。                                                                 |
| 連写             | ■をロングタッチしている間、連続で最大7枚の静止画を撮影します。                                              |
| 電話帳画像          | 電話帳に登録する顔写真を撮影します。人の<br>顔を検出してピントを合わせます。                                      |
| フレーム           | 好みのフレームを付けて撮影します。<br>🏧 をタップしたり、画面をフリックする<br>と、フレームを変更できます。                    |
| コラージュ          | 複数の写真を好みのテンプレートにはめ込み<br>ます。<br>をタップしたり、画面をフリックする<br>と、テンプレートを変更できます。          |
| ソフトフォー<br>カス   | 人物の背景をぼかして撮影します。                                                              |
| ビューティー         | 顔色が美しく映えるように撮影します。                                                            |
| 手ブレ防止<br>シャッター | カメラのぶれが止まったときに撮影します。                                                          |
| ピンホール          | 4辺を暗くぼかして撮影します。                                                               |

### 1

ホーム画面で 📕 (プリインストール) ラ 🙆 (カメラ)

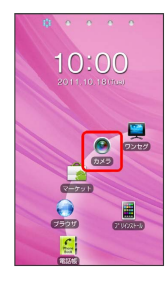

🏁 静止画撮影画面が表示されます。

2

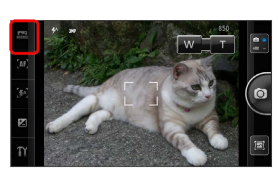

🏁 撮影モード切り替え画面が表示されます。

### 3

撮影モードをタップ

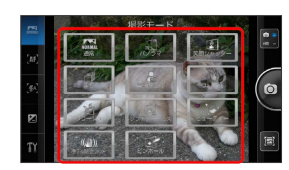

🏁 設定が反映されます。

### フォーカスを設定する

#### 設定できる項目は次のとおりです。

| 項目           | 詳細                                                                                     |
|--------------|----------------------------------------------------------------------------------------|
| オート          |                                                                                        |
| 無限遠          | 遠景にピントを合わせます。                                                                          |
| 物体追尾         | タップした被写体の動きに合わせてフォーカ<br>スフレームが移動し、ピントを合わせます。                                           |
| 顔認識          | 人の顔を検出してピントを合わせます。                                                                     |
| コンティニュ<br>アス | フォーカスフレーム内に常にピントを合わせ<br>るため、 のをタップするとフォーカス動作せ<br>ず撮影します。動きのある被写体にピントを<br>合わせたいときに便利です。 |
| 接写           | 近距離の被写体にピントを合わせます。                                                                     |
| タッチ          | タップした位置にフォーカスフレームが移動<br>し、ピントを合わせます。                                                   |

# 1

ホーム画面で 📕 (プリインストール) ラ 🙆 (カメラ)

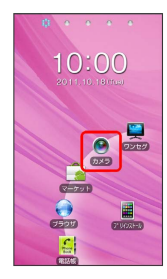

🏁 静止画撮影画面が表示されます。

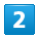

[AF]

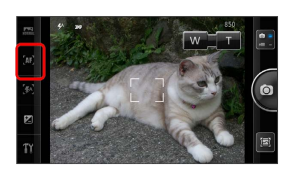

### 3

フォーカス方法をタップ

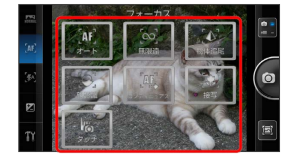

🏁 設定が反映されます。

### カメラのオプション機能を設定する

設定できる項目は次のとおりです。

| 項目                       | 詳細                             |
|--------------------------|--------------------------------|
| シーン1                     | 状況や被写体に応じたモードを設定します。           |
| 色調                       | 白黒やセピアなどの効果を付けて撮影しま<br>す。      |
| セルフタイ<br>マー <sup>1</sup> | 自動でシャッターが切れるまでの時間を設定<br>します。   |
| 画像サイズ1                   | 画像サイズ(解像度)を設定します。              |
| 画質設定                     | 画質を設定します。                      |
| ホワイトバラ<br>ンス             | 周囲の光源に合わせて色合いを補正します。           |
| ISO <sup>1</sup>         | ISO感度を設定します。                   |
| 赤目補正1                    | 赤目補正機能のON/OFFを設定します。           |
| 暗部補正1                    | 暗部を明るく補正する機能のON/OFFを設定<br>します。 |
| 現在地情報取<br>得 <sup>1</sup> | 位置情報を付けるかどうかを設定します。            |
| グリッド表示 <sup>1</sup>      | グリッド線の表示/非表示を設定します。            |
| 音声録音2                    | 音声を録音するかどうかを設定します。             |
| ポストビュー                   | 撮影後のポストビュー画面の表示/非表示を<br>設定します。 |
| 撮影モード <sup>2</sup>       | メール添付用の動画を撮影するかどうかを設<br>定します。  |
| 初期化                      | 撮影の設定をお買い上げ時の状態に戻しま<br>す。      |

静止画撮影のみ
 1 動画撮影のみ

### 1

ホーム画面で 🔳 (プリインストール) ラ 🙆 (カメラ)

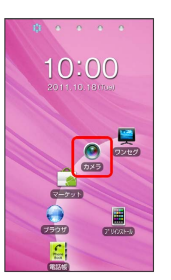

🏁 静止画撮影画面が表示されます。

# 2

# Ti

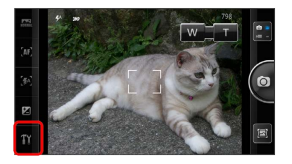

🏁 設定画面が表示されます。

3

設定項目をタップ

🏁 設定が反映されます。

# QRコード/バーコードを読み取る

バーコード(QRコードやJANコード)を読み取って利用できます。

## / バーコードリーダーを利用する

# 1

ホーム画面で 📕 (プリインストール) ラ 쮋 (バーコード リーダー)

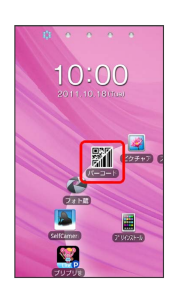

🏁 バーコードリーダー画面が表示されます。

### 2

読み取るバーコードを画面中央に表示

| ×00 × | ~ 1 | - |  |  |
|-------|-----|---|--|--|
| 9     |     |   |  |  |
|       |     |   |  |  |

自動的にバーコードが読み取られ、読み取り結果画面が表示されます。

#### 🚹 読み取り時の操作

メニューを表示する

バーコードリーダー画面で 🏢

#### 履歴画面を表示する

バーコードリーダー画面で 🔊

#### 読み取りを中断/再読み取りする

バーコードリーダー画面で 🖯 🖊 🕨

### バーコードリーダーを終了する

バーコードリーダー画面で 🐵

#### 読み取った文字を利用する

読み取り結果画面で読み取った文字をタップ

- ・タイトルバーを左右にフリックして、全文表示画面/読み取り 結果画面を切り替えます。
- ・ © をタップすると、バーコードリーダー画面に戻ります。
- ・各画面の操作については、 Ⅲ 🔿 ヘルプ をタップして表示 される機能説明を参照してください。

### ! 読取結果の共有に関するご注意

## 絵文字を作成する

### とるキャラを利用する

撮影した写真または保存されている静止画から絵文字を作成できま す。作成した絵文字はSDカードに保存され、絵文字として利用でき ます。

### 1

#### ホーム画面で 📕 (プリインストール) ラ 🗾 (とるキャラ)

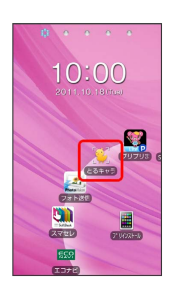

### 2

被写体を枠内に合わせる ⋺ 🚱

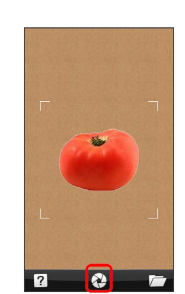

### 3

#### 保存

🏁 絵文字が保存されます。

・撮影し直す場合は、 撮り直し をタップします。

#### 絵文字作成時の操作

#### ピクチャアルバムの静止画から絵文字を作成する

ホーム画面で 📕 (プリインストール) 宁 📓 (とるキャ ラ) 宁 🔁 宁 使用したい静止画を選択 ラ 保存 ・選択し直す場合は、 選択し直し をタップします。

#### 操作方法を確認する

ホーム画面で 📕 (プリインストール) ラ 🗾 (とるキャ ラ) 宁 🖸

# 音楽/静止画/動画

| 音楽/動画を利用する    | 100 |
|---------------|-----|
| 音楽/動画リストを利用する | 103 |
| お気に入りを利用する    | 104 |
| 音楽を聴く         | 106 |
| 静止画/動画を見る     | 108 |

# 音楽/動画を利用する

### 音楽/動画を切り替える

音楽・動画アプリケーションでは、音楽と動画を再生できます。 アプリケーション内で、音楽再生と動画再生を切り替えて使用しま す。

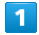

| ホーム画面で 📕                      | (プリインストール) | ۵ 🔿 | (音楽・動画) |
|-------------------------------|------------|-----|---------|
| 0<br>10:00<br>2011/10:18/hear |            |     |         |
|                               |            |     |         |
| Divor<br>Divor<br>Print       |            |     |         |
| 2                             |            |     |         |

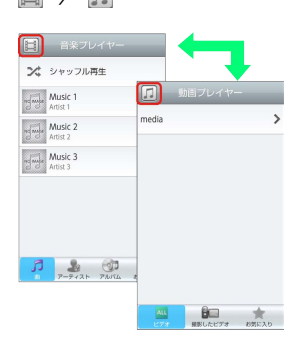

🏁 音楽リスト画面/動画リスト画面が表示されます。

・タップするごとに、音楽リスト画面 / 動画リスト画面が切り替わ ります。

### 音楽を再生する

### 1

音楽リスト画面で対象の音楽をタップ

| Music 2 *<br>Music 2 *<br>Music 3 * | Music 2<br>Artist 2 |   |
|-------------------------------------|---------------------|---|
| Music 3 Artist 3 *                  |                     | * |
|                                     | Music 3<br>Artist 3 | * |
|                                     |                     |   |

#### 🏁 音楽再生画面が表示され、音楽が再生されます。

### 音楽再生画面について

音楽再生画面の見かたは次のとおりです。

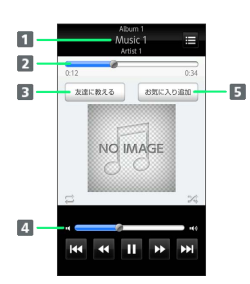

- アルバム名/音楽名/アーティスト名
   バーをドラッグして、再生位置を調節
   Bluetooth®、メール、Twitterなどで音楽情報を送信
   バーをドラッグして、音量を調節
- 5 お気に入りに追加

| アイコン | 説明                             |
|------|--------------------------------|
| Þ    | 再生                             |
| 11   | 一時停止                           |
| •    | 巻き戻し                           |
| *    |                                |
| 144  | 1つ前の音楽を再生                      |
| ы    | 1つ後の音楽を再生                      |
| t1   | 1曲リピート/リストリピート/リピートなし<br>を切り替え |
| X    | シャッフル再生のオン/オフを切り替え             |
| i    | 音楽リスト画面を表示                     |

### 動画を再生する

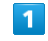

動画リスト画面で対象の動画をタップ

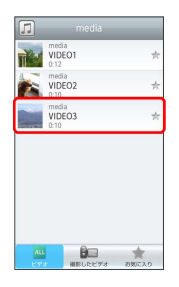

🏁 動画再生画面が表示され、動画が再生されます。

### 動画再生画面について

動画は、横画面表示で再生されます。画面をタップすると、操作パ ネルが表示されます。動画再生画面の見かたについては次のとおり です。

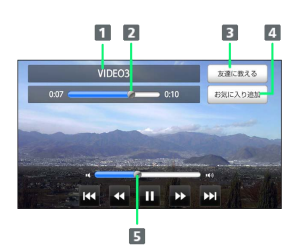

#### 1 タイトル

バーをドラッグして、再生位置を調節
 Bluetooth®、メール、Twitterなどで動画情報を送信
 お気に入りに追加
 バーをドラッグして、音量を調節

| アイコン | 説明        |
|------|-----------|
| Þ    | 再生        |
| II   | 一時停止      |
|      | 巻き戻し      |
| *    | 早送り       |
| 144  | 1つ前の動画を再生 |
| ₩    | 1つ後の動画を再生 |

### 音楽/動画を探す

音楽/動画を、本体またはインターネットから探すことができます。

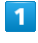

#### 音楽・動画プレイヤー起動中に 📃 ラ 検索

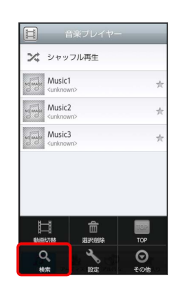

# 2

検索先の 💌 をタップ ラ 検索先をタップ

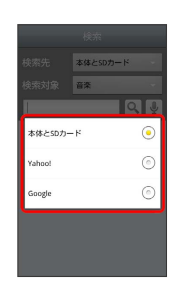

・検索先で 本体とSDカード を選択した場合は、検索対象を選択し てください。

## 3

検索文字を入力 ଚ 🔍

| 快飛7       | ۰ I      | 本体亡50 | カート    |      |
|-----------|----------|-------|--------|------|
| 検索対       | 象        | 台采    |        | -    |
| クラ        | シック      |       |        | ļ    |
| な         |          | IC .  |        | ŧ    |
| 0         | ?        |       | が      | です   |
| <b>1</b>  | 1) 20 x  | *2.   | 니 관 또  | ×    |
| ◆<br>Undo | ったい      | s tan | ۰ä^    | -+++ |
| 85 A 1    | 。<br>ま ® | it's  | 0 \$ n | 24-2 |
| 文字 (114)  | * 0      | *わ-   | ?      | ų,   |

🏁 検索結果が表示されます。

- ・ 🎚 をタップすると、音声で検索できます。
- ・検索先を Yahoo! / Google に設定した場合は、インターネットに接続します。

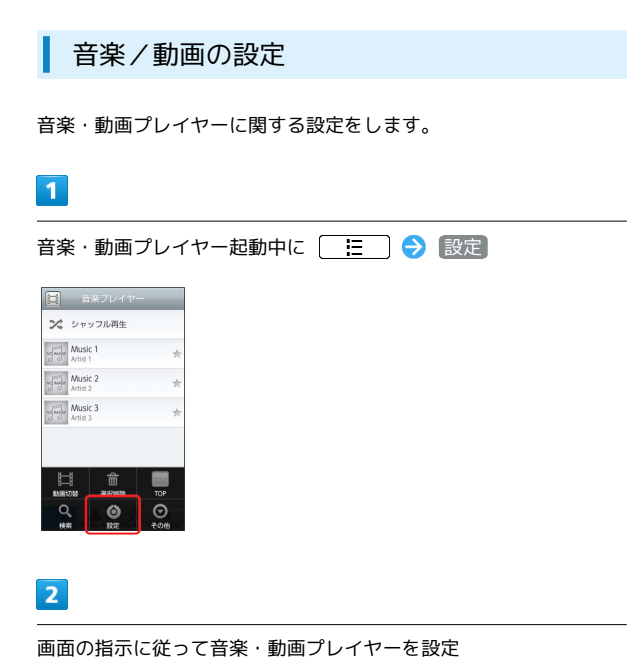

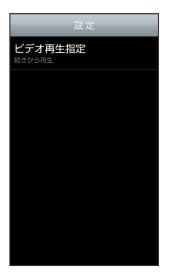

🏁 音楽・動画プレイヤーの設定が変更されます。

・ビデオ再生指定を選択すると、再生した動画を、次回再生時に 最初/続きから再生するように設定できます。 👸 音楽・動画プレイヤーについて

#### ウィジェットについて

ウィジェットを利用して、ホーム画面から簡単に音楽を再生でき ます。

#### Here Point Music 1 Artist 1

・ウィジェットの右端をタップすると、最後に再生した音楽の 再生画面が表示されます。初めてウィジェットを利用するとき は、音楽リスト画面が表示されます。

#### バックグラウンド再生について

・ホーム画面上部のステータスバーを下にドラッグし、音楽名を タップすると音楽再生画面に戻ることができます。

#### ミニプレイヤについて

音楽をバックグラウンドで再生中に、音楽/動画リスト画面を表示し、 ≤ をタップすると、ミニプレイヤを利用できます。

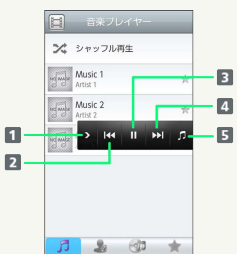

| 7-7-7.XI-7.0/16 (005.x) |
|-------------------------|
| 1 ミニプレイヤを閉じる            |
| 2 1つ前の音楽を再生             |
| 3 再生/一時停止               |
| 4 1つ後の音楽を再生             |
| 5 音楽再生画面に戻る             |
|                         |

# 音楽/動画リストを利用する

音楽リスト画面では、曲、アーティスト、アルバム、お気に入りの 各カテゴリで音楽が整理されます。動画リスト画面では、すべての ビデオ、撮影したビデオ、お気に入りの各カテゴリで動画が整理さ れます。

それぞれのカテゴリから音楽/動画を選んで再生できます。また、 音楽/動画に対するさまざまな操作も行えます。

### ピックアップリストに追加する

ピックアップリストに追加した音楽/動画は、お気に入りのピック アップリストで一覧表示されます。

### 1

ホーム画面で 📕 (プリインストール) ラ 諭 (音楽・動画)

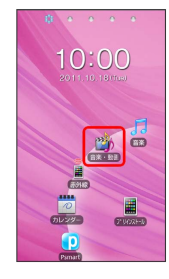

### 2

音楽/動画リストの右側にある 🛧 をタップして ★ にする

| Ħ        | 音楽プレイヤー             | _ |
|----------|---------------------|---|
| ×        | シャッフル再生             |   |
| nd make  | Music 1<br>Artist 1 | * |
| nd and a | Music 2<br>Artist 2 | * |
| -1-2-    | Music 3<br>Artist 3 | * |
| 8        | . 65                |   |

🏁 音楽/動画がピックアップリストに追加されます。

### シャッフル再生する

音楽をランダムに再生できます。

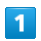

音楽リスト画面で(シャッフル再生)

|   |   | NUSIC I<br>rtist 1 | A See |
|---|---|--------------------|-------|
| 7 |   | Nusic 2<br>rtist 2 |       |
| 1 |   | Nusic 3<br>rtist 3 |       |
|   |   |                    |       |
|   |   |                    |       |
|   | - |                    |       |

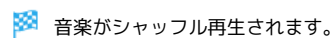

### 着信音に設定する

お好みの音楽を着信音に設定できます。

## 1

音楽リスト画面で対象の音楽をロングタッチ 🔿 [着信音設定]

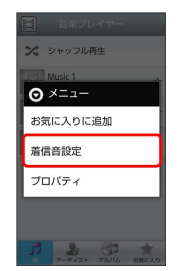

### 2

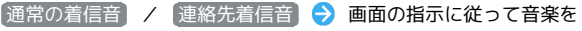

着信音に設定

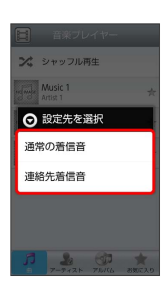

#### 🏁 音楽が着信音に設定されます。

- ・通常の着信音では、通常の着信に設定します。
- ・ 連絡先着信音 では、連絡先の相手ごとに着信音を設定します。
- ・動画は着信音に設定できません。

プロパティを確認する

音楽/動画のプロパティを確認します。

# 1

音楽/動画リスト画面で対象の音楽/動画をロングタッチ ⋺ 🗾 ロパティ

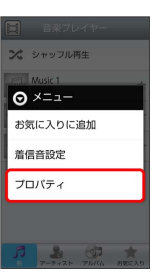

🏁 プロパティ画面が表示されます。

SoftBank 003P

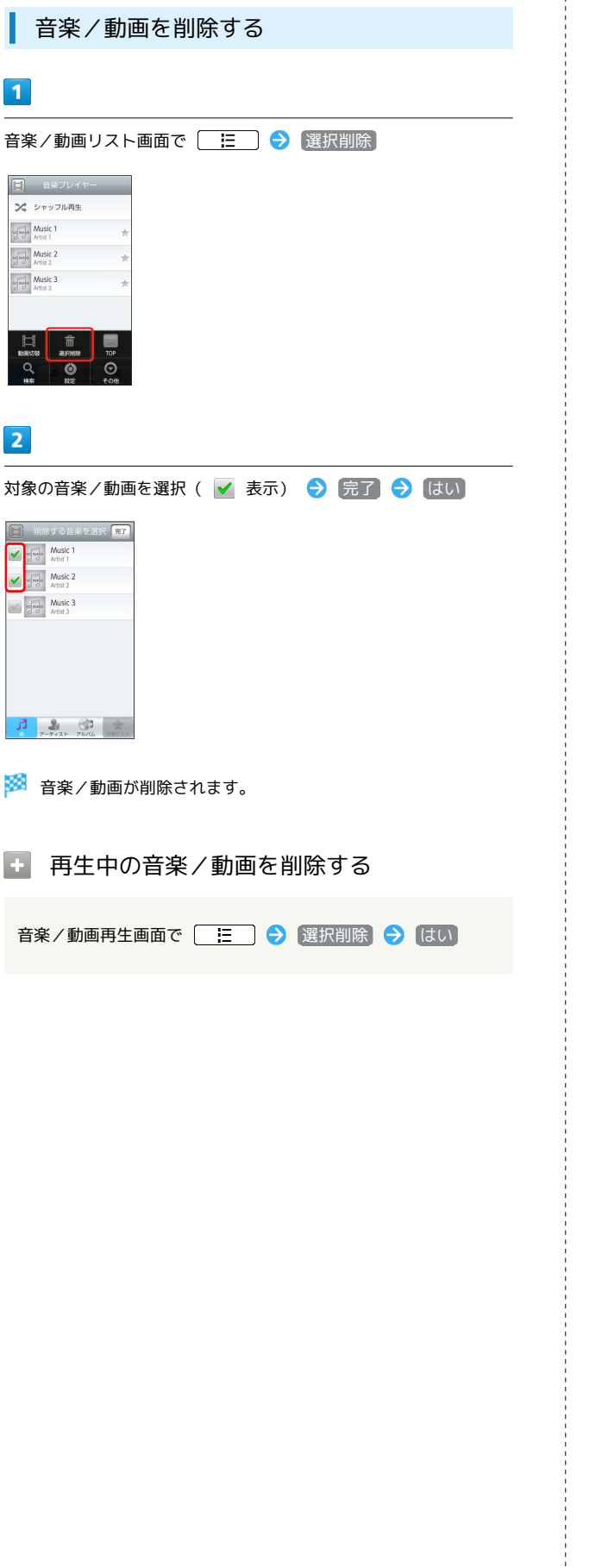

# お気に入りを利用する

お気に入りを作成して音楽/動画を登録すると、お好みの音楽/動 画をお好みの順番で再生できます。

お気に入り画面を表示する

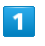

ホーム画面で 📕 (プリインストール) ラ 🎲 (音楽・動画)

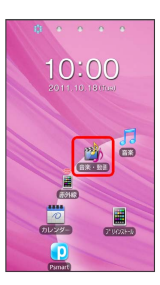

2

音楽/動画リスト画面で お気に入り

|         | 音楽プレ                | イヤー | _ |
|---------|---------------------|-----|---|
| 24      | シャッフル再              | 狂   |   |
| ng maje | Music 1<br>Artist 1 |     | * |
| ng mg   | Music 2<br>Artist 2 |     | * |
| -19-13- | Music 3<br>Artist 3 |     | * |
|         |                     |     |   |
|         |                     |     |   |
| Л       | 2                   |     | * |

🏁 お気に入り画面が表示されます。

お気に入り画面について

お気に入り画面の見かたは次のとおりです。

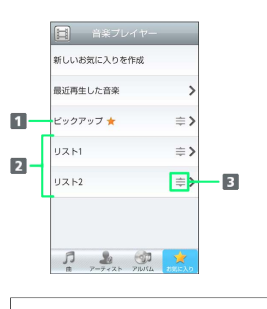

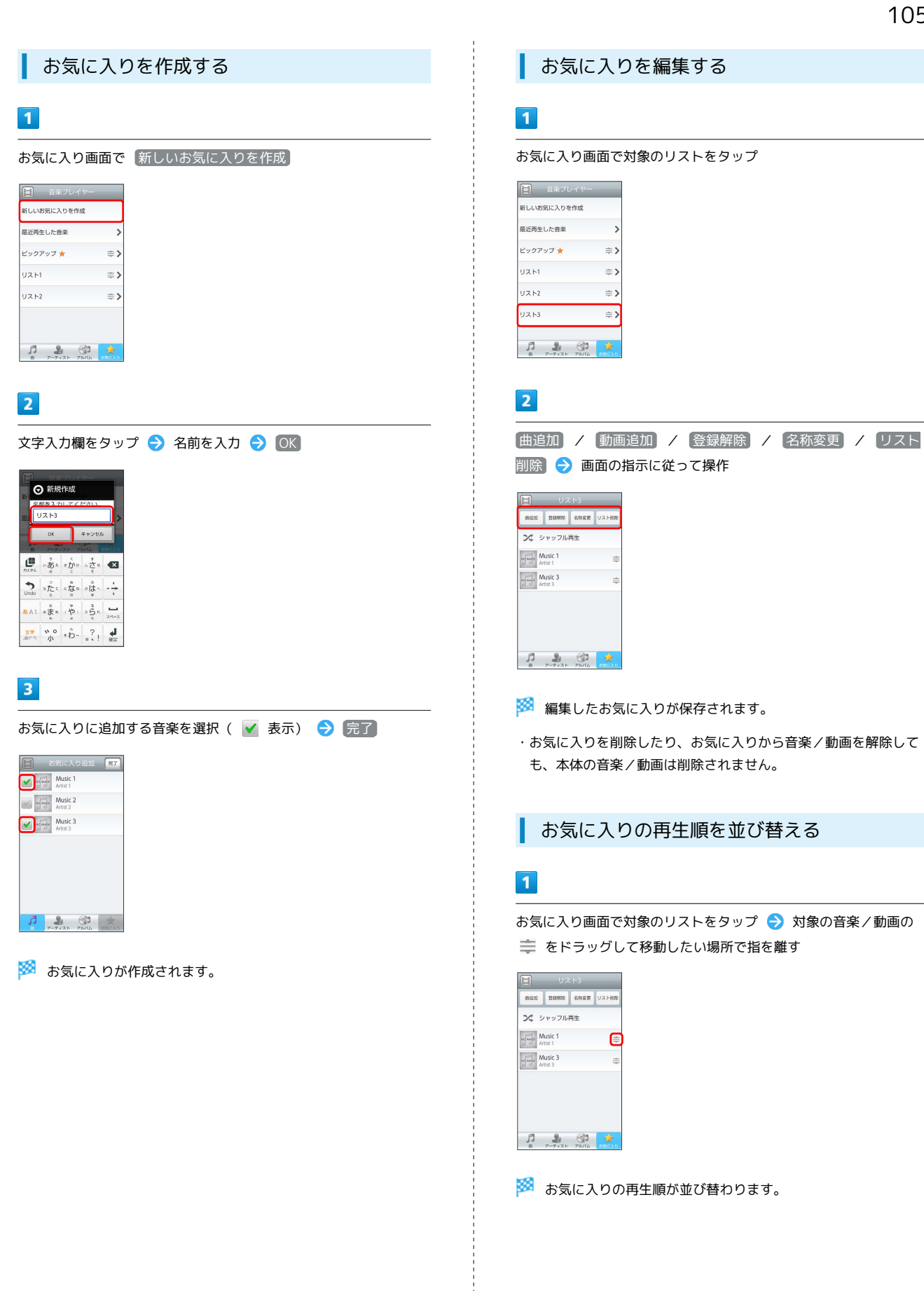

# 音楽を聴く

音楽を再生する

### 1

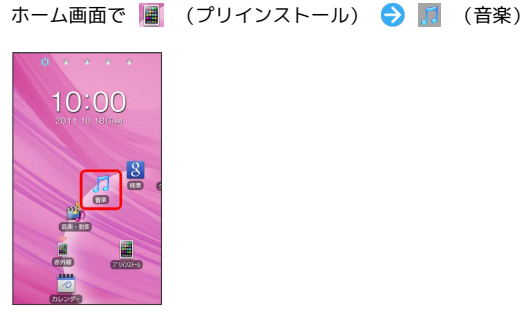

🏁 ライブラリ画面が表示されます。

## 2

再生する音楽をタップ

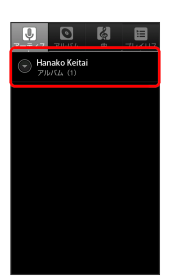

🏁 音楽が再生されます。

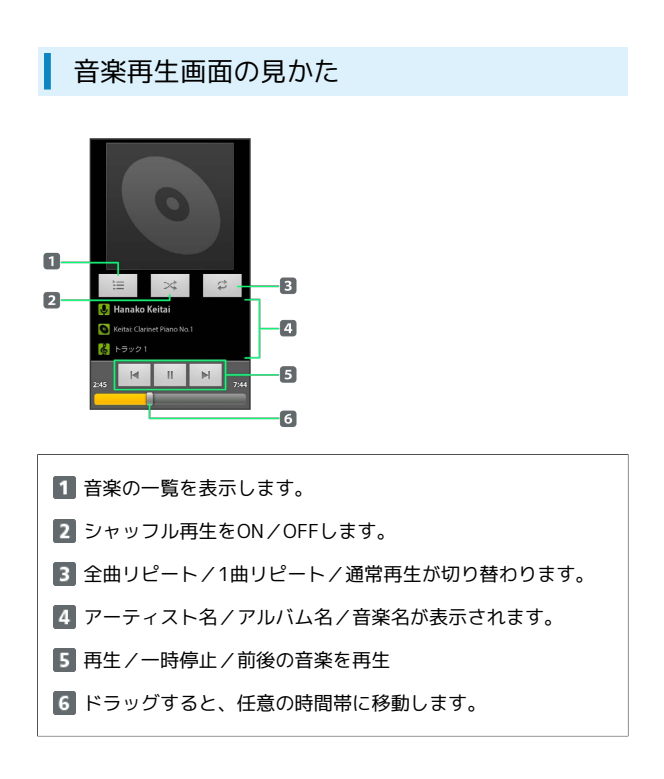

ライブラリを利用する

ライブラリでは、音楽がアーティスト、アルバム、プレイリストな どのカテゴリごとに整理されています。それぞれのカテゴリから音 楽を選ぶことができます。

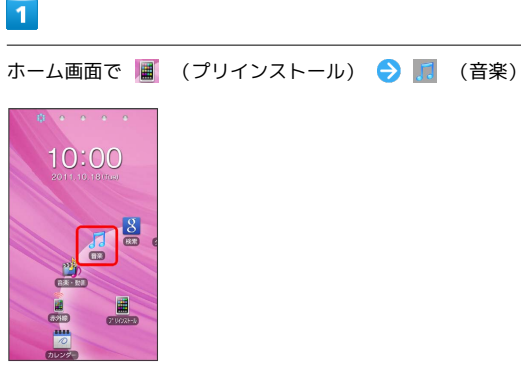

🏁 ライブラリ画面が表示されます。

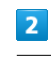

カテゴリから音楽を選択

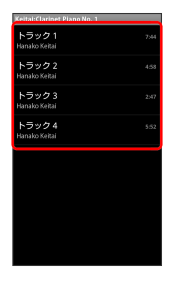

🏁 音楽が再生されます。
#### プレイリストを作成する

#### 1

ホーム画面で 📕 (プリインストール) ラ 🔝 (音楽)

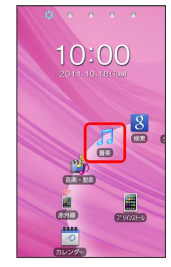

🏁 ライブラリ画面が表示されます。

## 2

プレイリストに追加する音楽をロングタッチ 🔿 プレイリストに 追加

| 最近追加したアイテム |  |
|------------|--|
|            |  |
| トラック 3     |  |
| 再生         |  |
| プレイリストに追加  |  |
| 着信音に設定     |  |
| 削除         |  |
| 検索         |  |
|            |  |

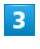

新規

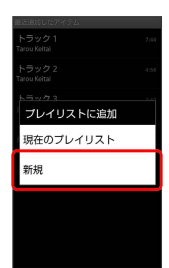

## 4

プレイリスト名を入力 🄿 保存

🏁 作成したプレイリストが保存されます。

- ・作成したプレイリストに音楽を追加するときは、
   プレイリストに
   追加 からプレイリストをタップして追加します。
- ・プレイリスト カテゴリで、作成したプレイリストをタップして 音楽をタップすると、プレイリストが再生できます。

音楽再生時の操作

再生中の音楽をプレイリストに追加する

音楽を再生中に [注] → プレイリストに追加 → 追加す るプレイリストをタップ

🏁 音楽がプレイリストに追加されます。

ステレオイヤホンマイクで音楽の再生/一時停止を する

ステレオイヤホンマイクのスイッチを押す

- ・起動中の機能によっては、再生/一時停止できない場合があります。
- ・スイッチを長押しすると、音楽がシャッフルされます。

## 静止画/動画を見る

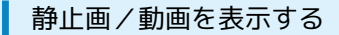

SDカードに保存された静止画/動画を表示できます。

#### 1

ホーム画面で 📕 (プリインストール) ラ 🧧 (ピクチャアル バム)

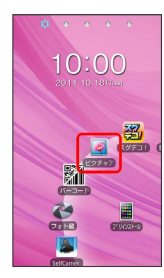

🏁 サムネイル画面が表示されます。

2

再生したい静止画/動画をタップ

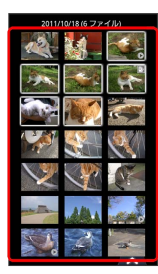

🏁 拡大画面が表示されます。

・ 🛛 🔨 をタップしてカタログバーを表示 ⋺ カタログバーを左右 にドラッグ ラ カタログバーで項目をタップすると、カタログを 切り替えることができます。

・動画を再生する場合は拡大画面をタップします。

#### 拡大画面の操作

拡大画面表示中は、アイコンをタップすることにより、次の機能が 利用できます。

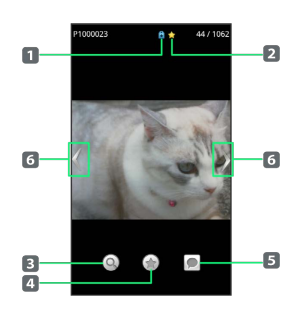

- 1 タグマークが表示されます。
- 2 お気に入りマークが表示されます。
- 3 ズームコントロールを表示して、静止画を拡大/縮小しま す。
- 4 「お気に入り」カタログに登録します。
- 5 メモを入力します。
- 6 前/次のデータを表示します。ロングタッチしてから左右に ドラッグすると、データをすばやく見つけられます。

3 と 5 は、静止画表示時のみ利用できます。また、静止画表示時 は、拡大画面でピンチ、またはタップ(2回)しても拡大/縮小でき ます。

#### サムネイル画面のメニュー

「人物」カタログ以外のサムネイル画面で利用できる項目は次のと おりです。

| 項目               | 詳細                                                  |  |
|------------------|-----------------------------------------------------|--|
| カメラ              | カメラを起動します。                                          |  |
| スライド             | 先頭の静止画からスライドショーを開始しま                                |  |
| ショー <sup>1</sup> | す。                                                  |  |
| 選択               | 複数のデータを選択し、まとめて共有/削除<br>/タグ付け/お気に入り登録することができ<br>ます。 |  |
| 設定 <sup>1</sup>  | スライドショーの切替時間と画像切替アニ<br>メーションを設定します。                 |  |

1 「ビデオ」カタログでは表示されません。

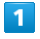

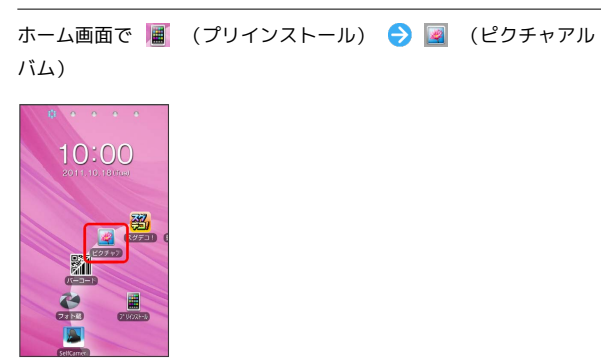

🏁 サムネイル画面が表示されます。

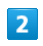

📃 🗦 画面の指示に従って操作

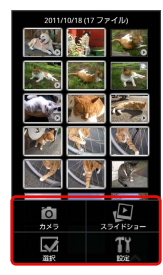

🏁 選択した項目が確認できます。

#### アルバムを作成する

同じ顔の写真を自動で検出して、アルバムを作成できます。

#### 1

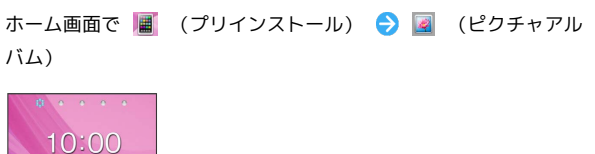

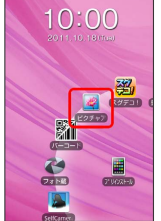

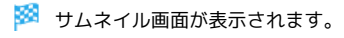

#### 2

カタログバーの 人物

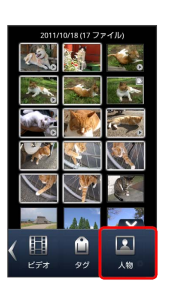

・カタログバーの 人物 が表示されていないときは、 よう を タップしてカタログバーを表示し、カタログバーを左右にドラッ グしてください。

#### 3

「未登録」 <del>う</del> アルバムに登録したい写真をロングタッチ → この 人に名前を付ける」

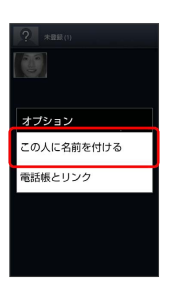

## 4

〔新しい名前を付ける〕 ⋺ 名前を入力 ⋺ OK〕

🏁 同じ顔と判断された写真が収集され、アルバムが作成されます。

#### アルバム作成時の操作

#### アルバムを表示する

ホーム画面で 🔳 (プリインストール) ラ 📓 (ピクチャア ルバム) ラ カタログバーの 人物 ラ アルバムをタップ

#### アルバムから写真を削除する

アルバム表示中に削除する写真をロングタッチ 🔿 削除 🔿

#### 収集された写真を確認する

の付いた写真が含まれている場合は、写真を確認して本人で
 ない写真を削除します。

アルバム表示中に写真をタップして拡大画面を表示 <br/>
シ 本人か どうか確認されている顔をタップ <br/>
シ 🧼 (本人の場合) / <br/>
<br/>
※ (本人でない場合) をタップ

アルバムのカバー写真を設定する

アルバム表示中に写真をロングタッチ 🔿 カバーに設定

## ワンセグ

| ワンセグを視聴する  |  | 2 |
|------------|--|---|
| 番組を録画/再生する |  | 5 |
|            |  |   |

## ワンセグを視聴する

日本国内の地上デジタルテレビ放送、移動体通信向けサービス「ワ ンセグ」を視聴できます。

#### ワンセグ用アンテナについて

ワンセグを視聴するときは、ワンセグ用アンテナを十分伸ばしてく ださい。

1

ワンセグ用アンテナの先端を引き出し、止まるまで伸ばす

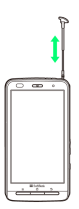

2

#### 無理に力を加えずに方向を変える

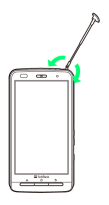

- ・ワンセグ用アンテナを収納するときは、下のほうを持って止まる ところまでまっすぐ押し込んでください。
- ・ワンセグを視聴しないときは、ワンセグ用アンテナを収納してく ださい。また、通話するときは、ワンセグ用アンテナを収納して から通話してください。

チャンネルを設定する(はじめてお使いに なるとき)

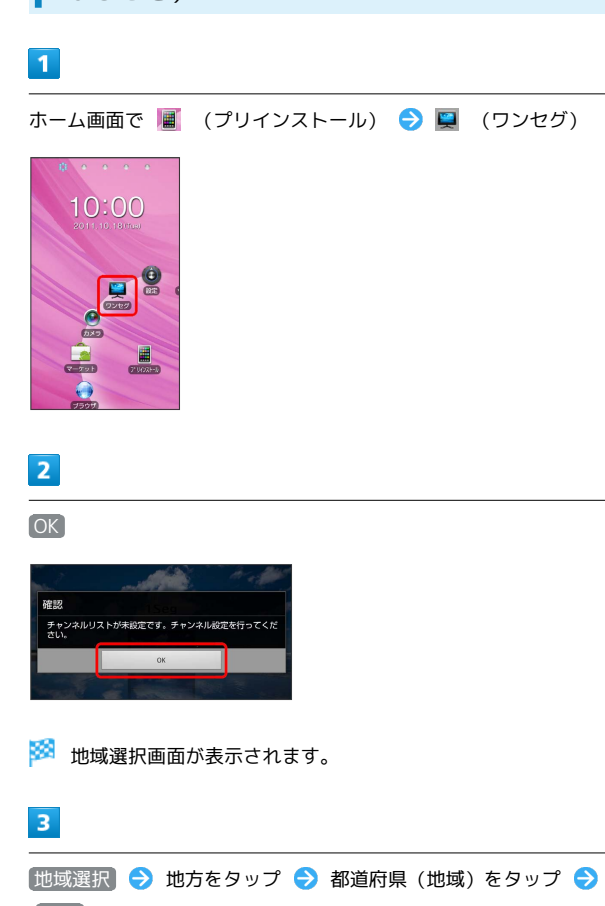

[はい]

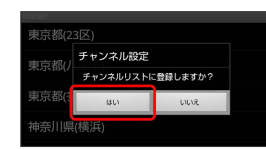

🏁 チャンネル設定が終了し、ワンセグが起動します。

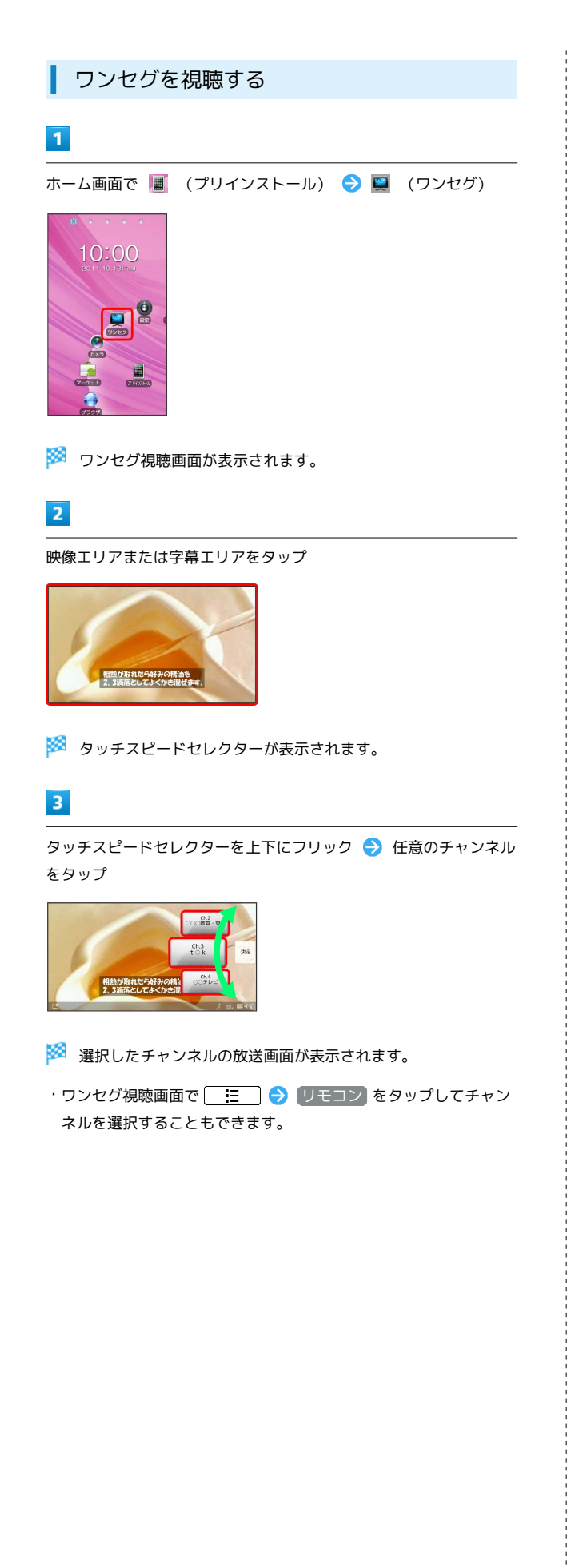

#### ワンセグ視聴画面の見かた

お買い上げ時の設定では、横画面表示にすると映像が全画面で表示 されます。

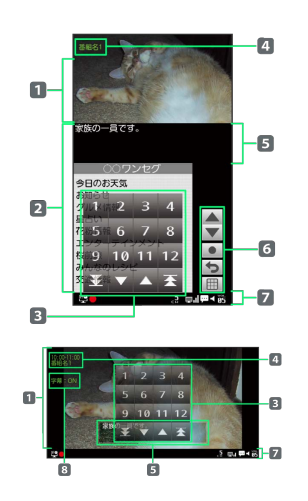

| 項目                                | 説明                                                                                                    |
|-----------------------------------|----------------------------------------------------------------------------------------------------|
| 1 映像エリア                           | 映像が表示されます。                                                                                                    |
| <b>2</b> データ放送<br>エリア             | データ放送が表示されます。                                                                                                    |
| <b>3</b> リモコンパ<br>ネル <sup>1</sup> | <ol> <li>1 ~ 12 : チャンネルを切り替えます。</li> <li>イ マ : 前後のチャンネルに切り替えます。</li> <li>オ。</li> <li>イ マ : 受信可能なチャンネルを検索して、切り替えます。</li> </ol>                                                                  |
| <b>4</b> 番組情報 <sup>2</sup>        | 番組情報が表示されます。                                                                                                    |
| 5 字幕エリア                           | 字幕が表示されます。                                                                                                    |
| 6 データ放送<br>の操作ボタン                 | <ul> <li>~ ▼ : カーソルを移動します。</li> <li>:決定します。</li> <li>:前の画面に戻ります。</li> <li>:テンキーパッドを表示します。</li> </ul>                                                                                           |
| 7 ステータス<br>表示エリア <sup>3</sup>     | ステータス表示エリアに表示される主なアイ<br>コンは、次のとおりです。<br>● / ■ : オフタイマー設定中/無操作自動<br>オフ設定中<br>■ :録画中<br>▶ :録画データ再生中<br>副 / ■ / ■ / ■ / ■ : 受信レベル強/<br>中/弱/圏外<br>■ :字幕あり<br>【 / 【 : ミュート(消音)/ミュート解除<br>聞 ~ 聞 : 音量 |
| 8 字幕表示設<br>定 <sup>2</sup>         | 字幕の表示設定が表示されます。                                                                                                    |

- 1 📃 ラ リモコン をタップすると表示されます。
- 2 縦/横画面表示を切り替えたり、映像エリアや字幕エリアをタッ プすると、表示されます。
- 3 横画面にして映像を全画面で表示しているときは、画面をタップ すると表示されます。横画面表示のときにアイコンを表示するか どうかは、ワンセグ視聴画面で ⋮ → 設定 → 横画面 アイコン表示 をタップして設定します。

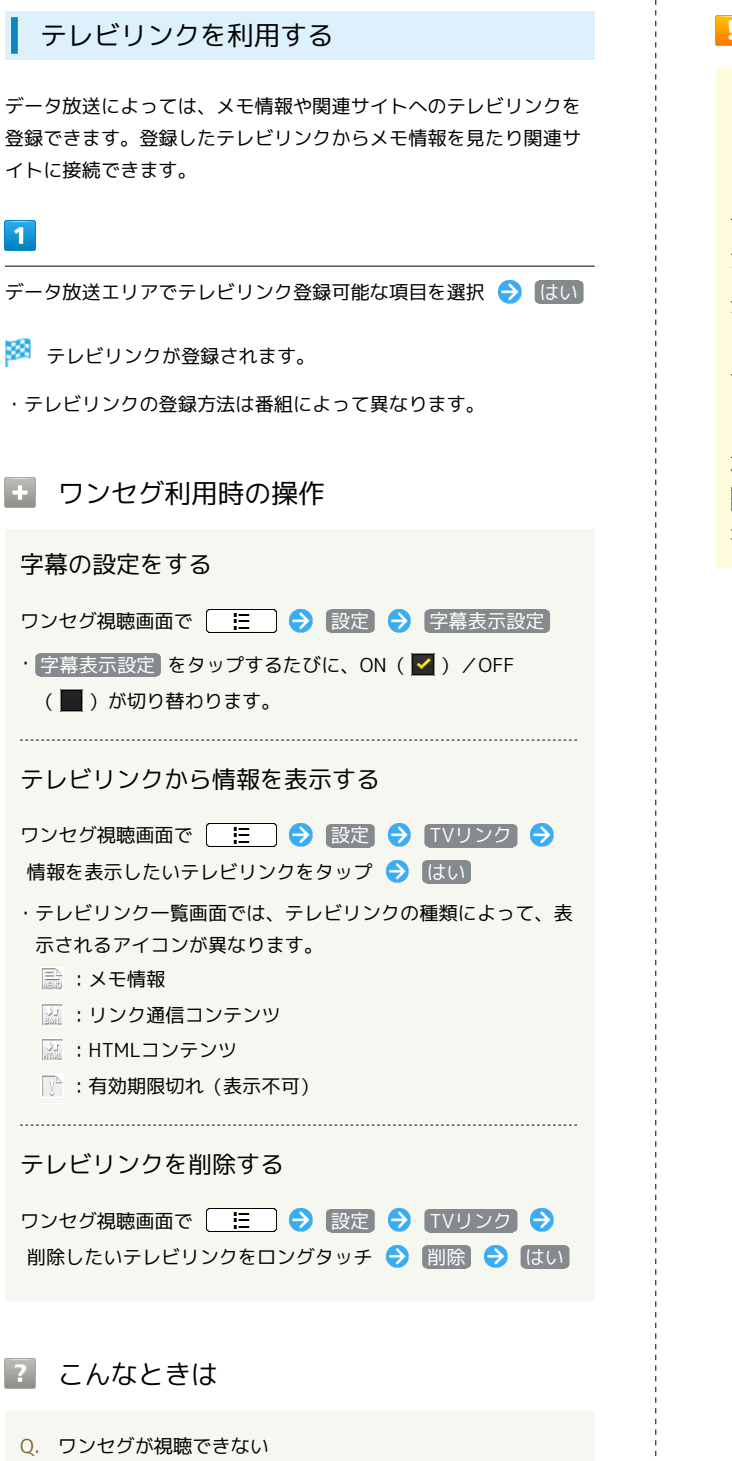

- A. 受信状態をご確認ください。電波が十分でないと受信できま せん。電波の強い場所へ移動してください。
- A. チャンネル設定をご確認ください。視聴する地域に対応した チャンネル設定をしないと受信できません。

! ワンセグ利用時のご注意

こんなときは利用しないでください

自転車やバイク、自動車などの運転中はワンセグを利用しないで ください。また、歩行中は、周囲の交通に十分ご注意ください。

#### 海外でのご利用について

海外では、放送形式や放送の周波数が異なるため利用できません。

#### チャンネル設定について

放送局の周波数が変更された場合や、地域によっては「地域選 訳」ではチャンネルを正しく登録できないことがあります。その 場合は、再度チャンネルリストを設定してください。

## 番組を録画/再生する

放送中の番組を録画して、あとで再生することができます。

#### 番組を録画する

1

ホーム画面で 📕 (プリインストール) ラ 🖳 (ワンセグ)

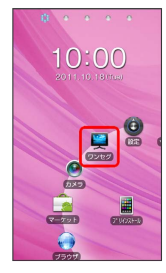

🏁 ワンセグ視聴画面が表示されます。

#### 2

映像エリアまたは字幕エリアをタップ

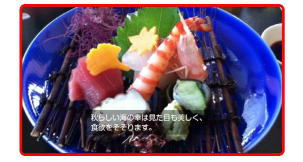

🏁 タッチスピードセレクターが表示されます。

#### 3

タッチスピードセレクターを上下にフリック ラ 任意のチャンネル をタップ

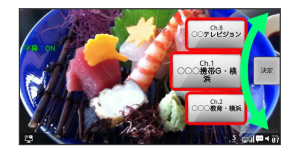

🏁 選択したチャンネルの放送画面が表示されます。

・ワンセグ視聴画面で 🔚 ラ リモコン をタップしてチャン ネルを選択することもできます。

#### 4

📃 🌛 😡画開始]

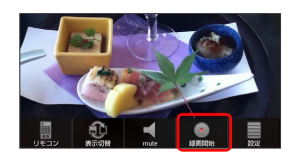

🏁 録画が開始されます。

## 5

録画を終了するには 🛛 🔚 ラ 録画停止 ラ はい

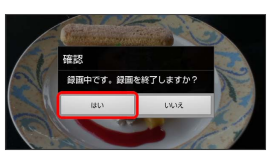

🏁 録画が終了し、番組が保存されます。

録画した番組を再生する

#### 1

ホーム画面で 📕 (プリインストール) ᠫ 🛒 (予約・録画)

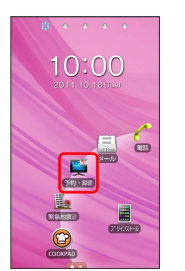

## 2

【録画データ】

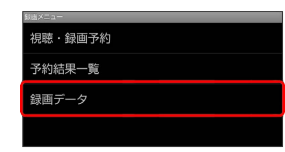

🏁 録画データリスト画面が表示されます。

## 3

再生したいデータをタップ

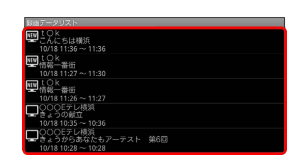

🏁 番組が再生されます。

## 4

リモコンパネルの

- 🏁 再生が終了します。
- ・リモコンパネルが表示されていないときは、 🛛 😑 🗦 リモコ ン をタップします。

レソカグ

#### 再生中の画面の見かた

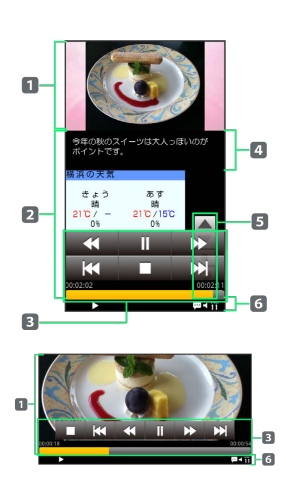

| 項目                                | 説明                                                                                                    |  |  |
|-----------------------------------|----------------------------------------------------------------------------------------------------|--|--|
| 1 映像エリア                           | 映像が表示されます。                                                                                                    |  |  |
| <b>2</b> データ放送<br>エリア             | データ放送が表示されます。                                                                                                    |  |  |
| <b>3</b> リモコンパ<br>ネル <sup>1</sup> | <ul> <li>: 録画データー覧画面に戻ります。</li> <li>/ ト : 一時停止/再開します。</li> <li>: 現在の再生位置から前/後へス<br/>キップします。</li> <li>/ ト : 現在の再生位置から前/後へス<br/>キップします。</li> <li>/ ト : 5倍の速度で巻き戻し/早送り</li> <li>/ ト : 10倍の速度で巻き戻し/早送</li> <li>: 10倍の速度で巻き戻し/早送</li> <li>: 30倍の速度で巻き戻し/早送</li> <li>: 30倍の速度で巻き戻し/早送</li> <li>: 適常の再生速度に戻る</li> <li>スライダー: 再生位置が表示されます。スラ<br/>イダーをドラッグすると再生位置を指定でき<br/>ます。</li> </ul> |  |  |
| 4 字幕エリア                           | 字幕が表示されます。                                                                                                    |  |  |
| 5 データ放送<br>の操作ボタン                 | <ul> <li>▲ ~ ▼ :カーソルを移動します。</li> <li>● :決定します。</li> <li>⇒ :前の画面に戻ります。</li> <li>Ⅲ :テンキーパッドを表示します。</li> </ul>                                                                                                    |  |  |
| 6 ステータス<br>表示エリア                  | ステータス表示エリアに表示される主なアイ<br>コンは、次のとおりです。                                                                                                    |  |  |

1 📃 ラ リモコン をタップすると表示されます。

● 録画/再生時の操作

録画データを削除する

録画データリスト画面で、録画データをロングタッチ ᅌ 測 除 ᅙ はい

リモコンパネルを表示する

録画再生画面で 📃 ラ リモコン

字幕の設定をする

録画再生画面で [ ] → 設定 → 字幕表示設定

・ 字幕表示設定 をタップするたびに、ON ( ♥) / OFF
 (●) が切り替わります。

#### Ⅰ 録画/再生についてのご注意

#### 録画中の制限について

録画中にSDカードのマウント解除やUSBストレージをONにする 操作を行わないでください。録画データが正しく保存されませ ん。

#### 録画した番組はほかの機器で見られません

録画した番組をメールに添付したり、赤外線通信などで送信した りすることはできません。また、パソコン上でほかのSDカード にコピーしても再生できません。

本機以外の携帯電話やパソコンなどで録画/編集し たデータについて

本機以外の携帯電話やパソコンなどで録画/編集したデータは、 正しく再生できない場合があります。

## 指定した時刻に視聴/録画する 指定した時刻に視聴/録画ができるようにします。 視聴/録画を予約する 1 ホーム画面で 📕 (プリインストール) ラ 🛒 (予約・録画) Start . 2 視聴・録画予約 視聴·録画予約 予約結果一覧 録画データ 🏁 予約一覧画面が表示されます。 ・ワンセグ視聴画面で 🔚 🔿 設定 🔿 視聴・録画予約 を タップしても予約一覧画面が表示されます。 3 [録画予約] / 【視聴予約】 登録無し 4 🗄 🔵 新規 登録無し 🏁 録画予約/視聴予約画面が表示されます。 5 チャンネル名、番組名、開始日時などを入力

キャンセノ

## 6

## 登録

🏁 予約が完了します。

#### 予約内容を確認する

## 1

ホーム画面で 📕 (プリインストール) ラ 🛒 (予約・録画)

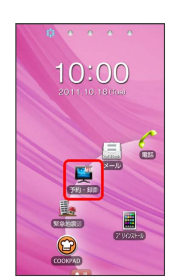

#### 2

【視聴・録画予約】

| 3月3日; | (=a-   |
|-------|--------|
| 視     | 聴・録画予約 |
| 予     | 約結果一覧  |
| 鎉     | 画データ   |
|       |        |

#### 🏁 予約一覧画面が表示されます。

・ワンセグ視聴画面で 🔚 🔿 設定 🔿 視聴・録画予約 を タップしても予約一覧画面が表示されます。

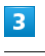

録画予約 / 視聴予約

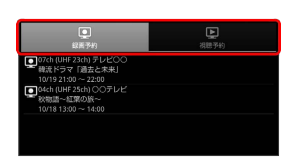

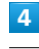

予約内容をタップ

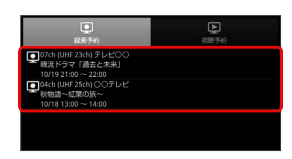

🏁 予約内容が表示されます。

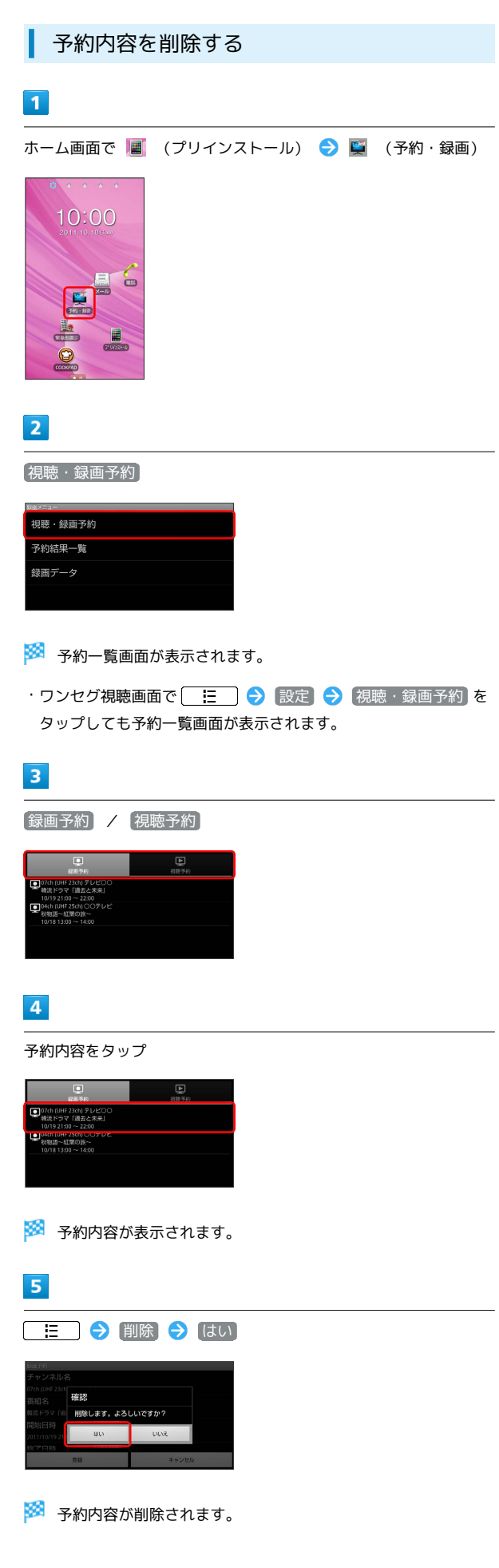

#### Ⅰ 予約に関するご注意

予約開始前に、受信電波状況や電池残量、録画容量を確認しておいてください。録画するときはあらかじめSDカードを取り付けておいてください。

## 便利な機能

| 緊急地震速報を利用する             | 120 |
|-------------------------|-----|
| ブックを利用する                | 121 |
| 本棚を利用する(ブック)            | 123 |
| 書庫を利用する(ブック)            | 125 |
| ブックを探す                  | 126 |
| SDカード保存・読み込みアプリを利用する    | 128 |
| Googleマップを利用する          | 132 |
| ナビを利用する                 | 133 |
| 付近の便利な情報を取得する(プレイス)     | 134 |
| 友人の位置/状況を確認する(Latitude) | 134 |
| Googleトークを利用する          | 135 |
| Google検索を利用する           | 136 |
| 音声で情報を検索する(音声検索)        | 137 |
| 電卓で計算をする                | 137 |
| カレンダーを利用する              | 138 |
| 時計を利用する                 | 140 |
| Twitterを利用する            | 140 |
| ニュースや天気を確認する            | 141 |
| YouTubeを利用する            | 141 |
| メモ帳として利用する              | 142 |
| パソコン用ファイルを利用する          | 142 |
| Future Plusを利用する        | 143 |
| エコナビを利用する               | 151 |
| プリプリまろんLite for P       | 153 |

## 緊急地震速報を利用する

気象庁が提供する緊急地震速報を本機で受信し、表示できます(受 信設定の初期値は「有効」となっています)。

#### 緊急地震速報を受信すると

ステータスバーに 🞇 と「緊急地震速報を受信しました」が表示され、アラームおよびバイブレータでお知らせします。

・通話中、通信中および電波状態が悪いときは受信できません。
 ・受信時には、マナーモード設定中でも警告音が鳴動します。

#### 1

ステータスバーを下向きにドラッグして通知パネルを開く

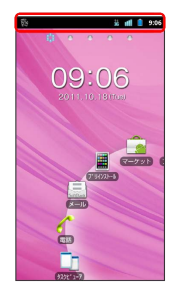

2

緊急地震速報通知をタップ

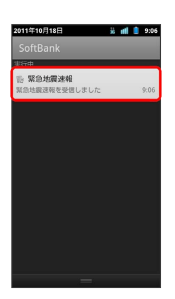

🏁 受信した緊急地震速報が表示されます。

以前に受信した緊急地震速報を確認する

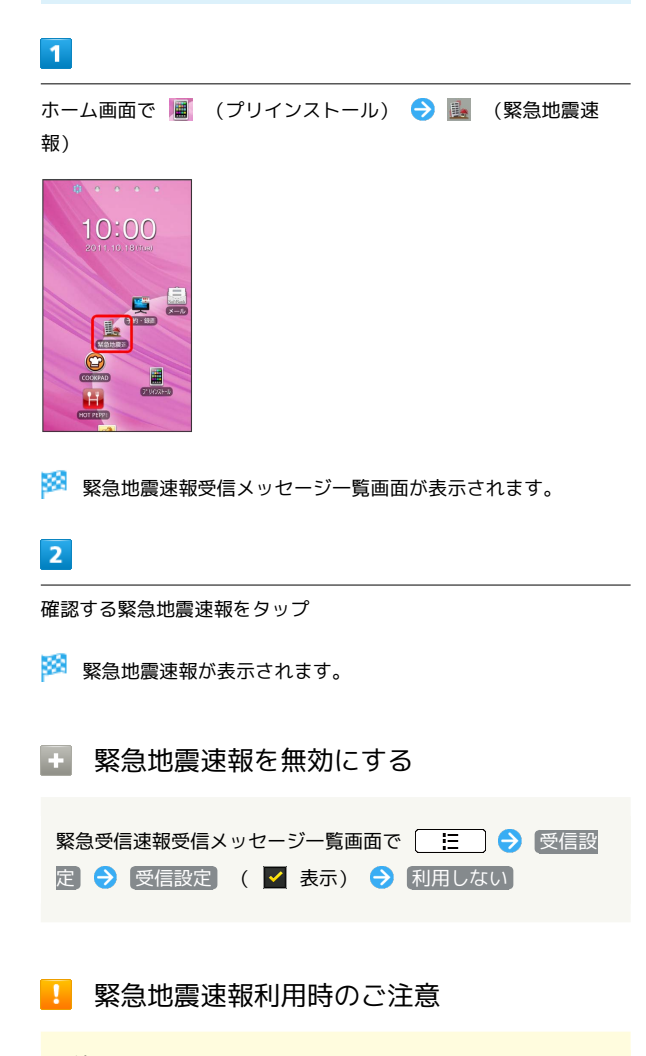

#### 受信について

お客様のご利用環境・状況によっては、お客様の現在地と異なる エリアに関する情報が受信される場合、または受信できない場合 があります。また、当社は情報の内容、受信タイミング、情報を 受信または受信できなかったことに起因した事故を含め、本サー ビスに関連して発生した損害については、一切責任を負いませ ん。

待受時間について

緊急地震速報を 利用する にしている場合、待受時間が短くなることがあります。

## ブックを利用する

ソフトバンク ブックストアでは、ブックの購入や閲覧、管理ができ ます。ブックストアで購入したブックのほか、DOC、XLS、PDF、 EPUB形式の自作ブックも閲覧、管理できます。

#### 機能の切り替えについて

ブックを購入するには「ブックストア」、ブックを管理するには 「マイブックス」を利用します。それぞれの機能は、アプリ内で切 り替えます。

![](_page_122_Picture_4.jpeg)

| ホーム画面で 📕                                           | (プリインストール) | ⊅ 🎝 | (ブック) |
|----------------------------------------------------|------------|-----|-------|
| 10:00<br>2015-10 - 10 - 10 - 10 - 10 - 10 - 10 - 1 |            |     |       |

![](_page_122_Picture_6.jpeg)

![](_page_122_Picture_7.jpeg)

規約を読む ⋺ 同意する

![](_page_122_Picture_9.jpeg)

・規約に同意すると、次回起動時以降は表示されません。

#### 3

🛄 / 🙀

![](_page_122_Picture_13.jpeg)

タップするごとにブックストア画面/マイブックス画面が切り替わります。

#### ブックを購入して読む

#### 1

ブックストア画面で対象のブックをタップ

![](_page_122_Picture_18.jpeg)

🏁 ブックの情報画面が表示されます。

![](_page_122_Picture_20.jpeg)

ブックの金額/ 無料 をタップ

![](_page_122_Picture_22.jpeg)

![](_page_122_Picture_23.jpeg)

![](_page_122_Picture_24.jpeg)

![](_page_122_Picture_25.jpeg)

![](_page_123_Picture_1.jpeg)

#### 🛨 ブック利用時の操作

#### レビューを確認する

#### ブックの情報画面で【ユーザーレビュー】

・ブックを購入済みの場合は、ユーザーレビューの画面で 評価・コメントを投稿 をタップするとコメントを投稿することができます。

#### 友達に教える

ブックについての情報をメールやTwitterで友達に教えることが できます。

ブックの情報画面で 友達に教える 
→ メールで教える /
Twitterで教える → 画面の指示に従って操作

#### 同じ著者のブックを探す

選択したブックの著者名でブックストアを検索します。 \_\_\_\_\_\_

ブックの情報画面で
【著者名で検索】

#### ページを移動する

ブック閲覧中に 🔚 🗲 移動 ⋺ 移動先指定 ⋺ シークバーをドラッグ ラ OK

🏁 指定したページへ移動します。

#### 🧾 ブック利用時のご注意

#### 通信料について

ブックを購入する際の検索やダウンロードには通信料がかかります。

#### データ読み込みについて

マイブックスの起動時などは、データを読み込む際に画面が表示 されるまで時間がかかる場合があります。アプリケーションの終 了時間が表示された場合は、「待機」をタップすると、画面が表 示されるまでそのまま待機します。

#### ウェブ利用制限について

ウェブ利用制限に加入している場合は、購入時に暗証番号の入力 が必要です。

## 本棚を利用する (ブック)

マイブックスの本棚(ブックの一覧)で、カテゴリ別の表示やブッ クの検索、削除などさまざまな操作を行うことができます。

#### 本棚の表示を切り替える

本棚の表示方法には、「棚表示」/「リスト表示」があります。 1 つのタイトルで複数話ある場合は、ブックがグループにまとまって 表示されます。

#### 1

ホーム画面で 🔳 (プリインストール) ラ 🛴 (ブック)

![](_page_124_Picture_26.jpeg)

🏁 マイブックス画面/ブックストア画面が表示されます。

## 2

マイブックス画面で 🔳 / 🏢

![](_page_124_Picture_30.jpeg)

🏁 タップするごとに「棚表示」/「リスト表示」が切り替わりま す。

![](_page_125_Figure_1.jpeg)

本棚のブックを削除する

マイブックス画面でリスト表示中に 🛛 📃 🔿 削除]

![](_page_125_Picture_4.jpeg)

対象のブック/グループにチェックを入れる ( 🛃 表示)

![](_page_125_Picture_6.jpeg)

| OK   | (1+i) |
|------|-------|
| UK I |       |

🏁 ブックが削除されます。

#### 🚹 本棚利用時の操作

#### カテゴリ別に表示順を変更する

リスト表示の「タイトル」/「著者名」/「ジャンル」カテゴリ では、50音順/購入順/更新順に表示順を変更できます。

リスト表示の「タイトル」/「著者名」/「ジャンル」カテゴリ で 🔚 ラ 並び替え ラ 50音順 / 購入順 / 更 新順

・「タイトル」/「著者名」/「ジャンル」カテゴリのいずれか で表示順を変更すると、各カテゴリの表示順に反映されます。

#### 棚表示中にブックを削除する

マイブックス画面で棚表示中に対象のブック/グループをロング タッチ ⋺ ドラッグして 🛅 の上で指を離す ⋺ はい

## 書庫を利用する (ブック)

ブック/ブックのグループを本棚から書庫に納め、本棚を整理する ことができます。書庫に納めると、本棚に表示されなくなります。

本棚のブックを書庫に納める

1

ホーム画面で 📕 (プリインストール) ⋺ 🛴 (ブック)

![](_page_126_Picture_5.jpeg)

🏁 マイブックス画面/ブックストア画面面が表示されます。

![](_page_126_Picture_7.jpeg)

マイブックス画面でリスト表示中に 📃 ラ 書庫に納める

![](_page_126_Picture_9.jpeg)

3

対象のブック/グループにチェックを入れる ( 🛃 表示)

![](_page_126_Picture_12.jpeg)

4

OK) 🔶 (はい)

🏁 本棚に表示されなくなります。

| 書庫を確認する                                                                                                    |
|----------------------------------------------------------------------------------------------------|
| 1                                                                                                    |
| マイブックス画面で 🗌 🔁 📑 📄                                                                                                    |
| Image: Second second secon |
| 🏁 書庫画面が表示されます。                                                                                                    |
| 書庫のブックを本棚に戻す                                                                                                    |
| 1                                                                                                    |
| 書庫画面で 🔄 🔚 🔿 棚に戻す                                                                                                    |
|                                                                                                    |
| 2                                                                                                    |
| 対象のブック/グループにチェックを入れる(                                                                                                    |

3

OK 🔿 (はい)

🏁 本棚に表示されるようになります。

SoftBank 003P

125

![](_page_127_Picture_1.jpeg)

対象のブック/グループにチェックを入れる ( 🛃 表示)

![](_page_127_Picture_4.jpeg)

## 3

OK 🔶 (はい)

- 🏁 ブックが削除されます。
- 🛨 棚表示中にブックを書庫に納める

マイブックス画面で棚表示中に対象のブック/グループをロング タッチ 🔿 ドラッグして 🖳 の上で指を離す 🔿 はい ブックを探す

ブックストア/SDカード内のブックを探すことができます。

| 購入したいブックを探す

![](_page_127_Picture_13.jpeg)

ホーム画面で 📕 (プリインストール) ラ 🛴 (ブック)

![](_page_127_Picture_15.jpeg)

🏁 マイブックス画面/ブックストア画面が表示されます。

## 2

ブックストア画面で 検索

| <b>ブック1</b><br>総介文 4464464444444            | ¥52~- |
|---------------------------------------------|-------|
| <b>ブック2</b><br>総介文 <u>さらううらううううう</u><br>作家2 | ¥10   |
| NOW LESS OF                                 |       |

![](_page_127_Picture_20.jpeg)

検索文字を入力 🔿 検索

| ブック          | 73    | 検索           | (                                     | [1]<br>検索                               |
|--------------|-------|--------------|---------------------------------------|-----------------------------------------|
|              |       |              |                                       |                                         |
| 12.96        | いあれ   | e Div        | いたせ                                   | ×                                       |
| •<br>Undo    | ster  | ्र ती य      | ۰<br>الله<br>u                        | - +++++++++++++++++++++++++++++++++++++ |
| <b>≅</b> A 1 | * # ° | (tr)         | 0.<br>5<br>0<br>0<br>0<br>0<br>0<br>0 | 24-2                                    |
| 27           | * 0   | ٠ <i>b</i> - | ?,                                    | Q                                       |

🏁 検索結果が表示されます。

![](_page_128_Picture_1.jpeg)

マイブックス画面で 📃 ラ 検索

![](_page_128_Picture_4.jpeg)

## 2

検索のプルダウンをタップ ⋺ SDカードを検索

![](_page_128_Picture_7.jpeg)

## 3

検索文字を入力 🔿 検索

| 10.01 | so tre                                | ドを始ま                         |                                  |          |
|-------|---------------------------------------|------------------------------|----------------------------------|----------|
| 00.00 | 5075                                  | 1 3. (A.H.                   | 6                                |          |
| 795   | 1                                     |                              |                                  | 様索       |
|       |                                       |                              |                                  |          |
| 100   | 2                                     |                              | . +                              | -        |
| カスタム  | 10 0D X                               | s Die                        | 5                                | ^        |
| Dindo | ************************************* | *####                        | • 5 •<br>• 5 •                   |          |
| Dundo | いのス<br>ったこ<br>ったこ<br>ッまゃ              | きかっ<br>こ かっ<br>い や<br>く<br>ス | o<br>Ure ≡ o<br>x Ure = o<br>x 0 | -++-<br> |

🏁 検索結果が表示されます。

#### ◎ ブックを読み終えたときに次話を探す

ブックを読み終えると作品終了メニューが表示され、次話を探す ことができます。

| ×          | ×    | ×         | ×           | ×   | ×    | × | × | × | × | × | 2   |
|------------|------|-----------|-------------|-----|------|---|---|---|---|---|-----|
| ×          | ×    | ×         | ×           | ×   | ×    | × | × | × | × | × |     |
| ×          | ×    | ×         | ×           | ×   | ×    | × | × | × | × | × |     |
| ×          | ×    | ×         |             | ×   | ×    | × | × | × | × | × | >   |
| ×          | ×    | ×         |             | ×   | ×    | × | × | × | × | × |     |
| ×          | ×    | ×         |             | ×   | ×    | × | × | × | × | × | 2   |
| X.         |      |           |             |     |      |   |   |   |   |   | - 2 |
| 181        |      | -         | <u></u>     |     |      |   |   |   |   |   | I.S |
| 1XI        | 11E  | <b>TH</b> | εı          |     |      |   |   |   |   |   | I B |
| 181        |      |           |             |     |      |   |   |   |   |   | 18  |
| 181        |      |           |             |     |      |   |   |   |   |   | 18  |
| 18.        |      | DC:       | $-\pi$      | 3.7 |      |   |   |   |   |   | - 8 |
| 18.        | _    | 58        | I⊂ <i>Б</i> | ₹જ  |      |   |   |   |   |   | - 8 |
| B.         |      |           |             |     |      |   |   |   |   |   | 8   |
| 18         |      |           |             |     |      |   |   |   |   |   | -8  |
| 18.        | 1.00 | -         |             |     |      |   |   |   |   |   | - 8 |
| 18.        | 九    | 調見        | に方          | そる  | )    |   |   |   |   |   | 8   |
|            |      |           |             |     |      |   |   |   |   |   | 8   |
|            |      |           |             |     |      |   |   |   |   |   | N   |
|            | 26   | are.      |             | A-+ | -    |   |   |   |   |   | Ŀ   |
|            | - 73 | · 話古·     | と他          | 央郛  | E 9. |   |   |   |   |   | L   |
|            |      |           |             |     |      |   |   |   |   |   | Ŀ   |
| The second | 0    | ~         |             | -   | 0    | 0 | 0 |   | ~ |   | 1   |
|            | ×    | ×         |             | ×   | ×    | × | × |   | × |   | >   |
| nii i      | ×    | ×         |             | ×   | ×    | × | × |   | × |   | 2   |
| nii i      | ×    | ×         |             | ×   | ×    | × | × |   | × |   | 5   |
|            | ×    | ×         |             | ×   | ×    | × | × |   | × |   |     |
|            | ×    | ×         |             | ×   | ×    | × | × |   | × |   | 5   |
| nii i      | ×    | ×         |             | ×   | ×    | × | × |   | × |   | 6   |
| nii i      |      |           |             |     |      |   |   |   |   |   |     |
|            |      |           |             |     |      |   |   |   |   |   |     |
|            |      |           |             |     |      |   |   |   |   |   |     |

#### ・ ブック検索時の操作

ジャンル別に探す

「新着」/「ランキング」では、ジャンル別でブックを探すこと ができます。

ブックストア画面で 新着 / ランキング をタップ

🏁 ジャンル別にブックの情報が表示されます。

マイブックスからブックを探す

| マイブックス画面で 📃   | € | 検索   | > 検察 | 索のブ | ゚ルダウン |
|---------------|---|------|------|-----|-------|
| をタップ 🔿 ストアを検索 | Ð | 検索文字 | を入力  | כ נ | 検索    |

# SDカード保存・読み込みアプリを利用する

#### アプリケーションの特徴

本アプリケーションは、本体に保存されている電話帳データ/カレ ンダーデータ/ブックマークデータをSDカードに保存することが できます。また、SDカードに保存されている電話帳データ/カレ ンダーデータ/ブックマークデータを本体に読み込むことができま す。機種変更後など、これまでお使いの携帯電話などからデータを 引き継ぎたいときに便利です。

![](_page_129_Picture_4.jpeg)

- ・これまでお使いの携帯電話を機種変更する前に、移行したいデー タをあらかじめSDカードに保存しておく必要があります。
- ・本アプリケーションでSDカードのデータを読み込む場合は、これ までお使いの携帯電話などのデータを、事前にSDカードに保存し ておく必要があります。
- ・本アプリケーションをご利用の際は、SDカードを事前に本体に取り付けておく必要があります。
- 初めてアプリケーションを起動したときは、ご利用規約が表示されます。よくお読みになり、同意するをタップするとアプリケーションを使用できます。ご利用規約に同意すると、次回起動時以降は表示されません。
- ・カレンダーの保存/読み込みを行うには、本機でGoogleアカウントを設定する必要があります。
- ・3Gネットワークを利用してアプリケーションをダウンロードする
   場合、別途通信料がかかります。
- ・万が一、保存/読み込みしたデータが消失または変化しても、責任は負いかねますので、あらかじめご了承ください。また、アプリケーションを利用して発生した結果については責任を負いかねますのでご了承ください。
- ・アプリケーションの仕様は予告なく変更される場合があります。
- ・本アプリケーションの起動アイコンは「保存・読込み」と表示されます。

#### SDカードに保存する

本体の電話帳データ/カレンダーデータ/ブックマークデータを、 SD カードに保存します。保存したデータは、あとから本体に読み込 むことができます。

- 本体に登録されている電話帳データ/カレンダーデータ/ブック
   マークデータの全件をSD カードに保存します。1件ずつ、または
   一部のデータを選択して保存することはできません。
- ・ほかの携帯電話でも利用可能な形式で保存するため、データの一 部が破棄、または変更される場合があります。

#### 1

ホーム画面で 📕 (プリインストール) ラ 🥦 (保存・読込 み)

![](_page_129_Picture_20.jpeg)

## 2

電話帳 / カレンダー / ブックマーク から保存したい項目 をタップ

![](_page_129_Picture_23.jpeg)

![](_page_129_Picture_24.jpeg)

「SDカードに保存」

![](_page_129_Picture_26.jpeg)

🏁 保存が開始されます。

- ・保存を中断する場合は、キャンセルをタップします。
- ・保存を中断した場合、中断する前までに保存したデータは、その まま保存されます。また、保存した件数/保存できなかった件数 が画面に表示されます。

#### SDカードから自動で読み込む

SD カードに保存した電話帳データ/カレンダーデータ/ブックマー クデータを本体に読み込みます。SDカードに保存されているデー タのファイル名から判断して、最新のデータを自動的に読み込みま す。

- ・読み込むデータによっては、正常に読み込めない場合があります。また、読み込んだデータの一部が破棄、または変更されることがあります。
- ・読み込んだデータは本体のデータに追加されます。すでに本体に
   登録されているデータと同一のものが含まれていた場合、同じ
   データが複数登録されます。

## 1

ホーム画面で 🔳 (プリインストール) ラ 🥦 (保存・読込 み)

![](_page_130_Picture_6.jpeg)

## 2

電話帳 / カレンダー / ブックマーク から読み込みたい項 目をタップ

![](_page_130_Picture_9.jpeg)

3

本体に読み込み

![](_page_130_Picture_12.jpeg)

## 4

〔自動読み込み〕

![](_page_130_Picture_15.jpeg)

#### 🏁 読み込みが開始されます。

・読み込みを中断する場合は、 キャンセル をタップします。

・読み込みを中断した場合、中断する前までに読み込んだデータ
 は、そのまま読み込まれます。また、読み込んだ件数/読み込め
 なかった件数が画面に表示されます。

![](_page_130_Picture_20.jpeg)

#### SDカードから手動で読み込む

SD カードに保存した電話帳データ/カレンダーデータ/ブックマー クデータを本体に読み込みます。SDカードに保存されているデータ から、データを選択して読み込むことができます。

- ・読み込むデータによっては、正常に読み込めない場合があります。また、読み込んだデータの一部が破棄、または変更されることがあります。
- ・読み込んだデータは本体のデータに追加されます。すでに本体に
   登録されているデータと同一のものが含まれていた場合、同じ
   データが複数登録されます。

1

ホーム画面で 📕 (プリインストール) ラ 퉲 (保存・読込 み)

![](_page_131_Picture_7.jpeg)

#### 2

電話帳 / カレンダー / ブックマーク から読み込みたい項 目をタップ

![](_page_131_Picture_10.jpeg)

#### 3

本体に読み込み

![](_page_131_Picture_13.jpeg)

## 4

「ファイルを選択する」

![](_page_131_Picture_16.jpeg)

## 5

対象のファイルを選択 ラ 🛛

![](_page_131_Picture_19.jpeg)

#### 🏁 読み込みが開始されます。

・読み込みを中断する場合は、 キャンセル をタップします。

・読み込みを中断した場合、中断する前までに読み込んだデータ
 は、そのまま読み込まれます。また、読み込んだ件数/読み込め
 なかった件数が画面に表示されます。

#### 保存/読み込み可能な項目(電話帳)

電話帳データで保存/読み込み可能な項目は次のとおりです。

| 項目      | 詳細                             |
|---------|--------------------------------|
| 写真      | 写真                             |
| 氏名      | 姓/名/よみがな(姓)/よみがな(名)            |
| 電話番号    | 携帯/自宅/勤務先/FAX(勤務先)/FAX<br>(自宅) |
| メール     | 自宅/勤務先                         |
| 住所      | 自宅/勤務先                         |
| 所属      | 勤務先                            |
| 連絡先グループ | Myコンタクト                        |
| 誕生日     | -                              |
| その他     | メモ/ニックネーム/ウェブサイト/イン<br>ターネット通話 |

#### 保存/読み込み可能な項目(カレンダー)

カレンダーデータで保存/読み込み可能な項目は次のとおりです。

| 項目     | 詳細                                                                    |
|--------|-----------------------------------------------------------------------|
| タイトル   | -                                                                     |
| 開始日時   | _                                                                     |
| 終了日時   | -                                                                     |
| タイムゾーン | (GMT+9:00) 東京、大阪/すべて表示                                                |
| 終日     | (チェックあり/なし)                                                           |
| 場所     | -                                                                     |
| 内容     | -                                                                     |
| ゲスト    | (メールアドレス)                                                             |
| 繰り返し   | 繰り返しなし/毎日/平日(月~金)/毎<br>週(X(曜日))/毎月(第X(週)X(曜<br>日))/毎月(XX日)/毎年(XX月XX日) |
| 通知     | 10分/15分/20分/25分/30分/45分/1<br>時間                                       |

#### 保存/読み込み可能な項目 (ブックマー ク)

ブックマークデータで保存/読み込み可能な項目は次のとおりで す。

| 項目             | 詳細                                              |
|----------------|-------------------------------------------------|
| ブックマークタ<br>イトル | -                                               |
| LIRI           | 携帯電話専用Web サイトのURLを読み込んだ<br>場合、本機ではサイトが正常に表示されない |

ことがあります。詳細は、各Webサイトの提 供者へお問い合わせください。

#### ヘルプを表示する

ヘルプでは、アプリケーション名/アプリケーションのバージョン /提供元/ご利用方法/ロゴ・ライセンスを確認することができま す。

![](_page_132_Picture_9.jpeg)

ホーム画面で 🔳 (プリインストール) ラ 🌆 (保存・読込 み)

![](_page_132_Picture_11.jpeg)

![](_page_132_Picture_12.jpeg)

🔚 🔿 ヘルプ

![](_page_132_Picture_14.jpeg)

🏁 ヘルプが表示されます。

・「ご利用方法について」をタップすると、Web上のご利用方法を表 示するため、3Gネットワークを利用する場合は別途通信料がかか ります。

#### 🕴 SDカード保存・読込みアプリについて

#### 商標・ライセンスについて

本製品は、株式会社ACCESSの技術提供を受けております。 ©2011 ACCESS CO., LTD. All rights reserved. Copyright (C) 2009 The Android Open Source Project Licensed under the Apache License, Version 2.0 (the "License");

you may not use this file except in compliance with the License.

You may obtain a copy of the License at

#### http://www.apache.org/licenses/LICENSE-2.0

Unless required by applicable law or agreed to in writing, software distributed under the License is distributed on an "AS IS" BASIS, WITHOUT WARRANTIES OR CONDITIONS OF ANY KIND, either express or implied.

See the License for the specific language governing permissions and limitations under the License. ACCESS、ACCESSロゴは、日本国、米国、およびその他の国に おける株式会社ACCESSの登録商標または商標です。

#### 保存したデータについて

保存したデータはSDカードの次の場所に保存されます。

- ・電話帳データの場合:/sdcard/PRIVATE/MYFOLDER/Utility/ Contacts/Contacts.BCK/
- ・カレンダーデータの場合:/sdcard/PRIVATE/MYFOLDER/ Utility/Calendar/Calendar.BCK/
- ・ブックマークデータの場合:/sdcard/PRIVATE/MYFOLDER/ MyItems/Bookmarks/Bookmarks.BCK/

#### 保存したデータのファイル名について

保存したデータのファイル名は、SDカードへの保存年月日に なります。たとえば、2011年2月1日に保存された電話帳ファ イルは、「11020100.vcf」となります。同じ日に複数のファ イルを保存した場合は「11020101.vcf」となり、下2桁の数 字が増えていきます。また、本機の時計が未設定の場合は、 「XXXXXX.vcf」となります。

#### 保存できない場合について

すでにSDカードに電話帳データ、カレンダーデータ、ブック マークデータがそれぞれ99個以上ある場合は、保存できませ h.

#### これまでお使いの携帯電話について

これまでお使いの携帯電話の機能で、シークレットモードなど、 第三者にデータを見せない設定を行っていた場合でも、本アプ リケーションではデータ読み込みを行います。また、読み込んだ データは各種アプリケーションで閲覧することもできます。

#### Googleアカウントについて

Googleアカウントを複数設定している場合は、電話帳データま たはカレンダーデータを読み込むときにGoogleアカウントを 選択する画面が表示されます。読み込んだデータに関連付ける Googleアカウントを選択して、 OK をタップします。

![](_page_133_Picture_3.jpeg)

#### 読み込んだデータについて

本アプリケーションで読み込んだデータは、それぞれのデータに 対応した各種アプリケーションで利用できます。データ利用時の 表示、動作、操作方法などは、各種アプリケーションの提供者に お問い合わせください。

#### 読み込めないデータについて

これまでお使いの携帯電話で暗号化してデータをバックアップした場合、本アプリケーションでは読み込むことができません。

#### ! データの読み込みに関するご注意

自動読み込み では、次の場所に保存されているデータのファ イル名から判断して、最新のデータを自動的に読み込みます。 ファイルを選択する では、次の場所に保存されているデータ が表示されます。ほかの場所に保存されたデータは自動で読み込 まれませんのでご注意ください。

- ・電話帳データの場合:/sdcard/または/sdcard/PRIVATE/ MYFOLDER/Utility/Contacts/Contacts.BCK/
- ・カレンダーデータの場合:/sdcard/PRIVATE/MYFOLDER/ Utility/Calendar/Calendar.BCK/
- ・ブックマークデータの場合:/sdcard/PRIVATE/MYFOLDER/ MyItems/Bookmarks/Bookmarks.BCK/

## Googleマップを利用する

Googleマップでは、現在地の表示や目的地までの道案内などの機能 を利用できます。渋滞情報を表示したり、航空写真で景色を確認す ることもできます。

#### 指定した場所の地図を表示する

![](_page_133_Picture_16.jpeg)

ホーム画面で 🔳 (プリインストール) ラ 🛐 (マップ)

![](_page_133_Picture_18.jpeg)

🏁 マップ画面が表示されます。

・確認画面が表示されたときは、画面の指示に従って操作してくだ さい。

#### 2

#### 地図検索入力欄をタップ

![](_page_133_Picture_23.jpeg)

![](_page_133_Picture_24.jpeg)

住所や都市、施設名などを入力 ⋺ 🔍

🏁 指定した場所の地図が表示されます。

#### 🚹 Googleマップ利用時の操作

現在地を表示する あらかじめGPS機能を設定しておいてください。 マップ画面で 🝥

#### 現在地付近の便利な情報を取得する

あらかじめGPS機能を設定しておいてください。 マップ画面で ♀ う 取得する情報をタップ う 確認する情報 をタップ

#### 地図に渋滞情報や航空写真などを表示する

あらかじめGPS機能を設定しておいてください。

マップ画面で 📚 ラ 表示する情報をタップ

#### 目的地までの経路を調べる

目的地までの経路を利用できます。

・目的地までの経路の候補がリストに表示されます。

#### マップの詳しい操作を調べる

マップ画面で 🔚 ラ その他 ラ ヘルプ

## ナビを利用する

自動車を利用した目的地までの経路や所要時間を、画面や音声で確認できます。

#### 経路を確認する

あらかじめGPS機能を設定しておいてください。

#### 1

ホーム画面で 🔳 (プリインストール) ラ 📕 (ナビ)

![](_page_134_Picture_19.jpeg)

🏁 目的地の選択画面が表示されます。

・確認画面が表示されたときは、画面の指示に従って操作してくだ さい。

#### 2

![](_page_134_Picture_23.jpeg)

## 付近の便利な情報を取得する(プレイ ス)

レストランやガソリンスタンド、銀行ATMなど、現在地付近の便利 な情報を取得できます。

#### 情報を取得する

あらかじめGPS機能を設定しておいてください。

![](_page_135_Picture_5.jpeg)

## 友人の位置/状況を確認する (Latitude)

地図上で友人同士の現在位置を確認しあったり、現在の状況を確認 しあうことができます。

#### Latitudeに参加して友人を招待する

あらかじめ、Googleアカウントでログインしておいてください。

![](_page_135_Picture_10.jpeg)

![](_page_135_Picture_11.jpeg)

- 🏁 Latitude画面が表示されます。
- ・確認画面が表示されたときは、画面の指示に従って操作してくだ さい。

![](_page_135_Picture_14.jpeg)

![](_page_136_Figure_0.jpeg)

追加したい友だちのGoogleアカウントを入力 🔶 [招待状を送信]

友だちが招待を受け入れると、トーク画面に友だちのアカウント が表示されます。

| トークを利用する                                                                                                    |
|----------------------------------------------------------------------------------------------------|
| 1                                                                                                    |
| ホーム画面で 📕 (プリインストール) ラ 🔛 (トーク)                                                                                                    |
|                                                                                                    |
|                                                                                                    |
| 🏁 友だちリスト画面が表示されます。                                                                                                    |
| 2                                                                                                    |
|                                                                                                    |
| Image: Control of the second control of the second control of the secon |
| 🏁 チャット画面が表示されます。                                                                                                    |
| 3                                                                                                    |
| メッセージを入力 🔿 送信                                                                                                    |
| 🏁 メッセージが送信されます。                                                                                                    |
|                                                                                                    |

135

便利な機能

![](_page_137_Figure_1.jpeg)

## Google検索を利用する

Google検索を利用して、本機のアプリケーションや本機に登録した 情報、インターネット上の情報などを検索できます。

検索を行う

#### 1

ホーム画面で 🍳

![](_page_137_Picture_7.jpeg)

🏁 検索画面が表示されます。

- ホーム画面で (プリインストール)

   図
   (検索)をタップ

   しても検索画面が表示されます。
- ・確認画面が表示されたときは、画面の指示に従って操作してくだ さい。

#### 2

検索するキーワードを入力 ⋺ 🌛

- 🏁 検索結果が表示されます。
- ・音声で検索する場合、 

   をタップして検索したい言葉を本機に
   らかって話してください。
- 🛨 検索対象を変更する

## 音声で情報を検索する(音声検索)

音声でインターネット上の情報を検索できます。

#### Google音声検索を利用する

1

ホーム画面で 🤉 (長押し)

![](_page_138_Picture_5.jpeg)

#### 🏁 音声検索画面が表示されます。

ホーム画面で (プリインストール) 
 ・ホーム画面で (プリインストール)
 ・
 ・
 ・
 ・
 ・
 ・
 ・
 ・
 ・
 ・
 ・
 ・
 ・
 ・
 ・
 ・
 ・
 ・
 ・
 ・
 ・
 ・
 ・
 ・
 ・
 ・
 ・
 ・
 ・
 ・
 ・
 ・
 ・
 ・
 ・
 ・
 ・
 ・
 ・
 ・
 ・
 ・
 ・
 ・
 ・
 ・
 ・
 ・
 ・
 ・
 ・
 ・
 ・
 ・
 ・
 ・
 ・
 ・
 ・
 ・
 ・
 ・
 ・
 ・
 ・
 ・
 ・
 ・
 ・
 ・
 ・
 ・
 ・
 ・
 ・
 ・
 ・
 ・
 ・
 ・
 ・
 ・
 ・
 ・
 ・
 ・
 ・
 ・
 ・
 ・
 ・
 ・
 ・
 ・
 ・
 ・
 ・
 ・
 ・
 ・
 ・
 ・
 ・
 ・
 ・
 ・
 ・
 ・
 ・
 ・
 ・
 ・
 ・
 ・
 ・
 ・
 ・
 ・
 ・
 ・
 ・
 ・
 ・
 ・
 ・
 ・
 ・
 ・
 ・
 ・
 ・
 ・<

2

送話口に向かって検索したい言葉を本機に向かって話す

![](_page_138_Picture_10.jpeg)

🏁 検索結果が表示されます。

## 電卓で計算をする

電卓を利用する

![](_page_138_Picture_14.jpeg)

🏁 電卓画面が表示されます。

#### 2

画面のキーをタップして計算を行う

| 35000 |   |   |       |  |
|-------|---|---|-------|--|
|       |   |   | CLEAR |  |
| 7     | 8 | 9 | ÷     |  |
| 4     | 5 | 6 | ×     |  |
| 1     | 2 | 3 | -     |  |
|       | 0 | = | +     |  |

🏁 計算結果が表示されます。

SoftBank 003P

![](_page_139_Figure_1.jpeg)

![](_page_139_Picture_2.jpeg)

🏁 予定詳細画面が表示されます。

・予定詳細画面で <u></u>
を押すと、予定の編集や削除を行うこと ができます。

## ・ カレ カレン2

ホーム画面で 📕 (プリインストール) ラ 🛅 (カレンダー)

![](_page_140_Picture_2.jpeg)

🏁 カレンダー画面が表示されます。

カレンダーを同期する

![](_page_140_Picture_4.jpeg)

1

![](_page_140_Picture_5.jpeg)

![](_page_140_Picture_6.jpeg)

3

○● をタップして同期設定を変更

![](_page_140_Picture_9.jpeg)

・タップするごとに、設定が切り替わります。

![](_page_140_Picture_11.jpeg)

OK

![](_page_140_Picture_13.jpeg)

🏁 同期設定が変更されます。

### カレンダー利用時の操作

カレンダー画面の表示形式を変更する

カレンダー画面で 🔚 🔿 日 / 週 / 月 / 予 定リスト

次/前の月を表示する (月表示時)

カレンダー画面で上下にフリック

次/前の週を表示する (週表示時)

カレンダー画面で左右にフリック

次/前の時間帯を表示する(日表示時)

カレンダー画面で上下にフリック

・左右にフリックすると、次/前の日が表示されます。

## 時計を利用する

| あらかじめ指定した時刻に、アラーム音や振動でお知らせします。                                                                                                    | Twitterを利<br>かの人のツ                                                                                                    |
|----------------------------------------------------------------------------------------------------|----------------------------------------------------------------------------------------------------|
| アラームを設定する                                                                                                    | 用するため<br>ついて詳し                                                                                                    |
| 1 ホーム画面で III (プリインストール) 今 🔄 (時計) ラ                                                                                                    | Twit                                                                                                    |
| 8                                                                                                    | 1                                                                                                    |
| Ō                                                                                                    | ホーム画面                                                                                                    |
| <ul> <li>10:00</li> <li>○ □ □ ●</li> <li>アラーム画面が表示されます。</li> </ul>                                                                                                    |                                                                                                    |
| 2                                                                                                    | 🏁 Twitte                                                                                                    |
| 🔚 🔿 アラームの設定 ラ 項目を設定 🔿 完了                                                                                                    | · 確認画面<br>- さい。                                                                                                    |
| アラームをオンにする ▼<br>デラームをオンにする ▼<br>約割<br>103<br>部の思しない<br>アコーム合<br>取り見し、<br>ボーク<br>アコーム合<br>取り見し、<br>マコーム合<br>アコーム合<br>アコーム<br>アコーム<br>アコ |                                                                                                    |
| 🏁 アラームが設定されます。                                                                                                    | $\frac{\mathbf{D}_{\mathbf{X}}}{\mathbf{D}_{\mathbf{X}}} = \frac{\mathbf{D}_{\mathbf{X}}}{\mathbf{D}_{\mathbf{X}}} = \mathbf{$ |
| 👸 アラーム通知時の動作                                                                                                    |                                                                                                    |
| アラーム設定時刻になると、アラーム音や振動でお知らせしま<br>す。                                                                                                    | ▶ IJY7-                                                                                                    |
|                                                                                                    | + IWI                                                                                                    |
| + アラームを止める                                                                                                    | タイム                                                                                                    |
| ステータスバーを下向きにドラッグして通知パネルを開く ᅌ<br>アラーム 🔿 停止                                                                                                    | Twitter画<br>1111 百分                                                                                                    |
|                                                                                                    | ·····                                                                                                    |
|                                                                                                    |                                                                                                    |

## Twitterを利用する

Twitterを利用してツイートしたり(メッセージをつぶやく)、ほかの人のツイートを閲覧したりすることができます。Twitterを利用するためにはログインが必要となる場合があります。Twitterについて詳しくは、Twitterのサイトを参照してください。

| Twitterで | ツイートする     |     |           |  |
|----------|------------|-----|-----------|--|
|          |            |     |           |  |
| ーム画面で 📕  | (プリインストール) | ی چ | (Twitter) |  |
|          |            |     |           |  |

- 🏁 Twitter画面が表示されます。
- ・確認画面が表示されたときは、画面の指示に従って操作してくだ さい。

🏁 ツイートが送信され、Twitter画面に表示されます。

• Twitter利用時の操作

タイムラインを表示する

Twitter画面で 🔎

🏁 自分とフォローしている相手のツイートが表示されます。

フォローするユーザーを検索する

Twitter画面で 🔍 😌 キーワードを入力 ラ 🔍 ラ 対象の ツイート/ユーザーのアイコンをタップ

## ニュースや天気を確認する

現在地のニュースや天気、指定した都市の天気を確認できます。あ らかじめGPS機能を設定しておいてください。

![](_page_142_Picture_2.jpeg)

#### 1

ホーム画面で 📕 (プリインストール) ラ 🔝 (ニュースと天 気)

![](_page_142_Picture_5.jpeg)

🏁 ニュースと天気画面が表示されます。

![](_page_142_Picture_7.jpeg)

確認したいニュースや天気のタブをタップ ⋺ 確認したい情報を タップ

![](_page_142_Picture_9.jpeg)

🏁 ニュース/天気予報が表示されます。

![](_page_142_Picture_11.jpeg)

## YouTubeを利用する

YouTubeにアップロードされている、さまざまな動画コンテンツ を視聴できます。本機から動画のアップロードを行うこともできま す。

#### 動画を閲覧する

![](_page_142_Picture_15.jpeg)

![](_page_142_Picture_16.jpeg)

![](_page_142_Picture_17.jpeg)

🏁 YouTube画面が表示されます。

·確認画面が表示されたときは、画面の指示に従って操作してくだ さい。

## 2

動画をタップ

![](_page_142_Picture_22.jpeg)

動画が再生されます。

動画を投稿する

あらかじめ、YouTubeのアカウントを設定しておいてください。 YouTube画面で 📃 🔿 アップロード 🔿 動画をタッ プ ⋺ タイトルを入力 ⋺ アップロード

## メモ帳として利用する

#### よく利用する文章や覚え書きなどを、手軽に登録できます。

メモ帳に登録する

1

ホーム画面で 🔳 (プリインストール) ラ 🔯 (メモ帳)

![](_page_143_Picture_6.jpeg)

🏁 メモ帳一覧画面が表示されます。

2

📃 🗦 新規メモ ラ メモ内容を入力

![](_page_143_Picture_10.jpeg)

#### 3

5

🏁 メモが保存されます。

🔸 メモを削除する

メモ帳一覧画面で削除するメモをロングタッチ → 削除 → OK

#### 📙 メモの共有に関するご注意

メモを表示中に 三 → 共有 → Bluetooth / Facebook / 赤外線 を選択しても、本文がURLで始まってい ないメモは、正しく共有されません。 赤外線 をタップした場 合は、ブックマークとして送信されます。

・共有先アプリケーションによっては、利用前にログインが必要 な場合や、アプリケーション側の制約により正しく共有されな い場合があります。

## パソコン用ファイルを利用する

OfficeドキュメントやPDFファイルなど、SDカードに保存したパソ コン向け文書を表示できます。

#### Catalyst Mobile Readerを利用する

#### 1

ホーム画面で 📕 (プリインストール) ラ 🌌 (Catalyst Mobile Reader)

![](_page_143_Picture_24.jpeg)

![](_page_143_Picture_25.jpeg)

表示したいドキュメントをタップ

![](_page_143_Picture_27.jpeg)

🏁 ファイルが表示されます。

🚹 ドキュメント利用時の操作

#### 拡大/縮小する

画面をタップしてズームコントロールを表示して拡大/縮小す る、またはピンチする

前ページ/次ページに移動する

画面をタップして左右の矢印を表示 ラ 左/右の矢印をタップ
# 📙 ドキュメント利用時のご注意

#### 表示について

搭載していないフォントを使用したドキュメントはフォントを置換して表示するため、正しく表示されない場合があります。 また、ファイルによっては、利用できなかったり、正しく表示されない場合があります。

#### 共有について

テキストファイルを表示中に 🔚 🔿 ドキュメントを共

有する <del>今</del> Facebook / Twitter / 赤外線 をタップして も、テキストファイルは送信されません。

・共有先アプリケーションによっては、利用前にログインが必要 な場合や、アプリケーション側の制約により正しく共有されな い場合があります。

# Future Plusを利用する

Future Plusを起動すると、Twitterやmixi、Facebookの更新情報や 通話履歴、S!メール、最近聴いた曲、撮影した写真などを、同じ画 面から確認できます。また、知りたい情報をウェブサービスから自 動で取得して表示したり、Twitterのツイートを自動で検索したり できます。

#### 初期設定

初回Future Plus起動時は、自分のニックネームやキャラクター、誕 生日、壁紙を設定します。

#### 1

ホーム画面で 🔳 (プリインストール) ラ 🧕 (Future Plus)

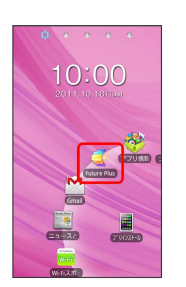

# 2

設定する ⋺ 画面の指示に従って操作

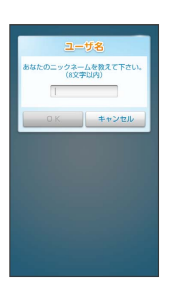

便利な機能

🏁 キャラクターが誕生し、メインライン画面が表示されます。

・初期設定で設定した項目は、あとで個別に変更できます。

#### メインライン画面を表示する

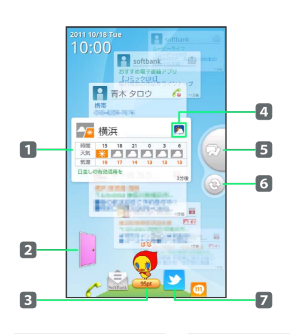

| 項目                                | 説明                                   |
|-----------------------------------|--------------------------------------|
| <b>1</b> メインライ                    | 最大50枚のパネルが表示され、新しいパネル                |
| ン (パネル)                           | はラインの上部に追加されます。                      |
| 2 おでかけ起                           | 赤外線通信を利用して相手のソフトバンク携                 |
| 動ボタン                              | 帯電話と交流できます。                          |
| 3 ユーザー<br>名、キャラク<br>ター、ポイント<br>表示 | 自分のニックネームやキャラクター、ポイン<br>トが表示されます。    |
| <b>4</b> アプリケー<br>ション連携アイ<br>コン   | パネルをタップして拡大パネルにすると、光<br>るアイコンに変わります。 |
| 5 未読ジャン                           | タップすると未読のSMSやS!メール、不在着信              |
| プボタン                              | のパネルが中央に移動します。                       |
| 6 情報更新ボ                           | Twitter、mixi、Facebookのパネルを最新の        |
| タン                                | 状態にします。                              |
| <b>7</b> 機能アイコ                    | タップしたアイコンの機能ラインが表示され                 |
| ン                                 | ます。                                  |

# 1

| ホーム画面で 📕  | (プリインストール) | ۵ | (Future Plus) |
|-----------|------------|---|---------------|
|           |            |   |               |
| 🏁 メインライン፤ | 画面が表示されます。 |   |               |

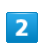

メインライン/機能ラインを上下にフリック

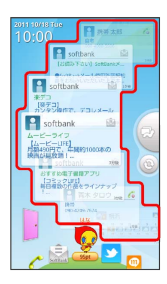

# 3

#### パネルをタップ

| 10:00                           | Tue<br>費爾太路                                        |
|---------------------------------|----------------------------------------------------|
| A A                             | softbank 🗟 ன                                       |
| 18                              | 読み下さい] SoftBankメ                                   |
| SC<br>条デコ<br>(楽デコ<br>カンタン<br>に川 | iftbank 🗟<br>操作で、デコレメール                            |
| di di                           | E-947<br>-E-Urfi<br>More essenceto<br>Withink uses |
| B                               |                                                    |
| C                               | <u> 🚵 🚬 👩</u>                                      |

🏁 パネルが中央に移動して、拡大パネルに切り替わります。

🏁 隠れているパネルが表示されます。

# Future Plusの設定メニュー

設定できる項目は次のとおりです。

| 項目            | 詳細                                                                                                    |
|---------------|----------------------------------------------------------------------------------------------------|
| ユーザ名          | 自分のニックネームを登録します。                                                                                                    |
| キャラクター        | キャラクターを選択します。                                                                                                    |
| 誕生日           | 誕生日を登録します。                                                                                                    |
| 壁紙            | 画面テーマを選択します。                                                                                                    |
| 使いたい機能        | Future Plusで使いたい機能を選択します。<br>オフに設定すると、対応する機能ラインが表<br>示されなくなります。                                                                                                    |
| 知りたい情報        | Future Plusで知りたい情報を選択します。                                                                                                    |
| 自己紹介メッ<br>セージ | 相手のソフトバンク携帯電話におでかけした<br>ときに表示するメッセージを登録します。                                                                                                    |
| おまかせ検索        | おまかせ検索を利用するかどうかを設定しま<br>す。                                                                                                    |
| 電車案内設定        | <ul> <li>電車案内や終電案内で、お客様の生活スタイ<br/>ルにあわせた情報を得るための設定をします。</li> <li>簡易設定で、自分のライフスタイル(休<br/>日、起床時刻、始業時刻、自宅の場所、よく<br/>行く場所)を登録します。</li> <li>詳細設定で、出発駅や到着駅、経由駅など<br/>を登録します。</li> </ul> |
| Twitter       | Twitterのアカウントと更新間隔を設定しま<br>す。                                                                                                    |
| Facebook      | Facebookのアカウントと更新間隔を設定しま<br>す。                                                                                                    |
| mixi          | mixiのアカウントと更新間隔を設定します。                                                                                                    |

# 1

ホーム画面で 🔳 (プリインストール) ラ 🧕 (Future Plus)

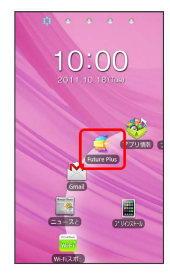

# 2

🔳 🔿 設定

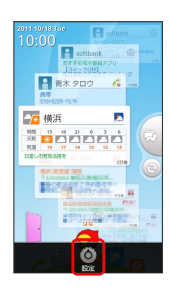

# 3

項目を設定

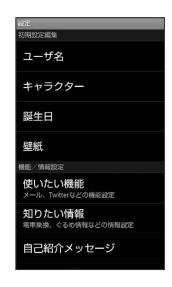

🏁 設定が反映されます。

# 知りたい情報について

今いる場所や時間帯に合った情報を、ウェブサービスから自動的に 取得し、メインラインに表示します。知りたい情報設定で選択した 情報が表示されます。

| 知りたい情報          | 説明                                                                                                    |
|-----------------|----------------------------------------------------------------------------------------------------|
| 天気予報            | 今いる地域の天気予報を表示します。                                                                                                    |
| 占い              | 誕生日の星座と本日の運勢を表示します。                                                                                                    |
| ニュース            | 最新ニュースを最大3件まで表示します。                                                                                                    |
| グルメ情報(ぐ<br>るなび) | 現在地付近の飲食店情報を最大3件まで表示し<br>ます。                                                                                                    |
| 電車時刻表           | 自宅の最寄り駅から通勤・通学などで日常よ<br>く行く駅までの電車の乗換案内と運行情報を<br>表示します。                                                                                                    |
| 終電案内            | 平日の夜10時を過ぎると、通勤・通学などで<br>日常よく利用する駅から自宅の最寄り駅まで<br>の終電案内を表示します。また終電発車時刻<br>の約5分前に駅の構内や近所にいる場合は、寝<br>過ごし防止アラームが設定されます。アラー<br>ムは、自宅の最寄り駅への到着予定時刻の約5<br>分前に鳴ります。 |

# 1

ホーム画面で 📕 (プリインストール) ラ 🧾 (Future Plus)

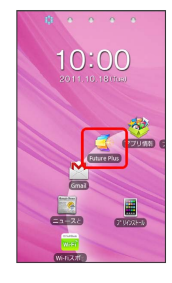

2

[ ] → [設定]

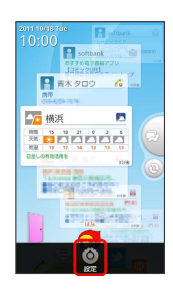

3

知りたい情報

| 204<br>初期設定開始                          |
|----------------------------------------|
| ユーザ名                                   |
| キャラクター                                 |
| 誕生日                                    |
| 壁紙                                     |
| 根胞/情報設定                                |
| 使いたい機能<br>メール、Twinetにどの時間的で            |
| 知りたい情報<br><sup>電車乗換、ぐるめ情報などの情報設定</sup> |
| 自己紹介メッセージ                              |

# 4

| 真目をタップ ⋺ OK         |
|---------------------|
|                     |
| 知りたい情報              |
| 必要な項目を選んで下さい。       |
| 🗱<br>жёлы ди Цана и |
|                     |
| 0K キャンセル            |
|                     |
|                     |
|                     |

🏁 設定が反映されます。

・項目をタップするたびに、有効(オレンジ色表示) / 無効が切り 替わります。

# 周辺検索を利用する

現在地付近のランドマーク名をキーワードにして、Twitterのツ イートを検索します。

- あらかじめFuture PlusにTwitterアカウントを設定してください。また、使いたい機能設定で「Twitter」を選択してください。
   設定については「Future Plusの設定メニュー」を参照してください。
- ・ランドマーク名による検索結果が少ない場合は、近くで投稿され
   たツイートも検索して表示します。

# 1

ホーム画面で 📕 (プリインストール) ラ 🧕 (Future Plus)

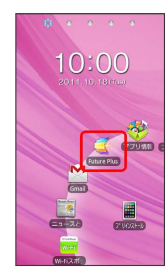

# 2

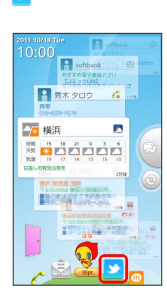

# 3

0

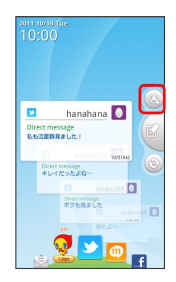

🏁 周辺検索結果ラインが表示されます。

#### おまかせ検索を利用する

本機でよく入力する単語をキーワードにして、Twitterのツイート を検索します。

- あらかじめFuture PlusにTwitterアカウントを設定してください。また、使いたい機能設定で「witter」を選択し、おまかせ検索設定で「有効にする」にチェックを付けてください。設定については「Future Plusの設定メニュー」を参照してください。
- ・おまかせ検索機能は、Yahoo! JAPANの関連検索ワードAPIを利用 しています。

Webサービス by Yahoo! JAPAN (http://developer.yahoo.co.jp/ webapi/search/assistsearch/v1/webunitsearch.html)

# 1

#### メインライン画面で「おまかせ検索はここをタッチ」

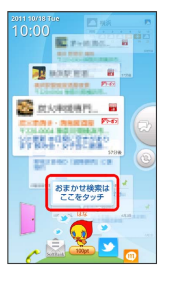

・おまかせ検索はここをタッチ」は、フィットキーでTwitter検索の キーワードとなる単語を繰り返し入力すると、しばらくたってか ら自動的に表示されます。

# 2

[はい]

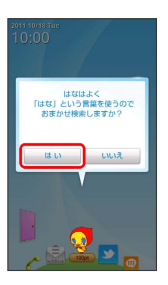

🏁 おまかせ検索結果ラインが表示されます。

# 3

メインライン画面に戻る場合は、 💿

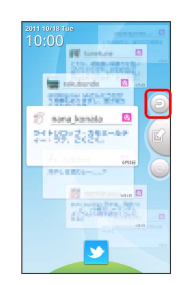

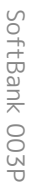

#### 「喜んでもらえましたか?」が表示されたら はい / いいえ

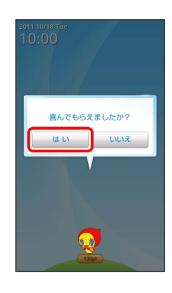

🏁 獲得ポイントが表示されます。

#### おでかけ機能を利用する

赤外線通信を利用して自分のキャラクターが相手のソフトバンク携 帯電話に訪問します。

おでかけしたキャラクターは、本機でよく入力する単語をキーワー ドにして、相手のソフトバンク携帯電話でTwitterのツイートを検 索します(おでかけ検索)。

・訪問先でおでかけ検索を行ってよい場合は、おまかせ検索設定で「有効にする」にチェックを付けてください。設定については「Future Plusの設定メニュー」を参照してください。

ホーム画面で 📕 (プリインストール) ラ 🧕 (Future Plus)

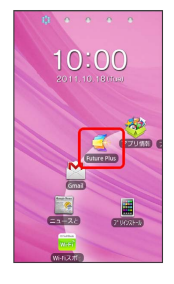

# 2

#### ▶ をタップ

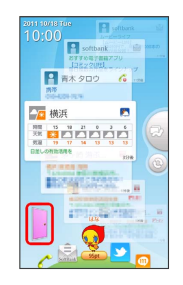

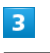

#### (でかける)

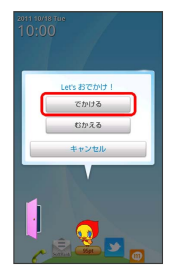

自分のキャラクターが相手のソフトバンク携帯電話に訪問します。しばらくするとキャラクターが戻ってきます。

# ショップ機能を利用する

Future Plusの利用状況に応じてポイントが加算されます。たまった ポイントで好みのデコ素材を購入し、キャラクターがいる画面をデ コレーションすることができます。

ポイントは、おまかせ検索やおでかけ機能を利用すると取得できます。

# 1

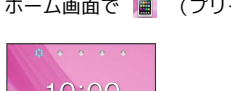

ホーム画面で 📕 (プリインストール) ラ 🧾 (Future Plus)

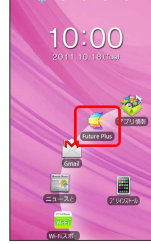

# 2

ポイント表示をタップ

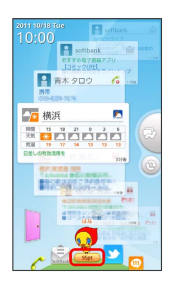

# 3

購入したいアイテムを選択 ⋺ 購入 ラ はい

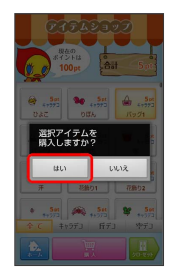

🏁 アイテムがクローゼットに保存されます。

# 4

OK

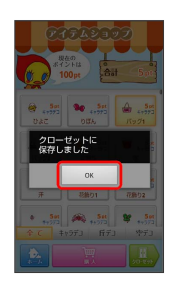

# 5

[はい]

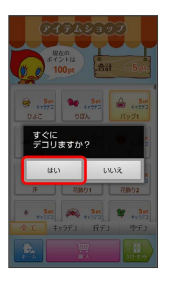

・すぐに画面をデコレーションしない場合は いいえ をタップしま す。

# 6

画面をデコレーションする

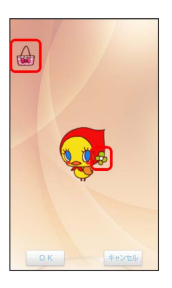

- アイテムが空デコの場合は、アイテムを上下左右にドラッグして
   配置します。
- ・アイテムが丘デコの場合は、アイテムを左右にドラッグして配置 します。
- アイテムがキャラデコの場合は、キャラクターをタップしてキャラデコ編集モードにして、アイテムを上下左右にドラッグして配置
   ② OK をタップします。
- ・画面からアイテムを削除する(クローゼットに戻す)には、アイ テムをロングタッチして、 (…)にドラッグします。キャラデコを 削除する場合は、キャラデコ編集モードにしてから操作します。
- ・キャラデコ編集モードは、キャラクターの編集可能領域以外を タップすると終了します。

# 7

- OK → (はい → OK)
- 🏁 デコレーションが完了します。

#### 🔋 Future Plusについて

#### サービスや情報の内容について

サービスや情報の内容は各提供元によるものです。提供元の都合 によりサービスや情報の内容は、将来予告なしに変更もしくは停 止することがあります。

Twitter、mixi、Facebookの送信パネルについて

メインライン上では最新の1枚のみ表示されます。

#### キャラクターについて

「SECRET」のキャラクターは、使用したポイントに応じて表示 されます。

キャラクターを変更するとキャラデコは解除されます。

#### おでかけ機能について

相手のソフトバンク携帯電話がFuture Plusのおでかけ機能を起 動していない場合は、赤外線通信を行っても正常に動作しません。

#### 電車時刻表と終電案内について

電車時刻表と終電案内を利用するには、あらかじめ [三] → 設定 → 電車案内設定 → 簡易設定 で自分のライフスタ イルを登録してください。

また、 📃 🕤 設定 宁 (雷車案内設定) 宁 (詳細設定) で、出発駅や到着駅、経由駅などを登録すると、よりきめ細かな 情報が表示されます。

知りたい情報や寝過ごし防止アラームの制限につい て

GPSや3Gネットワークなどの電波の受信状況により、知りたい 情報が表示されなかったり、寝過ごし防止アラームが設定されな いことがあります。

#### 赤外線通信を行う方法

受信側、送信側の機器を近づけ、双方の赤外線ポートがまっすぐ に向き合うようにして送受信してください。

#### 🛨 Future Plusの操作

連携するアプリケーションの画面を表示する

メッセージ詳細画面、電話発信画面、ウェブサービスの情報画面 など、パネルに関連する画面を表示します。

パネルをタップ(2回)したり、拡大パネルで光るアイコンを タップ

#### 電話帳に登録したり連絡先の詳細を確認する

通話履歴やSMSなどの拡大パネルで画像エリアをタップ

#### Twitter受信の拡大パネルからツイートする

Twitter受信のパネルをタップ → Re / QT / RT / DM → メッセージを入力 → 送信

- ・Twitter受信の拡大パネルに表示される操作ボタンは次のとおりです。
  - Re : リプライ入力画面を表示
  - QT:引用ツイート入力画面を表示
  - RT: リツイート入力画面を表示
  - DM: ダイレクトメッセージ入力画面を表示

#### パネルを削除する

拡大パネルを下にドラッグ 🗲 📶 (ごみ箱)の上で離す 🗲 ○K

#### 検索結果ラインを再表示する

メインラインで検索履歴のパネルをタップ(2回)

個別の機能ラインに切り替える

メインライン/機能ラインを左右にフリック

相手のキャラクターを本機にむかえる

相手のキャラクターを本機にむかえて、相手の自己紹介メッセー ジを表示します。

また、相手がよく入力する単語をキーワードにして、Twitterの ツイートを検索できます(おでかけ検索)。

 ・おでかけ検索を行うには、あらかじめFuture PlusにTwitterア カウントを設定し、使いたい機能設定で Twitter を選択して ください。設定については「Future Plusの設定メニュー」を 参照してください。

ホーム画面で 📕 (プリインストール) ラ 🧕 (Future Plus) 🔿 🕽 🕤 むかえる ラ 画面の指示に従って操作

#### 購入したアイテムで画面をデコレーションする

ホーム画面で 📓 (プリインストール) ⋺ 🧕 (Future Plus) う ポイント表示をタップ ラ クローゼット う 使 用したいアイテムを選択 ラ デコる ラ アイテムを移動した り順序を入れ替えたりする ラ OK ラ はい ラ OK

- ・画面からアイテムを削除する(クローゼットに戻す)には、ア
   イテムをロングタッチ 
   → … にドラッグします。
- ・キャラクターをタップするとキャラデコ編集モードになり、
   キャラデコの位置や順序を変えることができます。

# エコナビを利用する

エコナビは、本機が自らムダを見つけて省エネする機能です。

ecoモードを設定する

設定した電池残量を下回ると、自動でecoモードに切り替わるように 設定できます。

#### 1

ホーム画面で 📕 (プリインストール) ラ 🔤 (エコナビ)

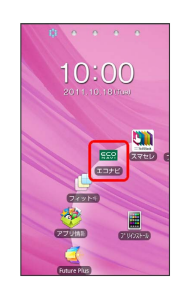

#### 2

ecoモード設定

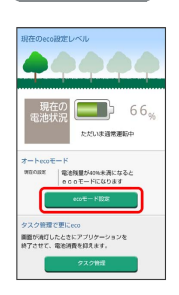

# 3

自動切替えの電池残量のスライドバーをドラッグ

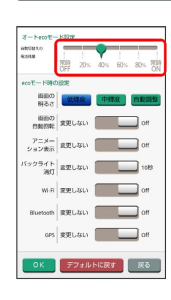

# 4

OK

🏁 設定が反映されます。

- ・常時OFF に設定すると、ecoモードに切り替わりません。
- ・常時ON に設定すると、電池残量にかかわらず常にecoモードに なります。

# スリープモード時のタスク管理を設定する

ディスプレイの表示が消えてスリープモードになったときに、起動 中のアプリケーションを自動で終了させることができます。また、 スリープモード中に電池を多く消費するアプリケーションが検知さ れたら、通知するように設定できます。

(エコナビ)

#### 1

| ホーム画面で 📕 | (プリインストール) |  |
|----------|------------|--|
|          |            |  |

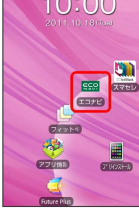

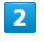

#### [タスク管理]

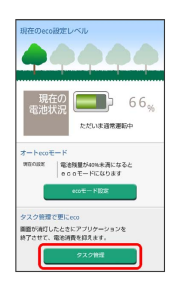

# 3

自動で終了させたいアプリケーションにチェックを付ける

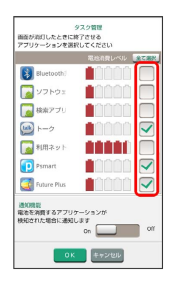

4

通知機能 を On / Off に設定 → OK

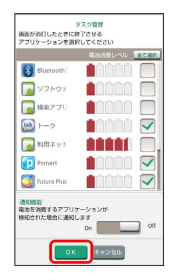

🏁 設定が反映されます。

#### 🚹 ecoモード中の各種機能の動作を設定する

ホーム画面で 📕 (プリインストール) ラ 🔤 (エコナビ) → ecoモード設定 → ecoモード時の設定 の各項目を設 定 → OK

・「変更しない」に設定すると、ecoモード中も設定メニューの 設定に従います。ただし、ecoモード中に設定メニューでこれ らの設定を変更しても、ecoモードが解除されるまで変更は反 映されません。

# \rm アプリケーションが自動で終了したときは

アプリケーションが自動で終了した場合、編集中のデータは破 棄され、データの更新やアラームなどの通知は行われません。ま た、アプリケーションによっては設定が初期化される場合があり ます。

# プリプリまろんLite for P

フレームやスタンプ、手書きペンなどで写真をデコレーションしま す。 デコレーションした写真はメールなどで送信できます。

# 写真をデコレーションする

好みのデコレーション方法を選択できます。

| アイコン            | 説明                        |
|-----------------|---------------------------|
|                 | フレームを付けます。                |
| <b>Q</b>        | スタンプを貼り付けます。              |
| ø               | 手書き文字を描きます。               |
| *               | コロコロペンで画像を連続的に貼り付けま<br>す。 |
| A <sub>85</sub> | テキストを挿入します。               |
|                 | 貼り付けたアイテムを削除します。          |
| 3               | 直前の操作を取り消します。             |
| ଚ / ତ           | 回転します。                    |
| - / +           | サイズを変更します。                |

# 1

ホーム画面で 📕 (プリインストール) ラ 🖼 (プリプリまろ んLite for P)

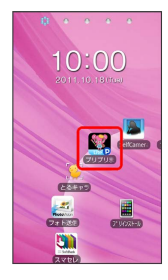

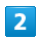

🧧 ⋺ カメラを被写体に向ける ラ 👩

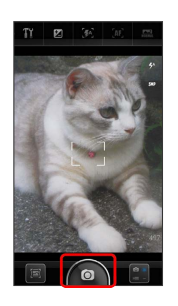

# 3

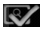

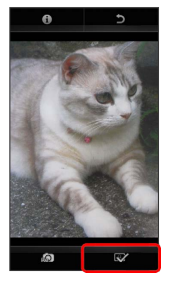

# 4

デコレーション方法を選択 ⋺ 画面下部のパレットからアイテムを 選択 😌 写真上で貼り付けたい位置をタップ

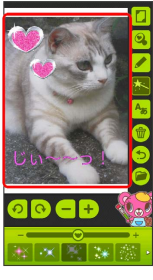

・貼り付けたアイテムはロングタッチして選択状態にすると、再度 操作できます。

# 5

デコレーションが完成したら 河 ⋺ 保存やメール送信などの操作 を実行

🏁 デコレーションした写真の保存やメール送信などが終了します。

🚹 静止画を選択する

ホーム画面で 🔳 (プリインストール) ラ 🖼 (プリプリま ろんLite for P) ラ 🖻 🗇 静止画を選択

# \rm 画像の共有に関するご注意

○ PCにメール / 携帯にメール (サイズ小) / 携帯に
 メール (サイズ大) → 赤外線 をタップしても、画像は送信
 できません。

・画像を共有する場合、共有先アプリケーションによっては、利 用前にログインが必要な場合があります。

# 接続

| パソコンとUSBで接続する     | 156 |
|-------------------|-----|
| Wi-Fiで接続する        | 157 |
| Bluetooth®機能を利用する | 159 |
| 赤外線でデータをやりとりする    | 161 |

# パソコンとUSBで接続する

USBを利用してパソコンと接続し、本機のSDカード内のデータをパ ソコンで利用できます。

本機のSDカード内のデータをパソコンとや りとりする

- ・あらかじめ、SDカードを取り付けておいてください。
- ・データ通信中は、電池パックやSDカードを取り外さないでください。

1

外部接続端子にmicroUSBケーブルのmicroUSBプラグを差し込む

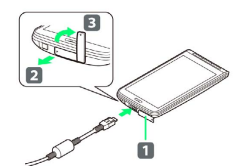

- ・端子キャップ(1)は、2の方向に引っ張り出したあと、
   3の方向に回転させます。
- ・USBマーク ( ↔ ) を上にして外部接続端子に水平に差し込んで ください。

2

パソコンのUSBコネクタにmicroUSBケーブルのUSBプラグを差し込む

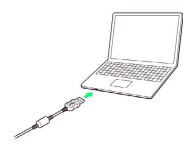

3

ステータスバーを下向きにドラッグして通知パネルを開く ラ USB 接続

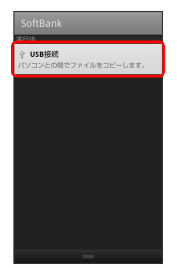

# 4

[USBストレージをONにする] ラ [OK]

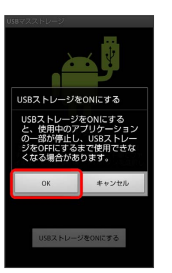

本機のSDカード内のファイルを、パソコンで直接操作できるよう になります。

# 5

パソコンのファイルやSDカードのファイルをコピー

🏁 データのやりとりが完了します。

# Wi-Fiで接続する

本機はWi-Fi (無線LAN) に対応しており、ご家庭のWi-Fi環境 などを通じて、インターネットを利用できます。Wi-Fiルーター (FON社製)をご利用のかたは、「FON Wi-Fiルーター設定ガ イドBook (http://mb.softbank.jp/mb/special/network/pdf/ wifi\_howto\_01.pdf)」を参照してください。

#### ネットワークを選択して接続する

検出したWi-Fiネットワークを選択して、接続します。

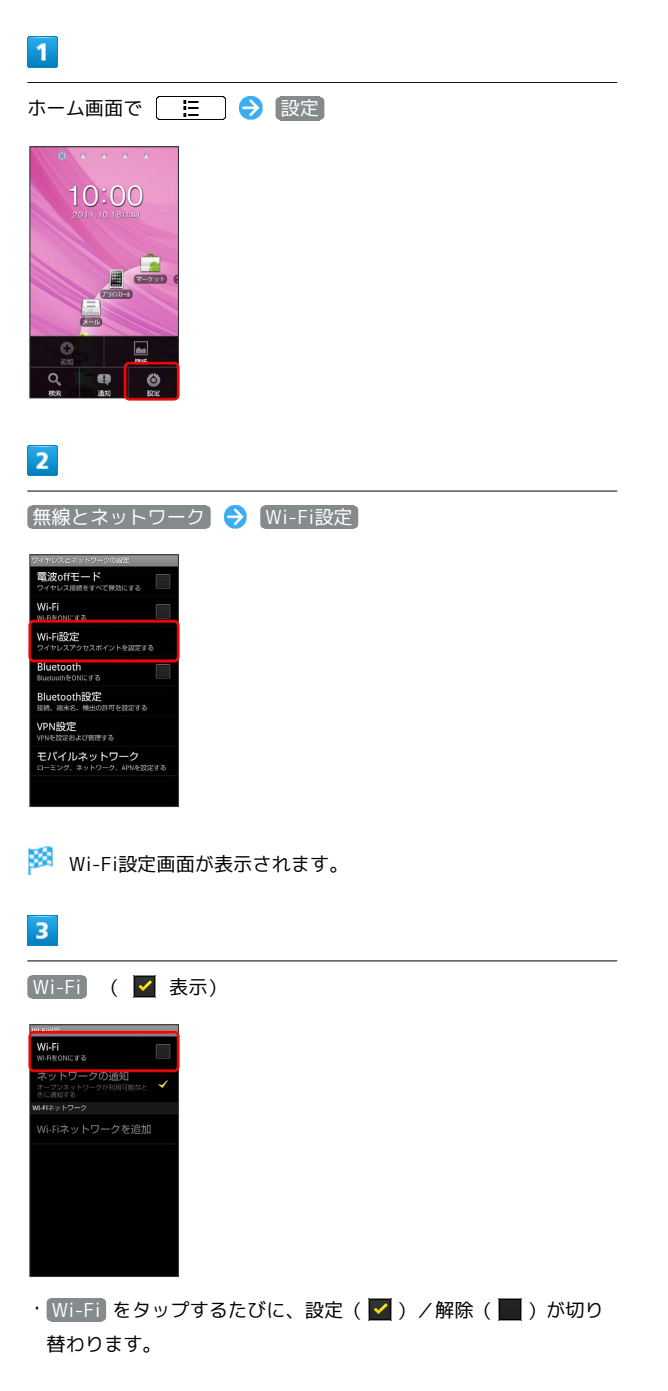

# 4

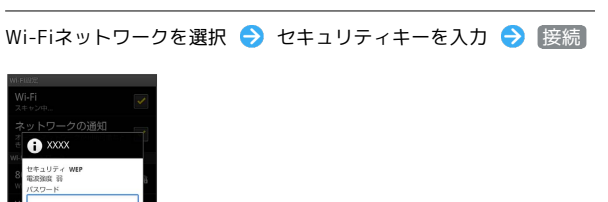

# 🏁 接続が完了します。

・セキュリティで保護されていないアクセスポイントのときは、セキュリティキーを入力する必要はありません。

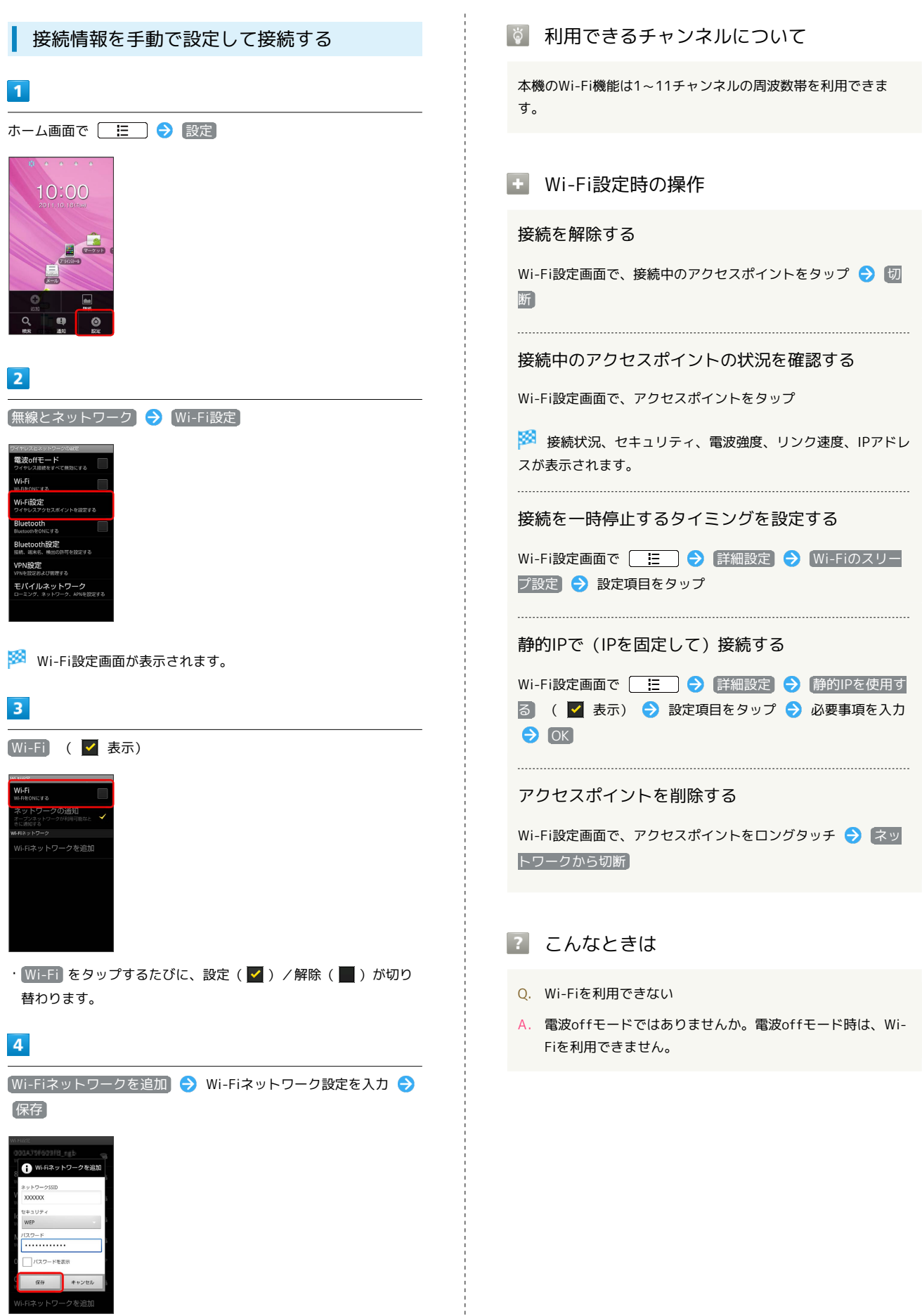

🏁 接続が完了します。

・セキュリティで保護されていないアクセスポイントのときは、セキュリティキーを入力する必要はありません。

# Bluetooth®機能を利用する

Bluetooth®対応の携帯電話などと接続して通信を行ったり、ヘッド セットなどのハンズフリー機器と接続して利用できます。

#### Bluetooth®機能を有効にする

- ・本機は、すべてのBluetooth®機器とのワイヤレス接続を保証する ものではありません。
- ・相手側の機器によっては、正しく接続できないことがあります。
- ・ワイヤレス通話やハンズフリー通話のとき、状況によっては雑音 が入ることがあります。

# 1

ホーム画面で 📃 🔿 設定

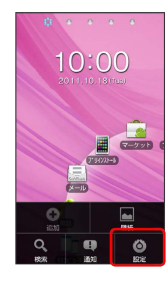

# 2

無線とネットワーク

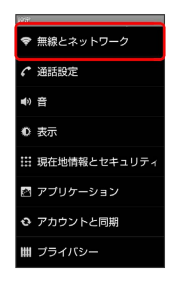

#### 3

Bluetooth ( 🔽 表示)

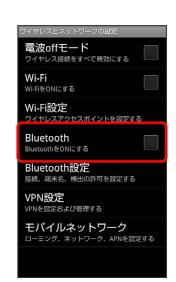

🏁 Bluetooth®機能が有効になります。

・Bluetooth をタップするたびに、設定( ✔ ) / 解除( ₩ )が 切り替わります。

#### Bluetooth®機器を登録する

近くにあるBluetooth®機器を検索し、本機に登録します。登録した Bluetooth®機器には簡単な操作で接続できます。

あらかじめ、本機および登録するBluetooth®機器の
 Bluetooth®機能を有効にしておいてください。

# 1

ホーム画面で 📃 ラ 設定

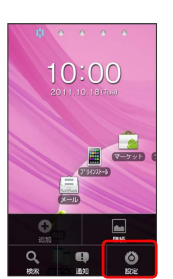

# 2

[無線とネットワーク] 🔶 [Bluetooth設定]

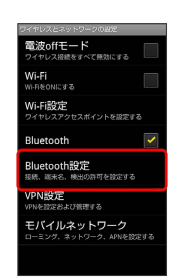

🏁 Bluetooth®設定画面が表示されます。

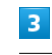

デバイスのスキャン

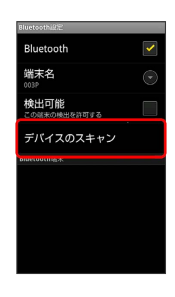

🏁 検出されたBluetooth®機器がBluetooth®端末リストに表示され ます。

・目的の機器が見つからないときは、「デバイスのスキャン」をタップし、再検索を行ってください。

機器をタップ 
今 登録する側、される側で同じ認証パスキーを入
カ 
今 ○K

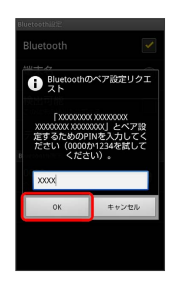

🏁 Bluetooth®機器が本機に登録されます。

- ・認証パスキーとは、本機と接続する機器とを認証しあうための任 意の数字(4桁~16桁)です。
- ・登録する機器によっては、認証パスキーの入力が不要な場合もあります。

#### 登録済みのBluetooth®機器と接続する

・あらかじめ、本機および登録するBluetooth®機器の Bluetooth®機能を有効にしておいてください。

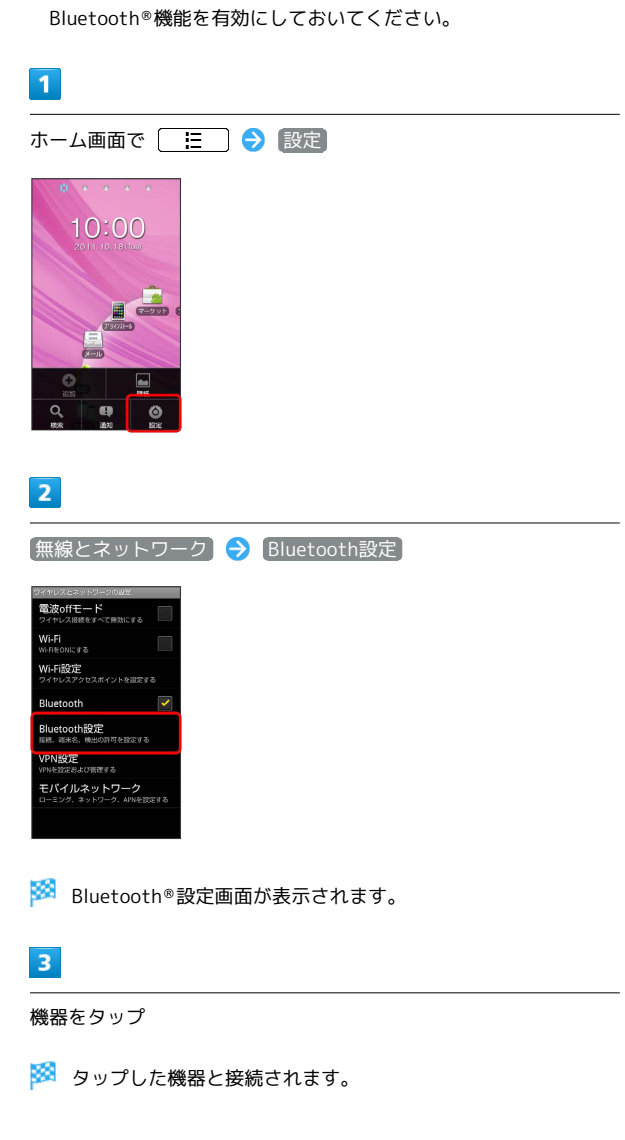

| ? | こんなときは |
|---|--------|
|---|--------|

- Q. Bluetooth®機能を利用できない
- A. 電波offモードではありませんか。電波offモード時は、
   Bluetooth<sup>®</sup>機能を利用できません。

📙 Bluetooth®機能利用時のご注意

送受信したデータの内容によっては、互いの機器で正しく表示さ れないことがあります。

# 赤外線でデータをやりとりする

赤外線を利用して、携帯電話などほかの機器とデータをやりとりす ることができます。

データを1件ずつ受信する

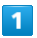

ホーム画面で 📕 (プリインストール) ラ 📳 (赤外線)

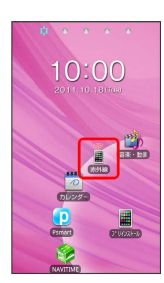

🏁 赤外線受信画面が表示されます。

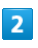

[1件受信] 🔿 開始]

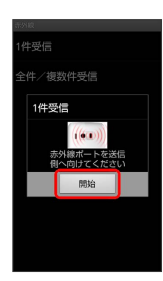

3

相手側でデータ送信の操作を実行 ラ ほい ラ 🛛

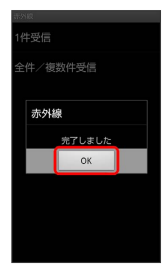

🏁 データが受信されます。

# 機能ごとのデータを一括して受信する 1 ホーム画面で 📕 (プリインストール) ラ 📳 (赤外線) 🏁 赤外線受信画面が表示されます。 2 全件/複数件受信 件受信 全件/複数件受信 3 認証パスワードを入力 ⋺ 🛛 🔿 開始] 全件/複数件受信 (((\*\*\*\*))) 🏁 赤外線受信待機中画面が表示されます。 ・認証パスワードは、正しい通信相手かどうかをお互いに確認する ための暗証番号です。送信側/受信側で同じ数字(4桁)を入力し ます。特に決まった数字ではなく、その通信限りのものです。 4

相手側で認証パスワードを入力 ラ データ送信の操作を実行

🏁 受信方法の選択画面が表示されます。

嵌続

| 5               |             |            |                    |    |     |  |  |  |
|-----------------|-------------|------------|--------------------|----|-----|--|--|--|
| 〔追力             | 旧登貨         | 禄          |                    | K  |     |  |  |  |
| 示///(c<br>1/仕平/ | -           |            |                    |    |     |  |  |  |
| 全件/             | ""<br>"複数件! |            |                    |    |     |  |  |  |
| 赤:              | 外線          |            |                    |    |     |  |  |  |
| C               | 完了          | Uました<br>OK | 3                  |    |     |  |  |  |
| Undo            | 4           | Б          |                    |    |     |  |  |  |
| あ A 1<br>文字     | 7           | 8          | 9 <b>1</b><br>74-2 |    |     |  |  |  |
| .38(^^)         |             | 0          | 報定                 |    |     |  |  |  |
| 22              | デー          | ータ         | が受信                | され | ます。 |  |  |  |
|                 |             |            |                    |    |     |  |  |  |

| 1                                                  |
|----------------------------------------------------|
| <br>データを1件ずつ送信する                                   |
| 電話帳を例に説明します。                                       |
| 1                                                  |
| ホーム画面で 🔳 (プリインストール) ラ 🛃 (電話帳)                      |
|                                                    |
| 2                                                  |
| 送信する連絡先をタップ                                        |
| オーノー時間       0800000000000000000000000000000000000 |
| 3                                                  |
| □ 🔚 🕞 供有 ラ 赤外線 ラ 開始                                |
|                                                    |
| 🏁 赤外線送信待機中画面が表示されます。                               |
| 4                                                  |
|                                                    |
| 5                                                  |
| OK                                                 |
| 🏁 データが送信されます。                                      |
|                                                    |
|                                                    |
|                                                    |
|                                                    |

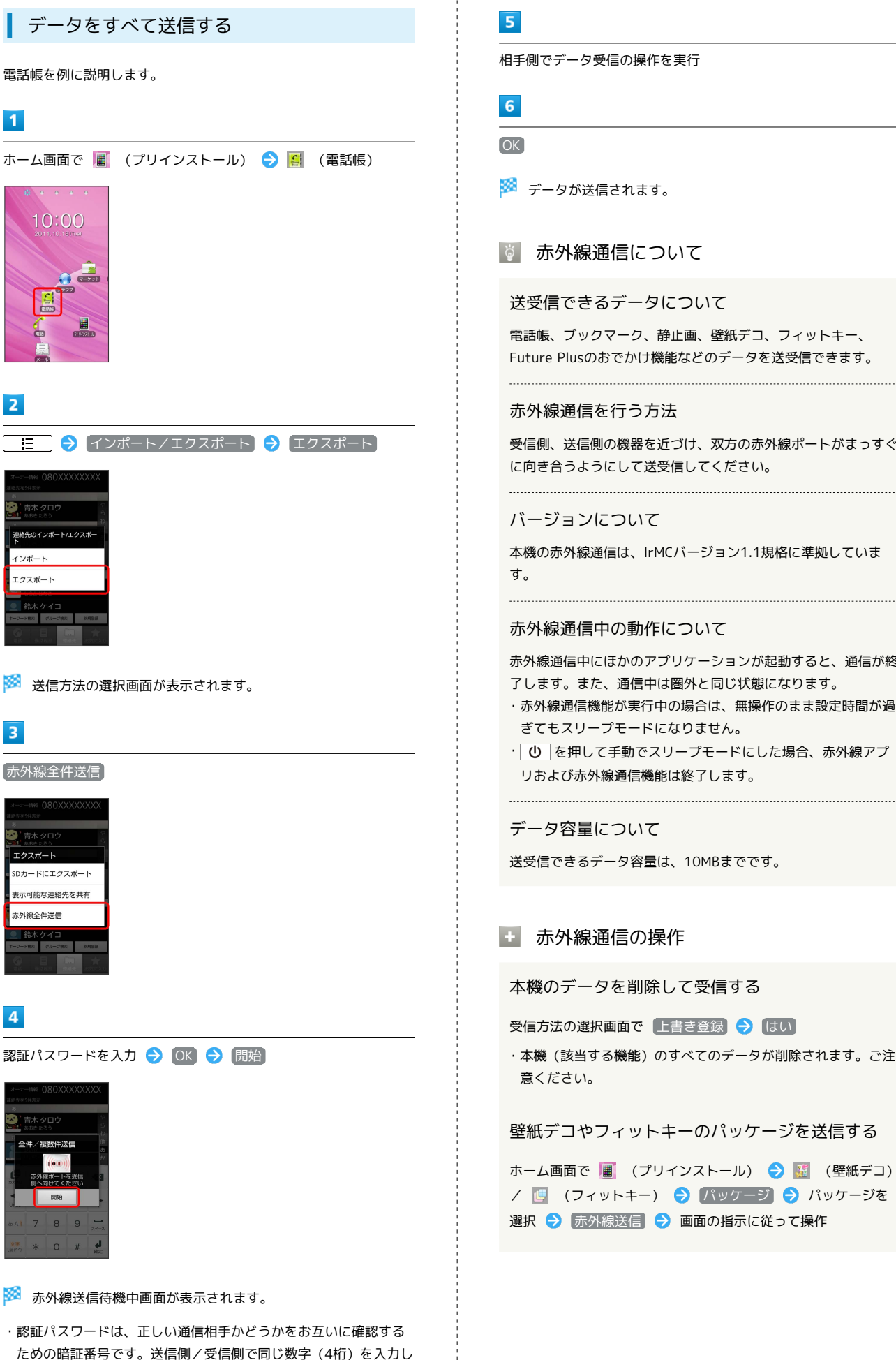

ます。特に決まった数字ではなく、その通信限りのものです。

相手側でデータ受信の操作を実行 🏁 データが送信されます。 🔯 赤外線通信について 送受信できるデータについて 電話帳、ブックマーク、静止画、壁紙デコ、フィットキー、 Future Plusのおでかけ機能などのデータを送受信できます。 赤外線通信を行う方法 受信側、送信側の機器を近づけ、双方の赤外線ポートがまっすぐ に向き合うようにして送受信してください。 バージョンについて 本機の赤外線通信は、IrMCバージョン1.1規格に準拠していま 赤外線通信中の動作について 赤外線通信中にほかのアプリケーションが起動すると、通信が終 了します。また、通信中は圏外と同じ状態になります。 ・赤外線通信機能が実行中の場合は、無操作のまま設定時間が過 ぎてもスリープモードになりません。 · **し** を押して手動でスリープモードにした場合、赤外線アプ リおよび赤外線通信機能は終了します。 データ容量について 送受信できるデータ容量は、10MBまでです。 赤外線通信の操作 本機のデータを削除して受信する 受信方法の選択画面で 上書き登録 🔿 はい ・本機(該当する機能)のすべてのデータが削除されます。ご注 壁紙デコやフィットキーのパッケージを送信する

- ? こんなときは
- Q. 赤外線通信を利用できない
- A. 電波offモードではありませんか。電波offモード時は、赤 外線通信を利用できません。
- Q. 送受信がうまくいかない
- A. 赤外線ポートは正しく向き合っていますか。送受信時、赤外 線ポート間に物を置かないでください。また、送受信終了ま で、動かさないでください。また、相手機器やデータによっ ては、利用できなかったり、正しく転送されないことがあり ます。
- A. アプリケーションによっては、赤外線通信によってデータを 共有するメニューを選択しても、データを送信できない場合 や、受信したデータが利用できない場合があります。
- A. 送信側から送られるデータが1件の場合は、(1件受信)を 選択してください。(全件/複数件受信)を選択すると受信 データを保存できません。

#### 📙 赤外線通信利用時のご注意

#### 目への影響について

赤外線通信を行うときは、赤外線ポートに目を向けないでくださ い。目に影響を与えることがあります。

#### 画像送信について

送信する画像と同じファイル名の画像が受信側にある場合、送 信できないことや受信側のファイルが上書きされることがありま す。

#### 電話帳送信について

赤外線で電話帳を送信する場合、グループ名は送信されません。

# 海外でのご利用

| 海外でご利用になる前に | 166  |
|-------------|------|
| 海外で電話をかける   | .168 |

# 海外でご利用になる前に

本機は世界対応ケータイです。お使いのソフトバンク携帯電話の電 話番号をそのまま海外で利用できます。

# 通信方式を設定する

必要に応じて、海外の通信事業者の通信方式を選択してください。

# 1

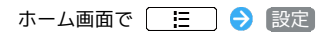

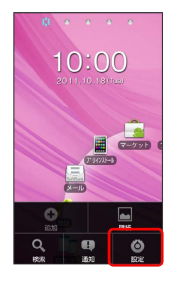

# 2

〔無線とネットワーク〕

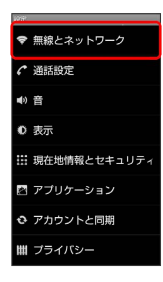

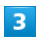

モバイルネットワーク

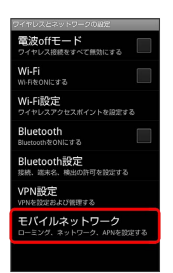

#### 🏁 通信方式が設定されます。

4

 ・お買い上げ時は WCDMAのみ に設定されています。日本国内や 3Gネットワークの通信事業者のみの地域で本機を使用する場合は 設定を変更する必要はありません。

# 通信事業者を設定する

本機はお買い上げ時、自動的に滞在地域の適切な通信事業者に接続 するように設定されています。特定の通信事業者を利用したい場合 は、手動で選択することもできます。

#### 1

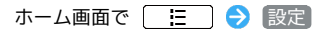

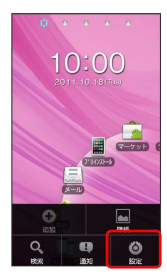

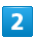

無線とネットワーク

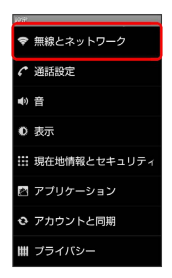

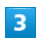

モバイルネットワーク

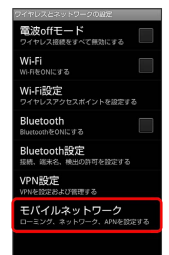

# 4

<u>「ネ</u>ットワークオペレーター」

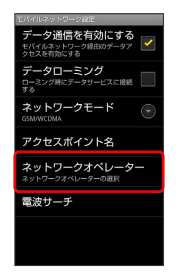

# 5

接続するネットワークをタップ

- 🏁 選択した通信事業者が設定されます。
- ・自動的に適切な通信事業者に接続する場合は、「自動選択」をタッ プします。
- ・利用可能なすべてのネットワークを検索する場合は、
   ネットワークを検索する場合は、

# 海外で電話をかける

海外にお出かけになるときは、「世界対応ケータイサービスガイ ド」を携帯してください。

海外から日本や日本以外の国へ国際電話を かける

#### 1

ホーム画面で 🌈 (電話)

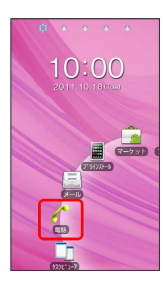

🏁 電話発信画面が表示されます。

# 2

0. をロングタッチ

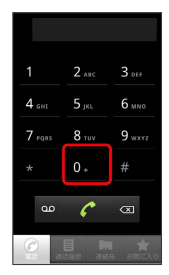

🏁 「+」が表示されます。

# 3

国番号のあとに相手の電話番号(先頭の「0」を除く)を入力 ・イタリア(国番号:39)にかける場合は、「0」を除かずに入力 してください。

# 4

#### 6

🏁 電話がかかります。相手が電話を受けると、通話ができます。

#### 滞在国の一般電話/携帯電話にかける

日本国内で電話をかけるときと同じ操作で電話をかけることができます。

・国番号を入力したり、市外局番の先頭の「0」を省く必要はありません。

# 1

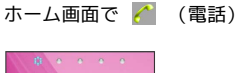

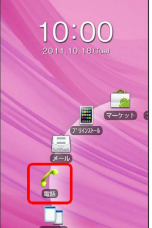

🏁 電話発信画面が表示されます。

# 2

ダイヤルキーをタップして相手の電話番号を入力

| 090              | )-XXXX           | -XXXX          |
|------------------|------------------|----------------|
|                  | 2 авс            | 3 DEF          |
| 4 <sub>GHI</sub> | 5 јкі.           | 6 мно          |
| 7 PQRS           | 8 <sub>TUV</sub> | 9 wxvz         |
| *                | 0.               | #              |
| ഫ                | C                | æ              |
|                  |                  | 1 🚖<br>先 お知に入り |

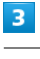

6

🏁 電話がかかります。相手が電話を受けると、通話ができます。

# 端末設定

| 無線とネットワークの設定    | 170 |
|-----------------|-----|
| 通話設定            | 171 |
| 音の設定            | 173 |
| 表示設定            | 174 |
| 現在地情報とセキュリティの設定 | 175 |
| アプリケーション設定      | 176 |
| アカウントと同期の設定     | 177 |
| プライバシーの設定       | 178 |
| ストレージの設定        | 178 |
| 言語とキーボードの設定     | 179 |
| 音声入出力の設定        | 181 |
| ユーザー補助の設定       | 182 |
|                 | 183 |
|                 | 184 |

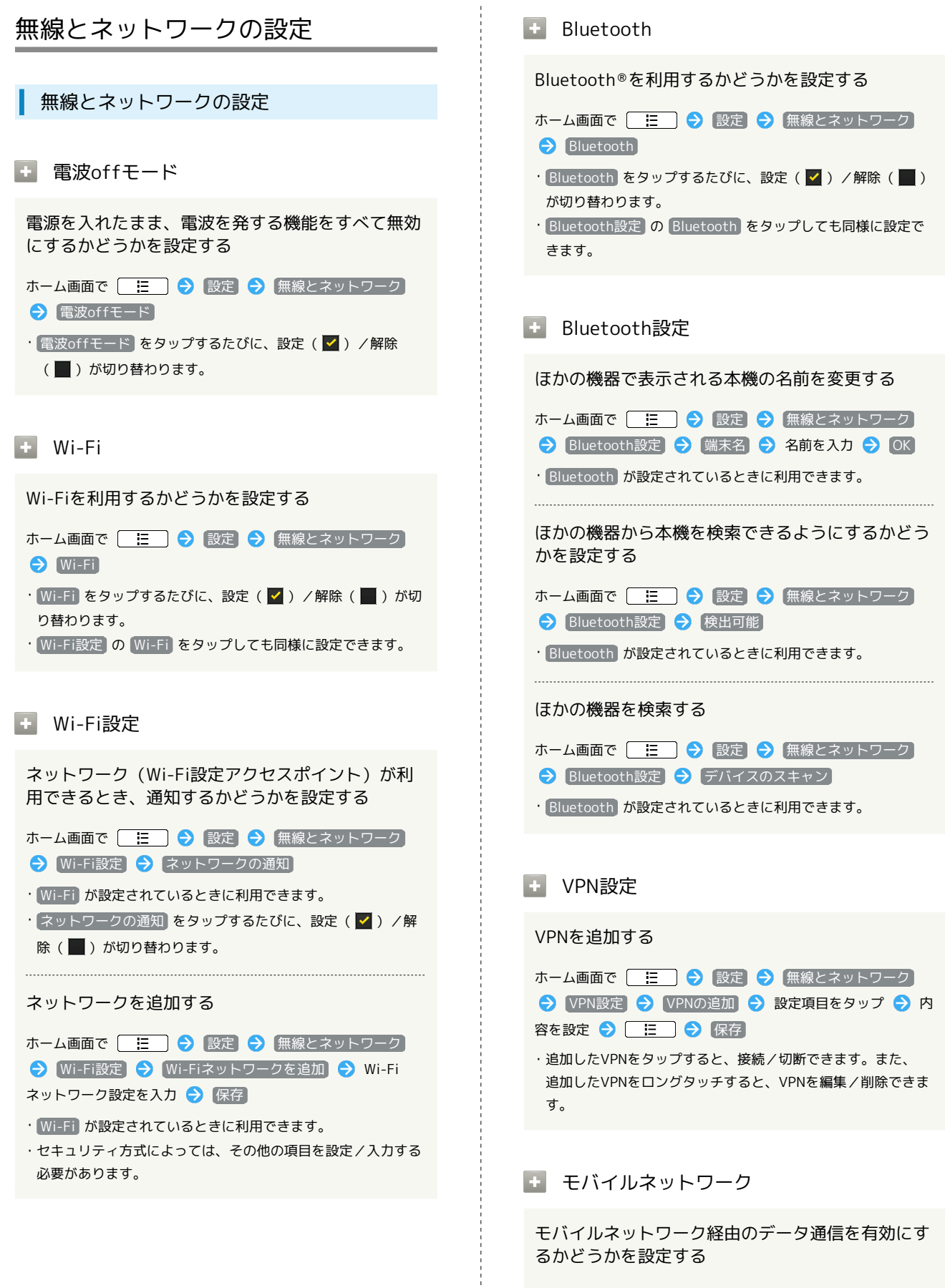

| ホーム画面で [ 🔚 ] 🔿 [設定] 🔶 [無線とネットワーク] |
|-----------------------------------|
| → 【モバイルネットワーク】 🔿 【データ通信を有効にする】    |
| ・「データ通信を有効にする」をタップするたびに、有効( 🗹 🕽   |
| /無効( 📕 )が切り替わります。                 |

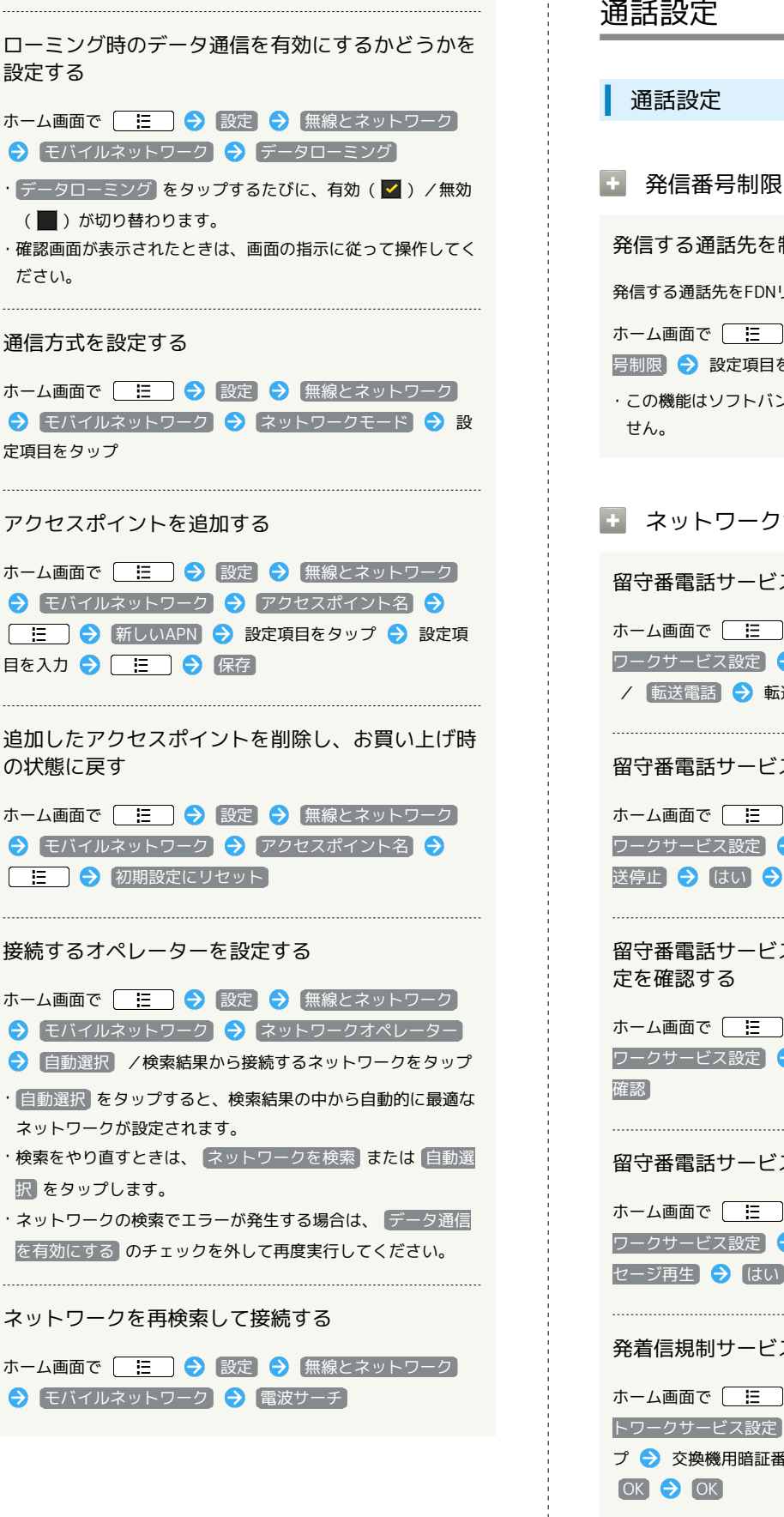

# 発信する通話先を制限する 発信する通話先をFDNリストにある電話番号のみに制限します。 ホーム画面で 🔚 🔿 設定 🔿 通話設定 🔿 発信番 号制限 → 設定項目をタップ ・この機能はソフトバンクのUSIMカードではご利用いただけま ネットワークサービス設定 留守番電話サービス・転送電話サービスを開始する ホーム画面で 🔚 ラ 設定 ラ 通話設定 ラ ネット ワークサービス設定) 🔿 [留守電・転送電話] 🔿 [留守番電話] / 転送電話 → 転送条件を設定 → はい → OK 留守番電話サービス・転送電話サービスを停止する ホーム画面で 🔚 🔿 設定 ラ 通話設定 ラ ネット ワークサービス設定 🔿 🛛 留守電・転送電話 🔿 🖓 留守電・転 送停止 🔿 はい ラ 🛛 留守番電話サービス・転送電話サービスの現在の設 ホーム画面で 🔚 🔿 設定 🔿 通話設定 🔿 ネット ワークサービス設定 🔿 🛛 留守電・転送電話 🔿 (現在の設定)

留守番電話サービスの伝言メッセージを再生する

発着信規制サービスを開始/停止する

#### 発着信規制サービスの設定を確認する

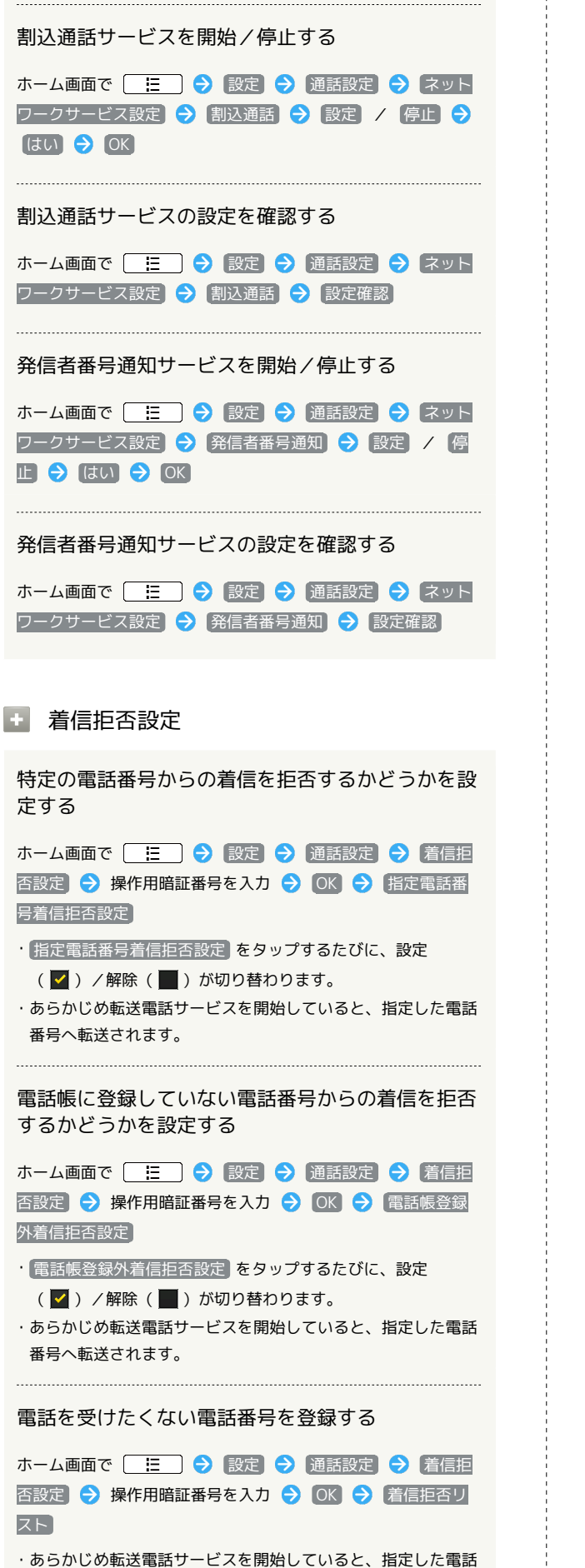

・あらかじの転送電話サービスを開始していると、指定した電話 番号へ転送されます。

| ▶ 海外発信アシスト                                                                        |
|-----------------------------------------------------------------------------------|
| 国外からの電話発信時に、日本の国番号を付加して<br>発信するかどうかを設定する                                          |
| ホーム画面で 📃 🔿 設定 🔿 通話設定 🔿 海外発<br>信アシスト                                               |
| <ul> <li>・ 海外発信アシスト をタップするたびに、設定( ✓ ) / 解除</li> <li>( ● ) が切り替わります。</li> </ul>    |
| + アカウント                                                                           |
| インターネット電話アドレス宛にかかってきた電話<br>を受けるかどうかを設定する                                          |
| ホーム画面で []                                                                         |
| ・「着信を受ける」をタップするたびに、設定( ✔ ) / 解除<br>( 📕 )が切り替わります。                                 |
| インターネット通話を行うためのSIPアカウントを<br>設定する                                                  |
| ホーム画面で 🔚 🗲 設定 → 通話設定 → アカウ<br>ント → アカウントを追加 → 設定項目をタップ → 画面<br>の指示に従って設定 → 🔚 → 保存 |
| <ul> <li>オプション設定 をタップすると、ユーザー名と異なる表示名</li> <li>にするなど、その他の設定が行えます。</li> </ul>      |
| <ul> <li>インターネット通話を使用</li> </ul>                                                  |
| Wi-Fiネットワーク接続中にインターネット通話を<br>利用して電話をかけるかどうかを設定する                                  |

# 音

+

+

+

+

+

| 音の設定                                                                                                    | 🛨 タッチ操作音                                                                                                 |
|----------------------------------------------------------------------------------------------------|----------------------------------------------------------------------------------------------------|
| 音の設定<br>・ マナーモード<br>マナーモードを設定する<br>ホーム画面で ⋮ ⑦ 設定 ⑦ 音 ⑦ マナーモード<br>・ マナーモード をタップするたびに、設定 ( ☑ ) / 解除<br>( 圓 ) が切り替わります。                                                                                                    | ダイヤルキーをタ<br>どうかを設定する<br>ホーム画面で<br>・ タッチ操作音 をタッ<br>(■)が切り替わり<br>・ タッチ操作音 を解除<br>す。<br>・ 選択時の操作            |
| <ul> <li>・ バイブ</li> <li>バイブレータを動作させるかどうかを設定する</li> <li>ホーム画面で ::: <ul> <li>ホーム画面で ::: <ul> <li>シ 設定 <ul></ul></li></ul></li></ul></li></ul>                                                                                  | メニューをタップ<br>かを設定する<br>ホーム画面で<br>:<br>:<br>:<br>選択時の操作音 をち<br>(■)が切り替わり<br>:<br>選択時の操作音 を解                |
| ▶ 音量<br>電話の着信音やアラーム音などの音量を設定する                                                                                                    | ます。                                                                                                    |
| ホーム画面で<br>…<br>→<br>→<br>二<br>→ 設定<br>→<br>音量<br>→<br>音量<br>→<br>音量<br>→<br>各<br>音量バーをドラッグ<br>→<br>○K<br>・<br>通知音を着信音と同じ音量にするときは、<br>通知音にも着信音<br>量を適用 (<br>✓ 表示)をタップします。<br>・<br>音量 は マナーモード を解除 (<br>」) にしているときに利用<br>できます。 | <ul> <li>■面□ックの設定,<br/>かを設定する</li> <li>ホーム画面で</li> <li>音</li> <li>・ 画面□ックの音 を5<br/>(▲) が切り替わり</li> </ul> |
| + 着信音<br>着信音の種類を設定する                                                                                                    | ・画面ロックの音 を解ます。                                                                                           |
| ホーム画面で 🔚 🔿 設定 ラ 音 ラ 着信音 ラ<br>設定項目をタップ ラ OK<br>• 通知音                                                                                                    | ◆ 人刀時ハイフ<br>画面をタップした。<br>かどうかを設定する<br>ホーム画面で                                                             |
| 通知音の種類を設定する<br>ホーム画面で [] := ] → 設定 → 音 → 通知音 →<br>設定項目をタップ → OK                                                                                                    | ・ 入力時バイブレーション<br>ノ解除(■)が切り                                                                               |

ヤルキーをタップするときに操作音を鳴らすか かを設定する ュ画面で 🛛 🔚 🔿 [設定] ⋺ [音] 🔿 [タッチ操作音] 🧷 チ操作音 をタップするたびに、設定( 🗹 )/解除 ■)が切り替わります。 ノチ操作音 を解除すると、電池パックの消耗を軽減できま 選択時の操作音 ューをタップしたときに操作音を鳴らすかどう 設定する ▲画面で 🛛 🔚 🔿 [設定] 🔿 [音] 🔿 [選択時の操作] マロシン マンチャン マンチャン マンチャン マンチ ( 🗹 ) / 解除 )が切り替わります。 、
時の操作音を解除すると、電池パックの消耗を軽減でき 画面ロックの音 ロックの設定/解除時に操作音を鳴らすかどう 設定する ュ画面で 🛛 🔚 🔿 [設定] 🔿 (音) 🔿 (画面ロックの) コロックの音をタップするたびに、設定( 🗹 ) / 解除 )が切り替わります。 ロックの音 を解除すると、電池パックの消耗を軽減でき 入力時バイブレーション をタップしたときにバイブレータを動作させる うかを設定する 山画面で 📃 ラ 設定 ラ 音 ラ 入力時バイブ リョン ]時バイブレーション をタップするたびに、設定( 🗹 ) 除 ( 📕 ) が切り替わります。

# 表示設定

#### 表示設定

#### 

画面の明るさを自動的に調整するかどうかを設定す る

ホーム画面で 🔚 🔿 設定 ⋺ 表示 ⋺ 画面の明る さ 🗲 明るさを自動調整 🗲 OK

- ・明るさを自動調整 をタップするたびに、設定( ✓) / 解除 ( ) が切り替わります。
- ・明るさを自動調整 を解除したときは、明るさ調整バーをド ラッグして手動で調整してください。
- ・暗くするほど、電池パックの消耗を軽減できます。

# 画面の自動回転

画面を自動回転させるかどうかを設定する

ホーム画面で 🔛 🔿 設定 🔿 表示 🔿 画面の自動 回転

- ・画面の自動回転 をタップするたびに、設定( ♥) / 解除
   (●)が切り替わります。
- · 画面の自動回転 を解除すると、電池パックの消耗を軽減できます。
- 🛨 アニメーション表示

ウィンドウ表示時などにアニメーションさせるかど うかを設定する

ホーム画面で 🔃 🗲 設定 ⋺ 表示 ⋺ アニメー ション表示 ラ 設定項目をタップ

#### 🚹 バックライト消灯

無操作のままで画面が消灯するまでの時間を設定す る

ホーム画面で 🔃 
 ⇒ 設定 
 ⇒ 表示 
 → バックライ
 ト消灯 
 → 設定項目をタップ

- ・時間を短くすると、電池パックの消耗を軽減できます。
- 🛨 フォント設定

本機で表示するフォントを設定する

ホーム画面で 🔚 🔿 設定 🔿 表示 🔿 フォント設 定 ラ 設定項目をタップ 🔿 OK

```
・ 近接センサー
```

通話中に近接センサーを有効にするかどうかを設定 する

ホーム画面で 📃 🗲 設定 🗲 表示 🗲 近接セン サー

・近接センサーをタップするたびに、有効(♥)/無効
 (●)が切り替わります。

```
    利き手設定
```

利き手を設定する

ホーム画面で 🔚 🗲 設定 🗲 表示 ラ 利き手設 定 🗲 設定項目をタップ

・ロック解除方向に従う に設定すると、ロック画面を解除する ときの指の動きによって利き手が認識されます。

#### 現在地情報とセキュリティの設定 + USIMロック設定 電源を入れたとき、PINコードを入力しないと本機 現在地情報とセキュリティの設定 を操作できないようにするかどうかを設定する ホーム画面で [ ] → 設定 → 現在地情報とセキュリ ティ 🔿 USIMロック設定 🔿 USIMをロック 🔿 PINコー 🚹 無線ネットワークを使用 ドを入力 ⋺ OK 現在地の位置情報取得に無線ネットワークを使用す ・PINコードの入力を3回間違えると、PINロックが設定され、本 るかどうかを設定する 機の使用が制限されますのでご注意ください。 ・操作するたびに、設定( 🔽 ) / 解除( 🔳 )が切り替わりま ホーム画面で 🔚 🔿 設定 🔿 現在地情報とセキュリ す。 ティ 🔿 [無線ネットワークを使用] ・ (無線ネットワークを使用)をタップするたびに、設定( 🗹) PINコードを変更する /解除(■)が切り替わります。 ホーム画面で [ ] → 設定 → 現在地情報とセキュリ ·確認画面が表示されたときは、画面の指示に従って操作してく ティ 🔿 USIMロック設定 🔿 USIM PINの変更 🔿 現在 のPINコードを入力 ⋺ 🛛 🔿 新しいPINコードを入力 ج OK ⇒ 新しいPINコードを再度入力 ⇒ OK + GPS機能を使用 ・PINコードとは、USIMカードの暗証番号です。USIMカードお買 い上げ時には、「9999」に設定されています。 現在地の位置情報取得にGPS機能を使用するかどう ・PINコードは、メモに控えておくなどしてお忘れにならないよ かを設定する う、また他人には知られないようご注意ください。 ・PINコードの変更は、PINコードを有効にしている場合のみ行え ホーム画面で 🔚 🔿 設定 🔿 現在地情報とセキュリ ます。 ティ 🔿 [GPS機能を使用] ・GPS機能を使用 をタップするたびに、設定( 🗹 )/解除 🛨 端末パスワード設定 (■)が切り替わります。 ・確認画面が表示されたときは、画面の指示に従って操作してく 操作用暗証番号を設定する ・GPS機能を使用を解除すると、電池パックの消耗を軽減でき ホーム画面で 🔚 🔿 設定 ラ 現在地情報とセキュリ ティ 🔿 [端末パスワード設定] ラ 操作用暗証番号を入力 ・航空機、車両、人などの航法装置や、高精度の測量用GPSとし ての使用はできません。これらの目的で使用したり、これらの OK → 操作用暗証番号を再度入力 → OK 目的以外でも、本機の故障や誤動作、停電などの外部要因(電 ・操作用暗証番号は、メモに控えておくなどしてお忘れにならな 池切れを含む)によって測位結果の確認や通信などの機会を逸 いようご注意ください。 したりしたために生じた損害などの純粋経済損害につきまして ·設定した操作用暗証番号を変更するときは、「端末パスワード は、当社は一切その責任を負いかねますので、あらかじめご了 設定から行います。 承ください。 パスワードを表示 画面ロックの設定 パスワード入力時に、文字を隠さずに表示するかど 画面ロックを解除するときの解除方法を設定する うかを設定する ホーム画面で 🔚 ラ 設定 ラ 現在地情報とセキュリ ホーム画面で 🔚 🔿 設定 ラ 現在地情報とセキュリ ティ ଚ 画面ロックの設定 ラ 設定項目をタップ ラ 画面 ティ] 🔿 [パスワードを表示] の指示に従って操作 ・パスワードを表示 をタップするたびに、設定( 🔽 ) / 解除 ( )が切り替わります。 💿 デバイス管理者を選択 デバイス管理者を有効にするかどうかを設定する ホーム画面で 🔚 🔿 (設定) 🔿 現在地情報とセキュリ ティ ラ デバイス管理者を選択 ラ 管理者をタップ ラ 画面の指示に従って操作

ださい。

ださい。

ます。

175

# SoftBank 003F

#### 安全な認証情報の使用

安全な証明書とほかの認証情報へのアクセスをアプ リケーションに許可するかどうかを設定する

- あらかじめ認証情報ストレージのパスワードを設定しておいて ください。
- ・ 安全な認証情報の使用 をタップするたびに、有効(♥)/
   無効(●)が切り替わります。
- ・無効にするときは、認証情報ストレージのパスワードを入力す る必要はありません。

王 SDカードからインストール

暗号化された認証情報をSDカードからインストール する

ホーム画面で … → SDカードからインストール → 証明書をタップ → 認証情報のパスワードを入力 → のK → 証明書の名前 をタップ → のK → 証明書の名前 をタップ → のK → のパスワードを入 カ → のパスワードを入 カ → のパスワードを入 カ → のパスワードを入 カ → のパスワードを入 カ → のパスワードを入 カ → のパスワードを入 カ → のパスワードを入 カ → のパスワードを入 か → のパスワードを入 か → のパスワードを入 か → のパスワードを入 か → のパスワードを入 か → のパスワードを入 か → のパスワードを入 か → のパスワードを入 か → のパスワードを入 か か か のパスワードを入 か → のパスワードを入 か か のパスワードを入 か → のパスワードを入 か か か か のパスワードを入

・認証情報は、Wi-Fiネットワークを設定する際に必要となる場合があります。入手方法は配布先によって異なります。

#### 🚹 パスワードの設定

認証情報ストレージのパスワードを設定する

- パスワードは、メモに控えておくなどしてお忘れにならないようご注意ください。
- ・設定したパスワードを変更するときは、パスワードの設定から行います。

## 🛨 ストレージの消去

すべての認証情報を削除して認証情報ストレージの パスワードもリセットする

ホーム画面で 🔚 🔿 設定 🗲 現在地情報とセキュリ ティ 🗲 ストレージの消去 🗲 OK アプリケーション設定

アプリケーション設定

+ 提供元不明のアプリ

Androidマーケット以外から入手したアプリケー ションのインストール許可を設定する

ホーム画面で 🔚 🔿 設定 🗲 アプリケーション 🗲 提供元不明のアプリ

- ・提供元不明のアプリをタップするたびに、設定( ✓ ) / 解
   除( ) が切り替わります。
- ・確認画面が表示されたときは、画面の指示に従って操作してく ださい。
- ・お使いのソフトバンク携帯電話と個人データを保護するため、
   Androidマーケットなどの信頼できる発行元からのアプリケーションのみダウンロードしてください。

#### アプリケーションの管理

インストール済みのアプリケーションの名前/バー ジョン、メモリ使用状況などを確認する

- ホーム画面で 📃 🔿 設定 🗲 アプリケーション 🗲 アプリケーションの管理 ラ アプリケーションをタップ
- ・アンインストールや強制停止することもできます。

#### 🛨 実行中のサービス

現在実行中のサービスを表示する

- ホーム画面で 🔚 🔿 設定 🔿 アプリケーション 🗲 「実行中のサービス」
- ・実行中のサービスを停止するときは、停止するサービスをタップしたあと、
   停止をタップします。

#### 🚹 ストレージ使用状況

アプリケーションのストレージ使用状況を表示する

ホーム画面で <u>
</u>
<br/>
<br/>
ホーム画面で 
<br/>
<br/>
<br/>
<br/>
<br/>
<br/>
<br/>
<br/>
<br/>
<br/>
<br/>
<br/>
<br/>
<br/>
<br/>
<br/>
<br/>
<br/>
<br/>
<br/>
<br/>
<br/>
<br/>
<br/>
<br/>
<br/>
<br/>
<br/>
<br/>
<br/>
<br/>
<br/>
<br/>
<br/>
<br/>
<br/>
<br/>
<br/>
<br/>
<br/>
<br/>
<br/>
<br/>
<br/>
<br/>
<br/>
<br/>
<br/>
<br/>
<br/>
<br/>
<br/>
<br/>
<br/>
<br/>
<br/>
<br/>
<br/>
<br/>
<br/>
<br/>
<br/>
<br/>
<br/>
<br/>
<br/>
<br/>
<br/>
<br/>
<br/>
<br/>
<br/>
<br/>
<br/>
<br/>
<br/>
<br/>
<br/>
<br/>
<br/>
<br/>
<br/>
<br/>
<br/>
<br/>
<br/>
<br/>
<br/>
<br/>
<br/>
<br/>
<br/>
<br/>
<br/>
<br/>
<br/>
<br/>
<br/>
<br/>
<br/>
<br/>
<br/>
<br/>
<br/>
<br/>
<br/>
<br/>
<br/>
<br/>
<br/>
<br/>
<br/>
<br/>
<br/>
<br/>
<br/>
<br/>
<br/>
<br/>
<br/>
<br/>
<br/>
<br/>
<br/>
<br/>
<br/>
<br/>
<br/>
<br/>
<br/>
<br/>
<br/>
<br/>
<br/>
<br/>
<br/>
<br/>
<br/>
<br/>
<br/>
<br/>
<br/>
<br/>
<br/>
<br/>
<br/>
<br/>
<br/>
<br/>
<br/>
<br/>
<br/>
<br/>
<br/>
<br/>
<br/>
<br/>
<br/>
<br/>
<br/>
<br/>
<br/>
<br/>
<br/>
<br/>
<br/>
<br/>
<br/>
<br/>
<br/>
<br/>
<br/>
<br/>
<br/>
<br/>
<br/>
<br/>
<br/>
<br/>
<br/>
<br/>
<br/>
<br/>
<br/>
<br/>
<br/>
<br/>
<br/>
<br/>
<br/>
<br/>
<br/>
<br/>
<br/>
<br/>
<br/>
<br/>
<br/>
<br/>
<br/>
<br/>
<br/>
<br/>
<br/>
<br/>
<br/>
<br/>
<br/>
<br/>
<br/>
<br/>
<br/>
<br/>
<br/>
<br/>
<br/>
<br/>
<br/>
<br/>
<br/>
<br/>
<br/>
<br/>
<br/>
<br/>
<br/>
<br/>
<br/>
<br/>
<br/>
<br/>
<br/>
<br/>
<br/>
<br/>
<br/>
<br/>
<br/>
<br/>
<br/>
<br/>
<br/>
<br/>
<br/>
<br/>
<br/>
<br/>
<br/>
<br/>
<br/>
<br/>
<br/>
<br/>
<br/>
<br/>
<br/>
<br/>
<br/>
<br/>
<br/>
<br/>
<br/>
<br/>
<br/>
<br/>
<br/>
<br/>
<br/>
<br/>
<br/>
<br/>
<br/>
<br/>
<br/>
<br/>
<br/>
<br/>
<br/>
<br/>
<br/>
<br/>
<br/>
<br/>
<br/>
<br/>
<br/>
<br/>
<br/>
<br/>
<br/>
<br/>
<br/>
<br/>
<br/>
<br/>
<br/>
<br/>
<br/>
<br/>
<br/>
<br/>
<br/>
<br/>
<br/>
<br/>
<br/>
<br/>
<br/>
<br/>
<br/>
<br/>
<br/>
<br/>
<br/>
<br/>
<br/>
<br/>
<br/>
<br/>
<br/>
<br/>
<br/>
<br/>
<br/>
<br/>
<br/>
<br/>
<br/>
<br/>
<br/>
<br/>
<br/>
<br/>
<br/>
<br/>
<b

#### • 電池使用量

アプリケーションごとの電池使用量を確認する

ホーム画面で 📃 🔿 設定 🗲 アプリケーション 🗲 [電池使用量] USB接続時にデバッグモードにするかどうかを設定 する ホーム画面で 🔚 🔿 設定 ラ アプリケーション 🔿 【開発】 🔿 [USBデバッグ] ・ USBデバッグ をタップするたびに、設定 ( 🗹 ) / 解除 (

)が切り替わります。 ・確認画面が表示されたときは、画面の指示に従って操作してく ださい。 充電中に画面をスリープさせるかどうかを設定する ホーム画面で 🔚 🔿 設定 🔿 アプリケーション 🔿 「開発】 → 「スリープモードにしない】 ・スリープモードにしない をタップするたびに、設定 ( 🗹 ) /解除(■)が切り替わります。 擬似位置情報の利用を許可するかどうかを設定する ホーム画面で 📃 ラ 設定 ラ アプリケーション ラ 【開発】 → 【擬似ロケーションを許可】 ・擬似ロケーションを許可をタップするたびに、設定( 🗹) /解除(■)が切り替わります。

```
アカウントと同期の設定
```

アカウントと同期の設定

🚹 バックグラウンドデータ

アプリケーションの自動データ通信を設定する

ホーム画面で 🔃 🔿 設定 🔿 アカウントと同期 🗲 バックグラウンドデータ

・「バックグラウンドデータ」をタップするたびに、有効( ✔ ) / 無効( 📕 )が切り替わります。

・確認画面が表示されたときは、画面の指示に従って操作してく ださい。

・無効にすると、電池パックの消耗を軽減できます。

# • 自動同期

アプリケーションの自動同期を設定する

ホーム画面で 🔚 🔿 設定 🗲 アカウントと同期 🗲 自動同期

・自動同期 をタップするたびに、有効( ✓ ) / 無効( ■ )
 が切り替わります。

バックグラウンドデータを有効( 
 表示)にしているとき
 に設定できます。

# 🚹 アカウントを追加

アカウントを追加する

ホーム画面で 注 → 設定 → アカウントと同期 → アカウントを追加 → 追加したいアカウントの種類をタップ → 画面の指示に従って操作

# プライバシーの設定

# プライバシーの設定

🛨 データのバックアップ

アプリケーションのデータや設定をGoogleサーバー にバックアップする

- ホーム画面で 🔚 🔿 設定 🗲 プライバシー 🗲
- ・データのバックアップ をタップするたびに、設定( ✔ )/ 解除 ( ₩ ) が切り替わります。
- ・確認画面が表示されたときは、画面の指示に従って操作してく ださい。

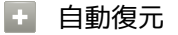

アプリケーションの再インストール時に、バック アップした設定やデータを復元する

ホーム画面で 📃 🔿 設定 🔿 プライバシー 🗲 自 動復元

- ・ 自動復元 をタップするたびに、設定( ✔ )/解除( ₩ ) が切り替わります。
- データのバックアップを設定( 素示)にしているときに 設定できます。

#### 🔸 データの初期化

本機内のすべてのデータを消去する

ホーム画面で 🔃 🔿 設定 ⋺ プライバシー ラ データの初期化 ⋺ 操作用暗証番号を入力 ⋺ OK ラ 画 面内の注意事項を確認 ⋺ 携帯電話をリセット ラ すべて消 去

- ·初期化すると、本機内のすべてのデータが消去されます。
- ・消去された内容は元には戻せません。十分に確認したうえで操作してください。

ストレージの設定

ストレージの設定

#### + 合計容量

SDカードの容量を確認する

- ホーム画面で 🔚 🔿 設定 🔿 ストレージ
- ・合計容量は、「合計容量」欄の下部に表示されます。

#### ・ 空き容量

本機内やSDカード内の空き容量を確認する

# ホーム画面で 🗌 🔚 🔿 [設定] 🔿 ストレージ

・空き容量は「空き容量」欄の下部にそれぞれ表示されます。

SDカードのマウント解除

SDカードの認識を解除する

ホーム画面で 🔚 宁 設定 🔿 ストレージ ⋺ SD カードのマウント解除 ⋺ OK

・SDカードを再度認識させるには、SDカードをマウントを タップします。

#### 🚹 SDカード内データを消去

SDカードを初期化する

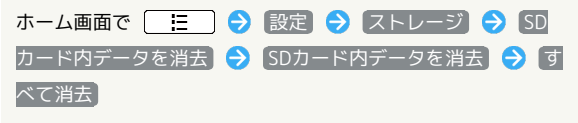

- ・あらかじめSDカードのマウントを解除してください。
- ・SDカード内のデータはすべて消去されます。初期化してよい か、十分確認したうえで操作してください。
| <b>言語とナーボードの</b> 恐宁                                                                |                                                                             |
|------------------------------------------------------------------------------------|-----------------------------------------------------------------------------|
|                                                                                    | 画面の向き、入力モードごとにキーボード(キー<br>パッド)のタイプを設定する                                     |
| 言語とキーボードの設定                                                                        | ホーム画面で 🔚 🔿 設定 🔿 言語とキーボード 🔿                                                  |
| <ul> <li>言語を選択</li> </ul>                                                          | フィットキー  フィットキー → キーボードタイプ → 設定項目をタップ                                        |
| 画面に表示される言語を設定する                                                                    | フリック入力機能を利用するかどうかを設定する                                                      |
| ホーム画面で 🛛 🔚 🔿 [設定] 🔿 [言語とキーボード] 🔿<br>[言語を選択] 🔿 設定項目をタップ                             | ホーム画面で 🔚 🔿 設定 🗲 言語とキーボード 🗲<br>フィットキー 🔿 フリック入力                               |
|                                                                                    | (■)が切り替わります。                                                                |
| + 単語リスト                                                                            | フリック入力時のフリック感度を設定する                                                         |
| Androidキーボード用の単語リストに登録する                                                           | ホーム画面で 🔚 🔿 設定 🔿 言語とキーボード 🔿                                                  |
| ホーム画面で 📃 🗲 設定 🗲 言語とキーボード ⋺<br>単語リスト ⋺ 🔚 ⋺ 追加 ⋺ 単語を入力 ⋺                             | をドラッグ → OK<br>・フリック入力 が設定されているときに利用できます。                                    |
|                                                                                    | つけックマカ地能を利用しているときもんがしょう                                                     |
| + フィットキー                                                                           | シリッシスが成能を利用しているととしトンルスが<br>を利用する                                            |
| キーをタップしたとき音を鳴らすかどうかを設定す                                                            | トグル入力は、「い」を入力するときは「あ」を2回押す入力方<br>式です。                                       |
|                                                                                    | ホーム画面で 🔚 ラ 設定 ラ (言語とキーボード) ラ<br>フィットキー 🔿 トグル入力                              |
|                                                                                    | <ul> <li>・「トグル入力」をタップするたびに、設定(</li> <li>(一)が切り替わります。</li> </ul>             |
| <ul> <li>         ・ 「手一操作音」をタッフするたひに、設定(■)/解除         (■)が切り替わります。     </li> </ul> | ・<br>フリック入力<br>が設定されているときに利用できます。                                           |
| キーをタップしたとき振動させるかどうかを設定す<br>る                                                       | 入力時に変換で確定した語句を学習するかどうかを<br>設定する                                             |
| ホーム画面で 🔚 🔿 設定 🔿 言語とキーボード ⋺                                                         | ホーム画面で 🔚 🔿 設定 ラ 言語とキーボード 🔿<br>フィットキー 🔿 候補学習                                 |
| ・ キー操作バイブ をタップするたびに、設定( ✓ ) / 解除<br>( ■ ) が切り替わります。                                | ・ 候補学習 をタップするたびに、設定( ✔ ) / 解除( ■ )<br>が切り替わります。                             |
| フリックガイドを表示するかどうかを設定する                                                              | 文字を入力すると予測変換候補を表示するかどうか<br>を設定する                                            |
| ホーム画面で [注] → 設定 → 言語とキーボード → フィットキー → フリックガイド                                      | ホーム画面で 📃 🗲 設定 🗲 言語とキーボード 🗲<br>フィットキー 🗲 予測変換                                 |
| <ul> <li>・フリックガイド をタップするたびに、設定( ✓ ) / 解除<br/>( ● ) が切り替わります。</li> </ul>            | · 予測変換 をタップするたびに、設定( ✔ ) / 解除( ₩ )<br>が切り替わります。                             |
| 英字入力時に、文頭の文字を自動的に大文字にする<br>かどうかを設定する                                               | 入力間違いの修正候補を表示するかどうかを設定す<br>る                                                |
| ホーム画面で 📃 🗲 設定 🗲 言語とキーボード 🗲<br>フィットキー 🗲 自動大文字変換                                     | ホーム画面で 🔚 🔿 設定 🔿 言語とキーボード 🔿<br>フィットキー 🔿 入力ミス補正                               |
| ・ 自動大文字変換 をタップするたびに、設定( <mark>✓</mark> ) / 解除<br>( ■ )が切り替わります。                    | <ul> <li>・入力ミス補正 をタップするたびに、設定( ✓ ) / 解除</li> <li>( ● ) が切り替わります。</li> </ul> |
|                                                                                    | ・「予測愛探」か設定されているときに利用できます。                                                   |

-----

SoftBank 003P

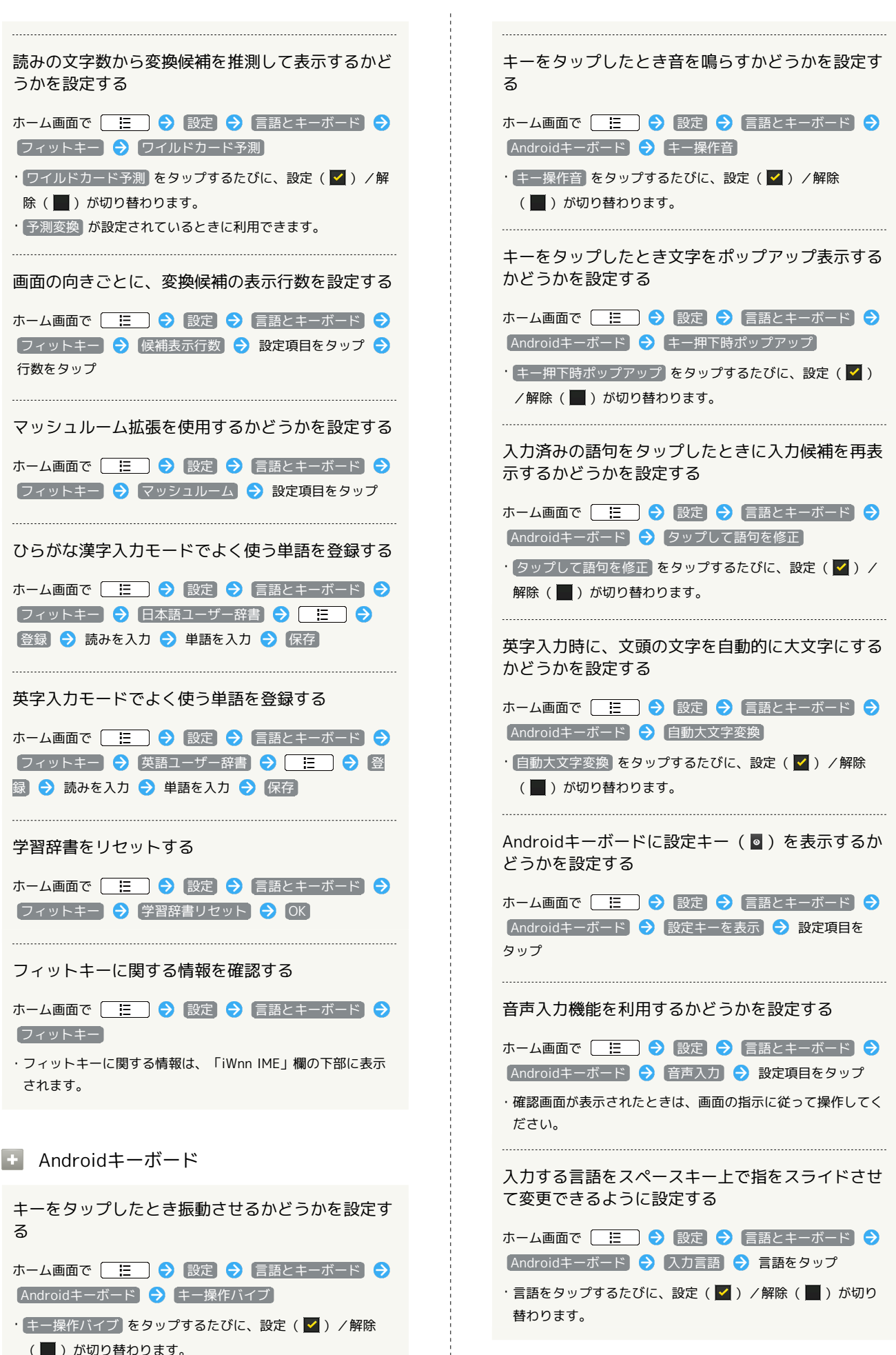

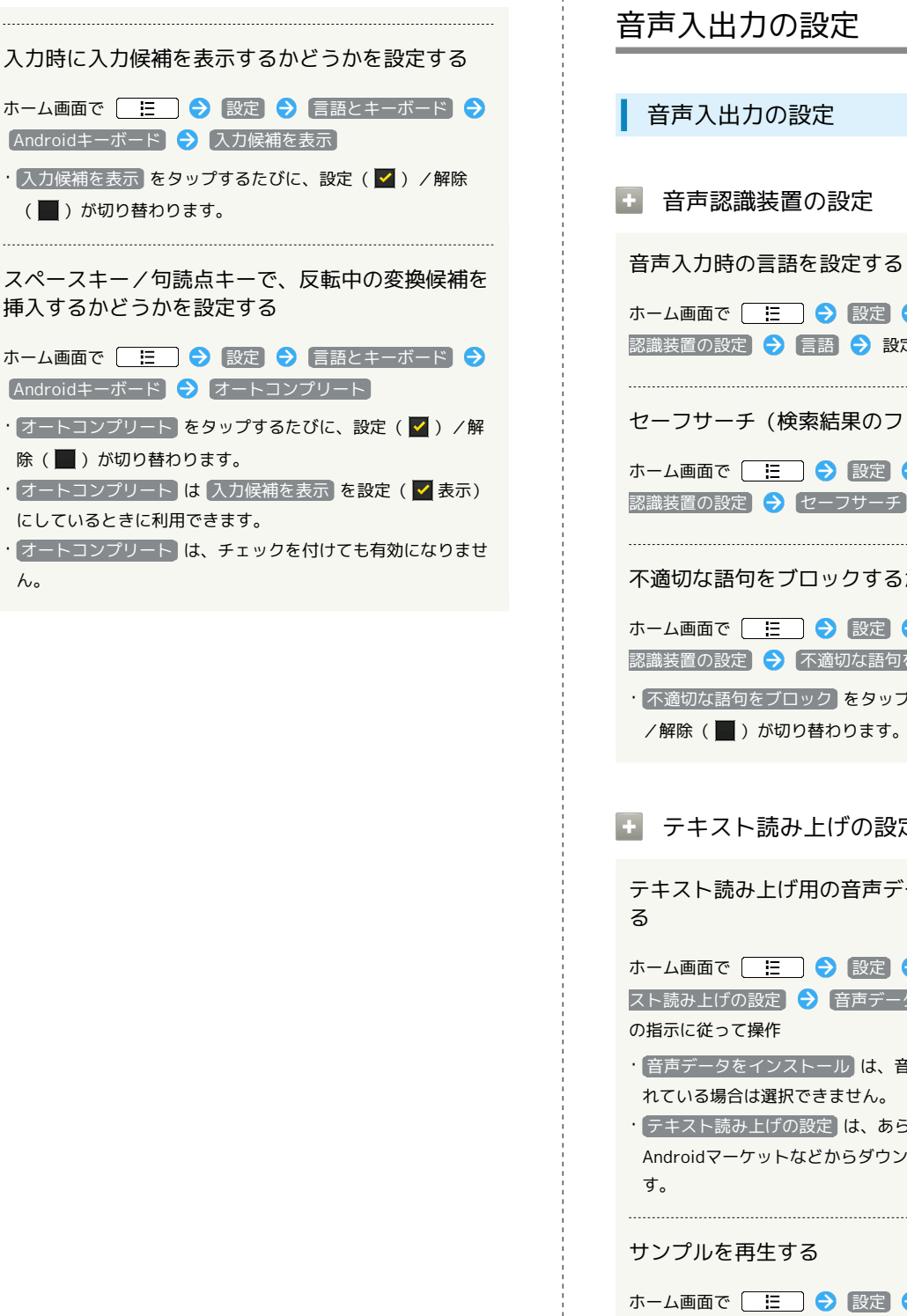

ho

ホーム画面で 🔚 🔿 設定 🔿 音声入出力 🔿 音声 認識装置の設定 🔿 言語 🔿 設定項目をタップ セーフサーチ (検索結果のフィルタ)を設定する ホーム画面で 🔚 🔿 設定 🔿 音声入出力 🔿 音声 認識装置の設定 🔿 セーフサーチ 🔿 設定項目をタップ 不適切な語句をブロックするかどうかを設定する ホーム画面で 🔚 🔿 設定 ラ 音声入出力 ラ 音声 認識装置の設定 🔿 不適切な語句をブロック ・「不適切な語句をブロック」をタップするたびに、設定( 🗹 ) /解除(■)が切り替わります。

### テキスト読み上げの設定

テキスト読み上げ用の音声データをインストールす

| ホーム画面で 🗌 📃 | ) 🔿 設定                   | ● (音声入出力) | ) ラ (テキ |
|------------|--------------------------|-----------|---------|
| スト読み上げの設定) | <ul><li>) 音声デー</li></ul> | -タをインストー. | ル ラ 画面  |
| の指示に従って操作  |                          |           |         |

・ 音声データをインストール は、音声データがインストールさ れている場合は選択できません。

· [テキスト読み上げの設定] は、あらかじめ音声データを Androidマーケットなどからダウンロードしたうえで利用しま

#### サンプルを再生する

ホーム画面で 🔚 ラ 設定 ラ 音声入出力 ラ テキ <u>スト</u>読み上げの設定) 🔶 【サンプルを再生】

常に自分で設定した音声の速度と言語に従って再生 するかどうかを設定する

ホーム画面で 🔄 🔚 ラ [設定] ラ [音声入出力] ラ [テキ] スト読み上げの設定 🔿 (常に自分の設定を使用)

・「常に自分の設定を使用」をタップするたびに、設定( 🗹 ) / 解除(
)が切り替わります。

| 音声読み上げ用の音声合成エンジンを設定する                                            |  |
|------------------------------------------------------------------|--|
| ホーム画面で 🔚 🔿 設定 🗲 音声入出力 🔿 テキ<br>スト読み上げの設定 🗲 既定のエンジン 🗲 設定項目をタッ<br>プ |  |
| 音声読み上げ時の速度を設定する                                                  |  |
| ホーム画面で 📃 🔿 設定 🗲 音声入出力 ⋺ テキ<br>スト読み上げの設定 宁 音声の速度 ⋺ 設定項目をタップ       |  |
| 音声読み上げ時の言語を設定する                                                  |  |
| ホーム画面で 🔚 🔿 設定 🗲 音声入出力 🔿 テキ<br>スト読み上げの設定 ラ 言語 🗲 設定項目をタップ          |  |
| インストールされている音声データを確認する                                            |  |
| ホーム画面で 📃 🔿 設定 🔿 音声入出力 🔿 テキ<br>スト読み上げの設定 今 Pico TTS               |  |
|                                                                  |  |

ユーザー補助の設定

ユーザー補助の設定

🚹 ユーザー補助

音や振動で反応するユーザー補助のオプションを設 定する

ホーム画面で 🔚 🔿 設定 🗲 ユーザー補助 🗲 (ユーザー補助)

- ・ユーザー補助アプリケーションをインストールしていないときは、確認画面が表示されます。
   ケーションをインストールしてください。
- ・ユーザー補助 をタップするたびに、設定(♥)/解除
   (●)が切り替わります。

電源ボタンで通話を終了する

 しを押したとき、通話を終了するかどうかを設定 する

ホーム画面で <u>⊨</u> 

→ 設定 
→ ユーザー補助 
→ 電
源ボタンで通話を終了する

- ・ユーザー補助アプリケーションをインストールしていないとき
   は、確認画面が表示されます。 キャンセル をタップすると、
   続けて設定操作が行えます。
- ・電源ボタンで通話を終了するをタップするたびに、設定
   ( ✓ ) / 解除( ▲ ) が切り替わります。

### 日付と時刻の設定

### 日付と時刻の設定

#### + 自動

日付と時刻を自動で補正する

ホーム画面で 📜 
 ホーム画面で 
 ● 設定 
 ● 日付と時刻 
 ● 自
 ● 意
 ● (■) が切り替わります。

#### • 日付設定

日付を手動で設定する

ホーム画面で 🔚 🔿 設定 🗲 日付と時刻 🗲 日付 設定 🗲 日付を入力 🗲 設定

・日付設定 は 自動 を解除 ( - 表示) にしているときに利用 できます。

🛨 タイムゾーンの選択

タイムゾーンを手動で設定する

ホーム画面で 🔃 <br/>

ホーム画面で ⋮: <br/>

日付と時刻 <br/>

タイ<br/>

ムゾーンの選択 <br/>

設定項目をタップ

### 🛨 時刻設定

時刻を手動で設定する

ホーム画面で <u>Ⅲ</u> → 設定 → 日付と時刻 → 時刻 設定 → 時刻を入力 → 設定

・時刻設定 は 自動 を解除 ( 表示) にしているときに利用 できます。

• 24時間表示

時刻表示を24時間表示にするかどうかを設定する

日付形式

日付の表示形式を設定する

ホーム画面で 🔃 🔿 設定 🗲 日付と時刻 🗲 日付 形式 🕞 設定項目をタップ

### 端末情報

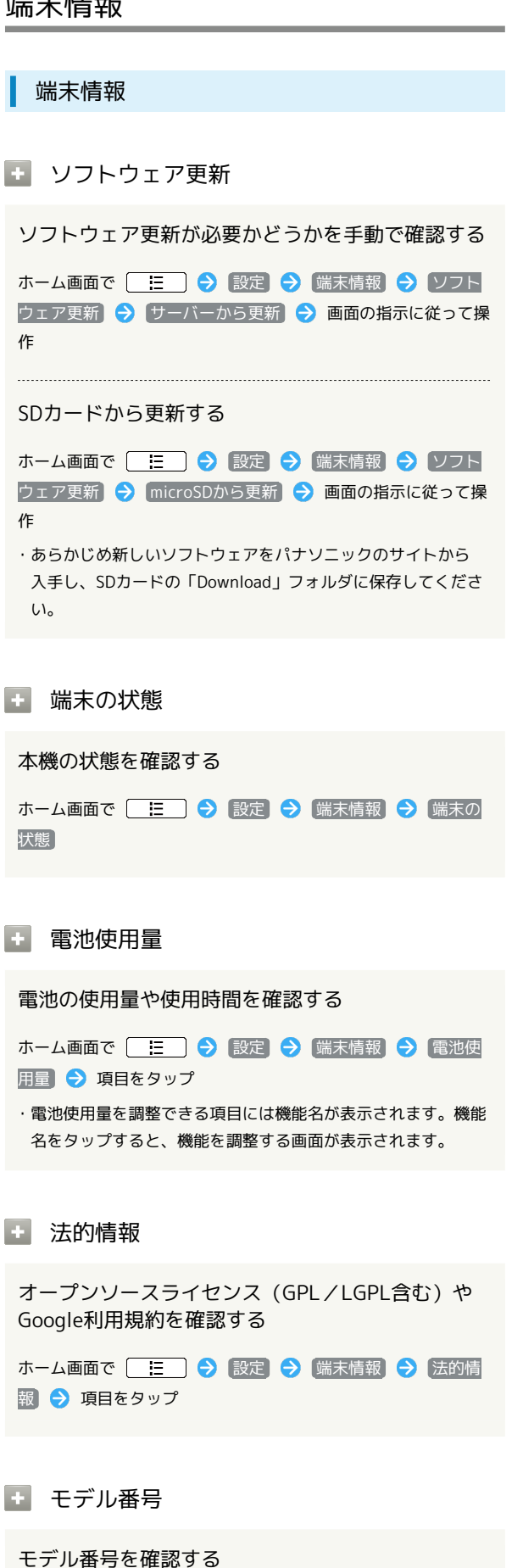

ホーム画面で 🔚 🔿 設定 🔿 端末情報

・モデル番号は、「モデル番号」欄の下部に表示されます。

➡ Androidバージョン

Androidバージョンを確認する

ホーム画面で 🔚 🔿 設定 🔿 端末情報

·Androidバージョンは、「Androidバージョン」欄の下部に表 示されます。

王 ベースバンドバージョン

ベースバンドバージョンを確認する

ホーム画面で 📃 ラ 設定 ラ 端末情報

・ベースバンドバージョンは、「ベースバンドバージョン」欄の 下部に表示されます。

王 カーネルバージョン

カーネルバージョンを確認する

ホーム画面で 🔚 🔿 設定 🔿 端末情報

・カーネルバージョンは、「カーネルバージョン」欄の下部に表 示されます。

ビルド番号

ビルド番号を確認する

ホーム画面で 🔚 🔿 設定 ラ 端末情報 ・ビルド番号は、「ビルド番号」欄の下部に表示されます。

## 資料

| トラブルシューティング | 186 |
|-------------|-----|
| 仕様          | 187 |
| 保証とアフターサービス | 188 |
| お問い合わせ先一覧   | 189 |

### トラブルシューティング

### 故障とお考えになる前に

気になる症状の内容を確認しても症状が改善されない場合は、最寄 りのソフトバンクショップまたはお問い合わせ先までご連絡くださ い。

- ? こんなときは
- Q. 電源が入らない
- A. 電池パックが正しく取り付けられていますか。
- A. 電池切れになっていませんか。
- Q. 充電ができない
- A. 電池パックが本機に取り付けられていますか。
- A. ACアダプタのプラグがしっかりとコンセントに差し込まれ ていますか。
- A. microUSBケーブルが、本機およびACアダプタ本体に確実に 差し込まれていますか。
- A. 本機とパソコンをmicroUSBケーブルで接続している場合、 パソコンの電源が入っていますか。
- A. 端子部(本機の外部接続端子、本機/電池パックの接続端 子、ACアダプタ本体のプラグ/USBコネクタ、microUSB ケーブルのUSBプラグ/microUSBプラグ)が汚れていませ んか。端子部をきれいにしてください。
- A. 充電しながら通話や通信などの操作を行うと、本機の温度 が上昇してステータスバーに温度異常アイコンが表示される 場合があります。その場合は充電を中止し、本機の温度が下 がってから充電を再開してください。
- Q. 熱くなる
- A. 充電中にACアダプタ本体が発熱することがあります。また、長時間利用すると、本機が熱くなることがあります。手で触れることのできる温度であれば異常ではありません。ただし、本機を長時間肌に触れたまま使用していると、低温やけどになる恐れがあります。
- Q. 電池パックの消耗が早い
- A. 電波の弱い場所や圏外の場所に長時間いませんか。電波の弱い状態で通話したり、圏外の場所にいると、電池パックを多く消耗します。
- Q. ディスプレイをタップしたとき / ボタンを押したときに動作 しない
- A. スリープモードになっていませんか。次の操作でスリープ
   モードを解除してください。

● または 合 を押す

- A. 電源を入れ直してください。電源を切ることができない場合 は、電池パックをいったん取り外したあと再度取り付け、電 源を入れ直してください。電源を入れ直すと、編集中のデー タは消去されます。
- Q. USIMカードが認識されない
- A. USIMカードを正しく取り付けていますか。
- Q. 電話がかけられない
- A. 電波offモードになっていませんか。次の操作で電波off モードが解除されていることを確認してください。
  - ホーム画面で 🔚 🗲 設定 🗲 無線とネットワー ク ラ 電波offモード ( 📕 表示)
- A. 市外局番を忘れていませんか。

- Q. 画面が見づらい
- A. 画面の明るさを変更していませんか。次の操作で画面の明る さを自動調整しているか確認してください。

ホーム画面で 🔚 宁 設定 宁 表示 ラ 画面の 明るさ ラ 明るさを自動調整 ( 表示)

・明るさを自動調整 を解除したときは、明るさ調整バーを ドラッグして手動で調整してください。

A. ecoモードになっていませんか。ステータスバーにecoモー ド中のアイコンが表示されていないことを確認してくださ い。次の操作でecoモード中の各種機能の動作を設定できま す。

ホーム画面で III (プリインストール) → III (エコナ ビ) → ecoモード設定 → ecoモード時の設定 の各 項目を設定 → OK

- Q. メールやインターネットが利用できない
- A. 電波offモードになっていませんか。次の操作で電波off モードが解除されていることを確認してください。

A. データ通信が無効になっていませんか。次の操作でデータ通 信が有効になっていることを確認してください。

| ホーム画面で 🔚 ラ 設定 ラ 無線      | とネットワー |
|-------------------------|--------|
| ク ラ (モバイルネットワーク) ラ (データ | 通信を有効に |
| する ( 🗹 表示)              |        |

- Q. ワンセグが視聴できない
- A. 地上デジタルテレビ放送サービスのエリア外か放送電波の届きにくい場所にいませんか? 放送電波の届く場所に移動してください。
- A. チャンネル設定をご確認ください。視聴する地域に対応した チャンネル設定をしないと受信できません。
- Q. アプリケーションがインストールできない
- A. 本機またはSDカードの空き容量が少ないとアプリケーションのインストールができません。次の操作で空き容量の確認できます。

ホーム画面で 🔚 🔿 設定 🔿 ストレージ

- ・空き容量は「空き容量」欄の下部にそれぞれ表示されま す。
- 本機に対応していないアプリケーションは、インストールすることができません。
- Q. 画面ロックが解除できない
- A. 電源を入れ直してください。電源を切ることができない場合 は、電池パックをいったん取り外したあと再度取り付け、電 源を入れ直してください。電源を入れ直すと、編集中のデー タは消去されます。

### 仕様

定格/仕様および外観は、性能向上のため予告なく変更することが あります。

本体

| 項目                        | 説明                              |
|---------------------------|---------------------------------|
| 質量(電池パッ<br>ク装着時)          | 約139g                           |
| サイズ                       | 約67×128×14mm                    |
| 連続待受時間 1                  | 約470時間(3Gモード)<br>約390時間(GSMモード) |
| 連続通話時間 2                  | 約270分(3Gモード)<br>約270分(GSMモード)   |
| ワンセグ視聴時<br>間 <sup>3</sup> | 約310分                           |
| 充電時間 4                    | 約240分                           |
| 最大出力                      | 0.25W(3Gモード)<br>2.0W(GSMモード)    |

- 充電を満たした新品の電池パックを装着し、通話や操作をせず、 電波を正常に受信できる状態で算出した、時間の目安。
- 2 充電を満たした新品の電池パックを装着し、電波を正常に送受信できる状態で算出した、通話に使用できる時間の目安。
- 3 電波を正常に受信できる状態で、ステレオイヤホンマイクを使用 して視聴できる時間の目安。
- 4 本機を温度5℃~35℃の範囲で充電した場合の目安。

### 電池パック

| 項目   | 説明           |
|------|--------------|
| 電圧   | 3.7V         |
| 容量   | 1400mAh      |
| 使用電池 | リチウムイオン電池    |
| サイズ  | 約47×5.1×57mm |

ACアダプタ

| 項目     | 説明                                           |
|--------|----------------------------------------------|
| 入力     | AC100V∼240V<br>0.14A 50∕60Hz                 |
| 出力     | DC 5.0V 1.0A                                 |
| 充電温度範囲 | 5℃~35℃                                       |
| サイズ    | ACアダプタ本体:約41×24×53mm<br>microUSBケーブル:約1200mm |

### ステレオイヤホンマイク

| 項目               | 説明                           |
|------------------|------------------------------|
| イヤホン部プ<br>ラグ     | ステレオミニプラグ<br>(丸型、直径3.5mm、3極) |
| イヤホンのイン<br>ピーダンス | 16Ω (1kHz)                   |
| イヤホン部最大<br>入力    | 20mW                         |
| マイク部プラグ          | microUSBプラグ                  |
| イヤホン部音圧          | 113dB                        |
| イヤホン部再生<br>周波数帯域 | 20~2000Hz                    |
| コードの長さ           | イヤホン部:約600mm<br>マイク部:約700mm  |

### 保証とアフターサービス

### 保証について

本機をお買い上げいただいた場合は、保証書が付いております。

・お買い上げ店名、お買い上げ日をご確認ください。

- ・内容をよくお読みのうえ、大切に保管してください。
- ・保証期間は、保証書をご覧ください。

### 1 注意

#### 損害について

本製品の故障、誤作動または不具合などにより、通話などの機会 を逸したために、お客様、または第三者が受けられた損害につき ましては、当社は責任を負いかねますのであらかじめご了承くだ さい。

#### 故障・修理について

故障または修理により、お客様が登録/設定した内容が消失/変 化する場合がありますので、大切な電話帳などは控えをとってお かれることをおすすめします。なお、故障または修理の際に本機 に登録したデータ(電話帳/画像/サウンドなど)や設定した内 容が消失/変化した場合の損害につきましては、当社は責任を負 いかねますのであらかじめご了承ください。

#### 分解・改造について

本製品を分解/改造すると、電波法にふれることがあります。また、改造された場合は修理をお引き受けできませんので、ご注意 ください。

#### アフターサービスについて

修理を依頼される場合、お問い合わせ先または最寄りのソフトバン クショップへご相談ください。その際、できるだけ詳しく異常の状態をお聞かせください。

- ・保証期間中は保証書の記載内容に基づいて修理いたします。
- ・保証期間後の修理につきましては、修理により機能が維持できる 場合は、ご要望により有償修理いたします。

### 👸 ご不明な点について

アフターサービスについてご不明な点は、最寄りのソフトバンク ショップまたはお問い合わせ先までご連絡ください。

### お問い合わせ先一覧

お困りのときや、ご不明な点などございましたら、お気軽に下記お 問い合わせ窓口までご連絡ください。

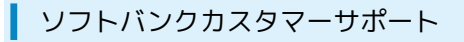

### 🖉 総合案内

ソフトバンク携帯電話から157(無料) 一般電話から ⑥ 0800-919-0157(無料)

#### 紛失・故障受付

ソフトバンク携帯電話から113 (無料) 一般電話から ⑥ 0800-919-0113 (無料) IP電話などでフリーコールが繋がらない場合は、恐れ入りますが 下記の番号へおかけください。 東日本地域:022-380-4380 (有料) 東海地域:052-388-2002 (有料) 関西地域:06-7669-0180 (有料) 中国・四国・九州・沖縄地域:092-687-0010 (有料)

スマートフォン テクニカルサポートセン ター

スマートフォンの操作案内はこちら ソフトバンク携帯電話から151(無料) 一般電話から ⑥ 0800-1700-151(無料)

#### ソフトバンクモバイル国際コールセンター

海外からのお問い合わせおよび盗難・紛失のご連絡 +81-3-5351-3491(有料、ソフトバンク携帯電話からは無料)

### த

| アカウントと同期の設定         | 177 |
|---------------------|-----|
| アプリケーション一覧画面をアレンジする | 47  |
| アプリケーション設定          | 176 |
| アプリケーションについて        | 21  |
| 暗証番号について            | 35  |
| Android マーケット™について  | 34  |

### 003P 取扱説明書 索引

## (1)

| インターネットメールに関する設定   | 84 |
|--------------------|----|
| インターネットメールを管理する    | 87 |
| インターネットメールを作成/送信する | 85 |
| インターネットを利用する       |    |

## え

| エコナビを利用する            | 151 |
|----------------------|-----|
| SDカードについて            | 9   |
| SDカード保存・読み込みアプリを利用する | 128 |
| S!メール/SMS作成時の操作      | 75  |
| S!メール/SMS設定          | 77  |
| S!メール/SMSを管理する       | 72  |
| S!メール/SMSを受信/返信する    | 70  |
| S!メール/SMSを送信する       | 67  |
| S!メールでデコレメールを送信する    | 69  |
| 絵文字を作成する             | 97  |

### お

| お気に入りを利用する       | 104 |
|------------------|-----|
| お問い合わせ先一覧        |     |
| 音の設定             | 173 |
| オプションサービス        | 54  |
| 音楽/動画リストを利用する    | 103 |
| 音楽/動画を利用する       | 100 |
| 音楽を聴く            |     |
| 音声で情報を検索する(音声検索) | 137 |
| 音声入出力の設定         | 181 |

### か

| 海外でご利用になる前に | 166 |
|-------------|-----|
| 海外で電話をかける   | 168 |
| 各部の名称とはたらき  | 6   |
| 画面をロックする    |     |
| カレンダーを利用する  |     |

### き

| 基本的な操作のしくみ       | 20  |
|------------------|-----|
| QRコード/バーコードを読み取る | 96  |
| 緊急地震速報を利用する      | 120 |

## <

| Googleアカウントを利用する | 33  |
|------------------|-----|
| Google検索を利用する    | 136 |
| Googleトークを利用する   | 135 |
| Googleマップを利用する   | 132 |

# 

| 言語とキーボードの設定     | 179 |
|-----------------|-----|
| 現在地情報とセキュリティの設定 | 175 |

# 5

| さまざまな方法で撮影する94 |
|----------------|
|----------------|

## U

| 指定した時刻に視聴/録画する       | 117 |
|----------------------|-----|
| Gmail (メール)を作成/送信する  |     |
| 充電する                 | 14  |
| 受信したインターネットメールを確認する  | 86  |
| 受信したGmail (メール)を確認する | 80  |
| 仕様                   | 187 |
| 初期設定について             | 16  |
| 書庫を利用する(ブック)         | 125 |
|                      |     |

# đ

| ステータスバーについて | 41 |
|-------------|----|
| ストレージの設定1   | 78 |

# せ

| 静止画/動画を撮影する    | 92  |
|----------------|-----|
| 静止画/動画を見る      | 108 |
| 赤外線でデータをやりとりする | 161 |

# そ

| ソフトウェアの更新について38 | 5 |
|-----------------|---|
|-----------------|---|

## た

| タッチパネルの使いかた | 16  |
|-------------|-----|
| 端末情報        | 184 |

## 0

| Twitterを利用する | 140 |
|--------------|-----|
| 通知パネルを利用する   | 42  |
| 通話設定         | 171 |

### 7

| 電源を入れる/切る        | 15  |
|------------------|-----|
| 電卓で計算をする         | 137 |
| 電池パックを取り付ける/取り外す | 12  |
| 電話帳/通話履歴から電話をかける | 53  |
| 電話帳をインポートする      | 61  |
| 電話帳をバックアップする     | 62  |
| 電話帳を利用する         | 59  |
| 電話番号について         | 25  |
| 電話をかける/受ける       | 50  |

## と

| 時計を利用する     | 140 |
|-------------|-----|
| トラブルシューティング | 186 |

## な

| C            |     |
|--------------|-----|
| ニュースや天気を確認する | 141 |

# は

| パソコンとUSBで接続する  | 156 |
|----------------|-----|
| パソコン用ファイルを利用する | 142 |
| 番組を録画/再生する     | 115 |

## U

| 日付と時刻の設定         | 183  |
|------------------|------|
| Future Plusを利用する | 143  |
| 表示設定             | 174  |
| PINコードについて       | . 36 |

## 121

| フォルダモード/チャットモードについて | 66  |
|---------------------|-----|
| 付近の便利な情報を取得する(プレイス) | 134 |
| ブックを探す              | 126 |
| ブックを利用する            | 121 |
| プライバシーの設定           | 178 |
| プリプリまろんLite for P   | 153 |
| Bluetooth®機能を利用する   | 159 |

## (J

| 保証とアフターサービス            | 188 |
|------------------------|-----|
| 保存されているGmail(メール)を管理する | 81  |
| ホーム画面のしくみ              | 40  |
| ホーム画面をアレンジする           | 43  |
| 本書について                 | 3   |
| 本棚を利用する(ブック)           | 123 |

## ま

| マナーについて25 |
|-----------|
|-----------|

## زه

| 無線とネットワーク0 | )設定 | 170 |
|------------|-----|-----|
|            |     |     |

## め

| メモ帳として利用する | . 142 |
|------------|-------|
| メールの種類について | 66    |

## ŧ

| 文字を入力する |  |
|---------|--|
|---------|--|

## Þ

| USIMカードについて             | 7   |
|-------------------------|-----|
| 友人の位置/状況を確認する(Latitude) | 134 |
| YouTubeを利用する            | 141 |
| ユーザー補助の設定               |     |

## わ

| •          |      |
|------------|------|
| Wi-Fiで接続する | .157 |
| ワンセグを視聴する  | .112 |

### SoftBank 003P 取扱説明書

2011年12月 第2版 ソフトバンクモバイル株式会社

※ご不明な点はお求めになられた ソフトバンク携帯電話取扱店にご相談ください。

機種名:SoftBank 003P 製造元:パナソニック モバイルコミュニケーションズ株式会社